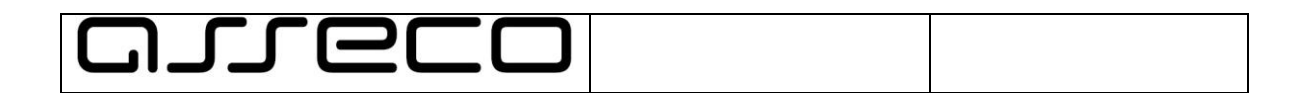

Švietimo informacinių technologijų centras

Suvalkų g. 1, LT-03106, Vilnius

# Finansų valdymo ir apskaitos informacinės sistemos atnaujinimas

# Mokymų medžiaga

Versija <2.01> 2019-06-26

Suderinta

UAB "Asseco Lietuva"

Projekto konsultantas

Švietimo informacinių technologijų centras

Projekto vadovė

Artūras Kibirkštis

Jūratė Drasdauskienė

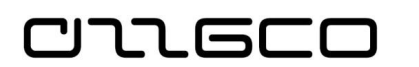

# Turinys

| 1                      | Ben        | dra dalis6      |                                              |    |  |  |  |
|------------------------|------------|-----------------|----------------------------------------------|----|--|--|--|
|                        | 1.1        | Dok             | umento tikslas                               | 6  |  |  |  |
|                        | 1.2        | Dok             | kumento istorija                             | 6  |  |  |  |
|                        | 1.3        | Tern            | minai ir sąvokos                             | 6  |  |  |  |
| 2                      | Įvad       | as              |                                              | .7 |  |  |  |
|                        | 2.1        | Graf            | finė vartotojo sąsaja                        | 7  |  |  |  |
|                        | 2.1.       | 1               | Pagrindinis langas                           | 7  |  |  |  |
|                        | 2.1.       | 2               | Peržiūros ir redagavimo režimai              | 9  |  |  |  |
|                        | 2.2        | Paie            | eška                                         | 10 |  |  |  |
|                        | 2.3        | Filtra          | ravimas                                      | 11 |  |  |  |
|                        | 2.3.       | 1               | Filtravimo būdai                             | 11 |  |  |  |
|                        | 2.3.       | 2               | Filtrų įvedimo taisyklės                     | 13 |  |  |  |
|                        | 2.3.       | 3               | Lapų su filtrais išsaugojimas                | 14 |  |  |  |
|                        | 2.4        | Stul            | lpelių matomumo rodymas                      | 15 |  |  |  |
|                        | 2.5        | Rūši            | iavimas                                      | 16 |  |  |  |
|                        | 2.6        | Duo             | omenų įvedimo taisyklės                      | 16 |  |  |  |
|                        | 2.6.1 Bend |                 | Bendra informacija                           | 16 |  |  |  |
|                        | 2.6.       | 2               | Datos įvedimo taisyklės                      | 18 |  |  |  |
|                        | 2.6.       | 3               | Sumų įvedimo taisyklės1                      |    |  |  |  |
|                        | 2.6.       | 4               | Sąrašo elemento pasirinkimas                 | 19 |  |  |  |
|                        | 2.7        | Grei            | itieji klaviatūros klavišai                  | 20 |  |  |  |
|                        | 2.8        | Įmo             | onės atidarymas                              | 21 |  |  |  |
|                        | 2.9        | Tipir           | niai veiksmai sistemoje                      | 23 |  |  |  |
|                        | 2.9.       | 1               | Naujo įrašo sukūrimas                        | 23 |  |  |  |
|                        | 2.9.       | 2               | Įrašo panaikinimas                           | 23 |  |  |  |
|                        | 2.9.       | 3               | Įrašo redagavimas                            | 24 |  |  |  |
|                        | 2.9.       | 4               | Struktūrinis kodas                           | 24 |  |  |  |
|                        | 2.10       | Kort            | telių kūrimas                                | 25 |  |  |  |
| 2.10.1 Tiekėjo kortelė |            | Tiekėjo kortelė | 26                                           |    |  |  |  |
|                        | 2          | .10.1           | 1.1 Tiekėjų kopijavimas iš nustatymų etalono | 26 |  |  |  |
|                        | 2          | .10.1           | 1.2 Tiekėjo kortelės kūrimas rankiniu būdu   | 28 |  |  |  |
|                        | 2.10       | 0.2             | Darbuotojo kortelė                           | 30 |  |  |  |
|                        | 2.10       | ).3             | Pirkėjo kortelė                              | 31 |  |  |  |
|                        | 2.10       | ).4             | Banko sąskaitos kortelė                      | 31 |  |  |  |
|                        | 2.10       | 0.5             | Vietos kortelė                               | 34 |  |  |  |

CULECO

|   | 2.11 Užre  | egistruotų duomenų peržiūra                                     | .37 |
|---|------------|-----------------------------------------------------------------|-----|
|   | 2.11.1     | Peržiūros forma "DK likučiai"                                   | .37 |
|   | 2.11.2     | Registruotų įrašų ar dokumentų paieška                          | .38 |
|   | 2.11.3     | Knygos įrašų peržiūra                                           | .40 |
| 3 | Bendrosi   | ios apskaitos operacijos42                                      |     |
|   | 3.1 Ope    | eracijų registravimas žurnaluose                                | .42 |
|   | 3.1.1      | Bendrieji žurnalai                                              | .42 |
|   | 3.1.2      | Standartiniai žurnalai                                          | .45 |
|   | 3.1.3      | Periodiniai žurnalai                                            | .47 |
|   | 3.1.4      | Mokėjimų tiekėjui žurnalas                                      | .50 |
|   | 3.2 Mok    | kėtinos sumos                                                   | .53 |
|   | 3.2.1      | Mokėtinų sumų pagal gautą sąskaitą faktūrą registravimas        | .53 |
|   | 3.2.2      | SF kūrimas esamo dokumento pagrindu                             | .58 |
|   | 3.2.3      | Atsiskaitymas su atskaitingaisiais asmenimis                    | .61 |
|   | 3.3 Gau    | itinos sumos                                                    | .64 |
|   | 3.3.1      | Pardavimo SF išrašymas ir registravimas                         | .64 |
|   | 3.3.2      | SF kūrimas esamo dokumento pagrindu                             | .66 |
| 4 | Atsargų a  | apskaita69                                                      |     |
|   | 4.1 Atsa   | argų kortelė                                                    | .69 |
|   | 4.2 Būti   | ini sistemos nustatymai atsargų apskaitai                       | .70 |
|   | 4.2.1      | Darbuotojų ir vietos kortelės                                   | .70 |
|   | 4.2.2      | Atsargų registravimo nustatymai                                 | .70 |
|   | 4.3 Atsa   | argų įsigijimas (pirkimas)                                      | .71 |
|   | 4.4 Prek   | kių apskaitai naudojami žurnalai                                | .73 |
|   | 4.4.1      | Prekių žurnalas                                                 | .73 |
|   | 4.4.1.     | 1 Nurašymas į užbalansę                                         | .74 |
|   | 4.4.2      | Prekių perklasifikavimo žurnalas                                | .75 |
|   | 4.4.3      | Klaidingai registruotų žurnaluose įrašų atšaukimas              | .76 |
|   | 4.4.3.     | 1 Atsargų teigiamo koregavimo operacijos atšaukimas ("stornas") | .77 |
|   | 4.4.3.     | 2 Atsargų neigiamo koregavimo operacijos atšaukimas ("stornas") | .78 |
|   | 4.4.3.     | 3 Atsargų perdavimo operacijos atšaukimas ("stornas")           | .80 |
|   | 4.4.4      | Atsargų ataskaitos                                              | .82 |
|   | 4.4.4.     | 1 Ataskaitos iš prekių žurnalo:                                 | .82 |
|   | 4.4.4.     | 2 Ataskaitos iš prekių perklasifikavimo žurnalo                 | .83 |
|   | 4.4.4.     | 3 Atsargų ataskaita                                             | .84 |
| 5 | Ilgalaikio | turto apskaita87                                                |     |
|   | 5.1 Ilga   | laikio turto kortelė                                            | .87 |
|   | 5.2 Ilga   | laikio turto įsigijimas (pirkimas)                              | .89 |
|   | 5.3 Ilga   | laikio turto žurnalai                                           | .90 |

CULECO

| 5.3.1 IT DK žurnalas |            |             | IT DK žurnalas                                                          | 90      |  |  |  |
|----------------------|------------|-------------|-------------------------------------------------------------------------|---------|--|--|--|
|                      | 5.3.1.     |             | 1 Nusidėvėjimo skaičiavimas                                             | 92      |  |  |  |
| 5.3.2                |            | .2          | Judėjimo žurnalas                                                       | 93      |  |  |  |
|                      | 5.3.3      |             | IT perklasifikavimo žurnalas                                            | 95      |  |  |  |
|                      | 5.3        | .4          | Klaidingų IT įrašų atšaukimas                                           | 97      |  |  |  |
| 6                    | Inve       | entori      | izacijac                                                                | 99      |  |  |  |
|                      | 6.1        | Inve        | entorizacijos kortelės                                                  | 99      |  |  |  |
|                      | 6.2        | Inve        | entorizacijos duomenų surinkimas                                        | 101     |  |  |  |
|                      | 6.3        | Fun         | ikcijos inventorizacijos lape                                           | 102     |  |  |  |
| 7                    | Fina       | ansav       | /imas ir mokėjimai10                                                    | )3      |  |  |  |
|                      | 7.1        | Mok         | kėjimo paraiškos                                                        | 103     |  |  |  |
|                      | 7.1        | .1          | Mokėjimo paraiškos kūrimas rankiniu būdu                                | 103     |  |  |  |
|                      | 7.1        | .2          | Mokėjimo paraiškos kūrimas iš SF                                        | 106     |  |  |  |
|                      | 7.2        | Mok         | kėjimo pasiūlymai                                                       | 107     |  |  |  |
|                      | 7.2<br>pag | .1<br>alba. | Mokėjimo pasiūlymo formavimas funkcijos "Siūlyti mokėjimus tie<br>. 107 | ekėjui" |  |  |  |
| 8                    | Klai       | dų ta       | iisymas11                                                               | 1       |  |  |  |
|                      | 8.1        | Klai        | idų taisymas                                                            | 111     |  |  |  |
|                      | 8.1        | .1          | Storno įrašo formavimas funkcijos "Atšaukti operaciją" pagalba1         |         |  |  |  |
|                      | 8.1        | .2          | Storno įrašų formavimas funkcijos "Atšaukti registrą" pagalba112        |         |  |  |  |
|                      | 8.1        | .3          | Pirkimo grąžinimo pažyma11                                              |         |  |  |  |
|                      | 8.1        | .4          | Pardavimo grąžinimo pažyma                                              |         |  |  |  |
| 9                    | Pirk       | imų s       | sutartys11                                                              | 6       |  |  |  |
|                      | 9.1        | Suta        | arties kortelės sukūrimas                                               | 116     |  |  |  |
|                      | 9.2        | Sąs         | kaitos faktūros susiejimas su sutartimi                                 | 118     |  |  |  |
|                      | 9.3        | Mok         | kėjimų susiejimas su sutartimi                                          | 120     |  |  |  |
|                      | 9.3        | .1          | Mokėjimo paraiškos susiejimas su sutartimi                              | 120     |  |  |  |
|                      | 9.3        | .2          | Mokėjimo nurodymo susiejimas su sutartimi                               | 121     |  |  |  |
|                      | 9.4        | Pirk        | kimų stebėsena                                                          | 122     |  |  |  |
|                      | 9.4        | .1          | Sutarčių stebėjimas                                                     | 122     |  |  |  |
| 10                   | ) Biu      | džeto       | planavimas12                                                            | 23      |  |  |  |
|                      | 10.1       | Sąn         | natos sumų įvedimas                                                     | 123     |  |  |  |
|                      | 10.        | 1.1         | Sąmatų žurnalas                                                         | 123     |  |  |  |
|                      | 10.2       | Sąn         | natos sumų peržiūra sąmatos formoje                                     | 124     |  |  |  |
|                      | 10.3       | Sąn         | natos kopijavimas                                                       | 126     |  |  |  |
|                      | 10.4       | Sąn         | natos tikslinimas                                                       | 127     |  |  |  |
|                      | 10.4       | 4.1         | Tikslinimo įvedimas                                                     | 128     |  |  |  |
|                      | 10.4       | 4.2         | Tikslinimo klaidų taisymas                                              | 130     |  |  |  |
|                      | 10.4       | 4.3         | Tikslintos sąmatos peržiūra130                                          |         |  |  |  |

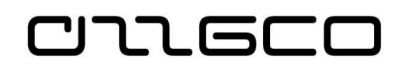

| 10.5 | Sąmatos eksportas | 131 |
|------|-------------------|-----|
|------|-------------------|-----|

CILECO

# **1.1** Dokumento tikslas

Šiame dokumente pateikiami Lietuvos Respublikos švietimo ir mokslo ministerijos vykdomo projekto "Profesinio mokymo ir mokymosi visą gyvenimą informacinių sistemų ir registrų plėtra" (projekto kodas Nr.09.4.1-ESFA-V-713-02-0001) mokymų medžiaga finansininkams.

# **1.2** Dokumento istorija

| Versija | Data       | Autorius             | Pakeitimas          |
|---------|------------|----------------------|---------------------|
| 2.01    | 2019-06-06 | Ramunė<br>Drąsutienė | Sukurtas dokumentas |
|         |            |                      |                     |
|         |            |                      |                     |
|         |            |                      |                     |

# **1.3** Terminai ir sąvokos

| Nr. | Terminas | Paaiškinimas                                     |
|-----|----------|--------------------------------------------------|
| 1.  | SF       | Sąskaita faktūra                                 |
| 2.  | DK       | Didžioji knyga                                   |
| 3.  | IT       | Ilgalaikis turtas                                |
| 4.  | VBAMS    | Valstybės biudžeto apskaitos ir mokėjimų sistema |
|     |          |                                                  |

# 2 Įvadas

# 2.1 Grafinė vartotojo sąsaja

### 2.1.1 Pagrindinis langas

יור הכר

Prisijungus prie sistemos, atverčiamas **Pagrindinis langas**. Tai yra pagrindinis NAV2018 programos langas. Pagrindinio lango svarbiausias elementas yra Naršymo sritis. Pagal pasirinktą naršymo srities elementą rodomas **Lapas**. (*Lapas yra Pagrindinio lango dalis*).

Sistemos pagrindinis darbo langas pavaizduotas paveikslėlyje žemiau.

| 📓 Sagettigu planas - Microsoft Dynamics NAV |                                                                                   |                                                    |                            |                 |                                 |                         |  |  |  |
|---------------------------------------------|-----------------------------------------------------------------------------------|----------------------------------------------------|----------------------------|-----------------|---------------------------------|-------------------------|--|--|--|
| SMM_Apskaita_VidosN >                       | Pagrindinis 🕨 Sąskaitų planas 🧚                                                   |                                                    |                            |                 | 9                               | Paieška (Ctrl+F3) 6     |  |  |  |
|                                             |                                                                                   |                                                    |                            |                 |                                 | 6                       |  |  |  |
| HAGNINDING VERSIMAL ONE                     |                                                                                   |                                                    |                            |                 |                                 |                         |  |  |  |
| Redanunti sarača                            | → a 365                                                                           |                                                    |                            |                 | S 🔨 🚻                           |                         |  |  |  |
| Naujas Redaguoti X Naikinti                 | Sąskaitų Bendrasis Uždaryti pajamų<br>nlano itrauka žurnalas, (sanaudu) ataskaita | Detalus Bandomasis<br>handomasis halancas halancas | DK Rodyti kaip Rodyti kaip | Pastabos Saitai | Naujinti Valyti Rasti<br>filtra |                         |  |  |  |
| Naujas Tvarkyti                             | Apdoroti                                                                          | Ataskaita                                          | Rodinys                    | Rodyti pridėtą  | Puslapis                        |                         |  |  |  |
| Roliu centras                               |                                                                                   |                                                    |                            |                 | luarti filtruotinur al          | Nr                      |  |  |  |
| ⊿ Sąskaitų planas                           | kaitų pianas *                                                                    |                                                    |                            | 2               | tvesti meruotimus en            | ·····                   |  |  |  |
| Grynųjų pinigų sąskaitų likut               |                                                                                   |                                                    |                            |                 |                                 | Joks filtras netaikomas |  |  |  |
| Banko sąskaitos Nr                          | r. Pavadinimas                                                                    | Pajamų Sąskaitos papildoma kategorija              | Sąskaitos Sumavimas        | Bendr.          | Bendra Bendra                   | Grynasis Likutis Iš     |  |  |  |
| ≥ Pirkėjai<br>D. Tieleini 00                | Nehalansinės saskaitos                                                            | (sąnaudų<br>Ralancinė                              | tipas                      | regist          | versio re prekes                | re рокутіз п            |  |  |  |
| Pirkimo užsakvmai                           | 00003 Nebalansinė saskaita dveivbi.                                               | Balansinė                                          | Registravi                 |                 |                                 |                         |  |  |  |
| Ieinantys dokumentai                        | Turtas pagal sutartis                                                             | Balansinė                                          | Tš viso 0.10.199999        |                 |                                 |                         |  |  |  |
| Pirkimo SF 01                               | 11 Saugoti priimtas turtas                                                        | Balansinė                                          | Iš viso 0 110 119999       |                 |                                 |                         |  |  |  |
| EB pardavimų ataskaita 01                   | 10001 Saugoti priimtas turtas                                                     | Balansinė                                          | Registravi                 |                 |                                 |                         |  |  |  |
| PVM grąžinimai<br>Samator 1 01              | 2 Išsinuomotas turtas                                                             | Balansinė                                          | lš viso 0 12.0 129999      |                 |                                 |                         |  |  |  |
| PVM ataskaitos v 01                         | 20001 Esinuomotas turtas                                                          | Balansinė Inventory                                | Registravi                 |                 |                                 |                         |  |  |  |
| A Pagrindinia 01                            | 13 Pagal panaudos sutartis gautas tur                                             | Balansinė                                          | Iš viso 0 13.0 139999      |                 |                                 |                         |  |  |  |
| 1 rayinums 01                               | 30001 Pagal panaudos sutartis gau                                                 | Balansinė                                          | Registravi                 |                 |                                 |                         |  |  |  |
| o Žurnalai 01                               | 30002 Pagal panaudos sutartis gau                                                 | Balansinė Inventory                                | Registravi                 |                 |                                 |                         |  |  |  |
| Ilgalaikis turtas 0 1                       | 16 Prarastas turtas                                                               | Balansinė                                          | lš viso 0 16.0 169999      |                 |                                 |                         |  |  |  |
| 01                                          | 60001 Prarastas turtas                                                            | Balansinė                                          | Registravi                 |                 |                                 |                         |  |  |  |
| Pinigų srautai 02                           | 2 Naudojamos atsargos                                                             | Balansinė                                          | Iš viso 0 20 299999        |                 |                                 |                         |  |  |  |
| Išlaidų apskaita 1 02                       | 21 Ūkinis inventorius                                                             | Balansinė                                          | lš viso 0 210 219999       |                 |                                 |                         |  |  |  |
| 0 2                                         | 10001 Ūkinis inventorius                                                          | Balansinė Inventory                                | Registravi                 |                 |                                 |                         |  |  |  |
| 02                                          | 22 Kitos atsargos                                                                 | Balansinė                                          | Iš viso 0 220 229999       |                 |                                 |                         |  |  |  |
| Administravimas 02                          | 20001 Numeruoti blankai                                                           | Balansinė Inventory                                | Registravi                 |                 |                                 |                         |  |  |  |
| Savitarna 02                                | 20002 Autorinių sutarčių rezultatai                                               | Balansinė                                          | Registravi                 |                 |                                 |                         |  |  |  |
| Nustatumai ir neogramėlės                   | 8 Neapibreztasis turtas (gautinos sum                                             | Balansine                                          | Ls viso 0.30.399999        |                 |                                 |                         |  |  |  |
|                                             | 00001 Igalaikis neapioreziasis turtas<br>00002 Toumoalaikis neapibreitasis        | Dalansine                                          | Registravi                 |                 |                                 |                         |  |  |  |
| Skyriai 0.0                                 | Neanibréžtieji jelnarejnojimu                                                     | Ralanciné                                          | Tévico 0.4.0.400000        |                 |                                 |                         |  |  |  |
|                                             | · · · · · · · · · · · · · · · · · · ·                                             | Balansinė ataskaita                                | 2 110 0 110 133333         |                 |                                 |                         |  |  |  |
| SMM Apskaita VidosN 2018 m. suppiūčio 1     | 7 d. SINTAGMA\VIDAN 7                                                             |                                                    |                            |                 | _                               |                         |  |  |  |

Pav. 2.1-1 Darbo langas

Pagrindiniame darbo lange galima išskirti keletą pagrindinių sričių, kurias matome išskirtas aukščiau esančiame paveikslėlyje

**1 - Naršymo sritis**. Naršymo sritis yra meniu, kuriame pasirenkame darbui reikalingus lapus. Naršymo srities apatinėje dalyje yra *naršymo srities grupės*, o viršutinėje - pažymėtos grupės elementai. Pasirinktas elementas rodomas *Pagrindinio lango Lapo* dalyje

**2 - Lapas.** Pagrindinę lango dalį užma *Lapas*. Lape rodomas naršymo srityje (meniu) pasirinkto elemento turinys. *Lapą* sudaro atskiros dalys:

*Lapo antraštė – lapo* dalis, kurioje įvardijamas lapo turinys

*Lapo turinys* – tai pagrindinė *lapo* dalis, kurioje rodoma informacija. Lapo turinys gali būti pateikiamas sąrašo ar kortelės forma;

חשבר

*Filtrų sritis*- joje *Lapo antraštė* ir filtrai. Filtrų dalis gali būti sutraukta arba išskleista. Ji išskleidžiama spragtelėjus pele ant lapo antraštės ir pažymėjus varnele "Išplėstinis filtras", arba pakeisti mygtuko "Išskleisti/Sutraukti" būseną:

| Sąskaitų p                                                | lanas Lapo antraštė                                                         |                    | Filtrų srit                    | is 🖘               | Nr.          |                     | *           |              |
|-----------------------------------------------------------|-----------------------------------------------------------------------------|--------------------|--------------------------------|--------------------|--------------|---------------------|-------------|--------------|
| Rodyti rezulta<br>X Kur Nr<br>X Ir Pa<br>+ Pridéti filtra | tus:<br>. ▼ yra Įveskite reikšmę.<br>vadinimas ▼ yra Įveskite reikšmę.<br>a |                    |                                | Lapo <u>tu</u>     | rinys        |                     |             |              |
| Nr.                                                       | Pavadinimas                                                                 | Pajamų<br>(sąnaudų | Sąskaitos papildoma kategorija | Sąskaitos<br>tipas | Sumavimas    | Grynasis<br>pokytis | Debeto suma | Kredito suma |
| 00                                                        | Nebalansinės sąskaitos                                                      | Balansinė          |                                | Iš viso            | 0 00 999999  | 150,00              | 255,00      | 105,00       |
| 0 000003                                                  | Nebalansinė sąskaita dvejybi                                                | Balansinė          |                                | Registravi         |              |                     | 60,00       | 60,00        |
| 01                                                        | Turtas pagal sutartis                                                       | Balansinė          |                                | Iš viso            | 0 10 199999  |                     |             |              |
| 011                                                       | Saugoti priimtas turtas                                                     | Balansinė          |                                | Iš viso            | 0 110 119999 |                     |             |              |
| 0 110001                                                  | Saugoti priimtas turtas                                                     | Balansinė          |                                | Registravi         |              |                     |             |              |
| 0 12                                                      | Išsinuomotas turtas                                                         | Balansinė          |                                | Iš viso            | 0 120 129999 |                     |             |              |
| 0 120001                                                  | Išsinuomotas turtas                                                         | Balansinė          | Inventory                      | Registravi         |              |                     |             |              |
| 013                                                       | Pagal panaudos sutartis gautas tur                                          | Balansinė          |                                | I Registravi       | mo B0 139999 |                     |             |              |
| 0 130001                                                  | Pagal panaudos sutartis gau                                                 | Balansinė          |                                | Registravi         |              |                     |             |              |
| 0 130002                                                  | Pagal panaudos sutartis gau                                                 | Balansinė          | Inventory                      | Registravi         |              |                     |             |              |
| 0 16                                                      | Prarastas turtas                                                            | Balansinė          |                                | Iš viso            | 0 160 169999 |                     |             |              |
| 0 160001                                                  | Prarastas turtas                                                            | Balansinė          |                                | Registravi         |              |                     |             |              |
| 0 2                                                       | Naudojamos atsargos                                                         | Balansinė          |                                | Iš viso            | 0 20 299999  | -5,00               | 5,00        | 10,00        |
| 0 21                                                      | Ūkinis inventorius                                                          | Balansinė          |                                | Iš viso            | 0 210 219999 |                     |             |              |
| 0 210001                                                  | Ükinisinventorius                                                           | Balansine          | Inventory                      | Registravi         |              |                     |             |              |

Pav. 2.1-2 Lapas

3 - Veiksmų juosta. Veiksmų juostoje yra komandos, susijusios su lapo

turiniu, priklausomai nuo lapo, siūlomų veiksmų. Rinkinys yra unikalus, skirtas tik tam lapui. Veiksmų juosta gali būti padalinta į keturis ar mažiau skirtukų (žr. pav. 2.1-3):

- PAGRINDINIS rodomos pagrindinės lapo komandos, tokios, kaip naujo įrašo sukūrimas, įrašų redagavimas, naikinimas ir kt.
- VEIKSMAI -komandos, skirtos lapo informacijos apdorojimui
- ORIENTUOTIS -komandos, skirtos susijusios informacijos peržiūrai
- ATASKAITOS susijusių ataskaitų iškvietimas

| • | ·       | PAGRINDINIS                  | VEIKSMAI  | ORIEN            | TUOTIS                        |                                                                   |                                                                                |                                                                                                    |               |
|---|---------|------------------------------|-----------|------------------|-------------------------------|-------------------------------------------------------------------|--------------------------------------------------------------------------------|----------------------------------------------------------------------------------------------------|---------------|
| D | (Jimens | ijos Įeinantis<br>dokumentas | Kortelė K | (nygos<br>įrašai | 🛃 Siūly<br>🍓 Siūly<br>🏹 Perži | ti mokėjimus tiekėjui…<br>ti darbuotojo mokėjimus…<br>iūrėti čekį | ট্টি Spausdinti čeki়<br>ট্রি Elektroniniai mokėjimai ▾<br>ট্রে Atšaukti čeki় | 🛃 Atšaukti visus čekius<br>ଲि Kreditinio perkėlimo registrų įrašai<br>₨ Kreditinio perkėlimo registrai | Patvirtinimai |
|   |         | Eiluté                       | Sąska     | aita             |                               |                                                                   | Mokėjimai                                                                      |                                                                                                    | Bendra        |

Pav. 2.1-3 Veiksmų juosta "Orientuotis"

Veiksmų juostą galima sutraukti, spragtelėjus ant jos dešiniuoju pelės mygtuku, ir kontekstiniame meniu pasirinkus atitinkamą komandą.

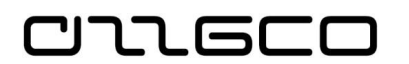

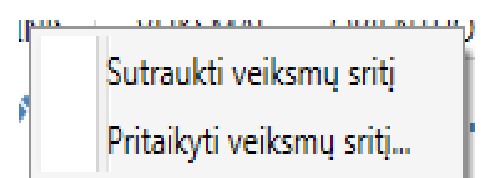

Pav. 2.1-4 Veiksmų juostos sutraukimas/išskleidimas

**4 - Lapo adresas**. Lapo adreso lauke rodomas lapo iškvietimo kelias. Lapo adreso pradžioje rodoma įmonė, kurioje dirbama

**5 - Pereiti į lankytus lapus**. Rodyklių mygtukais pirmyn/ atgal galima pereiti į anksčiau lankytus lapus (analogiškai darbui bet kokioje naršyklėje ar kataloguose).

**6 - Lapo paieška**. Lapo paieškos lauke galima įvesti ieškomo lapo ar ataskaitos pavadinimą. Taip surandamas reikalingas lapas ar ataskaita, nesinaudojant naršymo sritimi. Tai patogu, kai nežinoma ieškomo elemento vieta meniu.

**7 - Būsenos juosta**. Būsenos juostoje matome aktyvios įmonės pavadinimą, darbo datą ir naudotojo prisijungimo vardą. Spustelėjus pelyte ant įmonės pavadinimo ar darbo datos, galima juos pakeisti.

**8 - Sisteminio meniu mygtukas**. Spustelėjus sisteminio meniu iškvietimo mygtuką, iškviečiamas sisteminis meniu, kuriame yra komandos, skirtos pagrindiniams nustatymų parametrams. Per pagrindinio lango sisteminį meniu galima pasirinkti kitą įmonę, darbo datą, kalbą, arba pabaigti darbą su sistema.

### Praktinė užduotis 2.1-1

- 1. Naršymo srityje pasirinkite įvairius meniu punktus. Rodyklių mygtukais pereikite į anksčiau lankytus lapus.
- 2. Lapo paieškos laukelyje įveskite "Registravimo grupė", stebėkite, kokius pasirinkimo variantus sistema pasiūlys, paeiliui, kaskart vykdydami iš naujo paiešką, pasirinkite skirtingus paieškos tekstus, pavyzdžiui "Ilgalaikis turtas", "Banko", "SF". Renkant tekstą paieškos lauke, stebėkite, kaip kinta sistemos siūlomi variantai kiek variantų rodoma surinkus dalį teksto, ir kiek jų lieka surinkus visą žodį ar jų junginį

## 2.1.2 Peržiūros ir redagavimo režimai

Pagrindinio lango *Naršymo* srityje pasirinkto elemento turinys, jei tai yra kurio nors klasifikatoriaus ar dokumento kortelė, rodomas peržiūros arba redagavimo režimu. Norint redaguoti ar peržiūrėti reikalingą įrašą, reikia *Veiksmų* juostoje pasirinkti atitinkamą komandą.

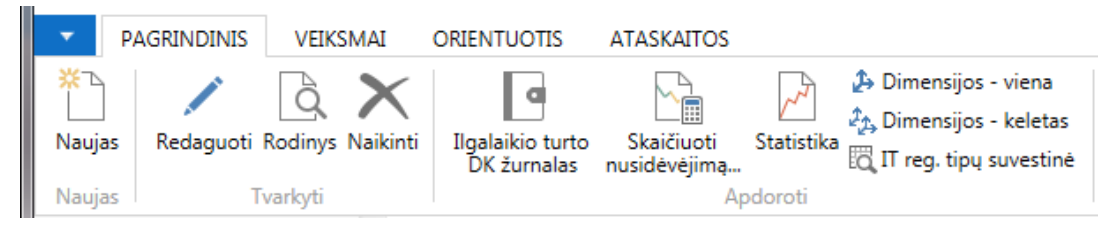

Pav. 2.1-5 Peržiūros ir redagavimo komandos

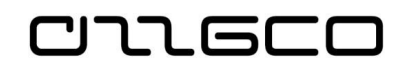

- Naujas atverčia lapą naujo dokumento kūrimui;
- Redaguoti atverčia lapą pasirinkto įrašo redagavimui;
- Rodinys atverčia lapą pasirinkto įrašo peržiūrai, šiame režime duomenų redaguoti negalima;
- Naikinti atverčia lapą pasirinkto įrašo ištrynimui.

Kai kuriuose lapuose informacijos negalima redaguoti ar naikinti, tokių komandų lapo veiksmų juosta neturės

### Praktinė užduotis 2.1-2

- 1. Naršymo srityje susiraskite ir atidarykite bet kurią tiekėjo kortelę (Skyriai/Finansų valdymas/Mokėtinos sumos/Tiekėjai).
- 2. Nuspauskite Veiksmų juostoje mygtuką "Peržiūra". Pabandykite paredaguoti kortelės duomenis. Uždarykite kortelę
- 3. Nuspauskite Veiksmų juostoje mygtuką "Redaguoti". Paredaguokite kortelės duomenis, pavyzdžiui, adresą.

# 2.2 Paieška

Sąrašų lapuose reikalingo įrašo galima ieškoti komandos **Rasti** pagalba. Šią komandą galima iškviesti *Veiksmų juostoje* su paieškos mygtuku "Rasti" arba klaviatūroje nuspaudus klavišų kombinaciją (Ctrl+F).

| 🚮 Rasti Sąskaitų planas 📃 📼 💌             |                    |         |  |  |  |  |  |
|-------------------------------------------|--------------------|---------|--|--|--|--|--|
| Rasti Sąskaitų planas                     |                    |         |  |  |  |  |  |
| Rasti eil                                 | Pavadinimas 👻 atit | i ilgal |  |  |  |  |  |
|                                           |                    |         |  |  |  |  |  |
|                                           |                    |         |  |  |  |  |  |
| Rasti ankstesnį Rasti paskesnijį Uždaryti |                    |         |  |  |  |  |  |

Pav. 2.2-1 Paieška

Paieška vykdoma pagal pasirinktą stulpelį(lauką), tai reiškia, kad prieš spaudžiant paieškos mygtuką (arba Ctrl+F), reikia pastatyti pelytės žymeklį bet kurioje eilutėje to stulpelio, pagal kurio reikšmę bus vykdoma paieška. Teksto ir kodo laukuose paieška vykdoma pagal fragmentą. Skaičių laukuose paieška vykdoma pagal tikslią reikšmę. Paieška vyksta tik lape nustatytų filtrų ribose.

Jei pagal ieškomą kriterijų yra daugiau nei vienas įrašas, pereiti nuo vieno prie kito įrašo galima mygtukų "Rasti ankstesnį" ir "Rasti paskesnį" pagalba.

Dar vienas patogus paieškos būdas – stovint ant sąrašo elemento, pagal kurį norima pratęsti paiešką, spausti dešinį pelytės klavišą ir atsivėrusiame kontekstiniame meniu pasirinkti "Rasti". Bus atidarytas paieškos lapas, kuriame jau bus nurodyta sąrašo

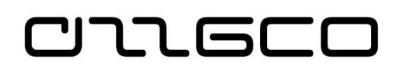

elemento reikšmė, pagal kurią galima tęsti paiešką mygtukų "Rasti ankstesnį" ir "Rasti paskesnį" pagalba, taip pat galima pakoreguoti užpildytą ieškomą reikšmę.

## Praktinė užduotis 2.2-1

- 1. Atidarykite sąskaitų planą (Skyriai/Finansų valdymas/Didžioji knyga)
- Suraskite DK sąskaitą, kurios pavadinime yra žodis "ilgalaikis". Pasinaudojant mygtukais "Rasti paskesnį" ir "Rasti ankstesnį", pereikite į sekančius įrašus su tuo pačiu tekstu bei grįžkite į ankstesnius.

# 2.3 Filtravimas

## 2.3.1 Filtravimo būdai

Sąrašų pavidalo lapuose apriboti rodomos informacijos kiekį galima taikant filtrus. Yra keli filtravimo būdai.

• Greitasis filtras (F3) – matomas lapo viršuje dešinėje.

| Įvesti filtruotinus ele | Nr. | • | <b>→</b> |
|-------------------------|-----|---|----------|
|-------------------------|-----|---|----------|

Pav. 2.3-1 Greitasis filtras

Šį filtravimo būdą galima taikyti tik matomiems stulpeliams. *Greitasis filtras* galioja tik vienam stulpeliui. Tai reiškia, kad pasirinkus greitąjį filtrą pagal kitą stulpelį, ankstesniojo stulpelio greitasis filtras išvalomas. Laukelyje "Įvesti filtruotinus elementus" vedama dešiniau esančiame lauke pasirinkto stulpelio (paveikslėlyje ("Nr.") reikšmė, pagal kurią siekiama

atfiltruoti sąrašą. Spaudžiama mygtukas su rodyklyte 🖃 arba ENTER. Atfiltravus sąrašą, rodyklytės ženklas pasikeičia į 🔽, kas rodo, jog sąrašo

Atfiltravus sąrašą, rodyklytės ženklas pasikeičia į —, kas rodo, jog sąrašo rodymui yra pritaikytas filtras. Filtras panaikinamas, nuspaudžiant tą patį

mygtuką 📉

 Filtruoti iki šios vertės (Alt+F3) - Greitąjį filtrą nustato pagal aktyvaus laukelio (t.y. to laukelio, kuriame pastatytas pelytės žymeklis) reikšmę. Filtras aktyvuojamas dešiniu pelės klavišu spragtelėjus ant pasirinktos reikšmės ir kontekstiniame meniu pasirinkus "Filtruoti iki šios vertės":

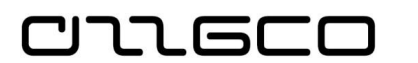

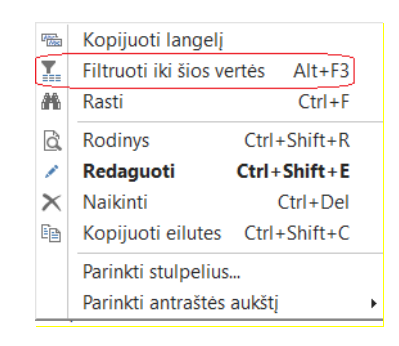

Pav. 2.3-2 Filtravimas "iki vertės"

• **Išplėstiniai filtrai** (SHIFT+F3) ) – matomi lapo viršuje kairėje.

Išplėstinius filtrus galima iškviesti kairiuoju pelės klavišu spragtelėjus lapo antraštėje ir pasirinkus kontekstiniame meniu "Išplėstinis filtras":

| Są  | Sąskaitų planas 🔸            |  |  |  |  |  |  |  |
|-----|------------------------------|--|--|--|--|--|--|--|
| Fil | Filtrai                      |  |  |  |  |  |  |  |
|     | Išplėstinis filtras Shift+F3 |  |  |  |  |  |  |  |
|     | Riboti sumas Ctrl+Shift+F3   |  |  |  |  |  |  |  |
| *   | Valyti filtrą Ctrl+Shift+A   |  |  |  |  |  |  |  |
| Ro  | odiniai                      |  |  |  |  |  |  |  |
| R   | Saugoti rodinį kaip          |  |  |  |  |  |  |  |

Pav. 2.3-3 Išplėstinio filtro iškvietimas kontekstiniame meniu

arba ties greitojo filtro laukais spustelėti mygtuką 🍈 :

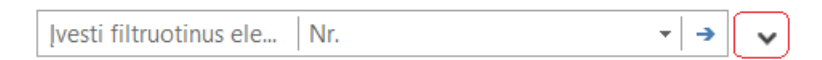

# Pav. 2.3-4 Išplėstinio filtro iškvietimas mygtuku

Atsidariusioje išplėstinio filtro srityje galima nurodyti daugiau nei vieną sąrašui taikomą filtrą, pavyzdžiui:

| Sąskait   | ų planas 🔹      |       |              |
|-----------|-----------------|-------|--------------|
| Rodyti re | zultatus:       |       |              |
| 🗙 Kur     | Nr. 🔻 yra       | 6*    |              |
| X Ir      | Sąskaitos tipas | ▼ yra | Registravimo |
| + Pridėti | filtrą          |       |              |

### Pav. 2.3-5 Išplėstinio filtro sritis

### 2.3.2 Filtrų įvedimo taisyklės

Įvedant filtrų reikšmes, galima naudoti visus skaičius ir raides, kurie paprastai naudojami filtro įvedimo lauke, bei kai kuriuos specialius simbolius arba matematines išraiškas. Lentelėje "Filtrų įvedimo taisyklės" pateikiamos dažniau taikomos filtrų įvedimo taisyklės.

| Filtro<br>taisyklė                                                  | Įvedamos<br>filtro<br>reikšmės<br>pavyzdys | Rezultatas                                                                                                    |
|---------------------------------------------------------------------|--------------------------------------------|----------------------------------------------------------------------------------------------------|
| Lygu                                                                | ADM                                        | Kadangi nepanaudoti jokie specialieji simboliai, bus<br>išfiltruota informacija, kuri bus lygi įvestai reikšmei "ADM".<br>Pvz., tokį filtrą galima nurodyti dimensijos lauke.                                                            |
| Intervalas                                                          | 11002100<br>(nuoiki;<br>imtinai)           | "" (du taškai tarp reikšmių) – bus išfiltruotos reikšmės<br>nuo 1100 iki 2100 imtinai.                                                                                                    |
|                                                                     | 2100 (iki;<br>imtinai)                     | "" (du taškai prieš reikšmę) – bus išfiltruotos visos<br>reikšmės iki 2100 imtinai. Tokį filtrą patogu uždėti datos<br>laukui, pvz.,18.12.31 (iki 2018 metų pabaigos).                                                                   |
|                                                                     | 1100 (nuo;<br>imtinai)                     | "" (du taškai po reikšmės) – bus išfiltruotos visos<br>reikšmės nuo 1100 imtinai.                                                                                                    |
| Arba                                                                | 1100 2100                                  | Vertikalus brūkšnelis tarp reikšmių reiškia, kad bus<br>išfiltruotos reikšmės, kurios lygios 1100 arba 2100.                                                                                                    |
| Ir                                                                  | >1100&<2100                                | Ženklas "&" ("ir"). Pavyzdyje pateikta reikšmė reiškia, kad<br>bus išfiltruotos visos reikšmės didesnės už 1100 ir<br>mažesnės už 2100.                                                                                                  |
| Nelygu                                                              | <>1100                                     | Ženklai "<" ir ">" reiškia "mažiau" ir "daugiau". Pavyzdyje pateikta reikšmė reiškia, kad bus išfiltruotos visos reikšmės nelygios vertei 1100.                                                                                          |
| Daugiau už                                                          | >1100                                      | Bus išfiltruotos visos reikšmės didesnės už 1100.                                                                                                    |
| Daugiau arba<br>lygu                                                | >=1100                                     | Bus išfiltruotos visos reikšmės didesnės už arba lygios<br>1100.                                                                                                    |
| Mažiau už                                                           | <1100                                      | Bus išfiltruotos visos reikšmės mažesnės už 1100.                                                                                                    |
| Mažiau arba<br>lygu                                                 | <=1100                                     | Bus išfiltruotos visos reikšmės mažesnės už arba lygios<br>1100.                                                                                                    |
| Neapibrėžtas<br>nežinomų<br>simbolių<br>skaičius (gali              | *Co*                                       | Žvaigždutės simbolis reiškia neapibrėžtą reikšmę, t.y.<br>žvaigždute pažymėtoje vietoje gali būti bet kokios<br>reikšmės. Filtro lauke įvedus pavyzdyje pateiktą reikšmę,<br>bus atfiltruoti visi tekstai, kuriuose yra fragmentas "Co". |
| būti ir nulis)                                                      | *Co                                        | Bus išfiltruoti visi tekstai, kurie baigiasi "Co".                                                                                                    |
|                                                                     | Co*                                        | Bus išfiltruoti visi tekstai, kurie prasideda "Co".                                                                                                    |
| Vienas<br>nežinomas<br>simbolis                                     | Hans?n                                     | Klaustuko simbolis reiškia nežinomą reikšmę. Filtro lauke<br>įvedus pavyzdyje pateiktą reikšmę, bus atfiltruoti tokie<br>tekstai kaip, pavyzdžiui, Hansen arba Hanson.                                                                   |
| Suskliaustos<br>išraiškos<br>reikšmė<br>skaičiuojama<br>pirmiausiai | 30 (>=10&<=2<br>0)                         | Bus išfiltruota: įrašas Nr. 30 arba (suskliaustos išraiškos<br>reikšmė) įrašai pradedant 10-ju ir baigiant 20-ju.                                                                                                    |

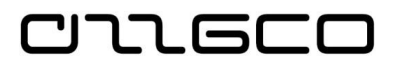

| Neskirti<br>didžiųjų ir<br>mažųjų<br>raidžių<br>(galimos<br>didžiosios ir<br>mažosios<br>raidės) | @padalinys | Simbolis "@" nurodo, kad nereikia skirti didžiųjų / mažųjų<br>raidžių, filtro lauke įvedus pavyzdyje pateiktą reikšmę, bus<br>atfiltruoti tekstai: "PADALINYS", "Padalinys", "padalinys". |
|--------------------------------------------------------------------------------------------------|------------|----------------------------------------------------------------------------------------------------|
|--------------------------------------------------------------------------------------------------|------------|----------------------------------------------------------------------------------------------------|

Nurodant filtrus, reikia žinoti, kad programa netikrina, ar uždėtas filtras turi prasmę. Gali būti, kad uždėjus filtrą, nebus matomi jokie duomenys. Tokiu atveju reikia pašalinti filtrą arba jį pakoreguoti.

# 2.3.3 Lapų su filtrais išsaugojimas

Lape nurodžius norimą filtravimą, jį galima išsaugoti, kad kitą kartą nereikėtų suvesti tų pačių parametrų. Lapo antraštėje reikia spragtelėti kairiuoju pelės klavišu ir kontekstiniame meniu pasirinkite "**Saugoti rodinį kaip":** 

| Sąskaitų planas 🝷 |                     |          |
|-------------------|---------------------|----------|
| Fil               | iltrai              |          |
| 1                 | Išplėstinis filtras | Shift+F3 |
|                   | Riboti sumas Ctrl+S | Shift+F3 |
| ×                 | Valyti filtrą Ctrl+ | Shift+A  |
| Ro                | odiniai             |          |
| 2                 | Saugoti rodinį kaip | ]        |

Pav. 2.3-6 Rodinio išsaugojimas

Atsidariusiame lange įrašomas rodinio pavadinimas:

| Saugoti rodinį kaip 🛛 🗙           |      |         | Х       |        |
|-----------------------------------|------|---------|---------|--------|
| Pridėti šį rodinį į naršymo sritį |      |         | sritį   |        |
| Pavadinimas:                      |      | 7_8_kl. |         |        |
| Veiklos grupė:                    |      | Pagrir  | ndinis  | $\sim$ |
|                                   | Gera | ai      | Atšaukt | ti     |

Pav. 2.3-7 Filtro išsaugojimas

Išsaugotas rodinys bus matomas naršymo srities meniu.

Išsaugotą rodinį galima pašalinti iš naršmo srities spragtelėjus dešiniuoju pelės klavišu ir kontekstiniame meniu pasirinkus **Pritaikyti naršymo sritį,** atsivėrusiame nustatymų lape susirasti šailinamą elementą, ir, atsistojus ant jo, spausti "Šalinti".

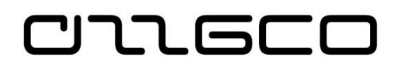

#### Praktinė užduotis 2.3-1

- 1. Atsidarykite Sąskaitų planą (Skyriai/Finansų valdymas/Didžioji knyga/Sąskaitų planas) ir greitojo filtro pagalba atfiltruokite DK pajamų (7kl.) ir sąnaudų (8kl.) sąskaitas
- Atsidarykite tiekėjų, pirkėjų sąrašus ir išplėstinio filtro pagalba atsifiltruokite pagal du ar daugiau pasirinkų požymių (kortelės numerio fragmentą, pavadinimo fragmentą, registravimo grupę)
- 3. Išsaugokite 2 punkte pasirinktus filtrus kaip nurodyta skyrelyje 2.3.3. Uždarykite langą, grįžkite ir pasirinite išsaugotą rodinį.
- 4. Panaikinkite išsaugotą rodinį.

# 2.4 Stulpelių matomumo rodymas

Vartotojas pagal savo poreikį gali pridėti/pašalinti lapo stulpelius bei pakeisti jų išdėstymo tvarką. Norint pakeisti rodomų stulpelių rinkinį ar jų išdėstymo tvarką, reikia lapo antraštėje spausti dešinį pelės klavišą, tuo atidarant lapą stulpelių konfigūracijos tvarkymui:

| Pritaikyti Sąskaitų planas   | COMPANY AND IN COMPANY                                                                                                    | Constant                 | Reduced in .                                                                                                    |                                                                  |
|------------------------------|----------------------------------------------------------------------------------------------------|--------------------------|----------------------------------------------------------------------------------------------------|------------------------------------------------------------------|
| Rodymo parinktys             | Parinkti kuriuos stulpelius                                                                                                    | rodyti sąraše            |                                                                                                    |                                                                  |
| Parinkti stulpelius          | Esami stulpeliai:                                                                                                    |                          | Stulpelius rodyti šia tvarka:                                                                                                    |                                                                  |
| FactBox'ai<br>Veiksmų sritis | Konsol. kredito sąsk.<br>Konsol. vertimo būdas<br>Likutis papildoma valiuta<br>Numat.vid.jm.part. DK sąsk.Nr.<br>Prekės PVM reg. grupė<br>Tiesiog. reg. | Pridėti >><br><< Šalinti | Sumavimas<br>Bendra verslo reg. grupė<br>Bendra prekės reg. grupė<br>Grynasis pokytis<br>Debeto suma<br>Kredito suma<br>Likutis<br>Išlaidų tipo nr.<br>Numatytasis atidėjimų šablonas<br>Įtrauka      | Aukštyn<br>Žemyn<br>Pridėti fiksuotą sritį<br>V Spartusis įrašas |
|                              |                                                                                                    |                          | Sąsk. inkučio iogika<br>Uždarymo sąskaita<br>Panaudojimo sąskaita<br>Datos likutis pap. valiuta<br>Gryn.pokytis pap. valiuta<br>Konsol. debeto sąsk.<br>Sąskaitos kategorija<br>Verslo PVM reg. grupė | *                                                                |
|                              |                                                                                                    |                          | Atk                                                                                                    | urti numatytąsias reikšmes                                       |
|                              |                                                                                                    |                          |                                                                                                    | Gerai Atšaukti                                                   |

Pav. 2.4-1 Lapo pritaikymas: Parinkti stulpelius

Duomenų įvedimo lapuose (pvz žurnaluose) aktualiems stulpeliams pažymime "Spartusis įrašas", ir tada įvedus lauko reikšmę (Enter) sistema žymeklį perkels į kitą Sparčiojo įrašo stulpelį peršokdama nepažymėtus stulpelius. Taip galima nustatyti patogią ir greitą duomenų įvedimo tvarką.

### Praktinė užduotis 2.4-1

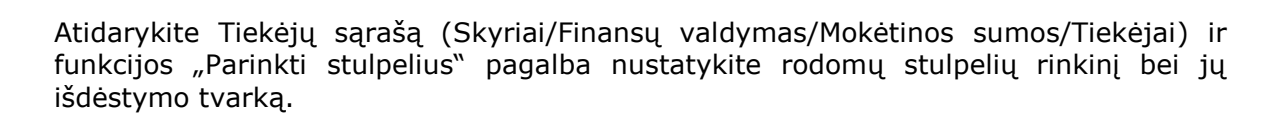

# 2.5 Rūšiavimas

כוחה פרכ

Rūšiavimas sąrašo tipo lapuose atliekamas pasirinkto lauko pavadinime paspaudus dešinį pelės klavišą ir pasirinkus rūšiavimo tipą : didėjančia ar mažėjančia tvarka. Galima spustelėti ir kairįjį pelės klavišą – tuomet sąrašas pagal nutylėjimą bus surūšiuotas didėjančia tvarka.

. . . . .

| Tiekėjai 🔹                                         |                                                                    |                      |
|----------------------------------------------------|--------------------------------------------------------------------|----------------------|
| Rodyti rezultatus<br>🗙 Kur Nr.<br>🕂 Pridėti filtrą | :<br>▼ yra Įveskite reikšmę.                                       |                      |
| Nr.<br>09900 279! ∡↓                               | Pavadinimas<br>Didėjimo tvarka<br>Mažėjimo tvarka                  | Atsakinga<br>centras |
| 110004884<br>110005648<br>110011925<br>110012112   | Rasti Ctrl+F<br>Parinkti stulpelius<br>Parinkti antraštės aukštį ► | -                    |
| 110012450                                          |                                                                    |                      |

Pav. 2.5-1 Rūšiavimas

## Praktinė užduotis 2.5-1

Atsidarykite tiekėjų sąrašą (Skyriai/Finansų valdymas/Mokėtinos sumos/Tiekėjai) ir surūšiuokite jį pasirinkitai pagal numerį, pavadinimą, didėjimo ir mažėjimo tvarka

# 2.6 Duomenų įvedimo taisyklės

### 2.6.1 Bendra informacija

Duomenų įvedimą galima skirstyti į šias pagrindines kryptis:

- duomenų įvedimas į korteles;
- duomenų įvedimas į sistemos žurnalus;

- duomenų įvedimas į sistemos dokumentų formas (sąskaitų faktūrų, grąžinimo pažymų, sutarčių).

Visose registruojamose operacijose dalyvauja kokia nors sistemoje įvesta kortelė. Net ir kiekvienai DK sąskaitai yra sukuriama kortelė, kurioje nurodomi visi privalomi parametrai ir numatytosios dimensijos. Sistemoje naudojamos šios pagrindinės kortelės:

• DK sąskaita,

- Ilgalaikis turtas,
- Prekė,

טתרפכם

- Tiekėjas,
- Pirkėjas,
- Banko sąskaita,
- Sutartis.

Kita svarbi ir labai dažnai naudojama duomenų įvedimo struktūra yra **žurnalas**. Kadangi registruojamų apskaitos operacijų spektras labai platus (IT pajamavimas, nusidėvėjimo skaičiavimas, nurašymas, atsargų pajamavimas ir nurašymas, turto perklasifikavimas, mokėjimai tiekėjams ir kitos operacijos), tai ir sistemoje yra naudojami kelių tipų žurnalai: Bendrieji žurnalai, IT DK žurnalai, Prekių žurnalai, Mokėjimų tiekėjui ir t.t.. Dažniausiai naudojami - Bendrieji žurnalai. Sistemoje bendrajame žurnale įvedama apskaitos operacija ir pagal ją spausdinamas buhalterinės pažymos dokumentas. Šiuose žurnaluose galima įvesti operacijas nepriklausomai nuo to, ar yra išskirti atskiri žurnalai kitoms sistemos funkcinėms sritims ar ne. Duomenys, įvesti į žurnalų eilutes, nėra iš karto registruoti duomenys sistemoje, skirtingai, nei duomenys įvesti į korteles. Kad informacija iš žurnalo eilutės pakliūtų į registruotus sistemos įrašus, reikia atlikti registravimo veiksmą. Sistemoje realizuota griežta apskaitos įrašų registravimo į didžiąją knygą kontrolė, neleidžianti užregistruoti nesubalansuotos operacijos. Bandant registruoti nesubalansuotą operaciją, naudotojas įspėjamas pranešimu ir registravimas nutraukiamas.

Dar viena svarbi ir labai dažnai sistemoje naudojama duomenų įvedimo struktūra yra šie **dokumentai**:

- Sąskaitos faktūros,
- Grąžinimo pažymos (kreditinės sąskaitos faktūros),
- Mokėjimo paraiškos.

Dokumento formą galima aptarinėti kaip tiekėjo/pirkėjo kortelės, eilutės ir keletos kitų duomenų kombinaciją, t.y., sistemoje esančių atskirų kortelių jungimą į vieną dokumentą. Kuo kortelėse užpildyta daugiau duomenų, tuo mažiau jų reikia pildyti dokumente.

Įvedant ūkinio įvykio ar ūkinės operacijos duomenis, gali būti nurodomos registravimo, biudžeto vykdymo ir dokumento data, nepriklausomai nuo to ar operacijos duomenys vedami sistemos dokumentų formose ar žurnalų eilutėse. Reikšmės laukuose *"Biudžeto vykdymo data*" ir *"Dokumento data*" užpildomos automatiškai ta pačia reikšme kaip ir *"Registravimo data*", tačiau pagal poreikį naudotojas jas gali redaguoti.

Kaupimo principas - ūkinės operacijos ir ūkiniai įvykiai viešojo sektoriaus subjekto apskaitoje registruojami tada, kai jie įvyksta, ir pateikiami tų ataskaitinių laikotarpių finansinėse ataskaitose. Pajamos registruojamos tada, kai jos uždirbamos, o sąnaudos – tada, kai jos patiriamos, neatsižvelgiant į pinigų gavimą ar išmokėjimą. Ūkiniams įvykiams ir ūkinėms operacijoms pažymėti sistemoje naudojama "Registravimo data".

Pinigų principas - viešojo sektoriaus subjekto išlaidos pripažįstamos tada, kada išmokami pinigai, o pajamos pripažįstamos tada, kada gaunami pinigai. Šioms operacijoms užfiksuoti naudojama *"Biudžeto vykdymo data*".

Vedant duomenis į sistemą, reikėtų prisiminti visas aukščiau išvardintas taisykles bei dar vieną sistemos savybę - vedant duomenis, galima naudoti aritmetinius ženklus: + (pridėti), - (atimti), \* (dauginti), / (dalinti). Aritmetinius ženklus patogu naudoti, kai, įvedant duomenis, dar reikia atlikti aritmetinius veiksmus. Šiuos aritmetinius veiksmus galima naudoti visuose sistemos laukuose, kuriuose reikia įvesti skaičius. Pavyzdžiui, įvedus sumą ir norint ją patikslinti, sumos lauke prie jau

įvestos reikšmės galima prirašyti aritmetinį veiksmą, pvz.: "500,00+200".

Toliau apžvelgsime Dynamics NAV 2018 būdingas datos, sumų įvedimo, sąrašo elemento išrinkimo taisykles.

### 2.6.2 Datos įvedimo taisyklės

CULEC

Įvedus skaičius į datos lauką, jiems bus automatiškai pritaikytas Windows nustatytas datos formatas (vedant duomenis į datos lauką, jų nebūtina atskirti jokiais skiriamais simboliais, sistema pati juos sudės). Yra daug datos įvedimo būdų:

## Lentelė 2.6-1 Datos įvedimo būdai

| Įvedama į<br>datos lauką | Reikšmė                                                                                         |
|--------------------------|-------------------------------------------------------------------------------------------------|
| 2 skaitmenys             | Sistema interpretuos kaip dieną. Mėnuo ir metai bus automatiškai sugeneruoti pagal darbo datą   |
| 4 skaitmenys             | Sistema interpretuos kaip mėnesį ir dieną. Metai bus automatiškai sugeneruoti pagal darbo datą. |
| 6 skaitmenys             | Sistema interpretuos kaip metus, mėnesį ir dieną.                                               |
| Simbolis "D"             | Sistema interpretuos kaip darbo datą.                                                           |
| Simbolis "Š"             | Sistema interpretuos kaip kompiuterio datą (šiandien).                                          |

Kai kuriose sistemos srityse reikia įrašyti datos formules, pavyzdžiui periodiniuose žurnaluose. Datos formulės nurodo, kaip programa skaičiuos datas. Datos formulės ilgis – ne daugiau kaip 20 simbolių (skaitmenų ir raidžių), kuriuos programa supranta kaip laiko matavimo vienetų santrumpas.

### Lentelė 2.6-2 Laiko matavimo vienetų sutrumpinimai

| Sutrumpinimas                    | Aprašymas                               |
|----------------------------------|-----------------------------------------|
| D                                | Diena                                   |
| S                                | Savaitė                                 |
| М                                | Mėnuo                                   |
| К                                | Ketvirtis                               |
| Т                                | Metai                                   |
| E (Naudojamas kaip<br>prefiksas) | Einamasis (-oji)                        |
| - (minuso ženklas)               | Vartojamas nurodyti praėjusius terminus |

Datos formulės gali būti sudaromos trimis būdais:

- 1. Einamasis plius laiko vienetas. Pvz.:
  - ES einamoji savaitė
  - EM einamasis mėnuo

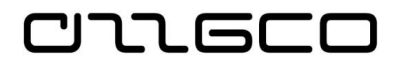

- 2. Skaičius ir laiko vienetas. Skaičius negali būti didesnis už 9999. Pvz.:
  - 10D 10 kalendorinių dienų
  - 2S 2 savaitės nuo šiandien
- 3. Laiko vienetas ir skaičius. Pvz.:
  - D10 Kito mėnesio 10 diena
  - S4 Kitos savaitės ketvirta diena (ketvirtadienis)

Šias tris formas galima derinti tarpusavyje. Pvz.:

- EM+10D einamasis mėnuo + 10 dienų
- -1M praėjusieji metai.

## 2.6.3 Sumų įvedimo taisyklės

NAV2018 skaičių įvedimo laukuose (kiekis, suma...)į sistemą galima įvesti naudojant skaičius bei aritmetinius ženklus: + (pridėti), - (atimti), \* (dauginti), / (dalinti), () skliaustai. Aritmetinius ženklus patogu naudoti tada, kai įvedant duomenis, dar reikia atlikti aritmetinius veiksmus. Išeinant iš lauko, sistema apskaičiuos reiškinio reikšmę. Pats reiškinys neišsaugomas.

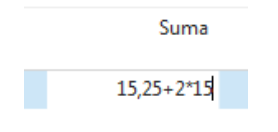

Pav. 2.6-1 Skaičiavimo pavyzdys

## Praktinė užduotis 2.6-1

Atsidarykite bendrąjį žurnalą (Skyriai/Finansų valdymas/Didžioji knyga/Užduotys).

- 1. Į registravimo datos lauką įveskite datą įvairiais būdais įvedant metusmėnesį-dieną, tik mėnes-dieną, tik dieną, įvedant raidę "D"
- 2. Į sumoms skirtus laukus pamėginkite įvesti skaičius su aritmetiniais ženklais, pavyzdžiui:

100 + 30

100-30

100\*2-50

### 2.6.4 Sąrašo elemento pasirinkimas

NAV2018 sistemoje daugelis laukų yra susieti su klasifikatoriais. Tokie laukai dešinėje

turi Peržvalgos mygtuką , ant kurio spragtelėjus pele, atverčiamas klasifikatoriaus reikšmių langas. Iš karto susijusio klasifikatoriaus langą galima atversti klavišų kombinacija Ctrl+F4.

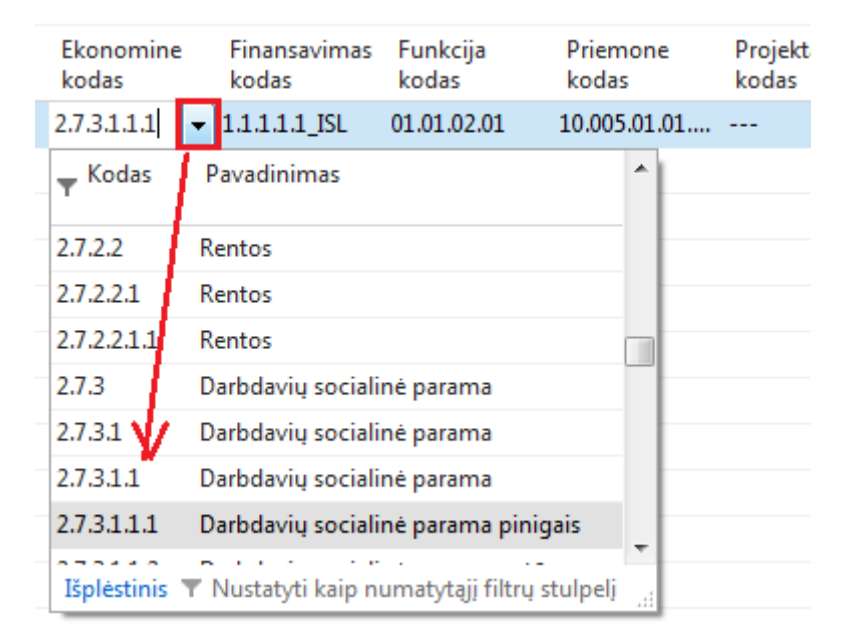

Pav. 2.6-2 Sąrašo elemento pasirinkimas

Atidarytame klasifikatoriaus lape gali būti rodomi ne visi klasifikatoriaus laukai, tuomet, jei yra poreikis, spausti apatiniame kairiajame lapo kampe esančią duorodą "Išplėstinis" – bus pateikta išsami klasifikatoriaus informacija.

# 2.7 Greitieji klaviatūros klavišai

חשבר

Greitųjų klaviatūros klavišų naudojimas palengvina ir pagreitina darbą.

Jų kombinacijas galima matyti nustačius pelės žymeklį prie atitinkamų meniu punktų.

| Greitasis klavišas | Aprašymas                                                                                                    |
|--------------------|----------------------------------------------------------------------------------------------------|
| F4                 | Peržvalga. Visose sistemos dalyse atidaromas jį sudarančių<br>įrašų ar pasirinkimų sąrašas.                                             |
| F6                 | Perėiti prie sekančio lauko                                                                                                    |
| Shift + F6         | Pereiti į ankstesnį lauką                                                                                                    |
| F8                 | Šio klavišo pagalba kopijuojama reikšmė iš aukščiau esančio<br>lauko. Patogu naudoti žurnalų eilučių įvedime.                           |
| F9                 | Duomenų registravimo klavišas. Pavyzdžiui, jo pagalba galima<br>užregistruoti žurnalo informaciją arba registruoti sąskaitą<br>faktūrą. |
| Shift + F11        | Sugretinti įrašus                                                                                                    |
| Ctrl + F1          | Sutraukti / išplėsti Veiksmų juostą                                                                                                    |
| Ctrl + F2          | Sukurti naują dokumentą                                                                                                    |

## Lentelė 2.7-1 Greitieji klavišai

| Greitasis klavišas | Aprašymas                                                                         |
|--------------------|-----------------------------------------------------------------------------------|
| Ctrl + F7          | Peržvelgti įrašus (knygos įrašai)                                                 |
| Ctrl + C           | Kopijuoti laukelio reikšmę                                                        |
| Ctrl + N           | Sukurti naują įrašą                                                               |
| Ctrl + O           | Atidaryti naują įmonę                                                             |
| Ctrl + P           | Spausdinti                                                                        |
| Ctrl + V           | Įklijuoti                                                                         |
| Ctrl + X           | Iškirpti                                                                          |
| Ctrl + Z           | Atšaukti langelio redagavimą                                                      |
| Ctrl+Delete        | Naikinti pažymėtą eilutę                                                          |
| Ctrl+Home          | Perkelti žymeklį į pirmąją eilutę sąraše                                          |
| Ctrl+End           | Perkelti žymeklį į paskutiniąją eilutę sąraše                                     |
| Ctrl+Enter         | Išsaugoti ir uždaryti langą                                                       |
| Ctrl+Shift+A       | Nuimti visus filtrus                                                              |
| Ctrl+Shift+C       | Kopijuoti eilutes                                                                 |
| Ctrl+Shift+D       | Parodyti dimensijas                                                               |
| Ctrl+Shift+V       | Įklijuoti eilutę                                                                  |
| Alt+F3             | Greitasis filtras pagal lauko reikšmę                                             |
| Alt+F4             | Uždaryti langą arba uždaryti programą                                             |
| Alt+F6             | Sutraukti arba išskleist aktyvų langą                                             |
| Alt+F12            | Sutraukti                                                                         |
| Esc                | Uždaryti langą. Atšaukti įvestą laukelio reikšmę, kol dar<br>neišeita iš laukelio |

# 2.8 Įmonės atidarymas

Vienoje duomenų bazėje apskaitą vesti gali daugiau ne viena organizacija, tam, kad kiekvienos organizacijos apskaita būtų vedama autonomiškai, duomenų bazėje naudojamos taip vadinamos *Įmonės*, t.y. struktūrinis duomenų bazės vienetas, skirtas organizacijos apskaitai.

Inicijavus Dynamics NAV 2018 programą, atidaroma ta įmonė, su kuria vėliausiai dirbo ją atidaręs vartotojas. Jei vartotojas dirba su keliomis įmonėmis, prie kitos įmonės galima prisijungti tokiais būdais:

- spragtelėjus pele ant pagrindinio lango sisteminio meniu ir pasirinkus komandą "Pasirinkti įmonę"

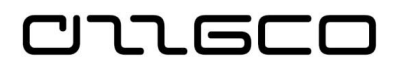

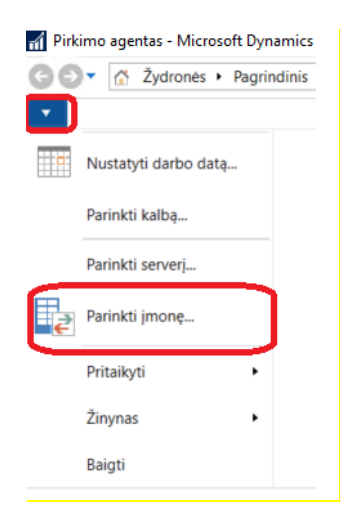

Pav. 2.8-1 Įmonės atidarymas per sisteminio meniu mygtuką

- spustelėjus būsenos juostoje ties įmonės pavadinimu

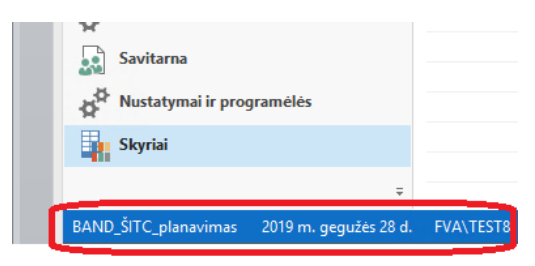

Pav. 2.8-2 Įmonės atidarymas iš būsenos juostos

- nuspaudus klavišų kombinaciją "Ctrl+O".

Visais atvejais atidaroma forma įmonės pasirinkimui:

| Įmonės parin 😑 🗖 🗙                      |
|-----------------------------------------|
| Įmonės parinkimas                       |
| ļmonė: <mark>D_ŠITC_planavimas</mark> ✔ |
|                                         |
|                                         |
| Gerai Atšaukti                          |

Pav. 2.8-3 Įmonės atidarymas

## Praktinė užduotis 2.8-1

 Įnicijuokite NAV2018 programą, atidarykite įmonę įvairiais aukščiau išvardintais būdais.

# 2.9 Tipiniai veiksmai sistemoje

# 2.9.1 Naujo įrašo sukūrimas

יור הכר

Dirbant su sistema, nuolat susiduriama su poreikiu kurti naujus įrašus. Norint sukurti naują eilutę žurnale arba naują kortelę kartotekoje, veiksmų juostoje pasirenkamas mygtukas *Naujas* arba spaudžiami funkcijų klavišai *Ctrl+N*.

| PAGRINDINIS VEIKSMAI                                         | ORIENTUOTIS ATASKAITOS                      |                                                                         |                                                                                                    |                                                            |                  |
|--------------------------------------------------------------|---------------------------------------------|-------------------------------------------------------------------------|----------------------------------------------------------------------------------------------------|------------------------------------------------------------|------------------|
| Redaguoti Rodinys Naiki                                      | ti<br>Taikyti<br>šabloną<br>Apdoroti        | Pirkimo Pirkimo Pirkimo<br>SF užsakymas grąž. paž.<br>Naujas dokumentas | Kryžminės Patvirtinimai<br>nuorodos<br>Tiekėjas Rodyti kaip Rodyti kaip<br>sąrašą Rodyti kaip<br>Rodyti kaip Rodyti k | aip<br>Pastabos Saitai<br>Rodyti prideta<br>Rodyti prideta | asti             |
| Naujas (Ctrl+N)<br>Kurti naują įrašą.                        | Tiekėjai -                                  |                                                                         |                                                                                                    |                                                            |                  |
| Didžioji knyga<br>Grynųjų pinigų valdymas<br>Blaidų apskaita | Nr. 🚊 Pavadinimas                           | Atsakinga Vietos Gatvė,<br>centras kodas                                | nr. Adresas 2                                                                                                    | Tel. nr. Kontaktas                                         | Paieškos<br>pav. |
| Pinigų srautai                                               | 09900 2795 Lietuvos geologijos tarnyba prie |                                                                         |                                                                                                    |                                                            | LIETUVOS         |
| Gautinos sumos                                               | 110004884 Uždaroji akcinė bendrovė "VILLON" | Ežeraič                                                                 | ių g. 2, Ežeraičių k., A niaus r. sav.                                                                                |                                                            | UŽDAROJI         |
| Mokétinos sumos                                              | 110005648                                   |                                                                         |                                                                                                    |                                                            |                  |
| Ilgalaikis turtas<br>Atsargos                                | 110011925 UAB "Eltel networks"              |                                                                         |                                                                                                    |                                                            | UAB "ELTE        |

Pav. 2.9-1 Naujo įrašo / kortelės sukūrimas

Šie funkcijų klavišai naudojami kaskart, kai reikia sukurti naują įrašą (įprastai - kortelę), pvz.: naują sąskaitą, naują pirkėją ir t.t.

## 2.9.2 Įrašo panaikinimas

Norint panaikinti eilutę žurnale arba naują kortelę kartotekoje, veiksmų juostoje pasirenkamas mygtukas *Naikinti* arba spaudžiami funkcijų klavišai *Ctrl+Delete*. Jei naikinama žurnalo eilutė, taip pat galima, nustačius pelės žymeklį kairiajame eilutės krašte, atsivėrusiame kontekstiniame meniu pasirinkti "Naikinti eilutę".

Įvestas žurnalo eilutes galima naikinti be apribojimų, tačiau, korteles panaikinti galima tik tuo atveju, jei naikinama kortelė dar nebuvo panaudota registravime, t.y. neturi susietų registruotų apskaitos įrašų.

| 📶 Redaguoti - Tiekėjo k | ortelė - 12554112522 · U    | AB"Baltoji g                 | ulbė"                         |                                                  | _                                                |
|-------------------------|-----------------------------|------------------------------|-------------------------------|--------------------------------------------------|--------------------------------------------------|
| PAGRINDINIS             | VEIKSMAI ORIENT             | UOTIS                        |                               |                                                  |                                                  |
| Rodiny: Naujas          | Taikyti<br>šabloną Andoroti | okėjimus<br>9 žurnalas<br>ka | Siųsti prašymą<br>patvirtinti | Atšaukti prašymą<br>patvirtinti<br>Prašymas patv | J <sup>,=</sup> Žiūrėti<br>Patvirtin<br>Virtinti |
| 12554112522 -           | UAB"Baltoji gu              | Microsoft Dy                 | mamics NAV                    | r resjines par                                   |                                                  |
| Bendra                  |                             | ? ।                          | Vaikinti 125541125            | 22 · UAB"Baltoji gu                              | lbé"?                                            |
| Nr.:                    | :: 12554112522              |                              | _                             |                                                  |                                                  |
| Pavadinimas:            | UAB"Baltoji gulbe           | ulbe i aip i ve              |                               |                                                  |                                                  |
| Blokuota:               |                             |                              |                               | *                                                |                                                  |

Pav. 2.9-2 Įrašo / kortelės panaikinimas

# 2.9.3 Įrašo redagavimas

יוד הרנ

Duomenų kortelės laukus galima redaguoti. Vienus iš jų galima tiesiog pataisyti arba ištrinti. Kitų laukų taisymui gali prireikti užregistruoti koregavimo operacijas, pavyzdžiui, norint pakeisti registravimo grupę.

Redaguoti korteles galima tik joms esant redagavimo režime. Redagavimui kortelės atidaromos kortelių sąraše du kartus spustelėjus ties reikiama kortele, ar nuspaudus

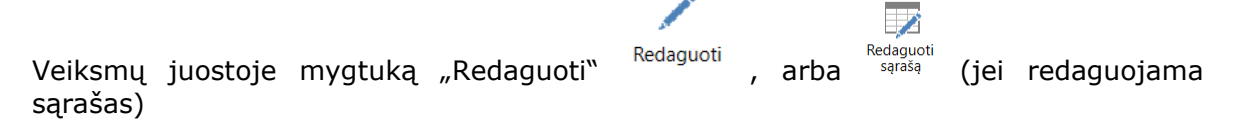

### Praktinė užduotis 2.9-1

- **1.** Sukurkite, paredaguokite ir ištrinkite pirkėjo kortelę
  - Naršymo srityje pasirinkite Skyriai/Finansų valdymas/Gautinos sumos/Pirkėjai – sistema atidarys pirkėjų sąrašo lapą
  - Veiksmų juostoje spauskite "Naujas". Užpildykite naujai sukurtos kortelės laukus. Privalomi laukai yra pažymėti žvaigždute. Uždarykite kortelę
  - Vėl atidarykite kortelę, ir paredaguokito pirkėjo adresą. Uždarykite kortelę
  - Panaikinkite kortelę

### 2.9.4 Struktūrinis kodas

Sistemoje vedant apskaitos operacijas būtina nurodyti detalizuojančius požymius – dimensijų vertes. Privalomai nurodomos visos 5 dimensijos – ekonominė klasifikacija, funkcija, priemonė, finansavimo šaltinis ir investicinis kodas.

Naudotojų patogumui greitam dimensijų priskyrimui vedamoje operacijoje galima naudoti struktūrinį kodą, kuriam priskiriamas unikalus dimensijų rinkinys. Tokiu būdu visose sistemos funkcinėse srityse galima greitai, vienu mygtuko paspaudimu, pasirinkti reikiamą dimensijų derinį.

Struktūrinių kodų administravimo formoje, kuri iškviečiama meniu

Skyriai/Administravimas/Programos nustatymai/Finansų

**valdymas/Dimensijos**, sistemos naudotojas gali kurti ir redaguoti struktūrinius kodus. Lapas, kaip ir daugelis kitų lapų sistemoje, yra sudaryta iš antraštės ir eilučių. Antraštėje pateikiami filtrų laukai struktūrinių kodų filtravimui bei rikiavimui, o eilutėse yra kuriami struktūriniai kodai. Vienam struktūriniam kodui yra skiriama viena eilutė nustatymų formoje.

| Skiltis/Nustatymas | Aprašas                                                                                                    |
|--------------------|----------------------------------------------------------------------------------------------------|
| Rikiavimo numeris  | Laisvai pasirenkamas rikiavimo numeris, kuris įtakoja struktūrinių kodų rodymo eiliškumą.                                                                          |
| Kodas              | Unikalus struktūrinio kodo identifikatorius.                                                                                                    |
| Pavadinimas        | Trumpas struktūrinio kodo pavadinimas.                                                                                                    |
| Aprašas            | Detalus struktūrinio kodo aprašas.                                                                                                    |
| Dimensijos         | Priskiriamas unikalus dimensijų rinkinys vienam struktūriniam kodui. Sistema neleis įvesti dviejų vienodų dimensijų rinkinių su skirtingais struktūriniais kodais. |

### Lentelė 2.9-1 Struktūrinių kodų administravimas

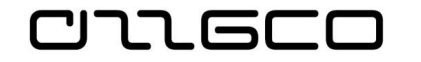

| Skiltis/Nustatymas | Aprašas                                                                                                    |
|--------------------|----------------------------------------------------------------------------------------------------|
| Galiojimo data nuo | Galima įvesti datą, nuo kurios bus galima naudoti atitinkamą struktūrinį kodą.                                                                                                    |
| Galiojimo data iki | Galima įvesti datą, iki kurios bus galima naudoti atitinkamą struktūrinį kodą.                                                                                                    |
| Galioja datai      | Šiame lauke sistema parodo galiojančius struktūrinius kodus<br>einamajai darbo datai. Sistema varnelę dėlioja automatiškai<br>priklausomai nuo struktūrinio kodo galiojimo datos. |
| Suminis            | Šiame lauke uždėta varnelė reiškia, kad šis struktūrinis kodas<br>yra suminis, t.y. viena iš struktūriniame kode naudojamų<br>dimensijų yra suminė dimensija.                     |
| Panaikintas        | Nebenaudojami struktūriniai kodai pažymimi kaip panaikinti, uždedant varnelę šiame stulpelyje.                                                                                    |

Struktūrinių kodų administravimo formos langas:

| 🕤 🕞 🔻 🔲 SMM_VidosN 🕨                                                | Skyriai + Administravimas + Programos nustaty                       | /mai ► Finansų valdymas ► Dimensijos | <ul> <li>Struktūrinių kodų ad</li> </ul> | ministravimas          |              |
|---------------------------------------------------------------------|---------------------------------------------------------------------|--------------------------------------|------------------------------------------|------------------------|--------------|
| PAGRINDINIS                                                         |                                                                     |                                      |                                          |                        |              |
| Naujas Tvarkyti                                                     | odyti kaip Rodyti kaip<br>saraša diagrama<br>Rodinys Rodyti pridetą | Valyti<br>filtra<br>Puslapis         |                                          |                        |              |
| Skyriai)<br>Finansų valdymas<br>Pardavimai ir rinkodara<br>Pirkimai | Struktūrinių kodų administravima<br>Rikiavimo Kodas 🛖 Pavadinimas   | S ~<br>Aprašas                       | Ekonomine                                | Finansavi Funkcija     | Priemone In  |
| Sandélis 👻                                                          | numeris                                                             |                                      | kodas                                    | kodas kodas            | kodas k      |
| A Pagrindinis                                                       | 0 DEGALAI                                                           |                                      | 2.2.1.1.1.00                             | 11111.1_AI 01.01.01.00 | 10.005.01.0  |
| A state                                                             | 0 11                                                                |                                      | 2211110                                  | 111111 AT 01010109     | 10.005.01.0  |
| e Zurnalai                                                          | 10 PVCM                                                             |                                      | 2211105                                  | 1111118 01010100       | 10.005.01.0  |
| Ilgalaikis turtas                                                   |                                                                     |                                      | 2211105                                  | 1111115 01010109       | 10.005.01.0  |
| Piniqu srautai                                                      | 0 11040.000                                                         |                                      |                                          |                        | 100003121011 |
| Išlaidų apskaita                                                    |                                                                     |                                      |                                          |                        |              |
| Užregistruoti dokumentai                                            |                                                                     |                                      |                                          |                        |              |
| Administravimas                                                     |                                                                     |                                      |                                          |                        |              |
| Savitarna                                                           |                                                                     |                                      |                                          |                        |              |
| Nustatymai ir programėlės                                           |                                                                     |                                      |                                          |                        |              |
| Skyriai                                                             |                                                                     |                                      |                                          |                        |              |
|                                                                     |                                                                     |                                      |                                          |                        |              |

Pav. 2.9-3 Struktūrinių kodų administravimas

## Praktinė užduotis 2.9-2

Atidarykite struktūrinių kodų administravimo lapą ir įveskite keletą struktūrinių kodų

# 2.10 Kortelių kūrimas

Visose registruojamose operacijose dalyvauja kokia nors sistemoje įvesta kortelė. Ir kas iš pažiūros atrodo kaip sąrašas (pvz. sąskaitų planas), iš tiesų yra atitinkamas kortelių rinkinys – kartoteka. DK sąskaitų kortelės dažniausiai yra sukuriamos diegimo metu ir kuriamos tik norint įvesti naują DK sąskaitą. Tokios kortelės kaip tiekėjo, pirkėjo, banko, atsargų ar ilgalaikio turto yra kuriamos pagal poreikį. Vedant duomenis į korteles, reikia žinoti, kad užpildžius kortelę, ji iš karto įtraukiama į kartoteką ir ją galima naudoti tolimesniame darbe. Sistemoje aktualu

visada turėti atnaujintą informaciją kortelėse, t.y., pastoviai atnaujinimą ir prižiūrimą kartoteką.

Kortelės kuriamos rankiniu būdu. Kai kuriais atvejais, pvz., IT kortelių kūrime, galima naudoti funkciją, kurios pagalba automatiškai užpildomos pasirinktame šablone nurodytos vertės naujai kuriamose kortelėse.

Sistemoje numatytas tiekėjų kortelių importas iš Nustatymų etalono įmonės. Kitų kartotekų (ilgalaikio turto, atsargų) pradinių duomenų importo/eksporto veiksmai atliekami sistemos diegimo metu.

# 2.10.1 Tiekėjo kortelė

כוחה פרכ

Tiekėjo kortelė gali būti sukurta rankiniu būdu, arba, jei tai VBAMS sistemoje esantis tiekėjas, kopijavimo iš VBAMS tiekėjų sąrašo funkcijos pagalba.

2.10.1.1 Tiekėjų kopijavimas iš nustatymų etalono

Tiekėjų korteles galima kurti ne tik rankiniu būdu, bet ir jas nusikopijuojant iš Nustatymų etalono įmonės. Kopijavimas atliekamas naršymo srityje **Skyriai** /Finansų valdymas / Periodinė veikla / Mokėtinos sumos / Užduotys / Tiekėjų kopijavimas. Inicijavus Tiekėjų kopijavimo funkciją, surenkami Nustatymų etalono įmonėje esantys tiekėjų duomenys.

Reikiamo tiekėjo galima ieškoti pagal įmonės kodą arba pavadinimo dalį, pasinaudojant filtru arba paieška.

| 🚹 Redagu                  | oti - Tiekėjų          | ı kopijavimas        |            | -             |                             | -                      | Telephone and regimes a                                        |
|---------------------------|------------------------|----------------------|------------|---------------|-----------------------------|------------------------|----------------------------------------------------------------|
| ▼ РА                      | GRINDINIS              |                      |            |               |                             |                        | 🚮 Rasti Redaguoti - Tiekėjų kopijavimas 💷 💷 💌                  |
| Naikinti<br>Tvarkyti      | Kopijuoti<br>Kopijuoti | Pastabos<br>Rodyti p | Saitai     | Raujinti<br>P | Valyti<br>filtrą<br>uslapis | Rasti                  | Rasti Redaguoti - Tiekėjų kopijavimas<br>Rasti eil Nr. 🗸 atiti |
| Tiekėjų<br><sub>Nr.</sub> | kopijav                | imas 🔹               |            |               | ŧ                           | <sup>p</sup> aieškos p | Rasti ankstesnj Rasti paskesniji Uždaryti Adresas 2            |
| 1100124                   | 450 AB                 | "Grigeo"             |            |               | A                           | B "GRIGEC              | Vilniaus g. 10, 27101 Grigiškių m av.                          |
| 110013                    | 748 Ber                | ndra Lietuvos        | , JAV ir R | usijos įmon   | èu B                        | ENDRA LI               | E Palemono g. 2A, 52191 Kauno m                                |
| 110015                    | 560 Užo                | daroji akcinė        | bendrove   | "INTA"        | U                           | ŽDAROJI /              | A Dariaus ir Girėno g. 40, 02189 Vil aus m. sav.               |
| 110016                    | 096 UA                 | B "AKTA"             |            |               | U                           | АВ "АКТА               | " Panerių g. 1, 48337 Kauno m., Ka                             |
| 110016                    | 324 Ber                | ndra Lietuvos        | -Vokietij  | os įmonė už   | da B                        | ENDRA LI               | E Vilkpédés g. 8B, Vilniaus m., Vilni                          |

Pav. 2.10-1 Tiekėjų paieška kopijavimui

Pasirinkus reikiamą tiekėją, veiksmų juostoje spaudžiamas mygtukas Kopijuoti.

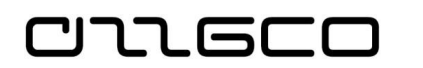

| PAGRINDI<br>Naikinti<br>Tvarkyti Kopiju | NIS<br>Pastabos Saitai<br>Rodyti pridetą Puslap | Rasti<br>is                 |                                     |             |
|-----------------------------------------|-------------------------------------------------|-----------------------------|-------------------------------------|-------------|
| liekėjų kopi                            | javimas *                                       |                             |                                     |             |
| Nr.                                     | Pavadinimas                                     | Paieškos pav. Pavadinimas 2 | Gatvė, nr.                          | Adresas 2   |
| 110005648                               | UAB "LABBIS"                                    | UAB "LABBIS"                | Trakų g. 8-5, 01132 Vilniaus m., V  |             |
| 110012112                               | UAB IDW                                         | UAB IDW                     | Ukmergės g. 248, 06120 Vilniaus     | av.         |
| 110012450                               | AB "Grigeo"                                     | AB "GRIGEO"                 | Vilniaus g. 10, 27101 Grigiškių m   | av.         |
| 110013748                               | Bendra Lietuvos, JAV ir Rusijos įmonė u         | BENDRA LIE                  | Palemono g. 2A, 52191 Kauno m       |             |
| 110015560                               | Uždaroji akcinė bendrovė "INTA"                 | UŽDAROJI A                  | Dariaus ir Girėno g. 40, 02189 Vil  | aus m. sav. |
| 110016096                               | UAB "AKTA"                                      | UAB "AKTA"                  | Panerių g. 1, 48337 Kauno m., Ka    |             |
| 110016324                               | Bendra Lietuvos-Vokietijos įmonė užda           | BENDRA LIE                  | Vilkpėdės g. 8B, Vilniaus m., Vilni |             |
| 110018147                               | UAB "RASO"                                      | UAB "RASO"                  | Ulonų g. 5, 08240 Vilniaus m., Vil  |             |
| 110019587                               | UAB "TECHNINIAI VERTIMAI"                       | UAB "TECH                   | Vytenio g. 33-16, Vilniaus m., Vil  |             |
| 110020365                               | UAB "IDA BASAR"                                 | UAB "IDA BA                 | Subačiaus g. 3, Vilniaus m., Vilni  |             |

Pav. 2.10-2 Tiekėjo kopijavimas iš Nustatymų etalono

Nuspaudus "Kopijuoti", gaunamas pranešimas:

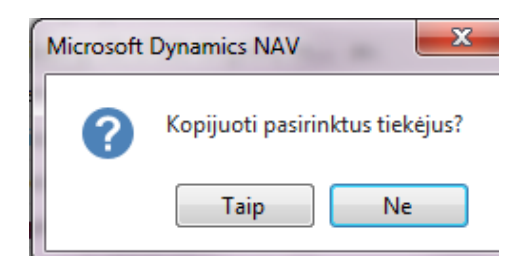

Pav. 2.10-3 Informacinis pranešimas

Nurodžius "Taip", pasirinktam tiesėjui bus sukurta kortelė, analogiška to tiekėjo kortelei Nustatymų etalono įmonėje.

Kartą jau nukopijuoti tiekėjai vėliau sąraše "Tiekėjų kopijavimas" neberodomi.

Atkeltiems iš Nustatymų įmonės tiekėjams kortelėse reikia:

- nurodyti šalies / regiono kodą,
- pasitikrinti tiekėjo registravimo grupę,
- jei reikia, nurodyti mokėjimo sąlygų kodą,
- jei tiekėjas yra užsienio šalies, kurios valiutos kodas nėra "EUR", reikia nurodyti valiutos kodą,
- užpildyti lauką pageidautinos sąskaitos Nr, kuriame nurodoma numatytos tiekėjo banko sąskaitos Nr., ši sąskaita automatiškai bus parenkama mokėjimo paraiškose
- pasitikrinti, ar yra suvestos visos banko sąskaitos, tiksliau ar netrūksta naudojamų

### 2.10.1.2 Tiekėjo kortelės kūrimas rankiniu būdu

CIIGEC

Jei tiekėjo nėra VBAMS tiekėjų sąraše, kortelė kuriama rankiniu būdu. Tiekėjo kortelės yra kuriamos naršymo srityje **Skyriai/Finansų valdymas/Mokėtinos sumos/Tiekėjai** atveriamas tiekėjų sąrašo lapas. Veiksmų juostos dalyje **PAGRINDINIS** pasirenkama komanda **Naujas** arba spaudžiamas **Ctrl+N**. Atsidaro tuščias tiekėjo kortelės lapas. Kuriant naują tiekėjo kortelę, būtina užpildyti žvaigždute pažymėtus laukelius, kiti laukai pildomi pasirinktinai pagal poreikį

| 🚮 Naujas - Tiekėjo kortelė - J | ĄР                |      |                                                                                                    | - 0                                     |
|--------------------------------|-------------------|------|----------------------------------------------------------------------------------------------------|-----------------------------------------|
| PAGRINDINIS VEI                | (SMAI ORIENTUOTIS |      |                                                                                                    |                                         |
| AP                             |                   |      |                                                                                                    |                                         |
| Bendra                         |                   |      |                                                                                                    | ** ^                                    |
| Nr.:                           | AP                |      | Dokumentų siuntimo profilis:                                                                                   | ~                                       |
| Pavadinimas:                   | Algis Pterauskas  |      | Paieškos pav.:                                                                                                 |                                         |
| Blokuota:                      |                   | ~    | Vid. įm. partnerio kodas:                                                                                      | ~                                       |
| Paskut. keit. data:            | 2018-10-21        |      | Tarpininko kodas:                                                                                              | ~                                       |
| Likutis (viet.val.):           | ·                 | 0,00 | Atsakingasis centras:                                                                                          | ~                                       |
| Sumos likutis (viet.val.):     |                   | 0,00 | Pavadinimas banke:                                                                                             |                                         |
|                                |                   |      |                                                                                                    | <ul> <li>Rodyti mažiau laukų</li> </ul> |
| Adresas ir kontaktas           |                   |      |                                                                                                    | · · ·                                   |
| SF išrašymas                   |                   |      |                                                                                                    | ^                                       |
| PVM mokėtojo kodas:            |                   |      | Registravimo duomenys                                                                                          |                                         |
| GLN:                           |                   |      | Bendra verslo reg. grupė:                                                                                      | * ~                                     |
| Tiekmokėjimo gavėjo nr.:       |                   | ~    | Verslo PVM reg. grupė:                                                                                         | ↓                                       |
| SF nuol. kodas:                | AP                | ~    | Tiekėjo reg. gr.:                                                                                              | *                                       |
| Kainos su PVM:                 |                   |      | Užsienio prekyba                                                                                               |                                         |
| Įmonės kodas:                  | AP                |      | Valiutos kodas:                                                                                                | ~                                       |
|                                |                   |      |                                                                                                    | <ul> <li>Rodyti mažiau laukų</li> </ul> |
| Mokėjimai                      |                   |      |                                                                                                    | ** ^                                    |
| Dalinio apmokėjimo %:          |                   | 0    | Blokuoti mokėjimo nuokrypį:                                                                                    |                                         |
| Gretinimo būdas:               | Rankiniu būdu     | ~    | Pageidautinos banko sąskaitos kodas:                                                                           | ~                                       |
| Mokėjimo sąlygų kodas:         |                   |      | Partnerio tipas:                                                                                               |                                         |
|                                |                   |      | the second second second second second second second second second second second second second second second s |                                         |

Pav. 2.10-4 Tiekėjo kortelė

Tiekėjo kortelėje pildomi laukai:

### Lentelė 2.10-1 Tiekėjo kortelės laukai

| Sritis/Nustatymas                                | Aprašas                                                                                                    |
|--------------------------------------------------|----------------------------------------------------------------------------------------------------|
| Sritis <b>Bendra</b>                             |                                                                                                    |
| Nr.                                              | Kiekvienam tiekėjui suteikiamas unikalus identifikatorius.<br>Rekomenduojama naudoti juridinio asmens kodą, kuris jau<br>pats savaime užtikrina unikalumą, fizinio asmens kodo<br>siūloma nenaudoti, tam tikslui sukurti atskirą numerių<br>seriją, arba įvesti numerį ranka |
| Pavadinimas                                      | Tiekėjo pavadinimas. Šis pavadinimas bus naudojamas ir<br>ataskaitų spausdinime.                                                                                                    |
| Blokuota                                         | Galima blokuoti kortelę nuo tolimesnių registravimo veiksmų sistemoje.                                                                                                    |
| Likutis (viet.val) /<br>sumos likutis (viet.val) | Išskaičiuojami laukai iš tiekėjo knygos įrašų                                                                                                    |

| CULECO |
|--------|
|--------|

| Sritis/Nustatymas                               | Aprašas                                                                                                    |
|-------------------------------------------------|----------------------------------------------------------------------------------------------------|
| Sritis Adresas ir konta                         | ktas                                                                                                    |
| Gatvė, Nr. / Adresas 2<br>Pašto kodas / Miestas | Nurodomas tiekėjo adresas. Be įvesto adreso duomenų registravimas nebus blokuojamas, tačiau, neįvedus adreso į šiuos laukus, atitinkamai jie nebus spausdinami ir ataskaitose.                                                                                                    |
| Šalies/regiono kodas                            | Nurodomas šalies/regiono kodas, pasirenkant iš sąrašo. Be<br>šio kodo duomenų registravimas bus blokuojamas                                                                                                    |
| Sritis <b>SF išrašvmas</b>                      |                                                                                                    |
| PVM mokėtojo kodas                              | Nurodomas tiekėjo PVM mokėtojo kodas.                                                                                                    |
| Tiek. – mokėjimo<br>gavėjo Nr.                  | Automatiškai užsipildo iš skilties "Bendra" lauko "Nr."Jei<br>sąskaitą apmokėsite kitam tiekėjui, nei išrašė sąskaitą<br>faktūrą, čia galima jį pakeisti.                                                                                                    |
| SF nuol kodas                                   | Rodo tiekėjo SF nuolaidos kodą. Kai pildome naują tiekėjo<br>kortelę, numerio lauke įvestas Nr. automatiškai įterpiamas<br>į šį lauką                                                                                                    |
| Įmonės kodas                                    | Nurodomas įmonės (juridinio / fizinio asmens) kodas                                                                                                    |
| Bendra verslo reg.<br>grupė                     | Šiame lauke nurodoma bendra verslo registravimo grupė,<br>kuri susieja to tiekėjo operacijas su atitinkama DK sąskaita<br>pagal bendrojo registravimo nustatymus                                                                                                    |
| Verslo PVM reg. grupė                           | Šiame lauke nurodoma grupė tiekėjo PVM specifikaciją ir<br>kuri susieja to tiekėjo operacijas su atitinkama DK sąskaita<br>pagal PVM registravimo nustatymus                                                                                                    |
| Tiekėjo reg. grupė                              | Šiame lauke nurodoma tiekėjo registravimo grupė, susieta<br>tiekėjo operacijas su reikiama mokėtinų sumų DK<br>sąskaita. Kuriant dokumentus (sąskaitas faktūras,<br>mokėjimus) ar bendrojo žurnalo eilutes, tiekėjo<br>registravimo grupė bus pasiūlyta pagal nutylėjimą iš<br>kortelės, bet vedamoje operacijoje galima koreguoti pagal<br>poreikį. |
| Valiutos kodas                                  | Nurodomas valiutos kodas, jei atsiskaitymai su tiekėju<br>vyks užsienio valiuta. Nenurodytas valiutos kodas reiškia<br>vietinę valiutą – EUR.                                                                                                    |
| Sritis <b>Mokėjimai</b>                         |                                                                                                    |
| Gretinimo būdas                                 | Rodo, kaip šiam tiekėjui gretinti tiekėjo knygos įrašus                                                                                                    |
| Mokėjimo sąlygų kodas                           | Čia galima pasirinkti mokėjimo sąlygas (konkrečiam<br>tiekėjui taikomą mokėjimo terminą), pagal kurias,<br>formuojant sąskaitos faktūros dokumentą, sistema<br>paskaičiuotų datą "Apmokėti iki" (sistemoje kortelės laukas<br>"Terminas").                                                                                                    |
| Mokėjimo būdo kodas                             | Rodo kaip tiekėjui atlikti mokėjimą, pavedimu, grynais ar pan.                                                                                                    |
| Prioritetas                                     | Rodo tiekėjo svarbą siūlant mokėjimus su funkcija "Siūlyti<br>mokėjimus tiekėjams"                                                                                                    |
| Pageidautinos banko<br>sąskaitos kodas          | Rodo tiekėjo banko sąskaitą, kuri bus naudojama pagal<br>nutylėjimą mokėjimų žurnalų eilutėse skirtose eksportui į<br>banką                                                                                                    |
| Veiksmų juosta/Orient                           | tuotis                                                                                                    |

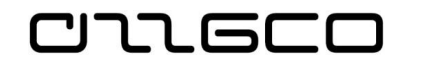

| Sritis/Nustatymas | Aprašas                                                                                                    |
|-------------------|----------------------------------------------------------------------------------------------------|
| Dimensijos        | Kortelėje nurodomos šiam tiekėjui numatytos naudoti dimensijų, įprastai tai subjekto kodas.                                                                                                    |
| Banko sąskaitos   | Nurodomos tiekėjo banko sąskaitos. Jei tiekėjas yra<br>nukopijuotas iš VBAMS tiekėjų sąrašo, banko sąskaitos bus<br>užpildytos. Gali tiekėjo banko sąskaitų sąrašą papaildyti ir<br>rankiniu būdu. Banko sąskaitų sąraše spausti "Naujas",<br>sukurtoje tiekėjo banko sąskaitos kortelėje užpildyti laukus<br>"Nr.", "Pavadinimas", "Banko sąskaitos Nr." |

### Praktinė užduotis 2.10-1

- 1. Nukopijuokite iš Nustatymų etalono mažiausiai dviejų tiekėjų duomenis.
- 2. Rankiniu būdu sukurkite tiekėjo kortelę "Darbuotojų darbo užmokestis".

### 2.10.2Darbuotojo kortelė

Atsargų ir ilgalaikio turto apskaitoje privaloma nurodyti materialiai atsakingą asmenį, tam naudojama darbuotojo kortelė. Darbuotojo kortelė taip pat naudojama (netiesiogiai) registruojant atsiskaitymus.

#### Darbuotojų kortelės yra pasiekiamos meniu: Skyriai/Personalas/Sąrašai/Darbuotojai

Nauja kortelė kuriama spaudžiant Veiksmų juostoje "Naujas". Sukurtoje kortelėje užpildomi vardo, pavardės ir pareigų laukai

| 🚮 Rodyti - Darbuotojo                              | kortelė - AT-00001 · Petras · Petraus       | ikas                                           |                         |
|----------------------------------------------------|---------------------------------------------|------------------------------------------------|-------------------------|
| PAGRINDINIS                                        | ORIENTUOTIS                                 |                                                |                         |
| Rodinys Redaguoti<br>Naujas<br>Nakinti<br>Tvarkyti | Knygos<br>jrašai<br>Apdoroti Rodyti pridėtą | Naujinti Valyti<br>Naujisti Valyti<br>Puslapis |                         |
| AT-00001 · Petra                                   | as · Petrauskas                             |                                                |                         |
| Bendra                                             |                                             |                                                | **                      |
| Vardas:                                            | Petras                                      | Lytis:                                         | Vyras                   |
| Antrasis vardas:                                   |                                             | Įmonės tel. nr.:                               | Q                       |
| Pavardė:                                           | Petrauskas                                  | Įmonės el. paštas:                             | 1                       |
| Pareigos:                                          | Sandėlininkas                               | Padalinys:                                     | ,                       |
| Inicialai:                                         |                                             | Skyrius:                                       |                         |
| Paieškos pav.:                                     | PETRAS PETRAUSKA                            | S                                              |                         |
|                                                    |                                             |                                                | ✓ Parodyti daugiau lauk |
| Adresas ir kontaktas                               | ;                                           |                                                |                         |
| Administravimas                                    |                                             |                                                | Darbingas               |
| Asmeninis                                          |                                             |                                                |                         |
| Mokójimaj                                          |                                             |                                                |                         |

Pav. 2.10-5 Darbuotojo kortelė

Praktinė užduotis 2.10-2

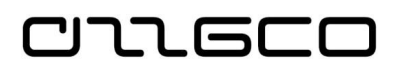

### Sukurkite darbuotojo kortelę

Atsidarykite darbuotojų sąrašą Skyriai/Personalas/Darbuotojai

Spauskite "Naujas" ir užpildykite naujai sukurtą kortelę, nurodant vardą, pavardę, pareigas.

### 2.10.3Pirkėjo kortelė

Pirkėjo kortelė savo struktūra yra analogiška tiekėjo kortelei. Pirkėjų kortelės kuriamos rankiniu būdu.

Pirkėjo kortelė pasiekiama meniu **Skyriai/Finansų valdymas/Gautinos** sumos/Pirkėjai

### Praktinė užduotis 2.10-3

Atsidarykite pirkėjų sąrašą Skyriai/Finansų valdymas/Gautinos sumos/Pirkėjai

Spauskite "Naujas" - sukurkite pirkėjo kortelę. Užpildykite kortelės laukus.

#### 2.10.4Banko sąskaitos kortelė

Kiekviena įstaigos naudojama banko sąskaita privalo turėti savo kortelę sistemoje. Banko sąskaitos kortelė bus naudojama kiekvienoje pinigų įplaukų ar išlaidų registravimo operacijoje, kuri bus atliekama su atitinkama banko sąskaita. Banko sąskaitų kortelės sistemoje pasiekiamos **Skyriai/Finansų valdymas/Grynųjų pinigų valdymas/Banko sąskaitos:** 

| Banko sąsk | aitos 🔹                        |          |       | Įvesti filtruotinus el | Nr.              | •   <b>-&gt;</b> | ~ |
|------------|--------------------------------|----------|-------|------------------------|------------------|------------------|---|
|            |                                |          |       |                        | Joks filtras net | aikomas          |   |
| Nr. 🔺      | Pavadinimas                    | Tel. nr. | Konta | aktas                  | TBSN             |                  |   |
| BS-000002  |                                |          |       |                        |                  |                  |   |
| IŽDAS      | Finansavimo sumos iš valst     |          |       |                        |                  |                  |   |
| IŽDAS_CE   | Finansavimo sumos pagal c      |          |       |                        |                  |                  |   |
| SPEC       | Specialiosios lėšos iš valstyb |          |       |                        |                  |                  |   |
| SPEC_CEN   | Specialiosios lėšos iš valstyb |          |       |                        |                  |                  |   |

#### Pav. 2.10-6 Banko sąskaitų sąrašas

Norint kurti naują banko sąskaitos kortelę, reikia paspausti Veiksmų juostos dalyje **PAGRINDINIS** esančią komandą *Naujas* arba naudotis funkciniais klavišais *Ctrl+F2*. Atveriamas naujos banko sąskaitos kortelės langas.

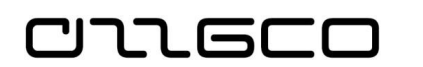

| BS-000002                                                                                |                                                                                            |                                       |
|------------------------------------------------------------------------------------------|--------------------------------------------------------------------------------------------|---------------------------------------|
| Bendra                                                                                   |                                                                                            | ** ^                                  |
| Pavadinimas:<br>Banko filialo nr.:                                                       | Banko sąsk. nr.:<br>Likutis:<br>Blokuota:                                                  | 0,00                                  |
| Ryšiai                                                                                   |                                                                                            | · · · · · · · · · · · · · · · · · · · |
| Gatvē, nr.:<br>Adresas 2:<br>Pašto kodas:<br>Miestas:<br>Šalies/regiono kodas:           | Tel. nr.:<br>Kontaktas:<br>Fakso nr.:<br>El. paštas:<br>Interneto svetainé:                | 8<br>                                 |
| Registravimas                                                                            |                                                                                            | ^                                     |
| Valiutos kodas:<br>Paskut. čekio nr.:<br>Banko ident. nr.:<br>Paskutinės ataskaitos nr.: | Paskutinio mokėjimų išrašo nr.:<br>Galut.paskut.išrašo likutis:<br>Banko sąsk. reg. grupė: | 0,00                                  |
| Perduoti                                                                                 |                                                                                            | ^                                     |
| Banko ident. nr.:<br>SWIFT kodas:<br>TBSN:                                               | Banko išrašų importo formatas:<br>Mokėjimų eksporto formatas:                              | •<br>•                                |

Pav. 2.10-7 Banko sąskaitos kortelė

Banko kortelę sudaro keturios skiltys, kuriose laukai sugrupuoti pagal informacijos tipą – Bendra, Ryšiai ,Registravimas, Perduoti:

| BS-000002     |      |   |
|---------------|------|---|
| Bendra        | 0,00 | * |
| Ryšiai        |      | * |
| Registravimas | 0,00 | * |
| Perduoti      |      | * |

Pav. 2.10-8 Banko kortelė (sutraukta)

Reikiamą skiltį galite išskleisti spustelėję dešinėje skirtuko pusėje esantį ženkliuką 🎽

## Lentelė 2.10-2 Banko kortelės laukai

| Sritis/Nustatymas               | Aprašas                                                                                                    |
|---------------------------------|----------------------------------------------------------------------------------------------------|
| Sritis <b>Bendra</b>            |                                                                                                    |
| Nr.                             | Kiekviena banko sąskaitos kortelė privalo turėti unikalų<br>identifikatorių. Šiame lauke priskiriamas unikalus kodas.<br>Galima naudoti trumpą informatyvų kodą. Paprasčiausias<br>būdas numeracijai – naudoti tam numerių seriją |
| Pavadinimas                     | Trumpas banko kortelės pavadinimas. Rekomenduojama<br>įrašyti banko pavadinimą. Galima nurodyti banko sąskaitos<br>numerio paskutiniuosius skaičius.                                                                              |
| Banko sąsk. Nr.                 | Šiame lauke nurodomas banko sąskaitos numeris IBAN<br>formatu.                                                                                                    |
| Banko filialo. Nr.              | Šiame lauke galima nurodyti banko filialo Nr                                                                                                    |
| Likutis / Likutis<br>(viet.val) | Šiuose laukuose matome banko sąskaitos likutį ir likutį vietine valiuta, jei banko sąskaitos operacijos užregistruotos                                                                                                    |

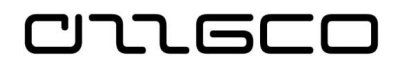

| Sritis/Nustatymas                               | Aprašas                                                                                                    |
|-------------------------------------------------|----------------------------------------------------------------------------------------------------|
|                                                 | kita valiuta                                                                                                    |
| Blokuota                                        | Galima blokuoti kortelę nuo tolimesnių registravimo veiksmų sistemoje.                                                                                                    |
| SEPA tiesioginio<br>debete eksporto<br>formatas | Rodo SEPA formato banko failą, kuris bus eksportuojamas<br>lange "Tiesioginio debeto rinkinio įrašai" paspaudus<br>mygtuką "Kurti tiesioginio debeto failą".                                                                                                    |
| Kreditinio perkėlimo<br>pran.numerių serija     | Rodo banko instrukcijų pranešimų, kurie buvo sukurti<br>naudojant eksportavimo failą sukurtą iš lango "Tiesioginio<br>debeto rinkinio įrašai" numerių serijas                                                                                                    |
| Sritis <b>Ryšiai</b>                            |                                                                                                    |
| Gatvė, Nr., Adresas                             | Rodo banko adresą ir kitus ryšius                                                                                                    |
| Sritis <b>Registravimas</b>                     |                                                                                                    |
| Valiutos kodas                                  | Iš sąrašo parenkamas banko sąskaitos valiutos kodas, t.y.<br>valiuta, kuria atidaryta banko sąskaita. Jei sąskaita yra<br>nacionaline valiuta, valiutos kodo nurodyti nereikia.                                                                                                    |
| Banko ident Nr.                                 | Rodo banko sąskaitos identifikacijos Nr.                                                                                                    |
| Banko sąsk. reg.<br>grupė                       | Nurodoma banko sąskaitos registravimo grupė. Taip<br>nusakomas ryšys su didžiąja knyga – šiame lauke nurodoma<br>registravimo grupė, kuri yra susieta su tam tikra DK<br>sąskaita. Kiekvieną kartą, kai sistemoje registruojamame<br>apskaitos įraše bus naudojama ši banko sąskaitos kortelė, į<br>tam tikrą DK sąskaitą bus registruojami duomenys. |
| Registravimas /<br>Valiutos kodas               | Iš sąrašo parenkamas banko sąskaitos valiutos kodas, t.y.<br>valiuta, kuria atidaryta banko sąskaita. Jei sąskaita yra<br>nacionaline valiuta, valiutos kodo nurodyti nereikia.                                                                                                    |
| Sritis <b>Perduoti</b>                          |                                                                                                    |
| Banko ident Nr.                                 | Rodo banko sąskaitos identifikacijos Nr.                                                                                                    |
| SWIFT kodas                                     | Rodo banko, kuriame turite sąskaitą, tarptautinį banko identifikatoriaus kodą.                                                                                                    |
| Perdavimas/TBSN                                 | Privalomai užpildomas banko sąsk numeris IBAN formatu                                                                                                    |

Informacija apie svarbiausias Banko kortelių komandas išdėliotos banko sąrašo lapo veiksmų juostoje ir sugrupuotos pagal pobūdį :

- pagrindinės komandos skirtuke **PAGRINDINIS**,
- susijusios su informacijos paieška skirtuke **ORIENTUOTIS**,
- susijusios su ataskaitų ar spaudinių peržiūra skirtuke **ATASKAITOS**.

| •          | PAGRINDINIS | ORIEN   | ITUOTIS               | ATASKAI   | ITOS       |         |                                |                                         |         |                       |                         |          |        |          |                           | 6     |
|------------|-------------|---------|-----------------------|-----------|------------|---------|--------------------------------|-----------------------------------------|---------|-----------------------|-------------------------|----------|--------|----------|---------------------------|-------|
| <b>*</b> Ъ |             | à       | $\boldsymbol{\times}$ |           | r.         |         |                                |                                         |         | Q                     |                         |          |        | S        | $\mathbb{Y}_{\mathbf{x}}$ |       |
| Nauja      | s Redaguoti | Rodinys | Naikinti              | Kontaktas | Statistika | Likutis | Detalus<br>bandomasis balansas | Bandomasis balansas<br>pagal laikotarpį | Sąrašas | Rodyti kaip<br>sąrašą | Rodyti kaip<br>diagramą | Pastabos | Saitai | Naujinti | Valyti<br>filtra          | Rasti |
| Nauja      | s T         | varkyti |                       | 4         | Apdoroti   |         |                                | Ataskaita                               |         | Roc                   | dinys                   | Rodyti p | ridėtą |          | Puslapis                  |       |

Pav. 2.10-9 Banko kortelės veiksmų juosta

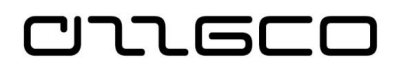

### Praktinė užduotis 2.10-4

Sukurkite dvi naujas korteles:

- banko sąskaitos kortelę;
- kasos kortelę.

### 2.10.5Vietos kortelė

Atsargų ir ilgalaikio turto apskaitoje privaloma nurodyti taip pat ir turto eksploatavimo vietą. Tam yra skirta Vietų kartoteka.

Vietų kortelės yra pasiekiamos naršymo srities meniu Skyriai/Sandėlis/Administravimas/Nustatymai

Pasirinkus meniu punktą "Vietos", atidaromas vietų sąrašas:

| đ                             |                                                                  |                 | Rodyti - Vietų sąra              | ašas        |                      |                               | - 🗆 X                                |
|-------------------------------|------------------------------------------------------------------|-----------------|----------------------------------|-------------|----------------------|-------------------------------|--------------------------------------|
| PAGRINDINIS                   | VEIKSMAI                                                         | ORIENTUOTIS     | ATASKAITOS                       |             |                      |                               | 0                                    |
| Naujas Perdavimo<br>užsakymas | <ul> <li>Redaguoti</li> <li>Rodinys</li> <li>Naikinti</li> </ul> | Atsargos - o    | gaunamas perdavimas<br>užsakymas | Rodyti kaip | sąrašą<br>diagramą   | nastabos 🔁 Pastabos           | ₽ Naujinti<br>Valyti filtra<br>Rasti |
| Vietų sąrašas 🔹               | Ivarkyti                                                         | і А             | taskaltos                        | lves        | ys<br>ti filtruotinu | Is el   Kodas<br>Joks filtras |                                      |
| Kodas                         | 🔔 Pava                                                           | dinimas         |                                  |             |                      |                               |                                      |
| 110 K                         | 110 k                                                            | abinetas        |                                  |             |                      |                               |                                      |
| 120 K                         | 120 k                                                            | abinetas        |                                  |             |                      |                               |                                      |
| BIBLIOTEKA                    |                                                                  |                 |                                  |             |                      |                               |                                      |
| GARAZ                         | GARA                                                             | AŽAS            |                                  |             |                      |                               |                                      |
| KAB125                        | KABI                                                             | VETAS125        |                                  |             |                      |                               |                                      |
| KABINETAS                     | kabir                                                            | etas 125        |                                  |             |                      |                               |                                      |
| RUDENS                        | Rude                                                             | ns kaimas       |                                  |             |                      |                               |                                      |
| SAND2                         | sand                                                             | elys-2          |                                  |             |                      |                               |                                      |
| SANDELIS                      | SANE                                                             | DÉLIS           |                                  |             |                      |                               |                                      |
| TERITOR                       | Moky                                                             | klos teritorija |                                  |             |                      |                               |                                      |
| VASAROS                       | Vasar                                                            | os kaimas       |                                  |             |                      |                               |                                      |
|                               |                                                                  |                 |                                  |             |                      |                               | Uždaryti                             |

Pav. 2.10-10 Vietų sąrašas

Vietos kortelė atidaroma mygtukais Redagavimas arba Rodinys.

| Redaguoti<br>Najas<br>Naikinti<br>Tuartyti<br>110 K · 110 kabinetas<br>Bendra | registravimo<br>statymai<br>Vieta<br>Vieta | Satai<br>Drideta                            | i į<br>kstesnis<br>as  |
|-------------------------------------------------------------------------------|--------------------------------------------|---------------------------------------------|------------------------|
| 110 K · 110 kabinetas                                                         |                                            |                                             |                        |
| Bendra                                                                        |                                            |                                             |                        |
|                                                                               |                                            |                                             | ^                      |
| Kodas:                                                                        | Pavadin<br>Naudot                          | nimas: 110 kabinetas<br>ti kaip tranzitinį: |                        |
| Adresas ir kontaktas                                                          |                                            |                                             | ~                      |
| Sandélis                                                                      |                                            |                                             | Ne Ne Ne v             |
| Déžés                                                                         |                                            |                                             | · ·                    |
| Dėžių strategijos                                                             |                                            | Niekada netik                               | rrinti talpos 🛛 Ne 🛛 🗸 |

Pav. 2.10-11 Vietos kortelė

Norint sukurti naują vietos kortelę, spaudžiamas Veiksmų juostoje esantis mygtukas *Nauja* arba Ctrl+N. Naujai sukurtoje kortelėje reikia užpildyti laukus "Kodas" ir "Pavadinimas".

## Praktinė užduotis 2.10-5

ששם ררנ

Sukurkite keletą naujų vietos kortelių

# 2.11 Dimensijos

### 2.11.1 Dimensijos sąvoka

Labai svarbus sistemoje naudojamas atributas yra detalizuojantys įrašų požymiai -Dimensijos. Dimensijos naudojamos duomenų bazėje siekiant pažymėti įrašus, kad vėliau, norint atlikti duomenų analizę, sistema galėtų grupuoti įrašus pagal dimensijos vertes ir pateikti juos analizei. Į sistemą dimensijos vertės įvedamos kartu su sistemos dokumentais, žurnalo įrašais ir biudžeto sąmatomis.

Dalį dimensijų yra privaloma nurodyti registruojant apskaitos įrašus. Tai yra dimensijos, naudojamos VBAMS sistemoje: ekonominė, funkcinė klasifikacijos, finansavimo šaltinis, priemonė, subjektas, investicinis kodas.

Dimensija ATASKAITŲ privalomai naudojama kai kuriose operacijose: ilgalaikio, trumpalaikio turto, banko operacijose (t.y. operacijose, susijusiose su DK pinigų sąskaita). Ši dimensija tarnauja VSAFAS ataskaitų formavimui, padėdama priskirti apskaitoje užregistruotas sumas konkrečiai ataskaitos vietai.

Neprivalomos yra dimensijos PROJEKTAS ir PADALINYS.

Kiekvienai dimensijai yra galimybė įvesti neribotą kiekį dimensijos verčių. Hierarchinė detalizuojančių požymių (dimensijų) struktūra nustatoma klasifikatoriaus lauke "Dimensijos vertės tipas" nurodyta reikšmės verte ir lauke "Sumavimas" nurodyta detalizuojančių požymių verčių sumavimo taisykle. Sumines dimensijas patogu naudoti, filtruojant duomenis. Registruojant operacijas, jų naudoti sistema neleidžia.

Beveik visos dimensijų vertės sistemoje įvedamos centralizuotai, išskyrus PADALINYS dimensiją. Šios dimensijos vertes kiekvienoje įmonėje galima turėti skirtingas.

## 2.11.2 Dimensijos verčių įvedimas

Dimensijos vertės įvedamos formoje, kuri atidaroma, pasižymėjus pasirinktą

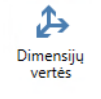

dimensijos kodą ir paspaudus Veiksmų juostoje mygtuką "Dimensijų vertės" Atidaromas Dimensijos verčių įvedimo lapas:

|--|

| ]                            | Redaguoti - Dimensijų                                                                                                    | vertés - EKON              | IOMINE · Ekonomin                   | ė klasifikao | cija                           |         | _           |                    |  |
|------------------------------|----------------------------------------------------------------------------------------------------|----------------------------|-------------------------------------|--------------|--------------------------------|---------|-------------|--------------------|--|
| PAGRINE                      | DINIS VEIKSMAI                                                                                                    |                            |                                     |              |                                |         |             |                    |  |
| Naujas Rody<br>Naujas Naujas | ti Redaguoti Naikinti redaguoti Naikinti Tvarkyti Rodyti kaip Rodyti kaip Rody | os Saitai Na<br>ti pridėtą | Ujinti Valyti<br>filtra<br>Puslapis |              |                                |         |             |                    |  |
| Nee on alloca                | rottán -                                                                                                    |                            |                                     | lvesti       | filtruotinus el                | Kodas   |             | -                  |  |
| nnensijų v                   | Vertes -                                                                                                    |                            |                                     |              | province and the second second |         |             | Filtras: EKONOMINE |  |
| Kodas                        | Pavadinimas                                                                                                    | Dimensijos<br>vertės tipas | Sumavimas                           | Blokuota     | Naudojimo<br>data              | Darbiné | Patvirtinta | Rūšis              |  |
| 2.1.1.1                      | Darbo užmokestis                                                                                                    | Bendra                     | 2.1.1.12.1.1.1.9.9                  |              | 2018.01.01                     |         |             |                    |  |
| 2.1.1.1.1                    | Darbo užmokestis pinigais                                                                                                    | Bendra                     | 2.1.1.1.12.1.1.1.1.9                |              | 2018.01.01                     |         |             |                    |  |
| 2.1.1.1.1.1                  | Darbo užmokestis pinigais                                                                                                    | Standartas                 |                                     |              | 2018.01.01                     |         |             |                    |  |
| 2.1.1.1.1.2                  | Pajamos natūra                                                                                                    | Standartas                 |                                     |              | 2018.01.01                     |         |             |                    |  |
| 2.1.1.1.2                    | Pajamos natūra                                                                                                    | Bendra                     | 2.1.1.1.22.1.1.1.2.9                |              | 2018.01.01                     |         |             |                    |  |
| 2.1.1.1.2.1                  | Pajamos natūra                                                                                                    | Standartas                 |                                     |              | 2018.01.01                     |         |             |                    |  |
| 2.1.2                        | Socialinio draudimo įmokos                                                                                                    | Bendra                     | 2.1.22.1.2.9.9.9                    |              | 2018.01.01                     |         |             |                    |  |
| 2.1.2.1                      | Socialinio draudimo įmokos                                                                                                    | Bendra                     | 2.1.2.12.1.2.1.9.9                  |              | 2018.01.01                     |         |             |                    |  |
| 2.1.2.1.1                    | Socialinio draudimo įmokos                                                                                                    | Bendra                     | 2.1.2.1.12.1.2.1.1.9                |              | 2018.01.01                     |         |             |                    |  |
| 2.1.2.1.1.1                  | Socialinio draudimo įmokos                                                                                                    | Standartas                 |                                     |              | 2018.01.01                     |         |             |                    |  |
| 2.2                          | Prekių ir paslaugų naudojimo išlaidos                                                                                                    | Bendra                     | 2.22.2.9.9.9.99                     |              | 2018.01.01                     |         |             |                    |  |
| 2.2.1                        | Prekių ir paslaugų naudojimo išlaidos                                                                                                    | Bendra                     | 2.2.12.2.1.9.9.99                   |              | 2018.01.01                     |         |             |                    |  |
| 2.2.1.1                      | Prekių ir paslaugų naudojimo išlaidos                                                                                                    | Bendra                     | 2.2.1.12.2.1.1.9.99                 |              | 2018.01.01                     |         |             |                    |  |
| 2.2.1.1.1                    | Prekių ir paslaugų naudojimo išlaidos                                                                                                    | Bendra                     | 2.2.1.1.12.2.1.1.1.99               |              | 2018.01.01                     |         |             |                    |  |
| 2.2.1.1.1.01                 | Mitybos išlaidos                                                                                                    | Standartas                 |                                     |              | 2018.01.01                     |         |             |                    |  |
| 2.2.1.1.1.02                 | Medikamentų ir medicininių paslaugų įsigijimo išlaidos                                                                                                    | Standartas                 |                                     |              | 2018.01.01                     |         |             |                    |  |
| 2211105                      | Ručiu naslaugu isigijimo ičlaidos                                                                                                    | Standartas                 |                                     |              | 2018.01.01                     |         |             |                    |  |

Pav. 2.11-1 Dimensijos verčių pavyzdys

Dimensijos verčių laukų pildymas paaiškintas žemiau pateiktoje lentelėje:

## Lentelė 2.11-1 Dimensijų verčių kūrimo laukai

| Nustatymas                 | Aprašas                                                                                                    |  |  |  |  |
|----------------------------|----------------------------------------------------------------------------------------------------|--|--|--|--|
| Kodas                      | Unikalus kodas, identifikuojantis pasirinktos dimensijos vertę.                                                                                                    |  |  |  |  |
| Pavadinimas                | Dimensijos vertės pavadinimas.                                                                                                    |  |  |  |  |
| Dimensijos vertės<br>tipas | <ul> <li>Nurodomas dimensijos tipas. Dažniausiai naudojami tipai:</li> <li>Bendra. Naudojama nurodyti suminę dimensiją.</li> <li>Standartas. Naudojama nurodyti paprastą dimensiją.</li> </ul>           |  |  |  |  |
| Sumavimas                  | Šis laukas pildomas tuo atveju, kada dimensijos vertės tipas<br>yra "Bendra". Lauke reikia nurodyti dimensijas, kurios priklauso<br>konfigūruojamai suminei dimensijai.                                  |  |  |  |  |
| Rūšis                      | Tikslinga nurodyti dimensijos vertės rūšį. Pvz., dimensijai<br>"Priemonė" suminės dimensijos vertės yra strateginis tikslas,<br>programa, programos tikslas, uždavinys, o detalioji vertė –<br>priemonė. |  |  |  |  |
| Darbinė                    | Uždedamas požymis, jei norime šią dimensijos vertę matyti<br>išskleidžiamame darbiniame dimensijos sąraše. Taip galima<br>susimažinti ilgus dimensijų verčių sąrašus iki dažniausiai<br>naudojamų.       |  |  |  |  |
| Patvirtinta                | Uždedamas požymis, jei ši dimensijos vertė yra patvirtintame sąraše.                                                                                                    |  |  |  |  |
| Blokuota                   | Užblokuoja dimensijos vertės naudojimą.                                                                                                    |  |  |  |  |
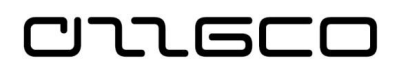

| Nustatymas     | Aprašas                                                                                                    |
|----------------|----------------------------------------------------------------------------------------------------|
| Sinchronizuota | Sinchronizuotos dimensijų vertės požymis. Kai šis požymis yra uždėtas, tokios vertės redaguojamos ar trinamos tik nustatymų tvarkymo įmonėje. |

#### Praktinė užduotis 2.11-1

Įveskite keletą dimensijos verčių padalinio dimensijai.

# 2.12 Užregistruotų duomenų peržiūra

## 2.12.1Peržiūros forma "DK likučiai"

DK įrašų informaciją sistemoje rekomenduojama peržiūrėti naršymo srityje pasirinkus **Skyriai/Finansų valdymas/Didžioji knyga/Užduotys**.

| 🚮 Redaguoti - D                       | /K Likučiai                        |                                                          |                                     | - 🗆                         |
|---------------------------------------|------------------------------------|----------------------------------------------------------|-------------------------------------|-----------------------------|
| PAGRINDI                              | NIS VEIKSMAI C                     | RIENTUOTIS                                               |                                     |                             |
| Filtrai Išvalyti<br>filtrus<br>Naujas | Ankstesnis<br>periodas<br>Apdoroti | Rodyti kaip<br>sąrašą Rodyti kaip<br>diagramą<br>Rodinys | Pastabos Saitai<br>Rodyti pridėtą P | Valyti<br>filtrą<br>uslapis |
| D/K Likučiai                          | •                                  |                                                          | Ivesti filtruotinus ele Nr.         |                             |
| Dynt Entdeldi                         |                                    |                                                          | Riboti s                            | umas: 18-11-30U18-          |
|                                       |                                    |                                                          |                                     |                             |
| Debetas ir kredita                    | as iš viso: 🔲 Uždai                | ymo įrašai: Itraukti                                     | ~                                   |                             |
| Nr.                                   | Pav                                | adinimas                                                 | Pajamų Deb<br>(sąnaudų)/Li          | eto suma Kredito            |
| ⊳ 00                                  | Neb                                | alansinės sąskaitos                                      | Balansinė at                        |                             |
| ⊳ 10                                  | liga                               | aikis turtas                                             | Balansinė at                        |                             |
| ⊳ <b>20</b>                           | Tru                                | npalaikis turtas                                         | Balansinė at                        |                             |
| Þ <b>30</b>                           | Gry                                | nasis turtas                                             | Balansinė at                        |                             |
| ⊳ <b>4</b> 0                          | Fina                               | nsavimo sumos                                            | Balansinė at                        |                             |
| Þ <b>5</b> 0                          | liga                               | aikiai įsipareigojimai                                   | Balansinė at                        |                             |
| Þ 525                                 | Kiti                               | ilgalaikiai įsipareigojimai                              | Balansinė at                        |                             |
| ⊳ <b>60</b>                           | Trui                               | npalaikiai įsipareigojimai                               | Balansinė at                        |                             |
| ⊳ <b>7 0</b>                          | Paja                               | mos                                                      | Pajamų (sąn                         |                             |
| Þ <b>8</b> 0                          | Sạn                                | audos                                                    | Pajamų (sąn                         |                             |
| Þ 90                                  | Spe                                | cialiosios sąskaitos                                     | Balansinė at                        |                             |
|                                       |                                    |                                                          |                                     |                             |

Pav. 2.12-1 Peržiūros forma "DK likučiai"

DK likučių formos lape rodomi duomenys gali būti filtruojami pagal tas pačias Įvado skyriuje aprašytas filtravimo taisykles. Norint gauti logišką rezultatą, reikia nurodyti bent jau datos filtrą:

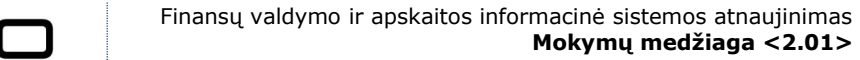

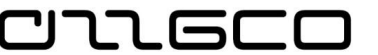

| 📶 Redaguoti - D/K Likučiai                                                                                                    |                                                                                                    |                                                                                                    | - 🗆 ×                                    |
|----------------------------------------------------------------------------------------------------|----------------------------------------------------------------------------------------------------|----------------------------------------------------------------------------------------------------|------------------------------------------|
| PAGRINDINIS VEIKS                                                                                                    | MAI ORIENTUOTIS                                                                                                    |                                                                                                    | 0                                        |
| Filtrai Išvalyti<br>filtrus<br>Naujas Apdor                                                                                            | Sekantis<br>periodas<br>oti Rodyti kaip<br>sąrašą Rodyti kaip<br>diagramą<br>Rodinys                                                                                                    | Pastabos<br>Rodyti pridėtą                                                                                                    | Rasti                                    |
| D/K Likučiai 🔹                                                                                                    |                                                                                                    | Įvesti filtruotinus ele Nr.                                                                                                    | · → ^                                    |
| X Kur Nr yra  ves<br>+ Prideti filrą<br>Riboti sumas iki:<br>X Kur Datos filtras - yra<br>X Ir Ataskaitu Filtras -<br>+ Prideti filtrą | .18-11-30<br>yra įveskite reikšmę.                                                                                                    |                                                                                                    | ^                                        |
| Debetas ir kreditas iš viso:                                                                                                    | Uždarymo įrašai: Įtraukti                                                                                                    | ~                                                                                                    |                                          |
|                                                                                                    |                                                                                                    |                                                                                                    |                                          |
| Nr.                                                                                                    | Pavadinimas                                                                                                    | Pajamų Debeto su<br>(sąnaudų)/Li                                                                                                    | ma Kredito suma ^                        |
| Nr.<br>⊳ 00                                                                                                    | Pavadinimas<br>Nebalansinės sąskaitos                                                                                                    | Pajamų Debeto su<br>(sąnaudų)/Li<br><b>Balansinė at</b>                                                                                          | ma Kredito suma ^                        |
| Nr.<br>▷ 00<br>▷ 10                                                                                                    | Pavadinimas<br>Nebalansinės sąskaitos<br>Ilgalaikis turtas                                                                                                    | Pajamų Debeto su<br>(sąnaudų)/Li<br>Balansinė at<br>Balansinė at                                                                                 | ma Kredito suma ^                        |
| Nr.<br>▷ 00<br>▷ 10<br>▷ 2 0                                                                                                    | Pavadinimas<br>Nebalansinės sąskaitos<br>Ilgalaikis turtas<br>Trumpalaikis turtas                                                                                                    | Pajamų Debeto su<br>(sąnaudų)/Li<br>Balansinė at<br>Balansinė at<br>Balansinė at                                                                 | ma Kredito suma ^                        |
| Nr.<br>▷ 00<br>▷ 10<br>▷ 2 0<br>▷ 30                                                                                                   | Pavadinimas<br>Nebalansinės sąskaitos<br>Ilgalaikis turtas<br>Trumpalaikis turtas<br>Grynasis turtas                                                                                          | Pajamų Debeto su<br>(sąnaudų)/Li<br>Balansinė at<br>Balansinė at<br>Balansinė at                                                                 | ma Kredito suma ^                        |
| Nr.<br>▷ 00<br>▷ 10<br>▷ 20<br>▷ 30<br>▷ 40                                                                                            | Pavadinimas<br>Nebalansinės sąskaitos<br>Ilgalaikis turtas<br>Trumpalaikis turtas<br>Grynasis turtas<br>Finansavimo sumos                                                                     | Pajamų Debeto su<br>(sąnaudų)/Li<br>Balansinė at<br>Balansinė at<br>Balansinė at<br>Balansinė at<br>Balansinė at                                 | ma Kredito suma ^<br>2 298 231,40        |
| Nr.           ▷ 00           ▷ 10           ▷ 20           ▷ 30           ▷ 40           ▷ 50                                          | Pavadinimas<br>Nebalansinės sąskaitos<br>Ilgalaikis turtas<br>Trumpalaikis turtas<br>Grynasis turtas<br>Finansavimo sumos<br>Ilgalaikiai įsipareigojimai                                      | Pajamų Debeto su<br>(sąnaudų)/Li<br>Balansinė at<br>Balansinė at<br>Balansinė at<br>Balansinė at<br>Balansinė at<br>2298 411<br>Balansinė at     | ma Kredito suma ^<br>2 298 231,40<br>,40 |
| Nr.           ▷ 00           ▷ 10           ▷ 20           ▷ 30           ▷ 40           ▷ 50           ▷ 525                          | Pavadinimas<br>Nebalansinės sąskaitos<br>Ilgalaikis turtas<br>Trumpalaikis turtas<br>Grynasis turtas<br>Finansaviumo sumos<br>Ilgalaikiai įsipareigojimai<br>Kiti ilgalaikiai įsipareigojimai | Pajamų Debeto su<br>(sąnaudų)/Li<br>Balansinė at<br>Balansinė at<br>Balansinė at<br>Balansinė at<br>Balansinė at<br>Balansinė at<br>Balansinė at | ma Kredito suma ^<br>2 298 231,40<br>,40 |

Pav. 2.12-2 "DK likučiai" su nurodytais filtrais

Spaudžiant ties sąskaitų numeriais mygtuką \_\_\_\_, galima išskleisti/suskleisti sumines DK sąskaitas, o spustelėjus ties sumomis, sistema pateikia sumą sudarančius įrašus.

Varnelė lauke "Debetas ir kreditas iš viso" reiškia, kad lape rodomos ir debeto, ir kredito bendrosios sumos. Priešingu atveju sumos rodomos debeto arba kredito stulpelyje, priklausomai nuo to, koks – teigiamas ar neigiamas – yra likutis.

#### 2.12.2Registruotų įrašų ar dokumentų paieška

Jei norite rasti su tam tikra operacija susijusius knygos įrašus, naudokite funkciją "Orientuotis", kurią rasite naršymo srityje **Skyriai/Finansų** valdymas/Didžioji knyga/Istorija

| •                                                                                                    |                                                                                                    |                                                                                                    |                                                                                                    |     |
|----------------------------------------------------------------------------------------------------|----------------------------------------------------------------------------------------------------|----------------------------------------------------------------------------------------------------|----------------------------------------------------------------------------------------------------|-----|
| Skyriai<br>▷ Biudžeto planavimas                                                                                                    | Didžioji knyga                                                                                                    |                                                                                                    |                                                                                                    |     |
| Finansų valdymas<br>Didžioji knyga<br>Grynų (pinigų valdymas<br>Išlaidų apskaita<br>Pinigų srautai<br>Gautinos sumos<br>Mokėtinos sumos<br>P Periodinė veikla<br>▷ Nustatymai<br>Atsargos | Sąrašai<br>Sąskaltų planas<br>DK biudžetas<br>Sąmata<br>Analizė ir ataskaitos<br>DK sąskaltų kategorijos<br>Operacijos tarp įmoni<br>Apdorotos vid įm. sigun. d<br>Apdorotos vid įm. sigun. d<br>Igiantys dokumentai | Redaguoti - Orientuo     PAGRINDINIS     PAGRINDINIS     Rodyti susijusius iraši     Rasti     Spausdinti     Apdoroti      Dokumenta     Dokumento nr.: | vEIKSMAI US Rasti pagal dokumentą SRasti pagal verslo kontaktą SRasti pagal atsargų nuorodą Rasti pagal Registravimo data: | C X |
| <ul> <li>Ilgalaikio turto apskaita</li> <li>Atsargų ir ūkinio inventoriaus apsk</li> </ul>                                                                                                | <b>Užduotys</b><br>Bendrieji žumalai<br>D/K Likučiai                                                                                                    | Susiję įrašai                                                                                                    | Įrašų skaičius                                                                                                    |     |
| <ul> <li>Inventorizacija</li> <li>Analizé</li> <li>Sutartys</li> <li>Pirkimai</li> </ul>                                                                                                  | Operacijos tarp imoni<br>Vid. jm. bendrasis žurnalas<br>Vid. jm. gaun. dok. oper.<br>Vid. jm. siunč. dok. operaci                                                                                                    |                                                                                                    | Rodinyje nėra ką parodyti.                                                                                                 |     |
| <ul> <li>Pardavimai ir rinkodara</li> <li>Administravimas</li> <li>Sistemos Nustatymai</li> </ul>                                                                                         | Istoriia<br>Orientuotis<br>Ataskaitos ir anali                                                                                                    |                                                                                                    |                                                                                                    |     |
| <ul> <li>Sandelis</li> <li>Gamyba</li> <li>Darbai</li> <li>Išteklių planavimas</li> <li>Antamavimas</li> </ul>                                                                            | Analizė ir ataskaitos<br>Sąskaitų suvestinės<br>Analizė pagal dimensijas<br>XBRL taksonomijos                                                                                                    |                                                                                                    |                                                                                                    |     |

Pav. 2.12-3 2.12-4 Funkcija "Orientuotis"

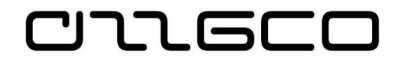

Funkcijos "Orientuotis" lange nurodykite operacijos dokumento numerį ir/arba registravimo datą (tam Veiksmų juostoje turi būti pasirinkta "Rasti pagal dokumentą". Yra galimybė ieškoti iš pagal tiekėją, tuomet Vieksmų juostoje pasirenkama "Rasti pagal verslo kontaktą" ir nordomas konkretus tiekėjas). Jei nežinote operacijos tikslios registravimo datos, galite nurodyti datų intervalą. Tai nurodžius, spauskite "Rasti". Sistema pateiks rezultatą – knygų, kuriose rasti įrašai pagal nurodytus parametrus, ir įrašų kiekį:

| 📄 Rodyti susijusius įrašus<br>🏦 Rasti<br>🖶 Spausdinti | <ul> <li>Rasti pagal dokumentą</li> <li>Rasti pagal verslo kontaktą</li> <li>Rasti pagal atsargų nuorodą</li> </ul> | 🕃 Naujinti<br>🎢 Rasti |  |  |  |
|-------------------------------------------------------|----------------------------------------------------------------------------------------------------|-----------------------|--|--|--|
| Apdoroti                                              | Rasti pagal                                                                                                    | Puslapis              |  |  |  |
| Dokumentas                                            |                                                                                                    |                       |  |  |  |
| Dokumento nr.:                                        | Registravimo data:                                                                                                  | 18-10-1018-           |  |  |  |
| Susiję įrašai                                         | Įrašų skaičius                                                                                                    |                       |  |  |  |
| Užregistruota pardavimų                               | 5F 1                                                                                                    |                       |  |  |  |
| Užregistruota pirkimo SF                              | 2                                                                                                    |                       |  |  |  |
| DK įrašas                                             | 64                                                                                                    |                       |  |  |  |
| PVM įrašas                                            | 3                                                                                                    | 3                     |  |  |  |
| Pirkėjų knygos įrašas                                 | 1                                                                                                    |                       |  |  |  |
| Detalus pirk. knygos įraša                            | 1                                                                                                    |                       |  |  |  |
| Tiekėjų knygos įrašas                                 | 2                                                                                                    |                       |  |  |  |
| Detalus tiek. knygos įraša                            | 2                                                                                                    |                       |  |  |  |
| Prekės knygos įrašas                                  | 19                                                                                                    |                       |  |  |  |
| Vertės įrašas                                         | 19                                                                                                    |                       |  |  |  |

Pav. 2.12-5 Funkcijos "Orientuotis" pateiktas rezultatas

Norint peržiūrėti rastus įrašus, reikia nustatyti pelės žymeklį ties viena ar kita knyga (paveikslėlyje žemiau – "Tiekėjų knygos įrašai"), ir spausti Veiksmų juostoje "Rodyti susijusius įrašus", arba spustelėti pelės žymeklį ties skaičiumi, rodantį įrašų skaičių.

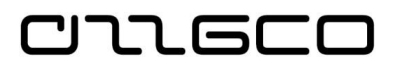

| Redaguoti - Orientuotis - Pasirinkta PAGRINDINIS VEIKSMAI | - Tiekėjų kny — 🗆 🗙                                                                                                    |
|-----------------------------------------------------------|----------------------------------------------------------------------------------------------------|
| Rodyti<br>susijusius įrašus<br>Apdoroti                   | <ul> <li>☐ Rasti pagal dokumentą</li> <li>☑ Rasti pagal verslo kontaktą</li> <li>☑ Rasti pagal atsargų nuorodą</li> <li>Rasti pagal</li> </ul> |
| Dokumentas                                                |                                                                                                    |
| Dokumento nr.:                                            | Registravimo data: 18-10-1018                                                                                                    |
| Susiję įrašai                                             | Įrašų skaičius                                                                                                    |
| Užregistruota pardavimų SF                                | 1                                                                                                    |
| Užregistruota pirkimo SF                                  | 2                                                                                                    |
| DK įrašas                                                 | 64                                                                                                    |
| PVM įrašas                                                | 3                                                                                                    |
| Pirkėjų knygos įrašas                                     | 1                                                                                                    |
| Detalus pirk. knygos įrašas                               | 1                                                                                                    |
| Tiekėjų knygos įrašas                                     | 2                                                                                                    |
| Detalus tiek. knygos įrašas                               | 2                                                                                                    |
| Prekės knygos įrašas                                      | 19                                                                                                    |
| Vertės įrašas                                             | 19                                                                                                    |

Pav. 2.12-6 "Rodyti susijusius įrašus"

## 2.12.3Knygos įrašų peržiūra

Kokie įrašai yra užregistruoti konkrečiai DK sąskaitai, tiekėjo, pirkėjo, banko, turto kortelei, galima pažiūrėti atsistojus ant reikiamos kortelės sąraše arba atidarius kortelę ir nuspaudus Veiksmų juostoje esantį mygtuką "Knygos įrašai":

| -   | PAGE                |                    | VEIKSMAI                         | ORIENTUOTIS     | ATASK           | AITOS        |                      |                                                                                                   |            |                                                               | _                |                     |                                                        |
|-----|---------------------|--------------------|----------------------------------|-----------------|-----------------|--------------|----------------------|---------------------------------------------------------------------------------------------------|------------|---------------------------------------------------------------|------------------|---------------------|--------------------------------------------------------|
| Dim | <b>₽</b><br>ensijos | Banko<br>sąskaitos | Kontaktas Užsakymo ar Komentarai | dresai<br>Prekė | SF<br>nuolaidos | ()<br>Kainos | Eilutės<br>nuolaidos | E Dalinio apmokėjimo procentai<br>Standart. tiek. pirkimo kodai<br>E Teksto priskyrimas sąskaitai | Pasiūlymai | 🖺 Užsakymai<br>🛃 Grąžinimo užsakymai<br>🅞 Bendrieji užsakymai | Knygos<br>įrašai | Statistika Pirkimai | Pašų statistika Statistiniai duc Image Prekės stebėjir |
|     |                     | Tiel               | ėjas                             |                 |                 |              | Pirkir               | nai                                                                                               |            | Dokumentai                                                    | $\square$        |                     | Istorija                                               |

Pav. 2.12-7 Mygtukas knygos įrašų peržiūrai

Atidarius knygos įrašus ir tarp jų susiradus dominantį įrašą, galima nuspausti Veiksmų juostoje esantį mygtuką "Orientuotis", sistema parodys kiek ir kokiose knygose yra užregistruota susijusių įrašų. Pavyzdžiui:

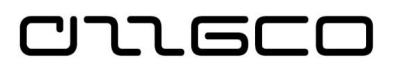

| Redaguoti -                                              | Orientuotis - Pasirinkta - DK įrašas 🕒 🗖 🗙                     |
|----------------------------------------------------------|----------------------------------------------------------------|
| PAGRINDINIS VEIKSM                                       |                                                                |
| Rodyti<br>susijusius įrašus<br>Apdoroti                  | ☐ Rasti pagal dokumenta                                        |
| Dokumentas<br>Dokumento nr.: 46246                       | Registravimo data: 18-12-15                                    |
| Susiję įrašai                                            | ļrašų skaičius                                                 |
| DK įrašas                                                | 2                                                              |
| Tiekėjų knygos įrašas                                    | 1                                                              |
| Detalus tiek. knygos įrašas                              | 1                                                              |
| Banko sąsk. knygos įrašas                                | 1                                                              |
| DK biudžeto įrašas                                       | 1                                                              |
| Šaltinis<br>Dokumento tipas:<br>Šaltinio tipas: Tiekėjas | Šaltinio nr.: 110012450<br>Šaltinio pav.: AB "Grigeo"<br>Gerai |

Pav. 2.12-8 Knygų įrašų bendra informacija

Nuspaudus "Rodyti susijusius įrašus" arba spustelėjus ties skaičiumi, rodantį įrašų skaičių, atidaromi knygos įrašai.

# 3 Bendrosios apskaitos operacijos

# 3.1 Operacijų registravimas žurnaluose

#### 3.1.1 Bendrieji žurnalai

יור הכר

Sistemoje naudojami Bendrieji žurnalai atidaromi naršymo srityje Skyriai/Finansų valdymas/Didžioji knyga/Užduotys/Bendrieji žurnalai". Šiuose žurnaluose galima registruoti apskaitos operacijas, koregavimo įrašus, metų uždarymo operacijas. Kadangi tai bendrieji žurnalai, tai šiuose žurnaluose galima įvesti operacijas nepriklausomai nuo to, ar yra išskirti atskiri žurnalai kitoms sistemos dalims. Pvz., nesvarbu, kad yra atskiri mokėjimų žurnalai – mokėjimus galima įvesti ir per bendruosius žurnalus.

Žurnalo šablonas yra sudarytas iš žurnalų paketų. Paketų galima susikurti neribotą kiekį pagal įstaigos poereikį. Paketai pasiekiami: Skyriai/Administravimas/Programos nustatymai/Finansų valdymas/Bendra/Žurnalų šablonai. Šablonų sąraše pasirinkti šabloną ir Veiksmų juostoje spausti "Paketai". Atidaromas žurnalo paketų sąrašas. Pagal nutylėjimą, startuojant darbą su sistema, yra vienas paketas pavadinimu "NUMATYTAS". Pagal darbų pobūdį ir jų pasiskirstymus įstaigos viduje, rekomenduojama susikurti paketus atskiriems darbuotojams ar atskiroms darbų sritims. Naujas paketas kuriamas spaudžiant veiksmų juostoje "Naujas" ar pastačius pelės žymeklį į naują eilute paketų sąraše ir suvedant paketo duomenis tiesiog sąraše.

| 🚮 Redaguoti - Bendr. žrn. paketai - BENDRA Bendrasis žurnalas 🦳 🗧 |                     |               |          |                  |                                    |                        |    | ) ×                               |                                      |                |                     |                                     |              |                  |
|-------------------------------------------------------------------|---------------------|---------------|----------|------------------|------------------------------------|------------------------|----|-----------------------------------|--------------------------------------|----------------|---------------------|-------------------------------------|--------------|------------------|
| ▼ P/                                                              | AGRINDINIS          | VEIKSN        | ATA IAN  | SKAITOS          |                                    |                        |    |                                   |                                      |                |                     |                                     |              |                  |
| *<br>Naujas                                                       | Redaguoti<br>sąrašą | X<br>Naikinti | 9        | 🚺 Deta<br>词 Band | ilus bandomasis<br>domasis balansa | i balansas<br>Is       |    | Registruo<br>Registruo<br>Bandomo | ti<br>ti ir spausdin<br>ji ataskaita | ti 🛄 S         | Pastabos<br>Saitai  | 💕 Naujint<br>🍢 Valyti fi<br>👫 Rasti | i<br>Itrą    |                  |
| Naujas                                                            | Tvark               | yti           | Apdoroti |                  | Ataskaitos                         |                        |    | Pos                               | ting                                 | Rody           | ti pridėtą          | Puslapis                            |              |                  |
| Bendr.                                                            | žrn. pake           | tai -         |          |                  |                                    |                        |    | [                                 | Įvesti filtruo                       | tinus ele      | Pavadir             | nimas                               |              | ▼   →            |
|                                                                   |                     |               |          |                  |                                    |                        |    |                                   |                                      |                |                     |                                     | Filtras: E   | ENDKA            |
| Pavadi                                                            | ni Apra             | ašas          |          |                  | Balansavimo<br>sąsk. tipas         | Balansavi<br>sąsk. nr. | mo | Numerių<br>serija                 | Regis<br>nr. se                      | travimo<br>ija | Priežastie<br>kodas | s PVM<br>nust                       | Leisti<br>PV | Siūlyti<br>bala… |
| NUMAT                                                             | TYTAS Num           | atytas žuri   | nalas    |                  | DK sąskaita                        |                        |    |                                   |                                      |                |                     |                                     |              |                  |
| BUHPA                                                             | Z Buha              | Iterine pa    | zyma     |                  | DK sąskaita                        |                        |    |                                   |                                      |                |                     |                                     |              |                  |
| PROJ                                                              | Proje               | ktai          |          |                  | DK sąskaita 🗸                      |                        |    |                                   |                                      |                |                     |                                     |              |                  |
|                                                                   |                     |               |          |                  |                                    |                        |    |                                   |                                      |                |                     |                                     |              |                  |

Pav. 3.1-1 Bendrojo žurnalo paketų sąrašas

#### Lentelė 3.1-1 Paketų sąrašo laukai

| Skiltis/Nustaty<br>mas | Aprašas                                                                                                    |
|------------------------|----------------------------------------------------------------------------------------------------|
| Pavadinimas            | Žurnalo paketo pavadinimas. Rekomenduojama įsivesti<br>prasmingą pavadinimą pagal paketo paskirtį.<br>Rekomenduojama kurti žurnalus pagal vartotojus, kuriems<br>reikalinga prieiga prie to paties sistemos funkcionalumo. |
| Aprašas                | Trumpas paketo aprašymas.                                                                                                    |
| Balansavimo sąsk.      | Galima nustatyti balansavimo sąskaitos tipą, kuris galios šio                                                                                                    |

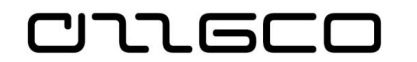

| Skiltis/Nustaty<br>mas   | Aprašas                                                                             |  |  |  |  |  |  |
|--------------------------|-------------------------------------------------------------------------------------|--|--|--|--|--|--|
| tipas                    | paketo eilutėms.                                                                    |  |  |  |  |  |  |
| Balansavimo sąsk.<br>Nr. | Galima nustatyti balansavimo sąskaitos numerį, kuris galios<br>šio paketo eilutėms. |  |  |  |  |  |  |
| Numerių serija           | Galima nustatyti numerių seriją, kuri galios šio paketo<br>eilutėms.                |  |  |  |  |  |  |

Pagrindiniai Bendrojo žurnalo laukai pateikiami lentelėje:

## Lentelė 3.1-2 Bendrojo žurnalo laukai

| Lauko<br>pavadinimas     | Aprašas                                                                                                    |
|--------------------------|----------------------------------------------------------------------------------------------------|
| Registravimo data        | Sistema pasiūlys darbo datą, ją galima keisti.                                                                                                    |
| Biudžeto vykdymo<br>data | Užpildoma automatiškai pagal registravimo datą. Būtina<br>pakeisti, jei registruojama praėjusio laikotarpio biudžeto<br>vykdymo operacija. Pvz., registruojat lėšų grąžinimą į<br>biudžetą, biudžeto vykdymo data bus paskutinė praėjusio<br>laikotarpio data. |
| Dokumento data           | Užpildoma automatiškai pagal registravimo datą, jeigu reikia,<br>galima keisti pagal išorinio dokumento datą.                                                                                                    |
| Dokumento tipas          | Išrinkite dokumento tipą, atitinkantį įrašą žurnalo eilutėje.<br>Galimus variantus:<br>(Tuščia): iprastas DK irašas                                                                                                    |
|                          | "Mokėjimas": pirkėjo atsiskaitymas arba atsiskaitymas su<br>tiekėju,                                                                                                    |
|                          | "Sąskaita-faktūra": sąskaita-faktūra,                                                                                                    |
|                          | "Grąžinimo pažyma": grąžinimo pažyma,                                                                                                    |
|                          | "Delspinigių pažyma": delspinigių pažyma, susijusi su<br>pirkimu ar pardavimu,                                                                                                    |
|                          | "Priminimo pažyma": priminimo pažyma, susijusi su pirkimu<br>ar pardavimu,                                                                                                    |
|                          | "Grąžinimas": tiekėjo atsiskaitymas (permokos grąžinimas)<br>arba atsiskaitymas su pirkėju (mokėjimo grąžinimas).                                                                                                    |
| Dokumento Nr.            | Įvedamas žurnalo eilutei skirtas dokumento numeris. Jei<br>žurnalui priskirta numerių serija, šis laukas užpildomas<br>automatiškai, kiekvieną kartą pasirinkus naują žurnalo eilutę<br>apskaitos įrašui kurti.                                                |
| Sąskaitos tipas          | Pasirinkite sąskaitos, į kurią registruojamas žurnalo eilutės<br>įrašas, tipą. Galimi variantai: DK sąskaita, Pirkėjas, Tiekėjas,<br>Banko sąsk. Nuo pasirinkto sąskaitos tipo priklauso, kokias<br>sąskaitas galima bus išrinkti lauke <u>Sąskaitos Nr.</u>   |
| Sąskaitos Nr.            | Iš sąrašo pasirinkite reikiamą sąskaitos, į kurią<br>registruojamas žurnalo eilutės įrašas, numerį. Pateikiamas<br>sąrašas priklauso nuo to, kokį sąskaitos tipą pasirinkote                                                                                   |

| C)- | L | 6 |  |
|-----|---|---|--|
|     |   |   |  |

| Lauko<br>pavadinimas       | Aprašas                                                                                                    |
|----------------------------|----------------------------------------------------------------------------------------------------|
|                            | lauke <u>Sąskaitos tipas</u> : DK sąskaitos, banko sąskaitos, pirkėjo, tiekėjo ar ilgalaikio turto sąskaitos.                                                                                                    |
| Aprašas                    | Užpildoma automatiškai pasirinkus sąskaitą, įrašant sąskaitos<br>Nr. pavadinimą. Aprašo tekstą galima keisti.                                                                                                    |
| Registr. gr.               | Rodoma tiekėjo arba pirkėjo registravimo grupė. Šis laukas<br>naudojamas tik tuo atveju, jei sąskaitos tipas yra Pirkėjas<br>arba Tiekėjas. Užpildžius lauką <u>Sąskaitos Nr.</u> , programa<br>automatiškai perkelia registravimo grupę iš pirkėjo ar tiekėjo<br>kortelės. Tiekėjo/pirkėjo registravimo grupės yra susietos su<br>gautinų arba mokėtinų sumų DK sąskaitomis. Pagal poreikį<br>Tiekėjo/Pirkėjo registravimo grupę galima keisti.                                 |
| Valiutos kodas             | Nurodykite sumų valiutos kodą, jei operacija registruojama<br>užsienio šalies valiuta.                                                                                                    |
| Debeto suma                | Įrašykite reikiamą sumą, jeigu ta suma turi būti debeto suma<br>laukelyje <u>Sąskaitos Nr.</u> pasirinktos sąskaitos atžvilgiu, arba<br>palikite tuščią laukelį.                                                                                                    |
| Kredito suma               | Įrašykite reikiamą sumą, jeigu ta suma turi būti kredito suma<br>laukelyje <u>Sąskaitos Nr.</u> pasirinktos sąskaitos atžvilgiu, arba<br>palikite tuščią laukelį.                                                                                                    |
| Balansavimo sąsk.<br>tipas | Pasirinkite balansavimo sąskaitos, kuri bus naudojama šioje<br>žurnalo eilutėje, tipą. Nuo pasirinkto tipo priklauso kokias<br>sąskaitas bus galima pasirinkti lauke "Balansavimo sąsk.<br>Nr.".                                                                                                    |
| Balansavimo sąsk.<br>Nr.   | Iš sąrašo pasirinkite reikiamą sąskaitos, į kurią<br>registruojamas žurnalo eilutės įrašas, numerį. Pateikiamas<br>sąrašas priklauso nuo to, kokį sąskaitos tipą pasirinkote<br>lauke <u>Balansavimo sąsk. tipas</u> : DK sąskaita, Banko sąskaita,<br>Pirkėjas, Tiekėjas ar Ilgalaikis turtas. Šioje sąskaitoje bus<br>registruojama priešinga (debeto arba kredito) suma lauke<br><u>Sąskaitos Nr.</u> pasirinktos sąskaitos atžvilgiu, t.y. dvejybinio<br>įrašo antroji pusė. |
| Sugretinti su dok.<br>tipu | Laukas naudojamas, kai žurnalo eilutė sugretinama su jau<br>registruotu sistemoje dokumentu. Šiuo atveju, nurodykite<br>dokumento, su kuriuo bus sugretinama, tipą. Šis laukas<br>naudojamas tik tuo atveju, jei sąskaitos tipas yra tiekėjo<br>arba pirkėjo sąskaita.                                                                                                    |
| Sugretinti su dok.<br>Nr.  | Laukas naudojamas, kai žurnalo eilutė sugretinama su jau<br>registruotu dokumentu. Šiuo atveju, nurodykite, parinkdami<br>iš registruotų įrašų sąrašo, dokumento, su kuriuo<br>sugretinama, numerį.                                                                                                    |
| Sutarties Nr.              | Jei registruojamą operaciją norima susieti su sutartimi,<br>nurodomas sutarties, pagal kurią yra gautas dokumentas ar<br>registruojamas mokėjimas, numeris.                                                                                                    |
| Sutarties Eil. Nr.         | Nurodoma tiksli sutarties eilutė pagal kurią yra gautas<br>dokumentas arba registruojamas mokėjimas. Jei<br>pasirinkote sugretinamo dokumento numerį lauke <u>Sugretinti</u><br><u>su dok. Nr.</u> ir šis dokumentas buvo susietas su sutartimi,<br>laukas bus užpildytas automatiškai.                                                                                                    |

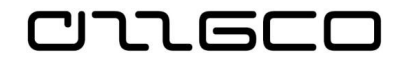

| Lauko<br>pavadinimas                               | Aprašas                                                                                                    |
|----------------------------------------------------|----------------------------------------------------------------------------------------------------|
| Struktūrinis<br>kodas/Detalizuojant<br>ys požymiai | Reikalingi detalizuojantys požymiai užpildomi, spustelėjus<br>"AssistButton" mygtuką ir iš detalizuojančių požymių sąrašo<br>pasirinkus reikiamą vertę. Rekomenduojame naudotis<br>struktūriniu kodu, kurio pagalba vienu kartu pasirinkamas<br>visų detalizuojančių požymių rinkinys.                                      |
| Registruoti<br>panaudotą<br>finansavimą            | Automatiškai įrašomas požymis "Ne", kuris žymi, kad, jeigu<br>žurnale bus eilutė su sąnaudų sąskaita, tai, registruojant<br>dokumentą, bus kuriama papildoma finansavimo pajamų<br>korespondencija, t.y. debete "sukauptos finansavimo<br>pajamos" (2 klasė), kredite "panaudotų finansavimo sumų<br>pajamos" (7 klasė).    |
|                                                    | Galima pakeisti požymį į "Taip", kuris žymi, kad, jeigu<br>žurnale bus eilutė su sąnaudų sąskaita, tai, registruojant<br>dokumentą, bus kuriama papildoma finansavimo<br>panaudojimo korespondencija, t.y. debete "finansavimo<br>sumos (panaudotos)" (4 klasė), kredite "panaudotų<br>finansavimo sumų pajamos" (7 klasė). |

Informacija, įvesta į žurnalų eilutes, nėra registruota sistemoje. Kad informacija iš žurnalo eilutės pakliūtų į registruotus sistemos įrašus, reikia atlikti registravimo veiksmą "*Registravimas*" (arba F9).

## Praktinė užduotis 3.1-1

Įveskite ir užregistruokite bendrajame žurnale keletą operacijų, kur sąskaitos tipas:

- DK sąskaita
- Tiekėjas
- Pirkėjas
- banko sąskaita

ir nurodant balansuojančią sąskaitą.

## Praktinė užduotis 3.1-2

Įveskite ir užregistruokite bendrajame žurnale operaciją, nenurodant balansuojančios sąskaitos. Pavyzdys:

1 eilutė. Sąskaitos tipas: banko sąskaitos kortelė; suma kredite

2 eilutė. Sąskaitos tipas: kita banko sąskaitos kortelė; suma debete

Abejose eilutėse nurodykite tą patį dokumento numerį.

Kokia tokios operacijos buhalterinė prasmė?

## 3.1.2 Standartiniai žurnalai

Besikartojančioms operacijoms registruoti gali būti naudojami standartiniai žurnalai, kuriuose saugoma registruotina informacija.

Sistemoje yra galimybė išsaugoti įvestą eilutę (-es) kaip pavyzdį, kuriuo ateityje galima naudotis. Suvedus eilutę (-es) žurnale, Veiksmų juostos skirtuke "VEIKSMAI" spaudžiamas mygtukas "Įrašyti kaip standartinį žurnalą".

| 🚮 Redaguoti - Bendrasis žurnalas - BUHPAZ-Buhalterine pazyma |                         |                       |                    |                      |                          |                         |                                |                           |
|--------------------------------------------------------------|-------------------------|-----------------------|--------------------|----------------------|--------------------------|-------------------------|--------------------------------|---------------------------|
| ▼ PAGR                                                       |                         | AI ORIENTU            | OTIS               |                      |                          |                         |                                |                           |
| <u>,</u>                                                     | 🕎 Pernumeruoti d        | okumentų nume         | rius [] Irašyti    | i kaip standartinį ž | urnalą 🔯 Reg             | jistravimo peržit       | ūra 🗋 ļeinant                  | is dokumentas             |
| Apply Pal                                                    | 달 lterp. konv. apv      | al. viet. val. eilute | s 🔣 Bando          | omoji ataskaita      | 📑 Reg                    | jistruoti ir spaus      | dinti                          |                           |
| Account                                                      | 🖪 Gauti standartir      | iius žurnalus         | 📑 Regist           | truoti               | Atio                     | dėjimų grafikas         |                                |                           |
| Bendra                                                       |                         |                       |                    | Funkci               | jos                      |                         |                                |                           |
| Paketo pav.:                                                 | BUHPAZ                  | $\sim$                |                    |                      |                          |                         |                                |                           |
| Registrav<br>data                                            | vimo Dokumento<br>tipas | Dokumento<br>nr.      | Sąskaitos<br>tipas | Sąskaitos nr.        | Balansavimo<br>sąsk. nr. | Bal. bendr.<br>reg. gr. | Bal. bendr.<br>verslo reg. gr. | Bal. bendr.<br>prekės re… |

## Pav. 3.1-2 Standartinio žurnalo įrašymas

Iškviečiama forma, kurioje išsaugomai eilutei (-ėms) suteikiamas kodas bei užpildomas aprašo laukelis kuriamo standartinio žurnalo pavadinimu. Pagal poreikį uždedama arba ne "varnelė" "Įrašyti sumą" ir spaudžiamas mygtukas "Gerai".

| Redaguoti - Įra              | šyti kaip standartinį be |        | × |
|------------------------------|--------------------------|--------|---|
| <ul> <li>VEIKSM</li> </ul>   | IAI                      |        |   |
| Valyti<br>filtrą<br>Puslapis |                          |        |   |
| Parinktys                    |                          |        | ^ |
| Kodas:                       | DU                       | $\sim$ |   |
| Aprašas:                     | DU priskaitymai          |        |   |
| Įrašyti sumą:                | $\checkmark$             |        |   |
|                              |                          |        |   |
|                              |                          |        |   |
|                              |                          |        |   |
|                              |                          |        |   |
|                              |                          |        |   |

Pav. 3.1-3 Standartinio žurnalo įrašymas

Žurnale įvestos eilutės bus išsaugotos ir susietos su nurodytu standartinio žurnalo kodu.

Jeigu sistemoje turime išsaugotus eilučių pavyzdžius, juos kopijuoti atgal į žurnalą galima, iškvietus funkciją "Gauti standartinius žurnalus". Funkcija "Gauti standartinius žurnalus". Iškviečiamas lapas, kur reikia pasirinkti iš sukurtų standartinių žurnalų kodų reikiamą. Pasirinkus spausti "Gerai".

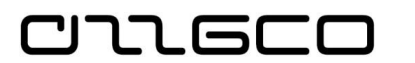

| Standartiniai bendrieji žurnal — 🛛 🗙 |                                                                           |  |  |
|--------------------------------------|---------------------------------------------------------------------------|--|--|
| •                                    | PAGRINDINIS ORIENTUOTIS                                                   |  |  |
| *1                                   |                                                                           |  |  |
| Naujas                               | Tvarkyti Rodinys Rodyti pridėtą Puslapis                                  |  |  |
| Stanc                                | lartiniai bendrieji žurnalai ↔<br>Ivesti filtruotinus ele   Kodas →   → → |  |  |
| Kod                                  | as Aprašas                                                                |  |  |
| DU                                   | DU priskaitymai                                                           |  |  |
| TEST                                 | Bandymas                                                                  |  |  |
|                                      |                                                                           |  |  |
|                                      |                                                                           |  |  |
|                                      |                                                                           |  |  |
|                                      |                                                                           |  |  |
|                                      |                                                                           |  |  |
|                                      | Gerai Atšaukti                                                            |  |  |

Pav. 3.1-4 Standartinio žurnalo išsaugojimas

Užsipildžius žurnalo eilutėms duomenimis iš išsaugoto standartinio žurnalo, patikslinus jas, jei reikia, registruojama.

## Praktinė užduotis 3.1-3

Sukurkite standartinį žurnalą darbo užmokesčio priskaitymams

Darbo eiga:

- 1. Įveskite žurnale eilutę ankstesnėje praktinėje užduotyje sukurtai tiekėjo kortelei, skirtai darbo užmokesčiui apskaityti
- 2. Išsaugokite eilutę kaip standartinį žurnalą funkcijos "Įrašyti kaip standartinį žurnalą" pagalba.
- 3. Ištrinkite iš žurnalo eilutę.
- 4. Įkelkite į žurnalą išsaugotus standartiniame žurnale duomenis funkcijos "Gauti standartinius žurnalus" pagalba

## 3.1.3 Periodiniai žurnalai

Periodiniai žurnalai skirti periodinių dokumentų įvedimui sistemoje. Vieną kartą sukūrus eilutes žurnale ir nurodžius reikiamą datos skaičiavimo formulę, atitinkamą dokumentą galima registruoti sistemoje po mėnesio, po ketvirčio ar metų. Periodinio žurnalo ypatumas yra tas, kad užregistravus įvestą operaciją, eilučių turinys nėra išvalomas, o datos persiskaičiuoja pagal nurodytą formulę, taip paruošiant eilutes sekančiam registravimui.

Periodiniai žurnalai sistemoje pasiekiami naršymo srityje Skyriai/Finansų valdymas/Periodinė veikla/Užduotys.

Sistemos periodiniuose žurnaluose, galima nurodyti ne tik registruotinos operacijos sumas, DK sąskaitas, analitines korteles bei detalizuojančius požymius, bet ir operacijų periodiškumą laukelyje "Pasikartoj. dažnumas" ir registruojamos sumos pasikeitimo taisykles laukelyje "Pasikartoj. būdas".

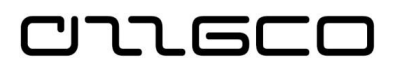

| 🚮 Redag         | 📶 Redaguoti - Periodinis bendr. žrn DEFAULT-Default Journal |                     |                    |                           |                      |                    |                 |               |                                       |               |
|-----------------|-------------------------------------------------------------|---------------------|--------------------|---------------------------|----------------------|--------------------|-----------------|---------------|---------------------------------------|---------------|
| ▼ PA            | ▼ PAGRINDINIS VEIKSMAI ORIENTUOTIS                          |                     |                    |                           |                      |                    |                 |               |                                       |               |
| X               | <u> </u>                                                    |                     | <b>→</b>           |                           |                      | x                  | 3               |               |                                       |               |
| Naikinti        | Įterp. konv<br>viet. val. e                                 | . apval.<br>eilutes | Paskirstymai       | Registruoti Regis<br>spau | truoti ir<br>Isdinti | Microsoft<br>Excel | Naujinti        | Rasti         |                                       |               |
| Tvarkyti        |                                                             | Apdorot             | ti                 | Posting                   |                      | Send To            | Pusla           | apis          |                                       |               |
| Paketo pa       | av.: DEFAUI                                                 | .T                  | ~                  |                           |                      |                    |                 |               |                                       |               |
| Pasika<br>būdas | artoj. Pa<br>s da                                           | sikartoj.<br>žnumas | Registravi<br>data | mo Dokumento<br>tipas     | Dokun<br>nr.         | nento S<br>ti      | ąskaitos<br>pas | Sąskaitos nr. | Aprašas                               | Benc<br>tipas |
| F Fiks.         | ~ 1D                                                        | +1M+1D              | 2018-10-1          | 0                         | TEST/1               | 23 D               | K sąskaita      | 2 123001      | Kitos ateinančių laikotarpių sąnaudos |               |
| F Fiks.         | . 1D                                                        | +1M+1C              | 2018-10-1          | 0                         | TEST/1               | 23 D               | K sąskaita      | 8 712001      | Kitų paslaugų sąnaudos                |               |
| F Fiks.         | . 1D                                                        | +1M+1C              | 2018-10-1          | 0                         | TEST/1               | 23 D               | K sąskaita      | 8 712001      | Kitų paslaugų sąnaudos                |               |
| F Fiks.         | . 1D                                                        | +1T                 | 2018-10-1          | 0                         | TEST/1               | 24 D               | K sąskaita      |               |                                       |               |

Pav. 3.1-5 Periodiškumo nustatymas

Užregistravus periodinio žurnalo operacijas, periodinio žurnalo eilutės nenaikinamos.

Žurnalo eilutėse pildomų laukų paaiškinimai pateikiami lentelėje:

#### Laukas Aprašas Pasikartoj. Būdas Nurodomas pasikartojimo būdas. Pasikartojimo būdas nusako, kaip po registravimo bus tvarkomi konkrečios eilutės duomenys. Galimi pasikartojimo būdai: • F Fiks. (fiksuotas) - Suma, nurodyta žurnalo eilutėje, po registravimo paliekama. • K Kint. (kintamas) - Suma, nurodyta žurnalo eilutėje, po registravimo naikinama. • L Lik. (Likutis) - Suma, įregistruota eilutės sąskaitoje, paskirstoma į sąskaitas, susietas su šia eilute paskirstyme. Tuo būdu sąskaitos likutis prilyginamas 0. • RF reversinis fiks. (reversinis fiksuotas) - Suma po registravimo lieka žurnalo eilutėje, o balansuojantis įrašas iregistruojamas kita dieną. • RK reversinis kint. (reversinis fiksuotas) - Suma po registravimo pašalinama iš žurnalo eilutės, 0 balansuojantis įrašas įregistruojamas kita dieną. Reversinis likutis - Suma, įregistruota eilutės sąskaitoje, paskirstoma į sąskaitas, susietas su šia eilute paskirstyme. Tuo būdu saskaitos likutis prilyginamas 0. Balansuojantis įrašas įregistruojamas kitą dieną. Šiame lauke formule apibrėžiamas registravimo Pasikartoj. veiksmo dažnumas dažnumas. Galioja visos sistemoje naudojamos periodo nusakymo taisyklės. Nurodoma registravimo data. Po eilinio registravimo šio lauko Registracijos data vertė perskaičiuojama kitam registravimui. Perskaičiavimas atliekamas pagal formulę, nurodytą pasikartojimo dažnumo laukelyje.

#### Lentelė 3.1-3 Periodinio žurnalo laukai

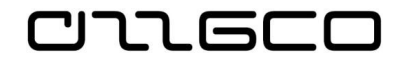

| Laukas                              | Aprašas                                                                                                    |
|-------------------------------------|----------------------------------------------------------------------------------------------------|
| Dokumento tipas                     | Šiame lauke kaip ir bendruosiuose žurnaluose nurodomas registruojamo dokumento tipas.                                                                                                    |
| Dokumento nr.                       | Kaip ir visuose žurnaluose pildomas dokumento numeris.<br>Periodiniame žurnale, kada duomenys registruojami ne vieną<br>kartą, tai natūralus noras kiekvienam registravimui turėti<br>skirtingą dokumento numerį. Yra keli būdai tokiam rezultatui<br>gauti:<br>Pirmas – priskirti numerių seriją laukelyje "Registravimo nr.<br>serija", kuris pildomas prie periodinių žurnalų paketų                                                                                                    |
|                                     | <ul> <li>pasirinkimo.</li> <li>Antras – Sukonstruoti dokumento numerį, naudojantis štai tokiu būdu. Rašomas dokumento numeris plius kintama dalis. Kintamą dalį galima nurodyti štai tokiomis formulėmis: <ul> <li>%1 - Ši diena.</li> <li>%2 - Ši savaitė.</li> <li>%3 - Šio mėnesio numeris.</li> <li>%4 - Šio mėnesio pavadinimas.</li> <li>%5 - Šio ataskaitinio laikotarpio pavadinimas.</li> </ul> </li> <li>Pvz: "dok.nr%3 mėn %1d" taigi po registravimo sausio 15d. pagal formulę dokumento numeris būtų "dok.nr.1 mėn 15d."</li> </ul> |
| Sąskaitos tipas<br>Saskaitos pr     | Šiuose laukuose kaip ir bendruosiuose žurnaluose parenkama sąskaitos tipas ir reikiamas sąskaitos numeris.                                                                                                    |
| Aprašas                             | Laukas automatiškai užsipildo pasirinkto sąskaitos nr. aprašo<br>reikšme. Šiame lauke taip pat galima pritaikyti aprašo<br>generavimą pagal formulę.<br>Pvz: "dok.nr%4 mėn %1d" taigi po registravimo sausio 15d.<br>pagal formule dokumento numeris būtų "dok.nr.sausio mėn<br>15d."                                                                                                    |
| Registravimo<br>grupės              | Kaip ir bendruosiuose žurnaluose Registravimo grupės laukas<br>užsipildo automatiškai, kai pasirenkamas "Sąskaitos tipas"<br>Tiekėjas arba Pirkėjas, o laukelyje "Sąskaitos nr."<br>pasirenkama reikiamo pirkėjo/ tiekėjo kortelė - su sąlyga, kad<br>kortelės pilnai užpildytos.                                                                                                    |
| Suma                                | Įvedama eilutės suma.                                                                                                    |
| Struktūrinis kodas ir<br>dimensijos | Šiuose laukuose reikia užpildyti dimensijas. Struktūrinio kodo<br>laukas padeda vienu kodo pasirinkimu užpildyti visą dimensijų<br>rinkinį.                                                                                                    |
| Galiojimo data                      | Šiame lauke galima nustatyti periodinės eilutės galiojimo datą.                                                                                                    |

Pasikartojimo būdo taisyklės nustato, kaip po registravimo apdorojama žurnalo eilutėje esanti suma. Pvz., jeigu registruojant eilutę, kiekvieną kartą bus naudojama ta pati suma, ją reikia palikti. Jei, kiekvieną kartą registruojant eilutę, joje bus tos pačios sąskaitos ir tas pats tekstas, bet suma kiekvieną kartą turės būti kita, tuomet galima po įregistravimo sumą panaikinti.

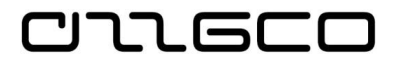

#### Lentelė 3.1-4 Pasikartojimo būdo taisyklės

| Lauko<br>pavadinimas     | Aprašas                                                                                                    |
|--------------------------|----------------------------------------------------------------------------------------------------|
| Fiksuotas:               | Suma, nurodyta žurnalo eilutėje, po registravimo paliekama.                                                                                                    |
| Kintamas:                | Suma, nurodyta žurnalo eilutėje, po registravimo naikinama.                                                                                                    |
| Likutis:                 | Suma, įregistruota eilutės sąskaitoje, paskirstoma į sąskaitas,<br>susietas su šia eilute lentelėje <u>Bendr. žrn. paskirst.</u> Tuo būdu<br>sąskaitos likutis prilyginamas 0. Neužmirškite užpildyti lauko<br><u>Paskirstymo %</u> , esančio lentelėje "Paskirstymo sąrašas". |
| Reversinis<br>fiksuotas: | Suma po registravimo lieka žurnalo eilutėje, o balansuojantis<br>įrašas įregistruojamas kitą dieną.                                                                                                    |
| Reversinis<br>kintamas:  | Suma po registravimo pašalinama iš žurnalo eilutės, o<br>balansuojantis įrašas įregistruojamas kitą dieną.                                                                                                    |
| Reversinis likutis:      | Suma, įregistruota eilutės sąskaitoje, paskirstoma į sąskaitas,<br>susietas su šia eilute lentelėje <u>Bendr. žrn. paskirst.</u> Tuo būdu<br>sąskaitos likutis prilyginamas 0. Balansuojantis įrašas<br>įregistruojamas kitą dieną.                                            |

Pasikartojimo dažnumo lauke nurodoma, kaip dažnai bus registruojamas žurnalo eilutės įrašas. Šį lauką reikia užpildyti.

Pasikartojimo dažnumo formulėje laiko specifikacijų, kurias programa atpažįsta kaip sutrumpinimus, gali būti ne daugiau kaip 20 simbolių (skaitmenų ir raidžių).

Pvz., jei žurnalo eilutę reikia registruoti kiekvieną mėnesį, įveskite "1M". Po kiekvieno registravimo data, nurodyta lauke <u>Registravimo data</u>, bus keičiama, įrašant tą pačią kito mėnesio dieną.

Jei norite registruoti įrašą kiekvieno mėnesio paskutinę dieną, darykite taip:

Pirmą įrašą galite registruoti paskutinę mėnesio dieną ir įvesti formulę 1D+1M-1D (1 diena + 1 mėnuo – 1 diena). Nepriklausomai nuo to, kiek mėnuo turi dienų, ši formulė teisingai nustatys datą;

Užpildžius stulpelį "Galiojimo data", galima nurodyti iki kokios datos reikia registruoti tokias periodines operacijas.

Norint užregistruoti eilutę, spaudžiamas mygtuką Veiksmų juostoje "Registruoti".

## Praktinė užduotis 3.1-4

- Įveskite periodiniame žurnale eilutes prenumeratos ateinančių laikotarpių sąnaudų (2kl.) sąskaitos perkėlimui į sąnaudų (8kl.) sąskaitą
- Užregistruokite įvestas eilutes
- Kaip atrodo žurnalo eilutės po registravimo? Kas pasikeitė?

#### 3.1.4 Mokėjimų tiekėjui žurnalas

Mokėjimų tiekėjui žurnalas yra bendrojo žurnalo modifikacija, pritaikyta išskirtinai mokėjimų tiekėjams registravimui.

Pagrindiniai tokio žurnalo nuo bendrojo žurnalo skirtumai yra šie:

- Nėra debeto ir kredito laukų
- Žurnalo turinys yra tvirtinamas

 Iš žurnale įvestų duomenų galima suformuoti SEPA duomenų bylą eksportui į banką

כוחה פרכ

 Žurnalas turi funkciją, kuri surenka neapmokėtas tiekėjų sumas ir suformuoja žurnale tų sumų apmokėjimui registruoti

| Lauko<br>pavadinimas       | Aprašas                                                                                                    |
|----------------------------|----------------------------------------------------------------------------------------------------|
| Registravimo data          | Sistema pasiūlys darbo datą, ją galima keisti.                                                                                                    |
| Biudžeto vykdymo<br>data   | Užpildoma automatiškai pagal registravimo datą. Būtina pakeisti,<br>jei registruojama praėjusio laikotarpio biudžeto vykdymo<br>operacija. Pvz., registruojat lėšų grąžinimą į biudžetą, biudžeto<br>vykdymo data bus paskutinė praėjusio laikotarpio data.                                     |
| Dokumento data             | Užpildoma automatiškai pagal registravimo datą, jeigu reikia,<br>galima keisti pagal išorinio dokumento datą.                                                                                                    |
| Dokumento tipas            | Kaip taisyklė, šiame žurnale dokumento tipui parenkama reikšmė<br>"Mokėjimas"                                                                                                    |
| Dokumento Nr.              | Įvedamas žurnalo eilutei skirtas dokumento numeris. Jei žurnalui<br>priskirta numerių serija, šis laukas užpildomas automatiškai,<br>kiekvieną kartą pasirinkus naują žurnalo eilutę apskaitos įrašui<br>kurti.                                                                                 |
| Sąskaitos tipas            | Pasirinkite sąskaitos, į kurią registruojamas žurnalo eilutės<br>įrašas, tipą. Kaip taisyklė, šiame žurnale dokumento tipui<br>parenkama reikšmė "Tiekėjas"                                                                                                    |
| Sąskaitos Nr.              | Iš sąrašo pasirinkite reikiamą tiekėją                                                                                                    |
| Aprašas                    | Užpildoma automatiškai pasirinkus tiekėją, įrašant tiekėjo<br>pavadinimą. Aprašo tekstą galima keisti.                                                                                                    |
| Registr. gr.               | Nurodžius tiekėją, programa automatiškai perkelia registravimo<br>grupę iš tiekėjo kortelės, jei kortelėje yra nurodyta. Pagal poreikį<br>registravimo grupę galima keisti.                                                                                                    |
| Valiutos kodas             | Nurodykite sumų valiutos kodą, jei operacija registruojama<br>užsienio šalies valiuta.                                                                                                    |
| Suma                       | Įrašykite reikiamą sumą                                                                                                    |
| Balansavimo sąsk.<br>tipas | Kaip taisyklė, parenkama "Banko sąskaita".                                                                                                    |
| Balansavimo sąsk.<br>Nr.   | Iš sąrašo pasirinkite reikiamą banko sąskaitos kortelę. Pravartu<br>kiekvienai banko sąskaitai, iš kurių yra apmokama tiekėjams,<br>turėti atskirą žurnalo paketą su nurodyta banko sąskaiyos<br>kortele. Tokiu atveju žurnale ši sąskaita bus nurodyta<br>atumatiškai                          |
| Sugretinti su dok.<br>tipu | Laukas naudojamas, kai žurnalo eilutė sugretinama su jau<br>registruotu sistemoje dokumentu – mokėtina suma tiekėjui. Šiuo<br>atveju, nurodykite dokumento, su kuriuo bus sugretinama, tipą.<br>Šis laukas naudojamas tik tuo atveju, jei sąskaitos tipas yra<br>tiekėjo arba pirkėjo sąskaita. |
| Sugretinti su dok.<br>Nr   | Laukas naudojamas, kai žurnalo eilutė sugretinama su jau<br>registruotų dokumentų. Šiuo atvejų, nurodykite, parinkdami iš                                                                                                    |

## Lentelė 3.1-5 Bendrojo žurnalo laukai

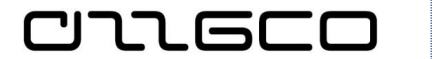

| Lauko<br>pavadinimas                               | Aprašas                                                                                                    |
|----------------------------------------------------|----------------------------------------------------------------------------------------------------|
|                                                    | registruotų įrašų sąrašo, dokumento, su kuriuo sugretinama,<br>numerį.                                                                                                    |
| Sutarties Nr.                                      | Jei registruojamą operaciją norima susieti su sutartimi,<br>nurodomas sutarties, pagal kurią yra gautas dokumentas ar<br>registruojamas mokėjimas, numeris.                                                                                                    |
| Sutarties Eil. Nr.                                 | Nurodoma tiksli sutarties eilutė pagal kurią yra gautas<br>dokumentas arba registruojamas mokėjimas. Jei pasirinkote<br>sugretinamo dokumento numerį lauke <u>Sugretinti su dok. Nr.</u> ir<br>šis dokumentas buvo susietas su sutartimi, laukas bus<br>užpildytas automatiškai.                                                                                                    |
| Struktūrinis<br>kodas/Detalizuojant<br>ys požymiai | Reikalingi detalizuojantys požymiai užpildomi, spustelėjus<br>"AssistButton" mygtuką ir iš detalizuojančių požymių sąrašo<br>pasirinkus reikiamą vertę. Rekomenduojame naudotis<br>struktūriniu kodu, kurio pagalba vienu kartu pasirenkamas visų<br>detalizuojančių požymių rinkinys. Jei mokėjimo operacija<br>gretinama su jau registruota mokėtina suma, tuomet<br>detalizuojantys požymiai užsipildo automatiškai nuo sugretinto<br>dokumento. |
| Pavedimo paskirtis                                 | Įrašoma pavedimo paskirtis                                                                                                    |
| Pavedimas<br>patvirtintas                          | Šis laukas rodo įvestos eilutės būseną – eilutė yra patvietinta<br>arba ne                                                                                                    |
| Mokėjimas<br>eksportuotas                          | Šiame lauke esantis požymis rodo, yra mokėjimas eksportuotas<br>ar ne. "Varnelė" reiškia, kad eilutei yra suformuota byla, skirta<br>perdavimui į banką                                                                                                    |

Įvestos mokėjimo eilutės yra patvirtinamos, nuspaudžiant Veiksmų juostoje esantį mygtuką "Keisti patvirtinimo statusą". Patvirtinimą galima atšaukti, nuspaudžiant tą patį mygtuką.

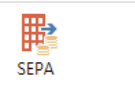

Į banką eksportuojama nuspaudžiant mygtuką "SEPA" Mokėjimų eksportas

Jei norite atlikti vieną mokėjimą, tačiau pagal skirtingus detalizuojančius požymius, tuomet mokėjimų žurnale įveskite mokėjimą į kelias eilutes kiekvienai požymių kombinacijai su tuo pačiu dokumento numeriu ir registravimo data. Taip pat kiekvienai eilutei, jei reikia, nurodykite gretinimą su atitinkama mokėtina suma. Į Ebanko sistemą bus perduotas vienas pavedimas su bendra suma.

## Praktinė užduotis 3.1-5

- Sukurkite mokėjimų žurnalo paketą, priskirkite jam kaip balansuojančią sąskaitą banko sąskaitos kortelę.
- Įveskite mokėjimo tiekėjui operaciją.
- Patvirtinkite eilutę.

## 3.2 Mokėtinos sumos

חחבר

#### 3.2.1 Mokėtinų sumų pagal gautą sąskaitą faktūrą registravimas

Pirkimo sąskaitos faktūros pasiekiamos naršymo srityje **Skyriai/Finansų** valdymas/Mokėtinos sumos/Pirkimo SF. Atidaromas pirkimo sąskaitų faktūrų sąrašas. Norint sukurti naują sąskaitą faktūrą, veiksmų juostoje spaudžiama "Naujas" (arba Ctrl+N). Sukuriama nauja sąskaitos faktūra, numerį jai suteikiant automatiškai iš nustatytos numerių serijos.

Dėmesio! Jei įstaiga naudoja ir sutarčių apskaitą, tuomet turės būti sukurtos atskiros numerių serijos sąskaitos faktūroms su sutartimi ir be jos, tokiu atveju kuriant sąskaitą faktūrą, reikia pasirinkti reikiamą numerių seriją. Tam, sukūrus naują SF kortelę, norint suteikti kortelei numerį, reikia spausti mygtuką su trimis taškeliais ties lauku "Nr."

| Pirkimo SF           |    |
|----------------------|----|
| Bendra               |    |
| Dokumento tipas:     | SF |
| Nr.:                 |    |
| Tiekėjo nr.:         |    |
| Tiekėjo pavadinimas: | *  |

Pav. 3.2-1 Numerių serijos parinkimas

Sistema atidarys lapą su pirkimo sąskaitoms faktūroms priskirtomis numerių serijomis, iš kurių reikia pasirinkti reikiamą, skirtą sąskaitoms faktūroms su sutartimi ar be jos, pavyzdžiui:

| √umerių se                    | rijų sąrai       | sas                                     |                              |                    |                                         |                                         |                                                     |                                                   |           |                                |               |
|-------------------------------|------------------|-----------------------------------------|------------------------------|--------------------|-----------------------------------------|-----------------------------------------|-----------------------------------------------------|---------------------------------------------------|-----------|--------------------------------|---------------|
| PAG                           | GRINDIN          | IS ORIE                                 | NTUOTIS                      |                    |                                         |                                         |                                                     |                                                   |           |                                |               |
| *<br>Naujas                   | Rodyti<br>sąrašą | Redaguoti<br>sąrašą                     | X<br>Naikinti                | Eilutés P          | Priklausomybė                           | Rodyti kaip<br>sąrašą                   | Rodyti kaip<br>diagramą                             | Pastabos Sa                                       | itai      | 🕃 Nauji<br>🍢 Valyti<br>👫 Rasti | nti<br>filtrą |
| Naujas                        |                  | Tvarkyti                                |                              | Orie               | entuotis                                | Rod                                     | inys                                                | Rodyti pridé                                      | ėtą       | Pusla                          | ois           |
| √umeriu                       | ų serij          | ų sąraša                                | s •                          |                    |                                         | Įvesti filtruot                         | tinus ele   Ko                                      | odas                                              | La La Ch  |                                | -   →         |
|                               |                  |                                         |                              |                    |                                         |                                         |                                                     |                                                   | JOKS THT  | rac nota                       |               |
| Kodas                         | ÷ 4              | Aprašas                                 |                              |                    | Pradžios nr.                            | Pabaigos nr.                            | Paskutinė<br>nr.naudoji                             | Paskut.<br>naudotas nr.                           | Nu<br>num | Ran<br>būd                     | Nu<br>pag.    |
| Kodas<br>PIRK_SF              | ÷ /              | Aprašas<br>irkimo sąska                 | aitos faktūr                 | OS                 | Pradžios nr.<br>SFI-000001              | Pabaigos nr.<br>SFI-999999              | Paskutinė<br>nr.naudoji<br>2018-10-31               | Paskut.<br>naudotas nr.<br>SFI-000008             | Nu<br>num | Ran<br>būd                     | Nu<br>pag.    |
| Kodas<br>PIRK_SF<br>PIRK_SF_S | P<br>S P         | Aprašas<br>irkimo sąska<br>irkimo sąska | aitos faktūr<br>aitos faktūr | os<br>os su sutar. | Pradžios nr.<br>SFI-000001<br>SSFI-0001 | Pabaigos nr.<br>SFI-999999<br>SSFI-9999 | Paskutinė<br>nr.naudoji<br>2018-10-31<br>2018-11-05 | Paskut.<br>naudotas nr.<br>SFI-00008<br>SSFI-0003 | Nu<br>num | Ran<br>būd                     | Nu<br>pag     |

Pav. 3.2-2 Numerių serijos parinkimas

Sąskaitą faktūrą sudaro sudaro skiltys, kuriose laukai sugrupuoti pagal informacijos tipą – Bendra, Sutartis, Eilutės, SF duomenys, pristatymas ir mokėjimas, užsienio prekyba:

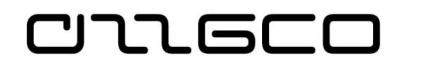

| PAGRINDINIS                                        | /EIKSMAI                                                                                                    |                                                                                                    |                                         |                                                   |               |
|----------------------------------------------------|----------------------------------------------------------------------------------------------------|----------------------------------------------------------------------------------------------------|-----------------------------------------|---------------------------------------------------|---------------|
| Rodinys X<br>Tvarkyti Xapdorot<br>SEI-000001 · UAB | Image: Statistical state         Image: Statistical state         Image: Statistical state         Image: Statistical state         Image: Statistical state         Image: State         Image: State | <ul> <li>Patvirtinimai</li> <li>Žiúrėti mano srau</li> <li>Siųsti prašymą patvirtinti</li> <li>Atšaukti prašymą patvirtinti</li> <li>Prašymas patvirtinti</li> </ul> | tus 📄 Rody<br>Parin<br>D Kurti<br>Jeina | ti ≩x Šalin<br>kti<br>iš failo<br>ntis dokumentas | ti 🗧 Pastabo: |
| Bendra                                             |                                                                                                    |                                                                                                    | UAB "AKTA"                              | 10/22/2018 10                                     | )/22/2018 ×   |
| Sutartis                                           |                                                                                                    |                                                                                                    |                                         |                                                   | ¥             |
| Eilutės                                            |                                                                                                    |                                                                                                    |                                         |                                                   | *             |
| SF duomenys                                        |                                                                                                    |                                                                                                    |                                         | 10/22/                                            | 2018 🗸 🗸      |
| Pristatymas ir mokėjim                             | as                                                                                                    |                                                                                                    |                                         |                                                   | *             |
|                                                    |                                                                                                    |                                                                                                    |                                         |                                                   |               |

## Pav. 3.2-3 SF skiltys

Kuriant pirkimo SF, pildomi šie laukai:

| Skiltis/Nustatymas                  | Aprašas                                                                                                    |
|-------------------------------------|----------------------------------------------------------------------------------------------------|
| Skiltis "Bendra"                    |                                                                                                    |
| Dokumento tipas                     | Sukūrus kortelę užsipildo automatiškai reikšme "SF".                                                                                                    |
| Tiekėjo Nr./ tiekėjo<br>pavadinimas | Nurodomas tiekėjas, iš kurio gauta pirkimo sąskaita faktūra.<br>Kad galima būtų pasirinkti reikiamą tiekėją sąskaitos faktūros<br>formoje, sistemoje turi būti sukurta tiekėjo kortelė, jei jos dar<br>nėra, prieš kuriant sąskaitą faktūrą, reikia susikurti tiekėjo<br>kortelę. Iš tiekėjų kortelių sąrašo pasirinkite reikiamo tiekėjo<br>kortelę. SF laukai "Tiekėjo pavadinimas", "Gatvė, nr.", tiekėjo<br>registravimo grupė užpildomi automatiškai informacija iš<br>tiekėjo kortelės. |
| Registravimo data                   | Dokumento registravimo apskaitoje data. Pagal nutylėjimą<br>automatiškai pateikiama sistemos darbo data, tačiau ji gali<br>būti keičiama. Paprastai nurodoma pirkimo SF išrašymo data.                                                                                                    |
| Biudžeto vykdymo<br>data            | Automatiškai įrašoma registravimo data, tačiau gali būti<br>keičiama.                                                                                                    |
| Dokumento data                      | Automatiškai įrašoma registravimo data, tačiau gali būti<br>keičiama. Pagal šią datą bus skaičiuojama sąskaitos<br>apmokėjimo data–laukas "Terminas".                                                                                                    |
| Tiekėjo reg. gr.                    | Nurodoma registravimo grupė, susieta su reikiama mokėtina<br>DK sąskaita. Tiekėjo reg. gr. laukas užpildomas automatiškai<br>iš tiekėjo kortelės, jei toks nustatymas kortelėje yra. Tiekėjo<br>registravimo grupę pagal poreikį galima keisti. Jei prieš<br>registruojant sąskaitą faktūrą buvo registruotas išankstinis<br>mokėjimas, galima pasirinkti registravimo grupę, susietą su<br>reikiama išankstinio mokėjimo DK sąskaita.                                                        |
| Terminas                            | Data, iki kurios turi būti apmokėta sąskaita. Laukas<br>užpildomas automatiškai pagal nurodytą datos formulę<br>tiekėjo kortelėje laukelyje "Mokėjimo sąlygos". Jei mokėjimo<br>sąlygos neįvestos, čia automatiškai užpildoma dokumento<br>data. Ji gali būti keičiama.                                                                                                    |
| Tiekėjo SF Nr.                      | Išorinis dokumento numeris. Tai dokumento numeris, kuriuo                                                                                                    |

#### Lentelė 3.2-1 Pirkimo SF laukai

| Skiltis/Nustatymas                                                         | Aprašas                                                                                                    |  |  |  |  |
|----------------------------------------------------------------------------|----------------------------------------------------------------------------------------------------|--|--|--|--|
|                                                                            | sąskaita yra įtraukta tiekėjo apskaitoje, t.y. sąskaitos<br>faktūros serija, Nr.                                                                                                    |  |  |  |  |
| Būsena                                                                     | Rodoma dokumento būsena. Kuriamo dokumento būsena yra<br>"Atidaryta".                                                                                                    |  |  |  |  |
| Skiltis "Sutartis" (pildoma, jei SF susiejama su sutartimi. Jei SF sukurta |                                                                                                    |  |  |  |  |
| Pagai numerių serija                                                       | te sutarties, sutarties skiities laukai dus neaktyvus)                                                                                                    |  |  |  |  |
| Sutarties Nr.                                                              | Nurodomas starties numeris                                                                                                    |  |  |  |  |
| Registruoti<br>panaudotą<br>finansavima                                    | Galima pasirinkti reiksmes "Taip" arba "Ne". Tokiu budu<br>galima iš karto registruoti finansavimo sumas (panaudotas).                                                                                                    |  |  |  |  |
| finansavimą.                                                               | Automatiškai įrašomas požymis "Ne", kuris žymi, kad jei<br>sąskaitoje faktūroje bus eilutė su sąnaudų sąskaita, tai,<br>registruojant dokumentą, bus kuriama papildoma<br>finansavimo pajamų korespondencija, t.y. debete "sukauptos<br>finansavimo pajamos" (2 klasė), kredite "panaudotų<br>finansavimo sumų pajamos" (7 klasė).    |  |  |  |  |
|                                                                            | Galima pakeisti požymį į "Taip", kuris žymi, kad jei sąskaitoje<br>faktūroje bus eilutė su sąnaudų sąskaita, tai, registruojant<br>dokumentą, bus kuriama papildoma finansavimo<br>panaudojimo korespondencija, t.y. debete "finansavimo<br>sumos (panaudotos)" (4 klasė), kredite "panaudotų<br>finansavimo sumų pajamos" (7 klasė). |  |  |  |  |
|                                                                            | Antraštėje nurodyto požymio reikšme automatiškai bus<br>užpildyti laukeliai "Registruoti fin. panaud." kiekvienoje SF<br>eilutėje.                                                                                                    |  |  |  |  |
| Skiltis "Eilutės"                                                          |                                                                                                    |  |  |  |  |
| Tipas                                                                      | Šiame lauke pasirenkamas perkamo "objekto" tipas:                                                                                                    |  |  |  |  |
|                                                                            | jei perkamos prekės, tai eilutės tipas bus "Prekė",                                                                                                    |  |  |  |  |
|                                                                            | jei perkamas ilgalaikis turtas, tai eilutės tipas "Ilgalaikis<br>turtas",                                                                                                    |  |  |  |  |
|                                                                            | jei tai išlaidos, tai eilutės tipas "DK sąskaita".                                                                                                    |  |  |  |  |
| Nr.                                                                        | Priklausomai nuo eilutės tipo, šiame lauke pasirenkamas tikslus pirkimo objektas:                                                                                                    |  |  |  |  |
|                                                                            | jei tipas "Prekė", tai šiame lauke turi būti parinkta reikiamos<br>prekės kortelė. Kad ją galima būtų pasirinkti, sistemoje turi<br>būti sukurta įsigyjamos prekės kortelė. Iš prekės kortelių<br>sąrašo pasirinkite reikiamos prekės kodą.                                                                                           |  |  |  |  |
|                                                                            | jei tipas "Ilgalaikis turtas", tai šiame lauke turi būti parinkta<br>reikiama ilgalaikio turto kortelė. Kad ją galima būtų<br>pasirinkti, sistemoje turi būti sukurta įsigyjamo ilgalaikio<br>turto kortelė. Iš ilgalaikio turto kortelių sąrašo pasirinkite<br>reikiamą IT kortelę.                                                  |  |  |  |  |
|                                                                            | jei tipas "DK sąskaita", tai šiame lauke turi būti parinkta<br>reikiama didžiosios knygos sąnaudų sąskaitos kortelė.                                                                                                    |  |  |  |  |
| Aprašas/ komentaras                                                        | Užsipildo automatiškai pasirinktos kortelės pavadinimu, pagal poreikį jį galima keisti.                                                                                                    |  |  |  |  |
| Kiekis                                                                     | Nurodomas kiekis.                                                                                                    |  |  |  |  |

|--|

| Skiltis/Nustatymas                  | Aprašas                                                                                                    |
|-------------------------------------|----------------------------------------------------------------------------------------------------|
| Mat.vnt. kodas                      | Jei perkamas turtas, tai automatiškai užsipildo nuo kortelės                                                                                                    |
| Bendra prekės reg.<br>gr.           | Laukelyje rodomas šios eilutės perkamo objekto Bendr.<br>prekės reg. grupės kodas. Kai yra užpildytas pirkimo eilutės<br>laukas Nr., kodą programa automatiškai nuskaito iš<br>pasirinktos kortelės lauko "Bendra prekės reg. grupė".<br>Paprastai šio lauko turinio nekeiskite, bet tam tikrais atvejais,<br>kai numatytasis kodas netinka, jį galite keisti.                                                                                                    |
| Tiesioginių vnt.<br>savikaina       | Nurodoma vieneto savikaina.                                                                                                    |
| Eilutės suma išskč.<br>PVM          | Užsipildo automatiškai suma, kuri gaunama sudauginant<br>laukelių "Kiekis" ir "Tiesioginių vnt. savikaina" reikšmes.                                                                                                    |
| Atsakingas asmuo<br>(materialiai)   | Pildoma, jei Tipas – "Prekė" arba "Ilgalaikis turtas". Šiame<br>lauke reikia pasirenkant iš sąrašo nurodyti materialiai<br>atsakingą asmenį, kuriam priskiriamas perkamas turtas                                                                                                    |
| Vietos kodas                        | Pildoma, jei Tipas – "Prekė" arba "Ilgalaikis turtas". Šiame<br>lauke reikia pasirenkant iš sąrašo nurodyti vietą, kuriai<br>priskiriamas perkamas turtas                                                                                                    |
| Struktūrinis kodas ir<br>Dimensijos | Eilutėje nurodžius struktūrinį kodą, dimensijos bus atkeltos<br>automatiškai iš struktūrinio kodo nustatymų. Arba visų<br>dimensijų vertės suvedamos atskirai                                                                                                    |
| Sugretinti su dok.<br>tipu          | Nurodome, su kokiu dokumento tipu bus gretinama eilutė.<br>Šis laukas gali būti ir tuščias, tada sistema laukelyje<br>"Sugretinti su dok. Nr." pateiks visus įmanomus gretinti<br>dokumentus.                                                                                                    |
| Sugretinti su dok.<br>Nr.           | Sistema pateiks visus įmanomus gretinti dokumentus pagal<br>pasirinktą dokumento tipą. Jei prieš registruojant sąskaitą<br>faktūrą, buvo registruotas išankstinis mokėjimas, pasirinkus<br>jį, sistema automatiškai užpildys sumą ir visus detaliuosius<br>požymius. Todėl tokiu atveju, rekomenduojama, pasirinkus<br>eilutės "Tipą" ir "Nr.", pildyti būtent šitą lauką, nes sistemoje<br>jau yra įvesta informacija susijusi su šio pirkimo objekto<br>apmokėjimu. |
| Registruoti fin.<br>panaud.         | Automatiškai įrašomas požymis "Ne", kuris žymi, kad, jei<br>sąskaitoje faktūroje bus eilutė su sąnaudų sąskaita, tai<br>registruojant dokumentą, bus kuriama papildoma<br>finansavimo pajamų korespondencija, t.y. debete "sukauptos<br>finansavimo pajamos" (2 klasė), kredite "panaudotų<br>finansavimo sumų pajamos" (7 klasė).                                                                                                    |
|                                     | Galima pakeisti požymį į "Taip", kuris žymi, kad, jei<br>sąskaitoje faktūroje bus eilutė su sąnaudų sąskaita, tai<br>registruojant dokumentą, bus kuriama papildoma<br>finansavimo panaudojimo korespondencija, t.y. debete<br>"finansavimo sumos (panaudotos)" (4 klasė), kredite<br>"panaudotų finansavimo sumų pajamos" (7 klasė).                                                                                                    |
|                                     | Eilutėse automatiškai bus užpildyta antraštėje nurodyto<br>požymio reikšmė. Pagal poreikį šią reikšmę galima keisti.<br>Skirtingose eilutėse gali būti skirtingos požymio reikšmės.                                                                                                    |
| Skiltis "SF duomeny                 | /s"                                                                                                    |
| Valiutos kodas                      | Jei sumos pirkimo eilutėse yra pateikiamos šalies valiuta, tai                                                                                                    |

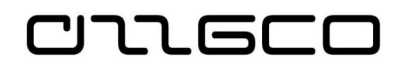

| Skiltis/Nustatymas                  | Aprašas                                                                                                    |
|-------------------------------------|----------------------------------------------------------------------------------------------------|
|                                     | šitas laukas nepildomas. Jei reikalinga kita valiuta, pasirinkite valiutos kodą.                                                                                                    |
| Numatoma gavimo<br>data             | Parodo datą , kada numatoma gauti pagal šią pirkimo SF<br>užregistruotas prekes                                                                                                    |
| Kainos su PVM                       | Pažymima, kai dokumento eilutėse vieneto kaina ir eilutės<br>suma turi būti su PVM                                                                                                    |
| Verslo PVM reg grupė                | Užsipildo iš tiekėjo kortelės                                                                                                    |
| Mokėjimo sąlygų<br>kodas            | Parodo formulę, pagal kurią apskaičiuojamas mokėjimo<br>terminas. Užsipildo iš tiekėjo kortelės, galima keisti                                                                                                    |
| Struktūrinis kodas ir<br>Dimensijos | Pagal nutylėjimą dimensijos bus atkeltos automatiškai iš<br>antraštėje nurodytų dimensijų, jeigu tokios yra suvestos. Jas<br>galima keisti. Parenkant dimensijas, galima naudotis<br>struktūriniu kodu (žr. <u>Struktūriniai kodai</u> ), kuris suteikia<br>galimybę parinkti visą dimensijų derinį vienu metu. |

Svarbiausios pirkimo SF kortelių komandos yra veiksmų juostoje.

- Pirkimo SF sąrašo lapo veiksmų juostoje komandos sugrupuotos pagal pobūdį :
  - pagrindinės komandos skirtuke **PAGRINDINIS**,
  - susijusios su atliekamais veiksmais skirtuke VEIKSMAI,
  - susijusios su informacijos paieška skirtuke **ORIENTUOTIS** (šis

skirtukas rodomas tik užregistruotos SF lapui)

| Skirtukas                                                          | PAGRINDINIS                                                                                                    |
|--------------------------------------------------------------------|----------------------------------------------------------------------------------------------------|
| Naujas                                                             | Paspaudus komandą, kuriama nauja kortelė                                                                                                    |
| Rodinys                                                            | Paspaudus komandą, SF kortelė atidaroma peržiūrai                                                                                                    |
| Redaguoti                                                          | Paspaudus komandą, SF kortelė atidaroma redagavimui.                                                                                                    |
| Naikinti                                                           | Paspaudus komandą, sistema trins kortelę.                                                                                                    |
| Registruoti (arba F9)                                              | Registruojama pirkimo SF                                                                                                    |
| Registravimo<br>peržiūra                                           | Ši funkcija suteikia galimybę dar prieš registravimą patikrinti<br>kokios operacijos bus užregistruotos                                                                                                    |
| Tiekėjas                                                           | Galima patikrinti informaciją apie pirkimo SF nurodytą                                                                                                    |
|                                                                    | tiekėją.                                                                                                    |
| Skirtukas                                                          | tiekėją.<br>VEIKSMAI                                                                                                    |
| Skirtukas<br>Kopijuoti dokumentą                                   | tiekėją.<br>VEIKSMAI<br>Funkcija naujai sukurtą SF kortelę užpildo pagal pasirinktą<br>sistemoje esantį dokumentą. Paprastai tai anksčiau<br>užregistruota SF.                                                                                                    |
| Skirtukas<br>Kopijuoti dokumentą<br>Pateikti                       | tiekėją.<br><b>VEIKSMAI</b><br>Funkcija naujai sukurtą SF kortelę užpildo pagal pasirinktą<br>sistemoje esantį dokumentą. Paprastai tai anksčiau<br>užregistruota SF.<br>Dokumentui su šia būsena negalima keisti duomenų<br>eilutėse, tai apsaugo dokumentą nuo netyčinio pakeitimo.                                                                         |
| Skirtukas<br>Kopijuoti dokumentą<br>Pateikti<br>Atidaryti iš naujo | tiekėją.<br><b>VEIKSMAI</b><br>Funkcija naujai sukurtą SF kortelę užpildo pagal pasirinktą<br>sistemoje esantį dokumentą. Paprastai tai anksčiau<br>užregistruota SF.<br>Dokumentui su šia būsena negalima keisti duomenų<br>eilutėse, tai apsaugo dokumentą nuo netyčinio pakeitimo.<br>Paspaudus šią funkciją galima keisti informaciją duomenų<br>eilutėse |

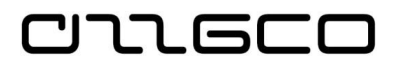

|                                   | galima paspaudus šią funkciją, peržiūrėti pirkimo SF<br>bandomąją ataskaitą. Jei ataskaitoje nurodomas klaidos ar<br>informacijos stygius, problemas turite ištaisyti prieš<br>registruodami sąskaitą faktūrą. |
|-----------------------------------|----------------------------------------------------------------------------------------------------|
| Registruoti ir<br>spausdinti      | Jeigu registruodami sąskaitą faktūrą, norite atsispausdinti registruojamą dokumentą, spaudžiama ši funkcija.                                                                                                   |
| Registruoti paketą                | Galima registruoti kelis dokumentus vienu metu. Ataskaitos<br>užklausos lange galima nurodyti, kokius dokumentus reikia<br>registruoti vienu metu.                                                             |
| Kurti taisymo<br>grąžinimo pažymą | Šis veiksmas rodomas tik užregistruotose SF. Galima kurti<br>pirkimo grąžinimo pažymą, norint atšaukti užregistruotą<br>pirkimo SF                                                                             |
| Skirtukas                         | ORIENTUOTIS                                                                                                    |
| Dimensijos                        | Galima pasirinkti kiek rodoma dimensijų veina ar kelios                                                                                                    |
| Komentarai                        | Galima pridėti arba peržiūrėti komentarus dokumentui                                                                                                    |
| Statistika                        | Rodo įrašo statistinę informaciją                                                                                                    |

## 3.2.2 SF kūrimas esamo dokumento pagrindu

Neretas atvejis, kuomet reguliariai gaunamos to paties tiekėjo sąskaitos faktūros. Tokiais atvejais, norint paspartinti darbą pasinaudojant anksčiau įvesta analogiška informacija, pildant naujai sukurtą SF, didelę dali SF užpildyti galima funkcijos "Kopijuoti dokumentą" pagalba.

Pirmiausia reikia sukurti naują dokumento numerį turintį sąskaitos faktūros dokumentą. Dokumento kopijavimo funkcija pasiekiama iš sąskaitos faktūros kūrimo

| Kopijuoti<br>dokumentą |  |
|------------------------|--|

lango paspaudus Veiksmų juostoje mygtuką *Kopijuoti dokumentą* Iškviečiama dokumento kopijavimo parametrų nustatymo funkcija:

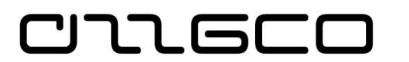

| Redaguoti - Kopijuoti pirki  | mo d 🗕 🗖 🗙           |   |
|------------------------------|----------------------|---|
| VEIKSMAI                     | 6                    | ) |
| Valyti<br>filtra<br>Puslapis |                      |   |
| lšsaugotos nuostatos         | ^                    |   |
| Pavadinimas:                 | Paskutinį kartą n 🖌  |   |
| Parinktys                    | ^                    |   |
| Dokumento tipas:             | Užregistruota SF 🗸 🗸 |   |
| Dokumento nr.:               | SFI-000002 🗸         |   |
| Tieksiuntėjo nr.:            | 110012450            |   |
| Tieksiuntėjo pavadinimas:    | AB "Grigeo"          |   |
| Įtraukti antraštę:           | ✓                    |   |
| Perskaičiuoti eilutes:       |                      |   |
| L                            |                      |   |
| _                            |                      |   |
|                              | Gerai Atšaukti       |   |

Pav. 3.2-4 Funkcija "Kopijuoti dokumentą"

Šioje formoje laukelyje "Dokumento tipas" pasirenkamas kopijuojamo dokumento tipas iš pateiktų sąraše dokumento tipų. Laukelyje "Dokumento Nr." nurodomas, parenkant iš sąrašo, konkretaus dokumento, iš kurio bus kopijuojami duomenys į sąskaitos faktūros antraštę ir eilutes, numeris.

Tiekėjo Nr. ir pavadinimo laukus sistema užpildo automatiškai, naudodama aukščiau esančių laukų Dokumento Nr. ir Dokumento tipas informaciją.

Jei norima, kad sistema nukopijuotų informaciją įtraukdama dimensijų informaciją iš kopijuojamo dokumento antraštės į kuriamą dokumentą, lauke "Įtraukti antraštę" uždedama varnelė. Dokumento eilutės bus nukopijuotos nepaisant to, pažymėtas šis laukas, ar ne.

Požymiu "Taip" pažymimas laukelis "Perskaičiuoti eilutes", jei norima, kad sistema perskaičiuotų ir į kuriamą dokumentą įtrauktų eilutes.

Užpildžius šiuos parametrus ir paspaudus mygtuką **Gerai**, sistema sugeneruos sąskaitą faktūrą iš nurodyto dokumento. Sugeneruotą dokumentą belieka tik patikrinti, pakoreguoti reikimus laukus, ir registruoti sistemoje.

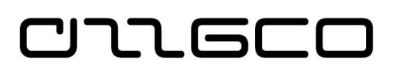

#### Praktinė užduotis 3.2-1

1.Užregistruoti pirkimo SF, gautą iš tiekėjo už suteiktas kvalifikacijos kėlimo paslaugas.

#### Darbo eiga:

Sistemos naršymo srityje Skyriai/Finansų valdymas/Mokėtinos sumos/Pirkimo SF Veiksmų juostoje spauskite "Naujas" ir sukurtoje naujoje pirkimo SF užpildykite laukus.

- Skiltyje "Bendra":
  - Pasirinkite "Tiek.-siuntėjo Nr." išsirinkite reikiamą tiekėją.
  - Užpildykite "Tiekėjo SF Nr." SF numeris
  - Užpildykite "Dokumento data" SF išrašymo data
  - Patikrinkite "Tiekėjo reg. gr." grupė susieta su DK sąskaita 6910001
  - Pasirinkite "Registruoti fin. panaud." vieną iš reikšmių
- Eilutėje:
  - Pasirinkite "Sąskaitos tipas" DK sąskaita.
  - Pasirinkite "Sąskaitos numeris" 8 707001 Kvalifikacijos kėlimo sąnaudos.
  - Užpildykite "Kiekis" 1
  - Užpildykite "Tiesioginių vnt. savikaina Išsk. PVM" įrašykite sumą
  - Užpildykite dimensijas
- Veiksmų justoje pasirinkite komandą *Registruoti* arba spauskite klavišą <F9>.
- Naršymo srityje Skyriai/Finansų valdymas/Mokėtinos sumos/Istorija/Užregistruotos pirkimo SF suraskite užregistruotą pirkimo SF. Funkcijos "Orientuotis" pagalba patikrinkite, kokie įrašai užsiregistravo DK, Tiekėjų knygoje.

#### Praktinė užduotis 3.2-2

Sukurkite ir užregisruokite dar vieną sąskaitą faktūrą, nukopijuojant ankstesnėje praktinėje užduotyje registruotos SF duomenis.

## Praktinė užduotis 3.2-3

Įveskite išankstinę sąskaitą faktūrą.

#### Darbo eiga:

- sukurkite sąskaitos faktūros kortelę, taip, kaip tą darėte ankstesnėse praktinėse užduotyse, vienu iš būdų.
- Sukurtos sąskaitos faktūros laukelyje "Tiekėjo reg. gr." registravimo grupę, kuri automatiškai užsipildė iš tiekėjo kortelės, pakeiskite į kitą, susietą su reikiama išankstinio mokėjimo DK sąskaita.

## Praktinė užduotis 3.2-4

Įveskite sąskaitą faktūrą už prenumeratą. Darbo eiga:

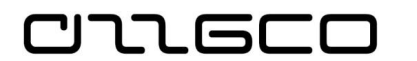

- sukurkite sąskaitos faktūros kortelę, taip, kaip tą darėte ankstesnėse praktinėse užduotyse, vienu iš būdų.
- Sukurtos sąskaitos faktūros eilutėje nurodykite ateinančių laikotarpių sąnaudų DK sąskaitą 2 123001.

## 3.2.3 Atsiskaitymas su atskaitingaisiais asmenimis

Avansinės apyskaitos išlaidų dalis vedama naršymo srityje **Skyriai/Finansų** valdymas/Mokėtinos sumos/Atsiskaitymai. Atsiskaitymų formos pildomi laukai paaiškinti lentelėje.

| Skiltis/Laukas           | Aprašas                                                                                                    |
|--------------------------|----------------------------------------------------------------------------------------------------|
| Skiltis "Bendra"         |                                                                                                    |
| Tiekėjo Nr.              | Iš tiekėjų sąrašo pasirinkite atskaitingą asmenį. Čia svarbu<br>pažymėti, kad sėkingam avanso apyskaitos dokumento<br>užregistravimui ir avanso apyskaitos ataskaitos<br>suformavimui, tiekėjo-atskaitino asmens kortelė turi būti<br>susieta su tam pačiam asmeniui sukurta Darbuotojo<br>kortele.     |
| Registravimo data        | Įveskite registravimo datą. Laukas užpildomas<br>automatiškai, pagal nutylėjimą įrašoma sistemos darbo<br>data, tačiau ji gali būti koreguojama. Tai dokumento<br>registravimo apskaitoje data. Pagal šią datą yra<br>formuojamos ataskaitos, sudaromas balansas, formuojama<br>finansinė atskaitomybė. |
| Biudžeto vykdymo<br>data | Užpildoma automatiškai pagal registravimo datą.                                                                                                    |
| Dokumento data           | Įveskite dokumento datą. Laukas užpildomas automatiškai,<br>pagal nutylėjimą imama sistemos darbo data, tačiau ji gali<br>būti koreguojama.                                                                                                    |
| Tiekėjo SF Nr.           | Galima nukopijuoti lauko "Nr.", ar įvesti reikiamą avanso<br>apyskaitos numerį.                                                                                                    |
| Tiekėjo reg. grupė       | Sistema užpildo šį lauką registravimo grupe iš atskaitingo<br>asmens kortelės. Jei reikia, registravimo grupę galima<br>keisti.                                                                                                    |
| Įsakymo nr.              | Įveskite įsakymo numerį.                                                                                                    |
| Sugretinti su dok. tipu  | Nurodykite dokumento tipą "Mokėjimas", jei visos<br>dokumento eilutės bus gretinamos su išmokėto avanso<br>įrašu. Priešingu atveju nepildykite nieko.                                                                                                    |
| Sugretinti su dok. nr.   | Nurodykite dokumento numerį, jei visos dokumento eilutės<br>bus gretinamos su išmokėto avanso įrašu. Priešingu atveju<br>nepildykite nieko.                                                                                                    |
| Skiltis "Eilutės"        |                                                                                                    |
| Data nuo, data iki       | Įveskite komandiruotės trukmę eilutėje, kurioje<br>registruojamos dienpinigių sąnaudos. Jei registruojamos<br>komandiruočių sąnaudos pagal konkretų dokumentą, tai<br>užpildykite tik vieną datos lauką, kitą palikite tuščią.                                                                          |

#### Lentelė 3.2-3 Atsiskaitymų formos laukai

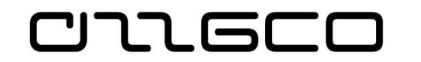

| Skiltis/Laukas                          | Aprašas                                                                                                    |
|-----------------------------------------|----------------------------------------------------------------------------------------------------|
| Dokumento numeris                       | Atskaitingo asmens pristatyto išlaidas pagrindžiančio dokumento numeris                                                                                                    |
| Tipas                                   | Pasirinkite DK sąskaitą                                                                                                    |
| Nr.                                     | Iš sąrašo pasirinkite reikiamą DK sąnaudų sąskaitos<br>numerį. Laukai "Bendroji prekės registravimo grupė",<br>"Aprašas" bus užpildyti automatiškai.                                                                                                    |
| Aprašas                                 | Čia įvestas aprašas bus matomas avansinės apyskaitos<br>eilutėje. Aprašo tekstą galima koreguoti.                                                                                                    |
| Kiekis                                  | Kiekis bus paskaičiuotas pagal nurodytas datas nuo iki<br>Galima keisti.                                                                                                    |
| Tiesioginių vnt.<br>savikaina išsk. PVM | Įveskite išlaidas. Čia įvesta suma bus dauginama iš kiekio.                                                                                                    |
| Dimensijų laukai                        | Nurodomos dimensijos, kiekviena atskirai ar struktūrinio kodo pagalba.                                                                                                    |
| Sugretinti su dok. nr.                  | Jei avansas išmokėtas keliais mokėjimais, sugretinimą<br>reikia vesti atskirai kiekvienai išlaidų eilutei. Bus matomi<br>tik tie mokėjimai, kuriuose įsakymo numeris nurodytas<br>toks pat, kaip ir atsiskaitymo formoje.                                                                                                    |
| Įsakymo Nr.                             | Nurodomas įsakymo numeris. Atkreiptinas dėmesys, kad<br>registruojant avansinį pinigų išmokėjimą atskaitingam<br>asmeniui, taip pat turi būti nurodytas įsakymo numeris.<br>Sėkmingam avansinės apyskaitos spaudinio suformavimui<br>būtina prielaida yra sutampantis įsakymo numeris<br>užregistruotoje mokėjimo operacijoje ir atsiskaitymo<br>kortelėje |

| 🚮 Redaguoti - Atsiskaitym                            | nas - KO-00000            | 1 · Petras Petra                       | uskas                       |                 |                    |           |                                             |                                                         |                                     |           |                                       |
|------------------------------------------------------|---------------------------|----------------------------------------|-----------------------------|-----------------|--------------------|-----------|---------------------------------------------|---------------------------------------------------------|-------------------------------------|-----------|---------------------------------------|
| PAGRINDINIS V                                        | VEIKSMAI                  |                                        |                             |                 |                    |           |                                             |                                                         |                                     |           |                                       |
| Rodinys<br>Rodinys<br>Naujas<br>Naikinti<br>Tvarkyti | Atidaryti Reg<br>iš naujo | istruoti Regist<br>spau<br>Apdoroti    | Patei<br>ruoti ir<br>sdinti | kti<br>Tiekėjas | Dimensijos S<br>SF | tatistika | Patvirtinimai Siysti prašymą<br>patvirtinti | Atšaukti prašymą<br>patvirtinti<br>Prašymas patvirtinti | J <sup>®</sup> Žiūrėti mano srautus | Rodyti Pa | rinkti Kurti<br>failo.<br>ntis dokume |
| KO-000001 · Petra                                    | as Petrausk               | cas                                    |                             |                 |                    |           |                                             |                                                         |                                     |           |                                       |
| Bendra                                               |                           |                                        |                             |                 |                    |           |                                             |                                                         |                                     |           |                                       |
| Dokumento tipas:                                     | Mokėjimas                 |                                        |                             | ~               |                    |           | Tiekėjo SF nr.:                             | WEWE/ASDASS                                             |                                     |           |                                       |
| Tiekėjo pavadinimas:                                 | Petras Petrau             | iskas                                  |                             |                 |                    | $\sim$    | lsakymo Nr.:                                | ISAK/001                                                |                                     |           |                                       |
| Tiekėjo reg. gr.:                                    | 6928001                   |                                        |                             | ~               |                    |           | sakymo data:                                | 2018-10-05                                              | ~                                   |           |                                       |
| Kontaktas:                                           |                           |                                        |                             |                 |                    | $\sim$    | Sugretinti su dok. tipu:                    | Mokėjimas                                               |                                     | ~         |                                       |
| Registravimo data:                                   | 2018-10-07                | ```                                    | ·                           |                 |                    |           | Sugretinti su dok. nr.:                     | XCNCS/SAS                                               |                                     | ~         |                                       |
| Biudžeto vykdymo data:                               | 2018-10-07                | `````````````````````````````````````` | ·                           |                 |                    |           | Tiekėjo banko kodas:                        |                                                         | ~                                   |           |                                       |
| Terminas:                                            | 2018-10-14                | ×                                      | ·                           |                 |                    |           |                                             |                                                         |                                     |           |                                       |
|                                                      |                           |                                        |                             |                 |                    |           |                                             |                                                         |                                     | ✓ Parodyt | ti daugiau la                         |
| Sutartis                                             |                           |                                        |                             |                 |                    |           |                                             |                                                         |                                     |           |                                       |
| Eilutés                                              |                           |                                        |                             |                 |                    |           |                                             |                                                         |                                     |           |                                       |
| Eiluté • 🎢 Rasti F                                   | Filtras 🌾 Valy            | ti filtrą<br>Data ilei                 | Deleverente                 | Decider         | Consults           | A         |                                             | Manager                                                 |                                     | Mishis    | Maxima                                |
| INT. L                                               | Jata nuo                  | Data IKi                               | numeris                     | prekês re       | tipas              | Apras     | as/komentaras                               | VIELOS KODA:                                            | asmuo                               | NIEKIS    | kodas                                 |
| ta 8 705001 20                                       | 018-10-07                 | 2018-10-08                             |                             | ISLAIDOS        |                    | Komar     | diruočių sąnaudos                           |                                                         |                                     | 2         |                                       |
|                                                      |                           |                                        |                             |                 |                    |           |                                             |                                                         |                                     |           |                                       |
| <                                                    |                           |                                        |                             |                 | _                  |           |                                             |                                                         |                                     |           |                                       |
| Tarpinė suma Išsk. PVM (E                            | EUR):                     |                                        |                             | 280,0           | 00 Iš viso         | be PVM (E | UR):                                        |                                                         | 280,00                              |           |                                       |

Pav. 3.2-5 Atsiskaitymų formos pavyzdys

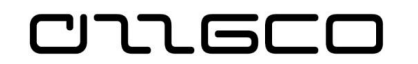

**Svarbi pastaba!** Atsiskaitymo kortelėje norint sumą sugretinti su registruotu mokėjimu, kurio registravimo grupė nesutampa su nurodyta atsiskaitymo kortelėje, gretinimo formoje reikia nuimti varnelę nuo "Reg. Grupės filtras":

| Gretinti tiekėj      | o įrašus 🔹         |               |                      |               |                     |         |                     |             |
|----------------------|--------------------|---------------|----------------------|---------------|---------------------|---------|---------------------|-------------|
| 3endra               |                    |               |                      |               |                     |         |                     |             |
| Registravimo data:   | 2019-05-30         |               |                      |               | Suma:               |         |                     | -30,00      |
| Dokumento tipas:     | Grąžinimas         |               |                      | ~             | Likusi suma:        |         |                     | -30,00      |
| Dokumento nr.:       | KO-000016          |               |                      |               | Reg. grupė:         | 6928001 |                     |             |
| Valiutos kodas:      |                    |               |                      |               | Reg grupės filtras: |         |                     |             |
| Registravimo<br>data | Dokumento<br>tipas | Dokumento nr. | lšorinis<br>dokument | Tiekėj<br>nr. | jo 🔔 Aprašas        |         | Tiekėjo reg.<br>gr. | Likusi suma |
| 2010-05-16           | Mokėjimas          | KOM2221       |                      | AS-00         | 003 Marija Marijo   | novaité | 2115001             | 30.00       |

Pav. 3.2-6 Požymis "Reg. Grupės filtras"

Baigus vesti Atsiskaitymų dokumento eilučių duomenis, spauskite Veiksmų juostoje esantį mygtuką *Pateikti*. Dokumento būsena iš *"Atidaryta*" bus pakeista į *"Pateikta*". Dabar galima spausdinti avanso apyskaitą – tam Veiksmų juostoje spauskite mygtuką *Spausdinti avanso apyskaitą*.

Jei avansinėje apyskaitoje visos sumos teisingos, galima formuoti gautinos ir mokėtinos sumos sudengimą atskaitingam asmeniui. Sudengimo įrašai formuojami, Veiksmų juostoje paspaudus mygtuką *Registruoti mokėtinos ir gautinos sumos sumažėjimą*. Numatytame žurnale suformuojamos dvi eilutės su skirtingomis tiekėjo – atskaitingo asmens registravimo grupėmis ir su dokumento numeriu, kuris nurodytas avansinės apyskaitos formoje laukelyje *"Tiekėjo SF nr*". Eilutes patikrinkite ir galite registruoti.

| Bendrasis žurnalas 🔹                 |                  |                    |               |              |                        | AGFT-3 | 74 D         | okumento nr. |                            |
|--------------------------------------|------------------|--------------------|---------------|--------------|------------------------|--------|--------------|--------------|----------------------------|
| Paketo pav.: NUMATYTAS               | ~                |                    |               |              |                        |        |              |              |                            |
| Registravimo Dokumento<br>data tipas | Dokumento<br>nr. | Sąskaitos<br>tipas | Sąskaitos nr. | Registr. gr. | Aprašas                | Suma   | Kredito suma | Debeto suma  | Balansavimo<br>sąsk. tipas |
| 2018-11-01                           | AGFT-374         | Tiekėjas           | AT-00003      | 6928001      | Marijona Marijonovaitė | 50,00  |              | 50,00        | DK sąskaita                |
| 2018-11-01                           | AGFT-374         | Tiekėjas           | AT-00003      | 2114001      | Marijona Marijonovaitė | -50,00 | 50,00        |              | DK sąskaita                |

Pav. 3.2-7 Mokėtinų ir gautinų sumų sudengimo įrašas žurnale

Avanso apyskaitos – atsiskaitymų dokumentas registruojamas, paspaudus Veiksmų juostoje esantį mygtuką *Registruoti (arba F9).* Registruotus atsiskaitymus galima peržiūrėti meniu srityje: *Skyriai/Finansų valdymas/Mokėtinos sumos/Istorija/Užregistruoti atsiskaitymai* 

## Praktinė užduotis 3.2-5

Užregistruokite į komandiruotę vykstančiam darbuotojui išankstinį mokėjmą, atsiskaitymą bei mokėtinų ir gautinų sumų sudengimą.

#### Darbo eiga:

- Žurnale užregistruokite išankstinį mokėjimą. Tiekėjo registravimo grupę nurodykite susietą su išankstinių mokėjimų DK sąskaita. Nepamirškite nurodyti įsakymo numerio.
- Sukurkite atsiskaitymo kortelę tam pačiam darbuotojui. Nepamirškite nurodyti to paties, kaip ir 1 žingsnyje, įsakymo numerio. Eilutės stulpelyje "Sugretinti su dok.nr." nurodykite užregistruotą pinigų išmokėjimo dokumentą

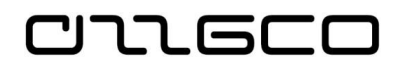

- Suformuokite Avanso apyskaitos ataskaitą
- Vykdykite funkciją "Registruoti mokėtinos ir gautinos sumos sumažėjimą".
- Atidarykite žurnalą su suformuotomis sudengimo eilutėmis, užregistruokite jas
- Užregistruokite atsiskaitymo kortelę.

## **3.3 Gautinos sumos**

#### 3.3.1 Pardavimo SF išrašymas ir registravimas

Pardavimų sąskaitos faktūros pasiekiamos naršymo srityje **Skyriai/Finansų** valdymas/Gautinos sumos/Pardavimo SF. Pardavimo sąskaita faktūra savo struktūra ir funkcionalumu yra analogiška pirkimo sąskaitai faktūrai.

Nauja sąskaita faktūra sukuriama spaudžiant Veiksmų juostoje "Nauja" (Arba Ctrl+N). Atidaroma tuščia pardavimo sąskaita faktūra. Numeris sąskaitai faktūrai suteikiamas kuriant kortelę automatiškai

|                                                           | 200004                                                                       |                 |                                            |                         |                                                            |                                                                                                    |              |                                                                                                    | - V                                                                                    |
|-----------------------------------------------------------|------------------------------------------------------------------------------|-----------------|--------------------------------------------|-------------------------|------------------------------------------------------------|----------------------------------------------------------------------------------------------------|--------------|----------------------------------------------------------------------------------------------------|----------------------------------------------------------------------------------------|
| Maujas - Pardavimo SF - SFA-0                             | 100001                                                                       |                 |                                            |                         |                                                            |                                                                                                    |              | _                                                                                                    | U .                                                                                    |
| PAGRINDINIS VEIKSM<br>Rodinys X<br>Tvarkyti Registruoti   | AAI ORIENTUOTIS Apskaičiuoti SF nuolaidą Perkelti neigiamas eilutes Parengti | Pirkejas 🖗      | Pateikti<br>Stidaryti iš naujo<br>Pateikti | tin p.<br>Na Si<br>Na A | atvirtinimai<br>iųsti prašymą pa<br>tšaukti prašymą<br>Pr. | <mark>₀⁄ª Žiūrėt</mark><br>tvirtinti<br>patvirtinti<br>ašymas patvirtinti                                                                                                    | i mano sraul | tus 🗧 Pastabos 🕞 Saitai<br>Rodyti pridėtą                                                                | <ul> <li>➢ Naujinti</li> <li>➢ Valyti filtra</li> <li>→ Eiti j<br/>Puslapis</li> </ul> |
| SFA-000001                                                |                                                                              |                 |                                            |                         |                                                            |                                                                                                    |              |                                                                                                    |                                                                                        |
| Bendra                                                    |                                                                              |                 |                                            |                         |                                                            |                                                                                                    | * ^          | Pirkėjo statistika                                                                                       | ^ <sup>^</sup>                                                                         |
| Pirkėjo pavadinimas: *<br>Pirkėjo reg. gr.:<br>Kontaktas: |                                                                              | → R<br>→ T<br>→ | egistravimo data:<br>erminas:              |                         | 2018-10-23                                                 | ✓ ✓ </td <td>u laukų</td> <td>Pirkėjo nr.:<br/>Likutis (viet.val.):<br/>Pardavimai<br/>Negautų užsakym<br/>Išsiųsta be SF (vie</td> <td></td> | u laukų      | Pirkėjo nr.:<br>Likutis (viet.val.):<br>Pardavimai<br>Negautų užsakym<br>Išsiųsta be SF (vie             |                                                                                        |
| Filutés                                                   |                                                                              |                 |                                            |                         |                                                            |                                                                                                    | ^            | Antarnavimas                                                                                             |                                                                                        |
| Eiluté • 🏦 Rasti Filtras                                  | 🐷 Valvti filtra                                                              |                 |                                            |                         |                                                            |                                                                                                    |              | Neivykdyti aptarn                                                                                        |                                                                                        |
| Tipas Nr.                                                 | Aprašas                                                                      | Vi              | etos kodas                                 | Kiekis                  | Mat. vnt.<br>kodas                                         | Vieneto kaina<br>Išsk. PVM                                                                                                    | Eilut ^      | Aptarnavimas išsi<br>Neapmokėtos ap                                                                      |                                                                                        |
|                                                           |                                                                              |                 |                                            |                         |                                                            |                                                                                                    |              | Iš viso (viet.val.):<br>Kredito riba (viet.v<br>Pradelstos sumos<br>Bendras pardavim<br>Dalinio apmokėji | 0,00<br>0,00<br>0,00<br>0,00                                                           |
|                                                           |                                                                              |                 |                                            |                         |                                                            |                                                                                                    | v            | Pirkėjo duomenys<br>∮ Veiksmai →                                                                         | ^                                                                                      |
| ````                                                      |                                                                              |                 |                                            |                         |                                                            |                                                                                                    | ,            | Pirkėjo nr.:                                                                                             |                                                                                        |
| Tarpinė suma Išsk. PVM (EUR):                             |                                                                              | 0,00            | Iš viso be PVM (EUR):                      |                         |                                                            |                                                                                                    | 0,00         | Iel. nr.:<br>El pačtac:                                                                                  |                                                                                        |
| SF nuol. suma Išsk. PVM (EUR):                            |                                                                              | 0,00            | Bendroji PVM suma (E                       | UR):                    |                                                            |                                                                                                    | 0,00         | Fakso nr.:                                                                                               |                                                                                        |
| SF nuolaidos %:                                           |                                                                              | 0               | Iš viso su PVM (EUR):                      |                         |                                                            |                                                                                                    | 0,00         | Kredito riba (viet.v<br>Galimas kreditas (                                                               | 0,00                                                                                   |

Pav. 3.3-1 Pardavimo SF kortelė

Pildomų laukų paaiškinimai pateikiami lentelėje.

#### Lentelė 3.3-1 Pardavimo SF laukai

| Skiltis/Laukas         | Aprašas                                                                                                    |
|------------------------|----------------------------------------------------------------------------------------------------|
| Bendra                 |                                                                                                    |
| Pirkėjo<br>pavadinimas | Nurodomas pirkėjas, kuriam išrašoma sąskaita. Kad galima būtų<br>pasirinkti pirkėją, turi būti sukurta pirkėjo kortelė sistemoje. Iš<br>pirkėjų kodų sąrašo pasirinkite reikiamo pirkėjo kodą. Laukai<br>Pirkėjo pavadinimas, pirkėjo gatvė, nr., pirkėjo adresas 2,<br>pirkėjo pašto kodas/miestas, mokėjimo sąlygų kodas, pirkėjo<br>registravimo grupė automatiškai užpildomi informacija iš pirkėjo |

CULECO

| Skiltis/Laukas            | Aprašas                                                                                                    |
|---------------------------|----------------------------------------------------------------------------------------------------|
|                           | kortelės.                                                                                                    |
| Registravimo data         | Dokumento registravimo data. Pagal nutylėjimą automatiškai pateikiama sistemos darbo data, tačiau ji gali būti keičiama.                                                                                                    |
| Biudžeto vykdymo<br>data  | Automatiškai įrašoma registravimo data, tačiau ji gali būti<br>keičiama.                                                                                                    |
| Dokumento data            | Įveskite dokumento datą (pagal šią datą bus skaičiuojama<br>sąskaitos apmokėjimo data – laukas "Terminas"). Automatiškai<br>įrašoma sistemos darbo data, tačiau ji gali būti keičiama.                                                                                                    |
| Terminas                  | Data iki kada turi būti apmokėta sąskaita. Laukas užpildomas<br>automatiškai pagal nurodytą datos formulę pirkėjo kortelėje<br>laukelyje "Mokėjimo sąlygos". Jei mokėjimo sąlygos neįvestos,<br>čia automatiškai užpildoma dokumento data. Jeigu reikia, ją<br>galima keisti.                                                                                                    |
| Išorinis dokumento<br>Nr. | Išorinis dokumento numeris. Dokumento numeris, kuriuo sąskaita yra įtraukta jūsų įstaigos apskaitoje.                                                                                                    |
| Pirkėjo reg. gr.          | Nurodoma registravimo grupė, susieta su reikiama gautinų sumų<br>DK sąskaita. Automatiškai registravimo grupė užsipildo iš pirkėjo<br>kortelės, esant poreikiui, galima keisti                                                                                                    |
| Būsena                    | Rodoma dokumento būsena. Kuriamo dokumento būsena<br>"Atidaryta". Jei norima fiksuoti įvestus SF duomenis,<br>uždraudžiant juos redaguoti, spaudžiamas Veiksmų juostoje<br>esantis mygtukas <i>"Pateikti</i> ". Pasikeis sąskaitos faktūros būsena<br>iš "Atidaryta" į "Pateikta". Keisti būsenas iš "Atidaryta"<br>"Pateikta" ir atvirkščiai galima neribotą kiekį kartų.                                                 |
| Eilutės                   |                                                                                                    |
| Tipas                     | Šiame lauke pasirenkate parduodamo "objekto" tipą:                                                                                                    |
|                           | jei parduodamos prekės, tai eilutės tipas bus "Prekė",                                                                                                    |
|                           | jei tai pajamos už paslaugas, tai eilutės tipas "DK sąskaita".                                                                                                    |
| Nr.                       | Priklausomai nuo eilutės tipo, šiame lauke pasirenkamas tikslus<br>parduodamas objektas:                                                                                                    |
|                           | jei tipas "Prekė", tai šiame lauke turi būti parinkta reikiamos<br>prekės kortelė. Kad galima būtų pasirinkti reikiamą prekės<br>kortelę, ji turi būti sukurta sistemoje.                                                                                                    |
|                           | jei tipas "DK sąskaita", tai šiame lauke turi būti parinkta<br>reikiama Didžiosios knygos pajamų sąskaitos kortelė.                                                                                                    |
| Bendra prekės reg.<br>gr. | Šiame lauke rodomas šioje eilutėje pasirinktos prekės arba DK<br>sąskaitos "Bendra prekės reg. grupė" kodas. Kai yra užpildyta<br>pirkimo eilutės lauko "Nr." reikšmė, kodą programa automatiškai<br>nuskaito iš prekės kortelės arba DK sąskaitos kortelės lauko<br>"Bendra prekės reg. grupė". Paprastai šio lauko turinys<br>nekeičiamas, bet tam tikrais atvejais, kai numatytasis kodas<br>netinka, jį galima keisti. |
| Aprašas                   | Užsipildo automatiškai pasirinktos kortelės pavadinimu,<br>rekomenduojame jį pasikeisti į tekstą, kokį norima matyti<br>atspausdintoje SF                                                                                                    |
| Kiekis                    | Nurodomas parduodamas kiekis                                                                                                    |
| Vieneto kaina išsk.       | Įveskite vieneto pardavimo kainą.                                                                                                    |

| 0 | l | GC |  |
|---|---|----|--|
|   |   |    |  |

| Skiltis/Laukas                      | Aprašas                                                                                                    |
|-------------------------------------|----------------------------------------------------------------------------------------------------|
| PVM                                 |                                                                                                    |
| Eilutės suma Išskč.<br>PVM          | Užsipildo automatiškai - laukų "Kiekis" ir "Vieneto kaina išsk.<br>PVM" reikšmių sandaugos suma.                                                                                                    |
| Atsakingas asmuo                    | Šis laukas užsipildo automatiškai parduodamos prekės kortelėje nurodytu materialiai atsakingo asmens kodu.                                                                                                    |
| Vietos kodas                        | Jeigu sistemoje numatytas vietos kodų pildymas, tai šis laukas<br>užsipildo automatiškai parduodamos prekės kortelėje nurodytu<br>vietos kodu.                                                                                                    |
| Struktūrinis kodas<br>ir Dimensijos | Pagal nutylėjimą dimensijos bus atkeltos automatiškai iš<br>antraštėje nurodytų dimensijų, jeigu tokios yra suvestos.<br>Parduodant prekes (ilgalaikį turtą), detalieji požymiai užsipildo<br>automatiškai reikšmėmis iš sugretinto prekės<br>pajamavimo/perdavimo įrašo.            |
|                                     | Parenkant dimensijas, galima naudotis struktūriniu kodu, kurio pagalba galima parinkti visą derinį vienu metu.                                                                                                    |
| SF duomenys                         |                                                                                                    |
| Valiutos kodas                      | Jei sąskaita faktūra yra pateikiamos šalies valiuta, tai šitas<br>laukas nepildomas. Jei reikalinga kita valiuta, pasirinkite<br>reikiamą valiutos kodą.                                                                                                    |
| Dimensijos                          | Pagal nutylėjimą dimensijos bus atkeltos automatiškai iš pirkėjo<br>kortelės numatytų dimensijų, jeigu tokios yra suvestos. Tačiau<br>jas galima keisti. Parenkant dimensijas, galima naudotis<br>struktūriniu kodu, kurio pagalba parenkamas visas dimensijų<br>derinys vienu metu. |

Pardavimo sąskaitą faktūrą registruokite <F9> paspaudimu arba Veiksmų juostoje spaudžiant *"Registruoti*". Prieš registruojant, norint įsitikinti įvestų duomenų teisingumu, galima įvykdyti funkciją "Registravimo peržiūra", kuri inicijuojama

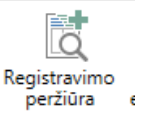

Veiksmų juostoje esančiu mygtuku Registrav. Funkcija, imituodama SF registravimą, parodo, kokie įrašai bus užregistruoti.

Užregistruota sąskaita iš neregistruotų pardavimo SF sąrašo perkeliama į užregistruotas SF: **Skyriai/Finansų valdymas/Gautinos sumos/Istorija/Užregistruotos pardavimo SF**. Čia ją galima rasti pagal numerį, datą, pirkėją ir pan. Užregistruotoje sąskaitoje, paspaudus Veiksmų juostoje mygtuką "Orientuotis", galima peržiūrėti sistemos sukurtus apskaitos įrašus. Atspausdinti pardavimo sąskaitos faktūrą (spaudinį) galima ir neregistruotos, ir iš registruotos SF kortelių, spaudinio formavimas inicijuojamas nuspaudžiant Veiksmų juostoje esantį mygtuką "Spausdinti".

## 3.3.2 SF kūrimas esamo dokumento pagrindu

Kaip ir pirimo, taip ir pardavimo SF atvejais, būna, kuomet reguliariai išrašomos pardavimo SF tam pačiam pirkėjui, su tokiais pačiais dokumento atributais. Tokiais atvejais, norint paspartinti darbą pasinaudojant anksčiau įvesta analogiška

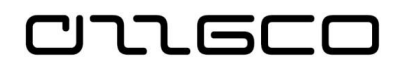

informacija, pildant naujai sukurtą SF, didelę dali SF užpildyti galima funkcijos "Kopijuoti dokumentą" pagalba.

Pirmiausia reikia sukurti naują dokumento numerį turintį sąskaitos faktūros dokumentą. Dokumento kopijavimo funkcija pasiekiama iš sąskaitos faktūros kūrimo

| Kopijuoti<br>dokumentą |
|------------------------|

lango paspaudus Veiksmų juostoje mygtuką *Kopijuoti dokumentą* Iškviečiama dokumento kopijavimo parametrų nustatymo funkcija:

| Redaguoti - Kopijuoti pard 🗕 🗖 📑    | ¢   |
|-------------------------------------|-----|
| ▼ VEIKSMAI                          | 0   |
|                                     |     |
| Valyti                              |     |
| tiltrą<br>Puslapis                  |     |
| Davialeta e                         |     |
| Parinktys                           |     |
| Dokumento tipas: Užregistruota SF 🗸 |     |
| Dokumento nr.: 🗸 🗸                  | ]   |
| Pirkėjo nr.:                        | ]   |
| Pirkėjo pavadinimas:                | ]   |
| ļtraukti antraštę:                  |     |
| Perskaičiuoti eilutes: 🗹            |     |
| ·                                   | - 1 |
| Gerai Atšaukti                      |     |

Pav. 3.3-2 Funkcija "Kopijuoti dokumentą"

Šioje formoje laukelyje "Dokumento tipas" pasirenkamas kopijuojamo dokumento tipas iš pateiktų sąraše dokumento tipų. Laukelyje "Dokumento Nr." nurodomas, parenkant iš sąrašo, konkretaus dokumento, iš kurio bus kopijuojami duomenys į sąskaitos faktūros antraštę ir eilutes, numeris.

Pirkėjo Nr. ir pavadinimo laukus sistema užpildo automatiškai, naudodama aukščiau esančių laukų Dokumento Nr. ir Dokumento tipas informaciją.

Jei norima, kad sistema nukopijuotų informaciją įtraukdama dimensijų informaciją iš kopijuojamo dokumento antraštės į kuriamą dokumentą, lauke "Įtraukti antraštę" uždedama varnelė. Dokumento eilutės bus nukopijuotos nepaisant to, pažymėtas šis laukas, ar ne.

Požymiu "Taip" pažymimas laukelis "Perskaičiuoti eilutes", jei norima, kad sistema perskaičiuotų ir į kuriamą dokumentą įtrauktų eilutes.

Užpildžius šiuos parametrus ir paspaudus mygtuką **Gerai**, sistema sugeneruos sąskaitą faktūrą iš nurodyto dokumento. Sugeneruotą dokumentą belieka tik patikrinti, pakoreguoti reikimus laukus, ir registruoti sistemoje.

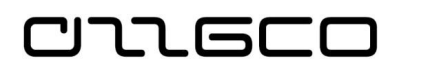

## Praktinė užduotis 3.3-1

Užregistruokite pardavimo sąskaitą faktūrą už turto nuomą.

#### Darbo eiga:

• Sistemoje naršymo srityje Skyriai/Finansų valdymas/Gautinos sumos/Pardavimo SF spaudžiant Veiksmų juostoje "Nauja", sukuriama nauja SF. Pildomi laukai:

#### "Bendra":

"Pirkėjo Nr." – išsirinkite reikiamą pirkėją. Užpildykite "Išorinis dokumento Nr." – SF numeris. Užpildykite "Dokumento data" – SF išrašymo data. Patikrinkite "Pirkėjo reg. gr." – grupė susieta su DK sąskaita 2252001.

#### "Eilutės:

Pasirinkite "Sąskaitos tipas" - DK sąskaita.

Pasirinkite "Sąskaitos numeris" - 7312001 Apskaičiuotas mokestis už turto

nuomą.

Užpildykite "Kiekis" - 1 Užpildykite "Tiesioginių vnt. kaina Išsk. PVM" – įrašykite sumą Užpildykite dimensijas.

- Funkcijos "Registravimo peržiūra" pagalba pažiūrėkite, kokie bus sukurti įrašai užregistravus SF
- Pasirinkite komandą *Registravimas* arba spauskite klavišą <F9>.
- Naršymo srityje Skyriai/Finansų valdymas/Gautinos sumos/Istorija/Užregistruotos pardavimo SF suraskite užregistruotą pardavimo SF. Kortelėje funkcijos "Orientuotis" pagalba patikrinkit užregistruotus įrašus

#### Praktinė užduotis 3.3-2

Sukurkite pardavimo SF ankstesnėje praktinėje užduotyje registruotos SF pagrindu

# 4 Atsargų apskaita

# 4.1 Atsargų kortelė

Atsargų kortelės sistemoje vadinamos prekių kortelėmis. Prekės kortelės yra pasiekiamos naršymo srityje **Skyriai /Atsargų ir ūkinio inventoriaus apskaita / Atsargos ir įkainojimas / Sąrašai / Prekės**. Atveriamas prekių sąrašo lapas. Norint sukurti naują prekės kortelę, Veiksmų juostoje **PAGRINDINIS** pasirenkama komanda *Naujas* arba spaudžiami funkcini klavišai **Ctrl+N**. Atsidaro tuščias prekės kortelės lapas. Kuriant naują prekės kortelę, turi būti užpildyta tokia pagrindinė informacija:

| Nustatymas                           | Aprašas                                                                                                    |  |  |  |
|--------------------------------------|----------------------------------------------------------------------------------------------------|--|--|--|
| Skiltis "Prekė"                      |                                                                                                    |  |  |  |
| Nr.                                  | Kiekvienai prekės kortelei yra priskiriamas unikalus identifikatorius. Priskiriamas numeris iš numerių serijos arba pildomas ranka.                                                                                                    |  |  |  |
| Aprašas                              | Trumpas atsargos pavadinimas.                                                                                                    |  |  |  |
| Bazinis matavimo<br>vienetas         | Iš dažniausiai naudojamų matavimo vienetų sąrašo<br>pasirenkamas reikiamas matavimo vienetas. Koks matavimo<br>vienetas bus įvestas šiame laukelyje, toks matavimo<br>vienetas bus automatiškai užpildomas sistemos<br>dokumentuose, panaudojus šią kortelę. Žinoma, naudojant<br>kortelę, pvz., sąskaitoje faktūroje, matavimo vienetus<br>galima keisti. Nenurodžius matavimo vieneto šiame kortelės<br>laukelyje, reikės kiekvieną kartą pildyti rankiniu būdu. |  |  |  |
| Blokuota                             | Šis laukelis pažymimas, kai norima uždrausti registruoti<br>įrašus į pasirinktą prekės kortelę.                                                                                                    |  |  |  |
| Skiltis "Atsargos"                   |                                                                                                    |  |  |  |
| Paieškos aprašas                     | Užsipildo nuo lauko "Aprašas", galima koreguoti. Šiamo<br>lauke nurodytas tekstas naudojamas greitam kortelė<br>radimui kartotekoje.                                                                                                    |  |  |  |
| Atsargos                             | Rodo kiek yra užpajamuotų ir dar nenurašytų prekės vienetų                                                                                                    |  |  |  |
| Perspėti apie atsargų<br>trūkumą     | Rodo, ar rodomas įspėjimas, kai įvedamas kiekis<br>dokumentuose (pardavimo ar nurašymo), atsargas nurašo<br>žemiau nulio.                                                                                                    |  |  |  |
| Neleisti neigiamo<br>atsargų likučio | Rodo ar galima registruoti prekių operacijas, kuri atsargų likutį sumažina žemiau nulio.                                                                                                    |  |  |  |
|                                      |                                                                                                    |  |  |  |
| Skiltis "Išlaidos ir re              | egistravimas"                                                                                                    |  |  |  |
| Įkainojimo metodas                   | Rodo, kuris savikainos apskaičiavimo metodas yra<br>naudojamas (dažniausiai naudojamas FIFO)                                                                                                    |  |  |  |
| Savikaina koreguota                  | Rodo, ar prekės vieneto savikaina buvo koreguota<br>automatiškai ar rankiniu būdu                                                                                                    |  |  |  |

#### Lentelė 4.1-1 Atsargų kortelės laukai

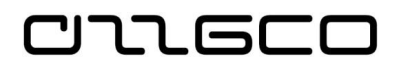

| Nustatymas                          | Aprašas                                                                                                    |  |  |
|-------------------------------------|----------------------------------------------------------------------------------------------------|--|--|
| Išlaidos įregistruotos DK           | Rodo, ar visa šios prekės atsargų savikaina užregistruota<br>DK                                                                                                    |  |  |
| Bendra prekės<br>registravimo grupė | Grupė pasirenkama iš sąrašo priklausomai nuo to, iš kokių<br>lėšų įsigyjamos atsargos.                                                                                                    |  |  |
| Prekės PVM reg. grupė               |                                                                                                    |  |  |
| Atsargų registravimo<br>grupė       | Iš sąrašo pasirenkama reikiama atsargų registravimo grupė.<br>Pagal nurodytą atsargų registravimo grupę operacijos,<br>atliekamos su atsargomis, bus susiejamos su atitinkamomis<br>DK sąskaitomis. |  |  |

## <u>Praktinė užduotis 4.1-1</u>

Sukurkite atsargų korteles: "Vizitinės kortelės", "Kėdės", "Mineralinis vanduo". Užpildykite aukščiau pateiktoje lentelėje aprašytus laukus.

# 4.2 Būtini sistemos nustatymai atsargų apskaitai

## 4.2.1 Darbuotojų ir vietos kortelės

Registruojant sistemoje turto operacijas, būtina nurodyti atsakingą asmenį ir turto eksploatavimo vietą. Sistemos diegimo metu yra įkeliami įstaigų pateikti atsakingų asmenų ir vietų sąrašai, darbo eilgoje atsiradus naujam darbuotojui ar eksploatavimo geoati, reikia mokėti pasipildyti šias kartotekas. Kaip kuriamos atsakingų asmenų ir turto eksploatavimo vietų kortelės, yra aprašyta šio dokumento skyriuose 2.10.2 "Darbuotojo kortelė" ir 2.10.5 "Vietos kortelė"

## 4.2.2 Atsargų registravimo nustatymai

Dar vieni svarbūs nustatymai, dalyvaujantys atsargų operacijose, yra Atsargų registravimo nustatymai. Jie pasiekiami naršymo srities meniu **Skyriai/Finansų valdymas/Nustatymai/Registravimo grupės**. Šiuose nustatymuose yra aprašyti visi atsargų registravimo grupių ir vietų deriniai:

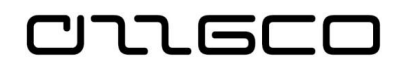

| Atsargų                                                                              | registravimo nustatymai 🔹 |                     |                    |           |                      |                      |                     | vesti filtru      | otinus el   Vieto         | s kodas             |                           |                  |
|--------------------------------------------------------------------------------------|---------------------------|---------------------|--------------------|-----------|----------------------|----------------------|---------------------|-------------------|---------------------------|---------------------|---------------------------|------------------|
| Rodyti rezultatus:<br>X fur Vietos kodas ▼ yra  veskite reikšmę.<br>+ Prideti filtrą |                           |                     |                    |           |                      |                      |                     |                   |                           |                     |                           |                  |
| Vietos<br>kodas                                                                      | Atsargu Aprašas           | Atsargų<br>sąskaita | Atsargų<br>sąskait | Neb.gam.s | Medžiagų<br>nuokrypi | Pajėgumų<br>nukrypim | Rangovų<br>nuokrypi | Paj.<br>sugretint | Gam. pridėt.<br>nuokrypio | Naudoja<br>DK jrašu | . Atsargų<br>. nuvertėjim | Atsarg<br>nuvert |
|                                                                                      | ✓ ATSARG                  | 2 010701            |                    |           |                      |                      |                     |                   |                           | (                   | 0 2 010703                | 8 70910          |
|                                                                                      | KANCELIAR                 | 2 010101            |                    |           |                      |                      |                     |                   |                           |                     | 0 2 010103                | 8 70910          |
|                                                                                      | KITA                      | 2 011101            |                    |           |                      |                      |                     |                   |                           | (                   | 0 2 011103                | 8 70910          |
|                                                                                      | KURAS                     | 2 010501            |                    |           |                      |                      |                     |                   |                           | (                   | 0 2 010503                | 8 70910          |
|                                                                                      | MAISTAS                   | 2 010201            |                    |           |                      |                      |                     |                   |                           | (                   | 0 2 010203                | 8 70910          |
|                                                                                      | NEB_PRODUK                | 2 030001            |                    |           |                      |                      |                     |                   |                           | (                   | 0 2 030003                | 8 70910          |
|                                                                                      | NEB_SUTART                | 2 040001            |                    |           |                      |                      |                     |                   |                           | (                   | 0 2 040003                | 8 70910          |
|                                                                                      | NEBAL_MEDZ                | 0 210001            |                    |           |                      |                      |                     |                   |                           | (                   | 0                         |                  |
|                                                                                      | NEBAL_PAN                 | 0 130002            |                    |           |                      |                      |                     |                   |                           | (                   | 0                         |                  |
|                                                                                      | NUMER_BLAN                | 0 220001            |                    |           |                      |                      |                     |                   |                           |                     | 0                         |                  |
|                                                                                      | NUOM                      | 0 120001            |                    |           |                      |                      |                     |                   |                           | (                   | 0                         |                  |
|                                                                                      | PAG_PRODUK                | 2 050001            |                    |           |                      |                      |                     |                   |                           | (                   | 0 2 050003                | 8 70910          |
|                                                                                      | PARD                      | 2 060001            |                    |           |                      |                      |                     |                   |                           |                     | 0 2 060003                | 8 70910          |
|                                                                                      | PARD_BT                   | 2 072001            |                    |           |                      |                      |                     |                   |                           |                     | 0 2 072003                | 8 70910          |
|                                                                                      | PARD_IMT                  | 2 071001            |                    |           |                      |                      |                     |                   |                           |                     | 0 2 071003                | 8 70910          |
|                                                                                      | PERDUOT                   | 2 010901            |                    |           |                      |                      |                     |                   |                           | (                   | 0 2 010903                | 8 70910          |
|                                                                                      | TRAS                      | 2 010801            |                    |           |                      |                      |                     |                   |                           | (                   | 0 2 010803                | 8 70910          |
|                                                                                      | UKINIS                    | 2 020001            |                    |           |                      |                      |                     |                   |                           | (                   | 0 2 020003                | 8 70910          |
| 110 K                                                                                | ATSARG                    | 2 010701            |                    |           |                      |                      |                     |                   |                           | (                   | 0 2 010703                | 8 70910          |
| 110 K                                                                                | KANCELIAR                 | 2 010101            |                    |           |                      |                      |                     |                   |                           |                     | 3 2 010103                | 8 70910          |
| 110 K                                                                                | KITA                      | 2 011101            |                    |           |                      |                      |                     |                   |                           | (                   | 0 2 011103                | 8 70910          |
| 110 K                                                                                | KURAS                     | 2 010501            |                    |           |                      |                      |                     |                   |                           |                     | 5 2 010503                | 8 70910          |
| 110 K                                                                                | MAISTAS                   | 2 010201            |                    |           |                      |                      |                     |                   |                           | (                   | 0 2 010203                | 8 70910          |
| 110 K                                                                                | NER PRODUK                | 2 030001            |                    |           |                      |                      |                     |                   |                           |                     | 0 2 030003                | 8 70910          |

Pav. 4.2-1 Atsargų registravimo nustatymai

Pradedant dirbti su sistema, įstaiga gauna pilną šių nustatymų rinkinį. Tačiau vėliau, jei yra įvedama naujas vietos kodas, reikia mokėti patiems pasipildyti šiuos nustatymus. Tai daroma įvykdant funkciją "Atnaujinti pagal šabloną":

| PAGRINDINIS VEIKSMAI                                                                                                    |                                                                                 |
|----------------------------------------------------------------------------------------------------|---------------------------------------------------------------------------------|
| Atnaujinti pagal<br>šabloną<br>Bendra                                                                                                    |                                                                                 |
| Atsargu registravimo nustatymai 🔹                                                                                                    |                                                                                 |
| libalgų registratinio nastatymai                                                                                                    |                                                                                 |
| Rodyti rezultatus:                                                                                                    |                                                                                 |
|                                                                                                    |                                                                                 |
| X Kur Vietos kodas ▼ vra Iveskite reikšme                                                                                                    |                                                                                 |
| X Kur Vietos kodas ▼ yra įveskite reikšmę.                                                                                                    |                                                                                 |
| X Kur Vietos kodas ▼ yra  veskite reikšmę.<br>+ Prideti filtrą                                                                                                    |                                                                                 |
| <ul> <li>X Kur Vietos kodas ▼ yra  veskite reikšmę.</li> <li>+ Prideti filtrą</li> <li>Vietos ▲ Atsargu ▲ Aprašas<br/>kodas reg. gr ▲</li> </ul>                                                                    | Atsargų<br>sąskaita                                                             |
| <ul> <li>Kur Vietos kodas ▼ yra  veskite reikšmę.</li> <li>Prideti filtrą</li> <li>Vietos ▲ Atsargų ▲ Aprašas<br/>reg. gr ▲ Aprašas</li> <li>  ↓ ↓ ATSARG</li> </ul>                                                | Atsargų<br>sąskaita<br>2 010701                                                 |
| <ul> <li>Kur Vietos kodas          vra Įveskite reikšmę.         Prideti filtrą         Vietos Atsargų Aprašas         reg. gr         Atsargų ATSARG         KANCELIAR     </li> </ul>                             | Atsargų<br>sąskaita<br>2 010701<br>2 010101                                     |
| <ul> <li>Kur Vietos kodas          vra Įveskite reikšmę.         Prideti filtrą         </li> <li>Vietos Atsargų Aprašas         reg. gr         AtsaRG         KANCELIAR         KITA     </li> </ul>              | Atsargų<br>sąskaita<br>2 010701<br>2 010101<br>2 011101                         |
| <ul> <li>Kur Vietos kodas          vra Įveskite reikšmę.         Prideti filtrą         Vietos Atsargų Aprašas         reg.gr Aprašas         Vietos Kodas</li></ul>                                                | Atsargų<br>sąskaita<br>2 010701<br>2 010101<br>2 011101<br>2 010501             |
| <ul> <li>Kur Vietos kodas vra įveskite reikšmę.</li> <li>Prideti filtrą</li> <li>Vietos Atsargų Aprašas</li> <li>reg.gr</li> <li>ATSARG</li> <li>KANCELIAR</li> <li>KITA</li> <li>KURAS</li> <li>MAISTAS</li> </ul> | Atsargų<br>sąskaita<br>2 010701<br>2 010101<br>2 011011<br>2 010501<br>2 010201 |

Pav. 4.2-2 Funkcija "Atnaujinti pagal šabloną"

Nuspaudus funkcijos mygtuką, sistema auitomatiškai sukurs nustatymų eilutes naujam vietos kodui.

## Praktinė užduotis 4.2-1

Įvykdykite funkciją "Atnaujinti pagal šabloną". Patikrinkite, ar buvo Atsargų registravimo nustatymuose buvo sukurtos eilutės jūsų naujai įvestiems vietos kodams.

# 4.3 Atsargų įsigijimas (pirkimas)

Gavus pirkimo sąskaitą faktūrą, reikia atlikti šiuos veiksmus:

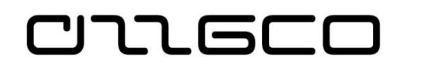

Patikrinti, ar nėra sistemoje jau sukurtų atsargų kortelių, kurias būtų galima panaudoti, pajamuojant pirktas prekes. Jeigu reikiamų kortelių nėra, reikia susikurti naujas pajamuojamų atsargų korteles.

Pirktos prekės pajamuojamos registruojant pirkimo sąskaitą faktūrą, taip, kaip aprašyta šios Mokymų medžiagos skyriuje 3.2.1. Čia pateikiame SF eilučių pildymo ypatumus

| Lentelė 4.3-1 SF | pildymas | perkant | prekes |
|------------------|----------|---------|--------|
|------------------|----------|---------|--------|

| Lauko pavadinimas                                             | Aprašas                                                                                                    |  |  |  |  |  |
|---------------------------------------------------------------|----------------------------------------------------------------------------------------------------|--|--|--|--|--|
| Tipas                                                         | Iš sąrašo pasirenkama reikšmė "Prekė".                                                                                                    |  |  |  |  |  |
| Nr.                                                           | Iš prekių kortelių sąrašo pasirenkama reikiama prekės<br>kortelė. Laukai "Aprašas" ir "Bendra prekės reg. grupė"<br>užpildomi automatiškai iš prekės kortelės. |  |  |  |  |  |
| Atsakingas asmuo<br>(materialiai)                             | Iš atsakingų asmenų kodų sąrašo pasirenkamas reikiamas<br>atsakingo asmens kodas.                                                                              |  |  |  |  |  |
| Vietos kodas                                                  | Iš vietos kodų sąrašo pasirenkamas reikiamas vietos kodas.                                                                                                    |  |  |  |  |  |
| Kiekis                                                        | Įvedamas įsigyjamų atsargų kiekis.                                                                                                    |  |  |  |  |  |
| Tiesioginių vnt.<br>savikaina                                 | Įvedama vieno atsargos vieneto savikaina.                                                                                                    |  |  |  |  |  |
| Dimensijos Iš sąrašo pasirenkamos reikiamos dimensijų vertės. |                                                                                                    |  |  |  |  |  |
| Subjekto kodas                                                | Nurodomas subjekto kodas.                                                                                                    |  |  |  |  |  |
| Ataskaitų kodas                                               | Pasirenkama dimensijos vertė "Atsargų įsigijimas (pirkimas)".                                                                                                  |  |  |  |  |  |
| Registruoti fin.panaud.                                       | Nustatoma reikšmė "Ne".                                                                                                    |  |  |  |  |  |

Užregistravus pirkimo sąskaitą faktūrą, sistemoje bus užregistruotos apskaitos operacijos – Didžios knygos ir Prekės knygos įrašai, o prekės kortelėje rodomuose išskaičiuojamuose rodmenyse bus įvertinta sąskaitoje faktūroje registruoti duomenys.

## Praktinė užduotis 4.3-1

Užregistruokite ankstesnėje praktinėje užduotyje sukurtoms kortelėms atsargų pirkimo SF.

## Darbo eiga:

- 1. Pasirinkite pirkimo SF naršymo srityje Skyriai/Finansų valdymas/Mokėtinos sumos/Pirkimo SF
- Sukurkite pirkimo SF dokumentą ir užpildykite jame reikiamus laukus. Pirkimo SF eilutėse sukurkite atsargų pajamavimo įrašą vienai iš jūsų sukrtų atsargų kortelių.
- 3. Funkcijos "Registravimo peržiūra" pagalba pasitikrinkite, kokios bus užregistruotos apskaitos operacijos
- 4. Užregistruokite pirkimo SF.
- 5. Patikrinkite užregistruotų įrašų teisingumą, iš registruotos SF inicijavus funkciją "Orientuotis"
- Pakartokite 1-5 žingsnius, užpajamuojant kaskart kitą atsargų kortelę. Galite vienoje SF įvesti dvi pajamavimo eilutes skirtingoms kortelėms, t.y. viena SF pajamuoti kelias prekes.
### 4.4 Prekių apskaitai naudojami žurnalai

### 4.4.1 Prekių žurnalas

صعدهده

Didžioji dalis su atsargomis susijusių apskaitos operacijų yra registruojama Prekių žurnaluose. Tai neatlygintinai gautų atsargų pajamavimas, atsargų nurašymas, nuvertėjimas ir jo atstatymas.

Prekių žurnalai pasiekiami naršymo srityje **Skyriai/Atsargų ir ūkinio** inventoriaus apskaita/Atsargos ir įkainojimas/Užduotys.

Prekių žurnalo eilutėse pildomų privalomų laukų paaiškinimai pateikti lentelėje:

| Lauko pavadinimas               | Aprašas                                                                                                    |  |  |  |  |  |  |  |  |
|---------------------------------|----------------------------------------------------------------------------------------------------|--|--|--|--|--|--|--|--|
| Registravimo data               | Įveskite atsargų operacijos registravimo apskaitoje datą.                                                                                                    |  |  |  |  |  |  |  |  |
| Įrašo tipas                     | Pasirinkite reikiamą reikšmę:<br>"Teig. koreg." - pajamavimo operacijoms<br>"Neig.koreg." – nurašymo operacijoms<br>"Nuvertėjimas" – nuvertėjimo operacijoms<br>"Atstatymas" – nuvertėjimo atstatymo operacijoms                                      |  |  |  |  |  |  |  |  |
| Dokumento Nr.                   | Įveskite operacijos dokumento numerį.                                                                                                    |  |  |  |  |  |  |  |  |
| Prekės Nr.                      | Iš atsargų sąrašo pasirinkite atsargos kortelę. Atsargo pavadinimas bus automatiškai įrašytas į lauką "Aprašas".                                                                                                    |  |  |  |  |  |  |  |  |
| Vietos kodas                    | Nurodykite reikiamą vietos kodą teigiamo koregavimo įrašuose.<br>Kitais atvejais vietos kodas užsipildys nuo sugretinto įrašo.                                                                                                    |  |  |  |  |  |  |  |  |
| Atsakingas asmuo                | Iš atsakingų asmenų sąrašo pasirinkite reikiamą atsakingą<br>asmenį, teigiamo koregavimo įrašuose. Kitais atvejais<br>atsakingo asmens kodas užsipildys nuo sugretinto įrašo.                                                                         |  |  |  |  |  |  |  |  |
| Kiekis                          | Įveskite registruojamą atsargų kiekį.                                                                                                    |  |  |  |  |  |  |  |  |
| Vieneto savikaina               | Teigiamo koregavimo atveju įveskite gautų atsargų vieno<br>vieneto savikainą. Lauke "Suma" atsiras suma (kiekio ir vieneto<br>savikainos sandauga). Neigiamo koregavimo, nuvertėjimo tipų<br>atveju vieneto savikaina užsipildys nuo sugretinto įrašo |  |  |  |  |  |  |  |  |
| Nuvertėjimo<br>(atstatymo) suma | Jei įrašo tipas – "Nuvertėjimas" arba "Atstatymas", čia įrašoma<br>nuvertėjimo/atstatymo suma                                                                                                    |  |  |  |  |  |  |  |  |
| Bendra verslo reg.<br>grupė     | Jei ji nenurodyta prie žurnalo paketo ir neužsipildo<br>automatiškai, pasirinkite Bendrą verslo reg. grupę, atitinkančią<br>registruojamos operacijos esmę.                                                                                           |  |  |  |  |  |  |  |  |
| Sugretinti su įrašu             | Neigiamo koregavimo, nuvertėjimo atvejais šiame lauke<br>parenkamas įrašas sugretinimui. Pavyzdžiui, nurašant šiame<br>lauke reikia iš visų pajamavimo įrašų išrinkti tą, iš kurio yra<br>nurašoma.                                                   |  |  |  |  |  |  |  |  |

### Lentelė 4.4-1 Prekių žurnalo laukai

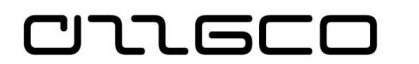

| Lauko pavadinimas                                   | Aprašas                                                                                                    |
|-----------------------------------------------------|----------------------------------------------------------------------------------------------------|
| Struktūrinis kodas<br>(Detalizuojantys<br>požymiai) | Pasirinkite reikiamą struktūrinį kodą arba iš dimensijų verčių<br>sąrašo pasirinkite reikiamą vertę. Jei vedama operacija<br>gretinama su jau registruotu įrašu (neigiamas koregavimas,<br>nuvertėjimas), dimensijos užsipildys nuo sugretinto įrašo.<br>Būtinai nurodykite ir ataskaitų kodą, atitinkantį registruojamos<br>operacijos esmę. |

Užpildžius žurnalo eilutes, Veiksmų juostoje spaudžiama "Registruoti (arba F9).

### Praktinė užduotis 4.4-1

- 1. Užregistruokite šių atsargų, neatlygintinai gautų iš kito VSS, pajamavimo įrašą Prekių žurnale. Panaudokite ankstesnėje praktinėje užduotyje sukurtą prekės kortelę. Kiekį rašykite didesnį ne vienetas. Užregistravus atidarykite kortelę ir pažiūrėkite, kaip pasikeitė duomenys
- 2. Nurašykite 1vnt. 1 žingsnyje užpajamuotos kortelės. Patikrinkite prekės kortelę.

### 4.4.1.1 Nurašymas į užbalansę

Atskirai paminėtina Veiksmų juostoje esanti funkcija "Registruoti į užbalansę":

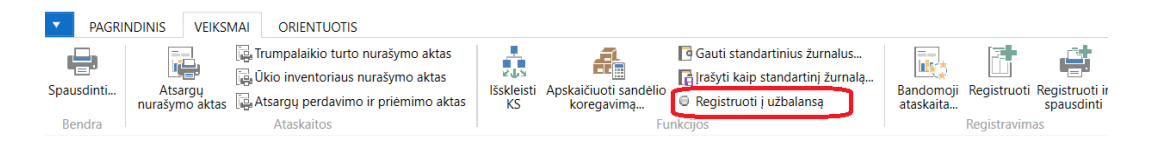

Pav. 4.4-1 Funkcija "Registruoti į užbalansę"

Funkcija "registruoti į užbalansę" skirta darbo, nurašant ūkinį inventorių į užbalansę, palengvinimui. Nurašant į užbalansę, nurašomi balansinėje kortelėje esantys turto vienetai, kuriama nebalansinė kortelė, ir į ją užregistruojama iš balanso nurašytas turtas. Funkcijos dėka dalis šių veiksmų atliekama automatiškai.

Ši funkcija taikoma neigiamo koregavimo eilutėms. Funkcija inicijuojama, pasižymėjus žurnalo eilutę su nurašoma į užbalansę prekės kortele ir paspaudus Veiksmų juostoje "Registruoti į užbalansę". Sistema sukurs naują prekės kortelę su numeriu, analogišku nurašomos prekės kortelei, pridedant "U" raidę, ir šiai naujai kortelei bus automatiškai suformuota teigiamo koregavimo eilutė tame pačiame žurnale.

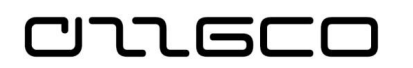

### Praktinė užduotis 4.4-2

Užregistruokite ūkinio inventoriaus, užpajamuoto vykdant 4.3-1 praktinę užduotį, perkėlimą į užbalansę.

### 4.4.2 Prekių perklasifikavimo žurnalas

Atsakingo asmens ir/arba turto buvimo vietos keitimas registruojama prekių perklasifikavimo žurnale. Perklasifikavimo žurnalas pasiekiamas naršymo srityje *Skyriai / Atsargų ir ūkinio inventoriaus apskaita / Atsargos ir įkainojimas / Užduotys / Prekių perklasifik žurnalai*.

| ļ | Registrav<br>data | Dokumento Nr. | Prekés Nr. | Aprašas | Sugretinti<br>su įrašu | Vietos kodas | Nauj. vietos<br>kodas | Atsakingas<br>asmuo (m | Naujas<br>atsakinga | Kiekis | Bendra verslo<br>reg. grupė | Bendra prekés<br>reg. grupé | Funkcija<br>kodas | Naujas<br>Funkcija k | Priemone<br>kodas | Na<br>Pri |
|---|-------------------|---------------|------------|---------|------------------------|--------------|-----------------------|------------------------|---------------------|--------|-----------------------------|-----------------------------|-------------------|----------------------|-------------------|-----------|
| , | 15.10.19          | PERD-UK-20    | AT000020   | Suolas  | 62                     | RST          | LAIPT                 | ATS_A                  | TESTDARB            | 1      | VID_PERD                    | ATS_ES                      | 09.02.0           | 09.02.0              | 10.005            | 10        |
|   |                   |               |            |         |                        |              |                       |                        |                     |        |                             |                             |                   |                      |                   |           |
| 1 |                   |               |            |         |                        |              |                       |                        |                     |        |                             |                             |                   |                      |                   |           |
|   |                   |               |            |         |                        |              |                       |                        |                     |        |                             |                             |                   |                      |                   |           |
| t | <                 |               |            | Ш       |                        |              |                       |                        |                     |        |                             |                             |                   |                      |                   | 1         |
|   |                   |               |            |         |                        |              |                       |                        |                     |        |                             |                             |                   |                      |                   |           |

Pav. 4.4-2 Prekių perklasifikavimo žurnalas

Prekių perklasifikavimo žurnale įvedamose eilutėse pildomi laukai:

| Lauko<br>pavadinimas        | Aprašas                                                                                                    |  |  |  |  |  |  |  |
|-----------------------------|----------------------------------------------------------------------------------------------------|--|--|--|--|--|--|--|
| Registravimo data           | Įvedama perdavimo naudoti veikloje data.                                                                                                    |  |  |  |  |  |  |  |
| Dokumento Nr.               | Įvedamas perdavimo akto numeris.                                                                                                    |  |  |  |  |  |  |  |
| Prekės Nr.                  | Iš prekių sąrašo pasirenkama perduodamo ūkinio inventoriaus kortelė. Laukai <i>Aprašas</i> ir <i>Mat. vnt. kodas</i> bus užpildyti automatiškai.                                                                 |  |  |  |  |  |  |  |
| Sugretinti su įrašu         | Iš teigiamo koregavimo tipo operacijų sąrašo pasirenkamas<br>įrašas, su kuriuo norima gretinti. Bus automatiškai užpildyti<br>detalizuojantys požymiai.                                                          |  |  |  |  |  |  |  |
| Bendra verslo reg.<br>grupė | Gali būti užpildoma automatiškai, jei bendra verslo reg. grupė<br>nurodyta prie žurnalo paketo. Jei ne, pasirenkama Bendra<br>verslo reg. grupę, skirta vidiniam perdavimui.                                     |  |  |  |  |  |  |  |
| Atsakingas asmuo            | Atlikus sugretinimą su pajamavimo įrašu, šiame lauke bus<br>automatiškai užpildytas atsakingo asmens kodas, kuris buvo<br>įvestas pajamuojant. Nekeičiamas.                                                      |  |  |  |  |  |  |  |
| Naujas atsakingas<br>asmuo  | Sugretinus su pajamavimo įrašu, šiame lauke bus atsakingo<br>asmens kodas, kuris buvo įvestas registruojant teigiamo<br>koregavimo įrašą. Iš atsakingų asmenų (materialiai) sąrašo<br>pasirenkamas naujas asmuo. |  |  |  |  |  |  |  |
| Vietos kodas                | Atlikus sugretinimą, šiame lauke bus atsargų buvimo vieta,                                                                                                    |  |  |  |  |  |  |  |

| Lentelė 4.4-2 Prekių perklasifikavimo | žurnalo laukai |
|---------------------------------------|----------------|
|---------------------------------------|----------------|

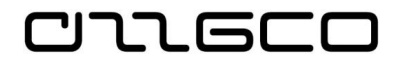

| Lauko<br>pavadinimas | Aprašas                                                                                                    |  |  |  |  |  |  |  |  |  |  |
|----------------------|----------------------------------------------------------------------------------------------------|--|--|--|--|--|--|--|--|--|--|
|                      | kuri buvo įvesta pajamuojant. Nekeičiamas.                                                                                                    |  |  |  |  |  |  |  |  |  |  |
| Naujas vietos kodas  | Sugretinus su įrašu, šiame lauke bus senasis vietos kodas,<br>kuris buvo įvestas pajamuojant. Iš vietų kodų sąrašo<br>pasirenkama nauja vieta.             |  |  |  |  |  |  |  |  |  |  |
| Kiekis               | Atlikus sugretinimą, čia bus įrašytas užpajamuotas ūkinio<br>inventoriaus kiekis. Jeigu perduodamas naudoti ne visas<br>kiekis, šį lauką galima redaguoti. |  |  |  |  |  |  |  |  |  |  |
| Dimensijų laukai     | Sugretinus su pajamavimo įrašu, šie laukai bus užpildyti<br>automatiškai, keisti nereikia.                                                                 |  |  |  |  |  |  |  |  |  |  |
| Ataskaitų kodas      | Pasirenkamas ataskaitų kodas, susijęs su pergrupavimu.                                                                                                    |  |  |  |  |  |  |  |  |  |  |

### Praktinė užduotis 4.4-3

Užregistruokite pasirinktinai vienos ar kelių prekių kortelių vietos ir atsakingo asmens keitimą.

### 4.4.3 Klaidingai registruotų žurnaluose įrašų atšaukimas

Neteisingai užregistravus neatlygintinai gautų atsargų pajamavimo operaciją ar neteisingai nurašius atsargas, klaidingus įrašus atšaukti galima Prekių žurnaluose, formuojant eilutes su požymiu "Tikslinimas".

Jei pajamuojant prekes per prekių žurnalą, t.y., registruojant teigiamo koregavimo ar neigiamo koregavimo įrašus, padarėte klaidą, tai tokias operacijas galima taisyti "storno" būdu.

Įrašų anuliavimo operacijos eilutės įvedamos prekių žurnale. Formuojant klaidingų operacijų anuliavimo eilutes, svarbus yra laukų pildymo eiliškumas. Žurnalo laukų pildymas paaiškintas lentelėje.

| Lauko pavadinimas   | Aprašas                                                                                                    |
|---------------------|----------------------------------------------------------------------------------------------------|
| Registravimo data   | Įveskite įrašo atšaukimo datą.                                                                                                    |
| Įrašo tipas         | Pasirinkite tokį pat tipą, koks yra atšaukiamajame įraše,<br>pavyzdžiui, jei atšaukiate klaidingą nurašymo (neigiamo<br>koregavimo) įrašą, tuomet taip pat parenkate "Neigiamas<br>koregavimas", jei atšaukiate klaidingą pajamavimo<br>(teigiamo koregavimo) įrašą, tuomet taip pat parenkate<br>"Teigiamas koregavimas". |
| Dokumento Nr.       | Įveskite dokumento nr. Patartina naudoti tą patį<br>dokumento numerį, koks buvo nurodytas atšaukiamame<br>įraše.                                                                                                    |
| Prekės Nr.          | Iš atsargų sąrašo pasirinkite reikiamos prekės kortelę.<br>Laukai aprašas, mat. vnt. kodas, bendra prekės reg.<br>grupė bus užpildyti automatiškai.                                                                                                    |
| Kiekis              | Sugretinus, į šį lauką sistema įrašys kiekį iš gretinamo<br>įrašo. Šio kiekio taisyti nereikėtų.                                                                                                    |
| Tikslinimas         | Uždėkite požymį, t.y. pažymėkite šį lauką "varnele".                                                                                                    |
| Sugretinti su įrašu | Naudojamas Teigiamo koregavimo anuliavimui.                                                                                                    |

Lentelė 4.4-3 Prekių žurnalo laukų pildymas atšaukiant operaciją

| Ľ |  |
|---|--|
|   |  |
|   |  |
|   |  |

| Lauko pavadinimas      | Aprašas                                                    |  |  |  |  |  |  |  |  |  |  |
|------------------------|------------------------------------------------------------|--|--|--|--|--|--|--|--|--|--|
|                        | Pasirenkamas įrašas, kurį norite atšaukti.                 |  |  |  |  |  |  |  |  |  |  |
| Sugretinti pagal įrašą | Naudojamas Neigiamo koregavimo anuliavimui.                |  |  |  |  |  |  |  |  |  |  |
|                        | Pasirenkamas įrašas, kurį norite atšaukti.                 |  |  |  |  |  |  |  |  |  |  |
| Dimensijų kodai        | Dimensijų vertės užsipildys automatiškai nuo gretinamo     |  |  |  |  |  |  |  |  |  |  |
|                        | įrašo dimensijų verčių. Jų keisti nereikia.                |  |  |  |  |  |  |  |  |  |  |
| Subjekto kodas         | Iš sąrašo pasirinkite reikiamą subjekto kodą, kurį         |  |  |  |  |  |  |  |  |  |  |
|                        | naudojote atšaukiamame įraše.                              |  |  |  |  |  |  |  |  |  |  |
| Ataskaitų kodas        | Pasirinkite ataskaitų kodą, kurį naudojote atšaukiamame    |  |  |  |  |  |  |  |  |  |  |
|                        | įraše.                                                     |  |  |  |  |  |  |  |  |  |  |
| Bendroji verslo        | Užsipildys automatiškai nuo gretinamo įrašo bendrosios     |  |  |  |  |  |  |  |  |  |  |
| registravimo grupė     | verslo registravimo grupės. Jos keisti nereikia.           |  |  |  |  |  |  |  |  |  |  |
| Registruoti panaudotą  | Galima pasirinkti "Taip" arba "Ne", pagal tai koks požymis |  |  |  |  |  |  |  |  |  |  |
| finansavimą            | buvo nurodytas įraše, kurį reikia atšaukti.                |  |  |  |  |  |  |  |  |  |  |

4.4.3.1 Atsargų teigiamo koregavimo operacijos atšaukimas ("stornas")

Jei pajamuojant prekes per prekių žurnalą, t.y., registruojant teigiamo koregavimo įrašą, padarėte klaidą, tokią operaciją galima taisyti "storno" būdu.

**Užregistruoto teigiamo koregavimo anuliavimas.** Pasirenkamas prekių žurnalo paketas. Registravimo data įrašoma tokia pati, kaip anuliuojamame įraše. Įrašo tipas *Teigiamas koregavimas*. Pasirenkama prekės kortelė, kurios teigiamo koregavimo operaciją reikia atšaukti. **Kiekis įrašomas su minuso ženklu.** Pažymime laukelį **Tikslinimas**, laukelyje **Sugretinti su įrašu** pasirenkame taisomą įrašą ir patvirtiname **Gerai.** Iš taisomo įrašo atsikelia visos dimensijos, taip pat bendra verslo registravimo grupė ir Dokumento Nr.

Prekių žurnalas 🔹

| Ro<br>×<br>+ | Rodyti rezultatus:<br>X Kur Registravimo data ▼ yra Įveskite reikšmę.<br>+ Pridėti filtrą<br>Paketo pav: PA IAM |                |      |          |             |                     |                         |    |                                |                                |                                |                 |                   |                 |           |                            |                     |                   |
|--------------|----------------------------------------------------------------------------------------------------|----------------|------|----------|-------------|---------------------|-------------------------|----|--------------------------------|--------------------------------|--------------------------------|-----------------|-------------------|-----------------|-----------|----------------------------|---------------------|-------------------|
| Pak          | Paketo pav.: PAJAM ~                                                                                            |                |      |          |             |                     |                         |    |                                |                                |                                |                 |                   |                 |           |                            |                     |                   |
|              | Registravi<br>data                                                                                              | ļrašo<br>tipas |      | Dokument | to nr.      | Prekės nr           | . Apraš                 | as | Atsargų<br>registravi<br>grupė | Bendra<br>verslo reg.<br>grupė | Bendra<br>prekės reg.<br>grupė | Vietos<br>kodas | Atsaking<br>asmuo | as              | Kiekis    | Sugretin<br>pagal<br>įrašą | Sugreti<br>su jrašu | Mat<br>vnt.<br>ko |
|              | 2018-11-08                                                                                                    | Teig. I        | kor  | GAVIMAS- | 1254        | AT000011            | Stalas                  |    | UKINIS                         | GAUT_NEM                       | ATS_VB                         | SANDELIS        | AS-00003          |                 | 10        | 0                          | 49 🗸                | VNT               |
|              |                                                                                                    |                |      |          |             |                     |                         |    |                                |                                |                                |                 |                   |                 |           |                            | $\square$           |                   |
|              | Vieneto<br>savik                                                                                                | Viene<br>suma  | Su   | Tiksli   | Nuv<br>(ats | Regi<br>pan<br>fina | Bal. S<br>sąsk. k<br>nu |    | Ekonomi<br>kodas               | Finansavimas<br>kodas          | Funkcija<br>kodas              | Prier<br>koda   | mone<br>is        | Projek<br>kodas | lnv<br>ko | Ataskaitu<br>kodas         | Subjek<br>kodas     |                   |
| _            | 25,00                                                                                                    | 25,00          | #### |          | 0,00        |                     |                         | 2  | 2.2.1.1.1.10                   | 1.1.1.1.1_AT                   | 01.01.01.09                    | 10.00           | 5.01.01.08        |                 |           | AT_2                       | 110065              |                   |

### Pav. 4.4-3 Teigiamo koregavimo įrašo anuliavimas

Veiksmų juostoje spauskite *Registruoti* (arba F9). Užregistravus anuliavimo eilutes, užregistruotas operacijas galima peržiūrėti, prekės kortelėje veiksmų juostos skirtuke Orientuotis pasirinkus **Įrašai** / Knygos įrašai arba Vertės įrašai:

• Prekės knygos įrašai:

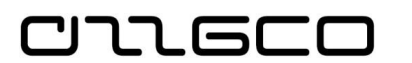

Prekių knygos įrašai 🔹

| Registravi<br>data | ļrašo<br>tipas | D. Dokume<br>t nr. | Prekės nr. | Aprašas | Kiekis Vietos<br>kodas | Atsakin<br>asmuo | Likęs<br>kiekis | Savikainos<br>suma<br>(faktinė) | Ekonomine<br>kodas | Finansavi<br>kodas | Funkcija<br>kodas | Priemone<br>kodas | lnv<br>ko | Pr<br>k | Subjektas<br>kodas | Atask<br>kodas |
|--------------------|----------------|--------------------|------------|---------|------------------------|------------------|-----------------|---------------------------------|--------------------|--------------------|-------------------|-------------------|-----------|---------|--------------------|----------------|
| 2018-11-08         | Teigia         | GAVIMAS            | AT000011   | Stalas  | -10 SANDELIS           | AS-00003         | 0               | -250,00                         | 2.2.1.1.1.10       | 1.1.1.1.1_AT       | 01.01.01.09       | 10.005.01.0       |           |         | 110065588          | AT_2           |
| 2018-11-08         | Teigia         | GAVIMAS            | AT000011   | Stalas  | 10 SANDELIS            | AS-00003         | 0               | 250,00                          | 2.2.1.1.1.10       | 1.1.1.1.1_AT       | 01.01.01.09       | 10.005.01.0       |           |         | 110065588          | AT_2           |

#### Prekės vertės įrašai

Vertės įrašai 🔹

| Registra<br>data | Prekės<br>knygos įraš… | ļrašo<br>tipas | Prekės<br>nr. | Aprašas | D ▲<br>n | Vien<br>savi | Savikainos<br>suma (fa | Savik.<br>užregi | Kie<br>pr | ļv<br>k | Bendra verslo<br>reg. grupė | Bendra<br>prekė… | Atsargų<br>registravi | Atsakingas<br>asmuo ( | Vietos<br>kodas | Ekonomine<br>kodas | Priemone<br>kodas | Funkcija<br>kodas | Finansavi<br>kodas |
|------------------|------------------------|----------------|---------------|---------|----------|--------------|------------------------|------------------|-----------|---------|-----------------------------|------------------|-----------------------|-----------------------|-----------------|--------------------|-------------------|-------------------|--------------------|
| 2018-11-08       | Teigiamas k            | Tiesi          | AT000011      | Stalas  | GAVI     | 25,00        | 250,00                 | 250,00           | 10        | 10      | GAUT_NEMOK                  | ATS_VB           | UKINIS                | AS-00003              | SANDELIS        | 2.2.1.1.1.10       | 10.005.01.0       | 01.01.01.09       | 1.1.1.1.1_AT       |
| 2018-11-08       | Teigiamas k            | Tiesi          | AT000011      | Stalas  | GAVI     | 25,00        | -250,00                | -250,00          | -10       | -10     | GAUT_NEMOK                  | ATS_VB           | UKINIS                | AS-00003              | SANDELIS        | 2.2.1.1.1.10       | 10.005.01.0       | 01.01.01.09       | 1.1.1.1.1_AT       |

DK įrašai:

Didžiosios knygos įrašai •

| Regist D<br>data ▼ t. | Dokumento<br>nr. | DK<br>sąskaitos<br>nr. | Aprašas<br>T | Suma    | Debeto<br>suma | Kredito<br>suma | Balansav<br>sąsk. tipas | Balan<br>sąsk. nr. | Ekonomine<br>kodas | Finansavi<br>kodas | Funkcija<br>kodas | Proje<br>kodas | Priemone<br>kodas | Investi<br>kodas | Atask<br>kodas | Subjektas  <br>kodas |
|-----------------------|------------------|------------------------|--------------|---------|----------------|-----------------|-------------------------|--------------------|--------------------|--------------------|-------------------|----------------|-------------------|------------------|----------------|----------------------|
| 2018-11-08            | GAVIMAS-1        | 4 241301               | Stalas       | 250,00  |                | -250,00         | DK sąskaita             |                    | 2.2.1.1.1.10       | 1.1.1.1.1_AT       | 01.01.01.09       |                | 10.005.01.01.08   |                  | AT_2           | 110065588            |
| 2018-11-08            | GAVIMAS-1        | 4 241301               | Stalas       | -250,00 |                | 250,00          | DK sąskaita             |                    | 2.2.1.1.1.10       | 1.1.1.1.1_AT       | 01.01.01.09       |                | 10.005.01.01.08   |                  | AT_2           | 110065588            |
| 2018-11-08            | GAVIMAS-1        | 2 020001               | Stalas       | -250,00 | -250,00        |                 | DK sąskaita             |                    | 2.2.1.1.1.10       | 1.1.1.1.1_AT       | 01.01.01.09       |                | 10.005.01.01.08   |                  | AT_2           | 110065588            |
| 2018-11-08            | GAVIMAS-1        | 2 020001               | Stalas       | 250,00  | 250,00         |                 | DK sąskaita             |                    | 2.2.1.1.1.10       | 1.1.1.1.1_AT       | 01.01.01.09       |                | 10.005.01.01.08   |                  | AT_2           | 110065588            |

### Pav. 4.4-4 Klaidingo teigiamo koregavimo prekės įrašo anuliavimas

Kai atidaromas langas Prekės knygos įrašai (arba Vertės įrašai), veiksmų juostoje skirtuke PAGRINDINIS spaudžiame Orientuotis, kuriame galima peržiūrėti DK įrašus, spustelėjus mygtuką "Rodyti susijusius įrašus".

Atidaromas užregistruotų DK įrašų sąrašas, kuriame matysite klaidingo pajamavimo ir jo anuliavimo sumas tose pačiose DK sąskaitose, tikslinimo operacijos sumos bus su neigiamu ženklu.

#### 4.4.3.2 Atsargų neigiamo koregavimo operacijos atšaukimas ("stornas")

Jei nurašant prekes, t.y., registruojant neigiamo koregavimo operaciją, padarėte klaidą, tai tokią operaciją galima taisyti "storno" būdu naršymo srityje **Atsargų ir ūkinio inventoriaus turto apskaita / Užduotys / Prekių žurnalai.** 

**Užregistruoto nurašymo anuliavimas**. Pasirenkamas prekių žurnalo paketas. Registravimo data įrašoma tokia pati, kaip anuliuojamame įraše. Įrašo tipas *Neigiamas koregavimas*. Pasirenkama prekė, kurios nurašymo operaciją reikia atšaukti. Įrašomas klaidingai nurašytas kiekis. Pažymimas laukelis **Tikslinimas**, laukelyje **Sugretinti pagal įrašą** pasirenkamas anuliuojamas įrašas ir patvirtinama **Gerai.** Iš taisomo įrašo atsikelia visos dimensijos, taip pat bendra verslo registravimo grupė, kiekis ir Dokumento Nr. Jei reikia pažymime **Registruoti panaudotą finansavimą.** 

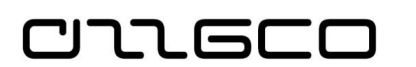

Prekių žurnalas -

| Rodyti i<br>× Kur<br>+ Prid<br>Paketo p | Rodyti rezultatus:         × Kur       Registravimo data       ▼ yra        veskite reikšmę.         + Prideti filtrą         Paketo pav:       NURAS       ∨ |                |       |           |             |                     |                     |        |                                |                                  |                                |                 |                   |                 |           |                            |                    |
|-----------------------------------------|----------------------------------------------------------------------------------------------------|----------------|-------|-----------|-------------|---------------------|---------------------|--------|--------------------------------|----------------------------------|--------------------------------|-----------------|-------------------|-----------------|-----------|----------------------------|--------------------|
| Regi<br>data                            | stravi                                                                                                    | ļrašo<br>tipas | Doku  | mento nr. | Pre         | kės nr.             | Apraša              | 5      | Atsargų<br>registravi<br>grupė | Bendra<br>. verslo reg.<br>grupė | Bendra<br>prekės reg.<br>grupė | Vietos<br>kodas | Atsakin.<br>asmuo |                 | Kiekis    | Sugretin<br>pagal<br>įrašą | Sug<br>su<br>įrašu |
| 2018                                    | -11-08                                                                                                    | Neig. ko       | NUR-1 | 1108      | AT0         | 00010               | Kede                |        | KANCELIA                       | R N_NETIN_PG                     | ATS_VB                         | SANDELIS        | AS-0000           | 1               | 1         | 47                         | 0                  |
|                                         |                                                                                                    |                |       |           |             |                     | <b>`</b>            |        |                                |                                  |                                |                 |                   |                 |           |                            |                    |
| Mat.<br>vnt.<br>ko                      | Vieneto<br>savik                                                                                                    | Viene<br>suma  | Su 1  | Tiksli    | Nuv<br>(ats | Regi<br>pan<br>fina | Bal.<br>sąsk.<br>nu | S<br>k | Ekonomi<br>kodas               | Finansavimas<br>kodas            | Funkcija<br>kodas              | Priem<br>kodas  | one               | Projek<br>kodas | lnv<br>ko | Ataskaitu<br>kodas         | Subjek<br>kodas    |
| VNT                                     | 15,00                                                                                                    | 15,00          | 15,00 |           | 0,00        | $\checkmark$        |                     |        | 2.2.1.1.1.10                   | 1.1.1.1.1_AT                     | 01.01.01.09                    | 10.005          | 01.01.08          |                 |           | AT_5                       | NSN_00             |
|                                         |                                                                                                    |                | 1     |           |             |                     |                     |        |                                |                                  |                                |                 |                   |                 |           |                            |                    |

### Pav. 4.4-5 Neigiamo koregavimo anuliavimas

Užpildžius Neigiamo koregavimo operacijos tikslinimo eilutę, Veiksmų juostoje spauskite *Registruoti* (arba F9). Užregistravus anuliavimo operaciją, galima peržiūrėti užregistruotus įrašus, prekės kortelėje Veiksmų juostos skirtuke Orientuotis pasirinkus **Įrašai** / Knygos įrašai arba Vertės įrašai::

Prekės knygos įrašai:

Prekių knygos įrašai 🝷

| Registravi<br>data | ļrašo<br>tipas | D. Dokume<br>t nr. | Prekės nr. | Aprašas | Kiekis Vietos<br>kodas | Atsakin<br>asmuo | Likęs<br>kiekis | Savi<br>suma | Ekonomine<br>kodas | Finansavi<br>kodas | Funkcija<br>kodas | Priemone<br>kodas | lnv<br>ko | Pr<br>k | Subjektas<br>kodas | Atask<br>kodas |
|--------------------|----------------|--------------------|------------|---------|------------------------|------------------|-----------------|--------------|--------------------|--------------------|-------------------|-------------------|-----------|---------|--------------------|----------------|
| 2018-11-08         | Neigi          | NUR-1108           | AT000010   | Kede    | -1 SANDELIS            | AS-00001         | 0               | -15,00       | 2.2.1.1.1.10       | 1.1.1.1.1_AT       | 01.01.01.09       | 10.005.01.0       |           |         | NSN_000            | AT_5           |
| 2018-11-08         | Neigi          | NUR-1108           | AT000010   | Kede    | 1 SANDELIS             | AS-00001         | 0               | 15,00        | 2.2.1.1.1.10       | 1.1.1.1.1_AT       | 01.01.01.09       | 10.005.01.0       |           |         | NSN_000            | AT_5           |

Prekės vertės įrašai

Vertės įrašai 🔹

| Registra   | Prekés       | ļrašo | Prekės   | Aprašas | Dok | Vien  | Savikainos | Savik. | Kie | lv Bendi | ra verslo 🛛 🗄 | Bendra | Atsargų    | Atsakingas | Vietos   | Ekonomine    | Priemone    | Funkcija    | Finansavi    | Subje   | Inves | Ataska. |
|------------|--------------|-------|----------|---------|-----|-------|------------|--------|-----|----------|---------------|--------|------------|------------|----------|--------------|-------------|-------------|--------------|---------|-------|---------|
| data       | knygos įraš… | tipas | nr.      |         | nr. | savi  | suma (fa   | užregi | pr  | k reg. g | jrupė p       | prekė  | registravi | asmuo (    | kodas    | kodas        | kodas       | kodas       | kodas        | kodas   | kodas | kodas   |
| 2018-11-08 | Neigiamas k  | Tiesi | AT000010 | Kede    | NUR | 15,00 | -15,00     | -15,00 | -1  | -1 N_NET | TIN_PG A      | ATS_VB | KANCELIAR  | AS-00001   | SANDELIS | 2.2.1.1.1.10 | 10.005.01.0 | 01.01.01.09 | 1.1.1.1.1_AT | NSN_000 |       | AT_5    |
| 2018-11-08 | Neigiamas k  | Tiesi | AT000010 | Kede    | NUR | 15,00 | 15,00      | 15,00  | 1   | 1 N_NET  | TIN_PG A      | ATS_VB | KANCELIAR  | AS-00001   | SANDELIS | 2.2.1.1.1.10 | 10.005.01.0 | 01.01.01.09 | 1.1.1.1.1_AT | NSN_000 |       | AT_5    |

DK įrašai

.

Didžiosios knygos įrašai 🔹

| R<br>d | egist<br>ata 👻 | D Dokumento<br>t nr. | DK<br>sąskaitos "<br>nr. | Aprašas<br>• | Suma   | Debeto<br>suma | Kredito<br>suma | Balansav<br>sąsk. tipas | Balan<br>sąsk. nr. | Ekonomine<br>kodas | Finansavi<br>kodas | Funkcija<br>kodas | Proje<br>kodas | Priemone<br>kodas | lnvesti<br>kodas | Atask<br>kodas | Subjektas<br>kodas |
|--------|----------------|----------------------|--------------------------|--------------|--------|----------------|-----------------|-------------------------|--------------------|--------------------|--------------------|-------------------|----------------|-------------------|------------------|----------------|--------------------|
| 20     | 18-11-08       | NUR-1108             | 8 709202                 | Kede         | -15,00 | -15,00         |                 | DK sąskaita             |                    | 2.2.1.1.1.10       | 1.1.1.1.1_AT       | 01.01.01.09       |                | 10.005.01.01.08   |                  | AT_5           | NSN_000            |
| 20     | 18-11-08       | NUR-1108             | 8 709202                 | Kede         | 15,00  | 15,00          |                 | DK sąskaita             |                    | 2.2.1.1.1.10       | 1.1.1.1.1_AT       | 01.01.01.09       |                | 10.005.01.01.08   |                  | AT_5           | NSN_000            |
| 20     | 18-11-08       | NUR-1108             | 7 014003                 | Kede         | 15,00  |                | -15,00          | DK sąskaita             | 4 241302           | 2.2.1.1.1.10       | 1.1.1.1.1_AT       | 01.01.01.09       |                | 10.005.01.01.08   |                  | AT_5           | NSN_000            |
| 20     | 18-11-08       | NUR-1108             | 7 014003                 | Kede         | -15,00 |                | 15,00           | DK sąskaita             | 4 241302           | 2.2.1.1.1.10       | 1.1.1.1.1_AT       | 01.01.01.09       |                | 10.005.01.01.08   |                  | AT_5           | NSN_000            |
| 20     | 18-11-08       | NUR-1108             | 4 241302                 | Kede         | -15,00 | -15,00         |                 | DK sąskaita             | 7 014003           | 2.2.1.1.1.10       | 1.1.1.1.1_AT       | 01.01.01.09       |                | 10.005.01.01.08   |                  | AT_5           | NSN_000            |
| 20     | 18-11-08       | NUR-1108             | 4 241302                 | Kede         | 15,00  | 15,00          |                 | DK sąskaita             | 7 014003           | 2.2.1.1.1.10       | 1.1.1.1.1_AT       | 01.01.01.09       |                | 10.005.01.01.08   |                  | AT_5           | NSN_000            |
| 20     | 18-11-08       | NUR-1108             | 2 010101                 | Kede         | 15,00  |                | -15,00          | DK sąskaita             |                    | 2.2.1.1.1.10       | 1.1.1.1.1_AT       | 01.01.01.09       |                | 10.005.01.01.08   |                  | AT_5           | NSN_000            |
| 20     | 18-11-08       | NUR-1108             | 2 010101                 | Kede         | -15,00 |                | 15,00           | DK sąskaita             |                    | 2.2.1.1.1.10       | 1.1.1.1.1_AT       | 01.01.01.09       |                | 10.005.01.01.08   |                  | AT_5           | NSN_000            |
|        |                |                      |                          |              |        |                |                 |                         |                    |                    |                    |                   |                |                   |                  |                |                    |

### Pav. 4.4-6 Neigiamo koregavimo atšaukimo įrašai

**Atkreipkite dėmesį**, kad tikslinimo (storno) sumos yra tose pačiose DK sąskaitos pusėse kaip ir nurašymo operacijos įrašo, tik su neigiamu ženklu.

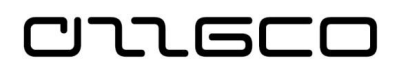

### Praktinė užduotis 4.4-4

Tarkime, pastebėjote, kad padarėte klaidą, registruojant pajamavimą, atliekant praktinę užduotį 4.4-1. Rekia atšaukti klaidingą pajamavimo įrašą.

### Žingsniai:

- 1. Atšaukite neigiamo koregavimo įrašą
- 2. Atšaukite teigiamo koregavimo įrašą.

### 4.4.3.3 Atsargų perdavimo operacijos atšaukimas ("stornas")

Atsargų nurašymo ir perdavimo operacijos (išskyrus pajamavimo) sistemoje yra gretinamos su jau užregistruotu prekės įrašu. Todėl, norint atšaukti šias operacijas, gali tekti atšaukti ir perdavimo operacijas.

| 1                       |                                                                          | F                                | Rodyti - Prel | kių knygos įraš              | ai - Prekė ATO  | 00002  | Kompiuter         | is              |              |                 |                    | _ !   | ×                 |
|-------------------------|--------------------------------------------------------------------------|----------------------------------|---------------|------------------------------|-----------------|--------|-------------------|-----------------|--------------|-----------------|--------------------|-------|-------------------|
| PAGRI                   | NDINIS VEIKSMAI ORI                                                      | IENTUOTIS                        |               |                              |                 |        |                   |                 |              |                 |                    |       | 0                 |
| Orientuotis<br>Apdoroti | Rodyti kaip<br>sąrašą<br>Rodinys                                         | Pastabos Saita<br>Rodyti pridėta | ai Naujinti   | Valyti<br>filtra<br>Puslapis |                 |        |                   |                 |              |                 |                    |       |                   |
| Prekių kny              | Prekių knygos įrašai 🔹 🛛 🖉 Vesti filtruotinus el   Registravimo data 🗸 👻 |                                  |               |                              |                 |        |                   |                 |              |                 |                    |       | <b>→ ∨</b>        |
| Filtras: AT00007        |                                                                          |                                  |               |                              |                 |        |                   |                 |              |                 |                    | 10002 |                   |
| Registravi<br>data      | . Įrašo tipas 🔺 Doku<br>tipas                                            | Dokumen<br>nr.                   | Prekės nr.    | Aprašas                      | Vietos<br>kodas | Kiekis | Kiekis<br>išrašyt | Likęs<br>kiekis | Parda<br>sum | Savikai<br>suma | Savikain<br>suma ( | Atvi  | Pavedimo<br>tipas |
| 2018.10.15              | Teigiamas koreg.                                                         | GAU_NEM                          | AT000002      | Kompiuteris                  | SANDELIS        | 2      | 2                 | 0               | 0,00         | 250,00          | 0,00               |       |                   |
| 2018.10.26              | Teigiamas koreg.                                                         | NUVER-1                          | AT000002      | Kompiuteris                  | SANDELIS        | 1      | 1                 | 0               | 0,00         | 115,00          | 0,00               |       |                   |
| 2018.10.27              | Teigiamas koreg.                                                         | ATSTATY                          | AT000002      | Kompiuteris                  | SANDELIS        | 1      | 1                 | 0               | 0,00         | 120,00          | 0,00               |       |                   |
| 2018.10.01              | Neigiamas koreg.                                                         | PERD-1                           | AT000002      | Kompiuteris                  | SANDELIS        | -1     | -1                | 0               | 0,00         | -125,00         | 0,00               |       |                   |
| 2018.10.26              | Neigiamas koreg.                                                         | NUVER-1                          | AT000002      | Kompiuteris                  | SANDELIS        | -1     | -1                | 0               | 0,00         | -125,00         | 0,00               |       |                   |
| 2018.10.27              | Neigiamas koreg.                                                         | ATSTATY                          | AT000002      | Kompiuteris                  | SANDELIS        | -1     | -1                | 0               | 0,00         | -115,00         | 0,00               |       |                   |
| 2018.10.16              | Perdavimas                                                               | ATID_NAU                         | AT000002      | Kompiuteris                  | SANDELIS        | -1     | -1                | 0               | 0,00         | -125,00         | 0,00               |       |                   |
| 2018.10.16              | Perdavimas                                                               | ATID_NAU                         | AT000002      | Kompiuteris                  | SANDELIS        | 1      | 1                 | 0               | 0,00         | 125,00          | 0,00               |       |                   |
| 2018.10.25              | Perdavimas                                                               | PERD 1025                        | AT000002      | Kompiuteris                  | SANDELIS        | -1     | -1                | 0               | 0,00         | -120,00         | 0,00               |       |                   |
| 2018.10.25              | Perdavimas                                                               | PERD 1025                        | AT000002      | Kompiuteris                  | 120 K           | 1      | 1                 | 1               | 0,00         | 120,00          | 0,00               | ✓     |                   |
|                         |                                                                          |                                  |               |                              |                 |        |                   |                 |              |                 |                    |       | -                 |
|                         |                                                                          |                                  |               |                              |                 |        |                   |                 |              |                 |                    |       |                   |
| <                       |                                                                          |                                  |               |                              |                 |        |                   |                 |              |                 |                    |       | >                 |
|                         |                                                                          |                                  |               |                              |                 |        |                   |                 |              |                 |                    | U     | źdaryti           |

Pav. 4.4-7 Klaidingas prekės perdavimo įrašas

Atsargų perdavimo operacijos anuliavimas sistemoje registruojamas naršymo srityje Atsargų ir ūkinio inventoriaus apskaita / Prekių perklasif. žurnalai.

Formuojant klaidingų perdavimo operacijų anuliavimo eilutes, svarbus yra laukų pildymo eiliškumas. Žurnalo laukų pildymas paaiškintas lentelėje.

| Lentelė 4.4-4 Prekių p | perklasif. žurnalo | laukų pildymas, | atšaukiant | operaciją |
|------------------------|--------------------|-----------------|------------|-----------|
|                        |                    |                 |            |           |

| Lauko pavadinimas | Aprašas                                                                                                    |
|-------------------|----------------------------------------------------------------------------------------------------|
| Registravimo data | Įveskite perdavimo įrašo atšaukimo datą.                                                                                                    |
| Dokumento Nr.     | Įveskite dokumento nr. Patartina naudoti tą patį<br>dokumento numerį, koks buvo nurodytas<br>atšaukiamame įraše.                                    |
| Prekės Nr.        | Iš atsargų sąrašo pasirinkite reikiamos prekės<br>kortelę. Laukai aprašas, mat. vnt. kodas, bendra<br>prekės reg. grupė bus užpildyti automatiškai. |

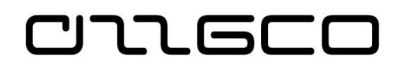

| Lauko pavadinimas                     | Aprašas                                                                                                    |
|---------------------------------------|----------------------------------------------------------------------------------------------------|
| Kiekis                                | Įrašykite perduotų atsargų kiekį.                                                                             |
| Tikslinimas (atsargos)                | Uždėkite požymį "Taip", t.y. pažymėkite šį lauką<br>"varnele".                                                |
| Sugretinti su įrašu                   | Pasirenkamas įrašas, kurį norite atšaukti.                                                                    |
| Subjekto kodas                        | Iš sąrašo pasirinkite reikiamą subjekto kodą, kurį naudojote atšaukiamame įraše.                              |
| Ataskaitų kodas                       | Pasirinkite ataskaitų kodą, kurį naudojote atšaukiamame perdavimo įraše.                                      |
| Bendroji verslo registravimo<br>grupė | Užsipildys automatiškai nuo gretinamo įrašo<br>bendrosios verslo registravimo grupės. Jos keisti<br>nereikia. |

Pateikiamas Prekių perklasifikavimo žurnale užpildytos perdavimo operacijos anuliavimo eilutės pavyzdys:

|                                                                                                    | Redaguoti - Prekių perklasif. žurnalas - NUMATYT · Numatyt. žurnalas                                                                           | _ <b>_</b> ×                                                                           |
|----------------------------------------------------------------------------------------------------|----------------------------------------------------------------------------------------------------|----------------------------------------------------------------------------------------|
| PAGRINDINIS VEIKSMAI ORIENTUOTIS                                                                                                    |                                                                                                    | 0                                                                                      |
|                                                                                                    | S H                                                                                                    |                                                                                        |
| Naikinti Registruoti Registruoti ir Atsargų perkėlimo Atsargų atidavimo Trumpalaikio tu<br>spausdinti ataskaita Atsargų atidavimo Trumpalaikio tu<br>naudoti veikloje aktas važtaraštis | o Naujinti Rasti                                                                                                    |                                                                                        |
| Tvarkyti Apdoroti Ataskaitos                                                                                                    | Puslapis                                                                                                    |                                                                                        |
| Registravimo Dokumento Prekės nr. Aprašas Kiekis Sugretinti Tik:<br>data nr. su įrašu (ats                                                                                              | iimas Mat.vnt. Vietos Naujos vietos Atsakingas Naujas Naudotoj Naujas Bendra vers<br>gos) kodas kodas kodas asmuo atsaking naudotoj reg. grupė | o Bendra Subjektas Naujas Ataskaitu Naujas A<br>prekės re kodas Subjekt kodas Ataskait |
| 2018.10.25 PERD 1025 AT000002 Kompiuteris 1 52                                                                                                    | VNT 120 K SANDELIS AS-00003 AS-000002 VID_PERD                                                                                                 | ATS_VB NSN_000 NSN_000 GRUP GRUP V                                                     |
| L                                                                                                    |                                                                                                    |                                                                                        |
|                                                                                                    |                                                                                                    |                                                                                        |
|                                                                                                    |                                                                                                    | Gerai                                                                                  |

Pav. 4.4-8 Tikslinamas perdavimo įrašas žurnale

Pasitikrinkite ir registruokite, paspausdami veiksmų juostoje mygtuką *Registruoti* arba funkcinį klavišą F9.

Užregistruotas operacijas galima peržiūrėti prekės kortelėje Veiksmų juostos skirtuke Orientuotis pasirinkus **Įrašai** / Knygos įrašai arba Vertės įrašai::

Atidaromas langas *"Prekių knygos įrašai*", kuriame matysite atšauktą perdavimo operaciją. Perdavimo operacija nebeturės požymio "Atvirasis" – šį požymį turės tas prekės knygos įrašas, su kuriuos buvo gretinta, registruojant pradinę perdavimo operaciją, kuri buvo anuliuota.

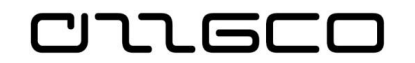

| Rodyti - Prekių knygos įrašai - Prekė AT000002 Kompiuteris                                                                                                    |                  |               |                |            |             |                 |             |                 |                 |              |                 |                    |      |                   | I X          | :        |              |  |  |  |  |  |  |  |  |  |  |  |
|----------------------------------------------------------------------------------------------------|------------------|---------------|----------------|------------|-------------|-----------------|-------------|-----------------|-----------------|--------------|-----------------|--------------------|------|-------------------|--------------|----------|--------------|--|--|--|--|--|--|--|--|--|--|--|
| PAGRINDINIS VEIKSMAI ORIENTUOTIS                                                                                                    |                  |               |                |            |             |                 |             |                 |                 |              |                 |                    |      | 0                 |              |          |              |  |  |  |  |  |  |  |  |  |  |  |
| Orientuotis<br>Apdoroti     Rodyti kaip<br>saraša<br>Rodinys     Rodyti kaip<br>diagrama<br>Rodinys     Pastabos     Saitai<br>Rodyti prideta<br>Pastabos     Pastabos     Saitai<br>Pusiapis |                  |               |                |            |             |                 |             |                 |                 |              |                 |                    |      |                   |              |          |              |  |  |  |  |  |  |  |  |  |  |  |
| Prekių knygos įrašai 🔹 🛛 🕹 🔹                                                                                                    |                  |               |                |            |             |                 |             |                 |                 |              |                 |                    | ~    |                   |              |          |              |  |  |  |  |  |  |  |  |  |  |  |
| Filtras: AT0000                                                                                                    |                  |               |                |            |             |                 |             |                 |                 |              |                 |                    | 3002 |                   |              |          |              |  |  |  |  |  |  |  |  |  |  |  |
| Registravi<br>data                                                                                                    | Įrašo tipas      | Doku<br>tipas | Dokumen<br>nr. | Prekės nr. | Aprašas     | Vietos<br>kodas | Kiekis<br>i | Kiekis<br>rašyt | Likęs<br>kiekis | Parda<br>sum | Savikai<br>suma | Savikain<br>suma ( | Atvi | Pavedimo<br>tipas | Įrašo<br>nr. | -        | Gavi<br>data |  |  |  |  |  |  |  |  |  |  |  |
| 2018.10.25                                                                                                    | Perdavimas       |               | PERD 1025      | AT000002   | Kompiuteris | <u>SANDELIS</u> | 1           | 1               | 0               | 0,00         | 120,00          | 0,00               |      |                   |              | 54       |              |  |  |  |  |  |  |  |  |  |  |  |
| 2018.10.25                                                                                                    | Perdavimas       |               | PERD 1025      | AT000002   | Kompiuteris | 120 K           | -1          | -1              | 0               | 0,00         | -120,00         | 0,00               |      |                   |              | 53       |              |  |  |  |  |  |  |  |  |  |  |  |
| 2018.10.25                                                                                                    | Perdavimas       |               | PERD 1025      | AT000002   | Kompiuteris | 120 K           | 1           | 1               | 0               | 0,00         | 120,00          | 0,00               |      |                   |              | 52       |              |  |  |  |  |  |  |  |  |  |  |  |
| 2018.10.25                                                                                                    | Perdavimas       | _             | PERD 1025      | AT000002   | Kompiuteris | SANDELIS        | -1          | -1              | 0               | 0,00         | -120,00         | 0,00               |      | _                 |              | 51       |              |  |  |  |  |  |  |  |  |  |  |  |
| 2018.10.27                                                                                                    | Teigiamas koreg. |               | ATSTATY        | AT000002   | Kompiuteris | SANDELIS        | 1           | 1               | 1               | 0,00         | 120,00          | 0,00               | -    |                   |              | 35 2     | :018         |  |  |  |  |  |  |  |  |  |  |  |
| 2018.10.27                                                                                                    | Neigiamas koreg. |               | ATSTATY        | AT000002   | Kompiuteris | SANDELIS        | -1          | -1              | 0               | 0,00         | -115,00         | 0,00               |      |                   |              | 34 2     | :018         |  |  |  |  |  |  |  |  |  |  |  |
| 2018.10.26                                                                                                    | Teigiamas koreg. |               | NUVER-1        | AT000002   | Kompiuteris | SANDELIS        | 1           | 1               | 0               | 0,00         | 115,00          | 0,00               |      |                   |              | 33 2     | :018         |  |  |  |  |  |  |  |  |  |  |  |
| 2018.10.26                                                                                                    | Neigiamas koreg. |               | NUVER-1        | AT000002   | Kompiuteris | SANDELIS        | -1          | -1              | 0               | 0,00         | -125,00         | 0,00               |      |                   |              | 32 2     | :018         |  |  |  |  |  |  |  |  |  |  |  |
| 2018.10.01                                                                                                    | Neigiamas koreg. |               | PERD-1         | AT000002   | Kompiuteris | SANDELIS        | -1          | -1              | 0               | 0,00         | -125,00         | 0,00               |      |                   |              | 20 2     | :018         |  |  |  |  |  |  |  |  |  |  |  |
| 2018.10.16                                                                                                    | Perdavimas       |               | ATID_NAU       | AT000002   | Kompiuteris | SANDELIS        | 1           | 1               | 0               | 0,00         | 125,00          | 0,00               |      |                   |              | 92       | :018         |  |  |  |  |  |  |  |  |  |  |  |
| 2018.10.16                                                                                                    | Perdavimas       |               | ATID_NAU       | AT000002   | Kompiuteris | SANDELIS        | -1          | -1              | 0               | 0,00         | -125,00         | 0,00               |      |                   |              | 8 2      | :018         |  |  |  |  |  |  |  |  |  |  |  |
| 2018.10.15                                                                                                    | Teigiamas koreg. |               | GAU_NEM        | AT000002   | Kompiuteris | SANDELIS        | 2           | 2               | 0               | 0,00         | 250,00          | 0,00               |      |                   |              | 1 2      | :018         |  |  |  |  |  |  |  |  |  |  |  |
|                                                                                                    |                  |               |                |            |             |                 |             |                 |                 |              |                 |                    |      |                   |              |          |              |  |  |  |  |  |  |  |  |  |  |  |
| <                                                                                                    |                  |               |                | Ш          |             |                 |             |                 |                 |              |                 |                    |      |                   |              |          | >            |  |  |  |  |  |  |  |  |  |  |  |
|                                                                                                    |                  |               |                |            |             |                 |             |                 |                 |              |                 |                    |      |                   | Už           | Uždaryti |              |  |  |  |  |  |  |  |  |  |  |  |

Pav. 4.4-9 Klaidingo perdavimo ir jo atitaisymo prekės įrašai

### Praktinė užduotis 4.4-5

Atšaukite ankstesnėje praktinėje užduotyje užregistruotą perdavimo operaciją

### 4.4.4 Atsargų ataskaitos

#### 4.4.4.1 Ataskaitos iš prekių žurnalo:

Iš Prekių žurnalo formuojama "Atsargų nurašymo aktas", "Trumpalaikio turto nurašymo aktas", "Ūkinio inventoriaus nurašymo aktas", "Atsargų perdavimo ir priėmimo aktas". Ataskaitų formavimas inicijuojamas spustelėjus atitinkamus mygtukus Prekių žurnalo Veiksmų juostoje

| 📶 Redaguoti - Pi                                                       | Redaguoti - Prekių žurnalas - ATS_LIK · Pradinių likučių žurnalas |                  |                |           |                       |                       |                     |                    |      |  |  |  |  |  |  |
|------------------------------------------------------------------------|-------------------------------------------------------------------|------------------|----------------|-----------|-----------------------|-----------------------|---------------------|--------------------|------|--|--|--|--|--|--|
| PAGRINDI                                                               | NIS VEIKS                                                         | MAI ORIENTU      | IOTIS          |           |                       |                       |                     |                    |      |  |  |  |  |  |  |
| 📮 🙀 Trumpalaikio turto nurašymo aktas 🛔 🦧 Gauti standartinius žurnalus |                                                                   |                  |                |           |                       |                       |                     |                    |      |  |  |  |  |  |  |
| Spausdinti                                                             | Atcorou                                                           | 🕞 Ūkio invento   | iaus nurašymo  | aktas     | iž dyla<br>Ičekloieti | Apskajčiuoti sandėlio | [ ļrašyti kaip s    | tandartinį žurnalą | Pape |  |  |  |  |  |  |
| n n                                                                    | urašymo aktas                                                     | 🖶 Atsargų perd   | avimo ir priėm | imo aktas | KS                    | koregavimą            | 🔍 Registruoti į     | užbalansą          | atas |  |  |  |  |  |  |
| Bendra Ataskaitas Ataskaitas Funkcijos                                 |                                                                   |                  |                |           |                       |                       |                     |                    |      |  |  |  |  |  |  |
| Paketo pav.: AT                                                        | S_LIK                                                             | ~                |                |           |                       |                       |                     |                    |      |  |  |  |  |  |  |
| Registravimo<br>data                                                   | Įrašo tipas                                                       | Dokumento<br>nr. | Prekės nr.     | Aprašas   |                       | Struktūrinis<br>kodas | Atsakingas<br>asmuo | Vietos kodas       |      |  |  |  |  |  |  |
| 2018-10-25                                                             | Veig. koreg.                                                      | EEE              | AT000004       | preke-5   |                       |                       | AT-00001            | SANDELIS           |      |  |  |  |  |  |  |
| 2018-10-25                                                             | Teig. koreg.                                                      | EEE              | AT000004U      | preke-5   |                       |                       | AT-00001            | SANDELIS           |      |  |  |  |  |  |  |

Pav. 4.4-10 Ataskaitų iškvietimas Prekių žurnale

### Praktinė užduotis 4.4-5

Įveskite prekių žurnale neigiamo koregavimo eilutę ir suformuokite aukščiau paminėtas ataskaitas.

#### 4.4.4.2 Ataskaitos iš prekių perklasifikavimo žurnalo

כוחת הככ

"Atsargų atidavimo naudoti veikloje aktas". Ataskaitos formavimas inicijuojamas supstelėjus Veiksmų juostoje mygtuką "Atsargų atidavimo naudoti veikloje aktas":

| PAGRI                          | NDINIS                               | VEIKSMAI                  | ORIE                   | NTUOTIS |                |                 |              |
|--------------------------------|--------------------------------------|---------------------------|------------------------|---------|----------------|-----------------|--------------|
| Atsargų atid<br>naudoti veiklo | I<br>avimo 1<br>je aktas<br>Ataskait | Trumpalaikio<br>važtarašt | turto<br>is            |         |                |                 |              |
| Paketo pav.:                   | NUMATY                               | Т                         | $\sim$                 |         |                |                 |              |
| Registravi<br>data             | mo Dok<br>nr.                        | umento                    | <sup>p</sup> rekės nr. | oda     | s Nauj<br>dėžė | asis<br>s kodas | Ekon<br>koda |
| 2018-10-20                     | ) PERE                               | DAV-6 A                   | T000002                |         |                |                 | 2.2.1.1      |
| 2018-10-20                     | D PERE                               | DAV-6 A                   | T000002                |         |                |                 | 2.2.1.1      |

Pav. 4.4-11 Ataskaitų iškvietimas Prekių perklasifikavimo žurnale

Ataskaitos užklausos formoje užpildomi spaudiniui aktualūs laukai ir spaudžiama "Peržiūra":

| Redaguoti - AT perdavimo naudoti veikloje aktas 🛛 🗌 🗙 |                                               |        |    |  |  |
|-------------------------------------------------------|-----------------------------------------------|--------|----|--|--|
| ▼ VEIKSMAI                                            |                                               |        | 9  |  |  |
| Valyti<br>filtrą<br>Puslapis                          |                                               |        |    |  |  |
| Pavadinimas:                                          | Paskutinį kartą naudotos parinktys ir filtrai | ~      | ^  |  |  |
| Ataskaitos pavadinimas                                |                                               | ^      |    |  |  |
| Ataskaitos pavadinimas 1:                             | XXXX                                          | ~      |    |  |  |
| Ataskaitos pavadinimas 2:                             | wwww                                          | ~      |    |  |  |
| Tvirtinantis asmuo:                                   | Marija Marijonovaitė                          | ~      | 7  |  |  |
| Pareigos:                                             | Buhalteré                                     |        |    |  |  |
| Tvirtinimo data:                                      | 2018-10-25 ~                                  |        |    |  |  |
| Spausdinti akto Nr. ir datą:                          |                                               |        |    |  |  |
| Spausdinti gavėją:                                    |                                               |        |    |  |  |
| Spausdinti sumą:                                      |                                               |        |    |  |  |
| Spausdinti įsigijimo informa                          | iją: 🔽                                        |        |    |  |  |
| lš ko įsigyta:                                        |                                               |        |    |  |  |
| Dokumento Nr.:                                        |                                               |        |    |  |  |
| Naudoti veikloje nuo:                                 | 2018-10-20 ~                                  |        |    |  |  |
| Akto sudarymo vieta:                                  | Vilnius                                       |        | ~  |  |  |
|                                                       | Spausdinti • Peržiūra                         | Atšauk | ti |  |  |

Pav. 4.4-12 Ataskaitos užklausos forma

### Praktinė užduotis 4.4-6

Įveskite prekių perklasifikavimo žurnale perklasifikavimo eilutę ir suformuokite aukščiau paminėtas ataskaitas.

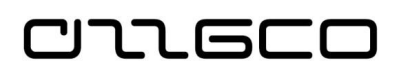

#### 4.4.4.3 Atsargų ataskaita

Pagrindinė atsargų judėjimui analizuoti skirta ataskaita pasiekiama naršymo srities meniu **Skyriai/Atsargų ir ūkinio inventoriaus apskaita/Ataskaitos**:

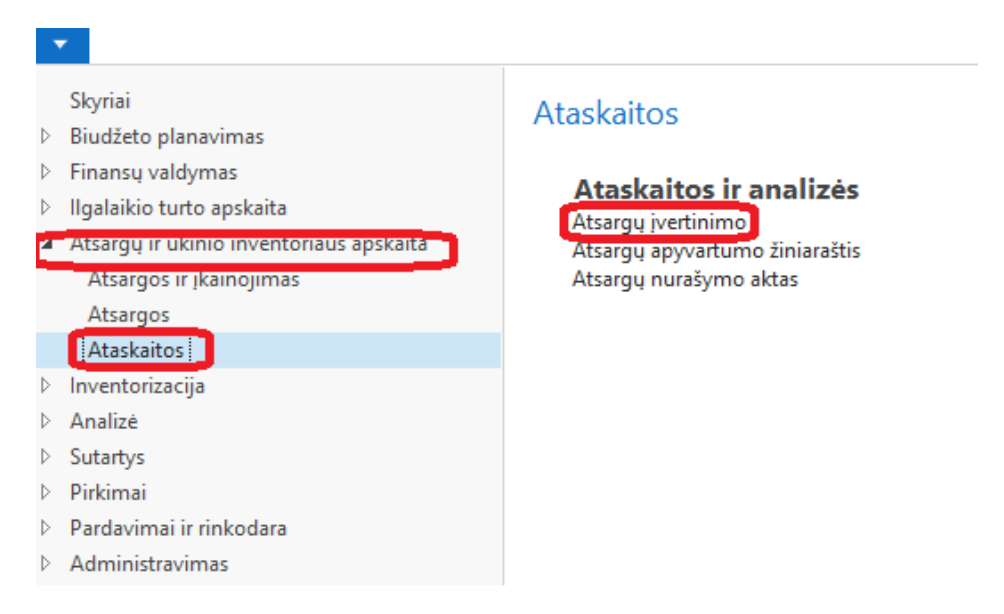

Pav. 4.4-13 Ataskaitos vieta meniu

Pasirinkus "Atsargų įvertinimo", atidaromas ataskaitos užklausos langas:

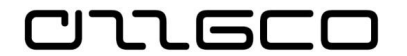

| R                                        | edaguoti - Atsargų įvertinimo      | - |       | x      |
|------------------------------------------|------------------------------------|---|-------|--------|
| VEIKSMAI                                 |                                    |   |       | 0      |
| Valyti<br>filtra<br>Puslapis             |                                    |   |       |        |
| lšsaugotos nuostatos                     |                                    |   | ,     | • ^    |
| Filtrai                                  |                                    |   |       | ~      |
| Data nuo:                                | 2019-01-01                         |   |       |        |
| Data iki:                                | 2019-03-31                         |   |       |        |
| Atsakingas                               | 2019-03-31                         |   |       |        |
| Alsoningos.                              |                                    | * |       |        |
| Grupuoti pagal                           |                                    |   |       | •      |
| Grupuoti pagal:                          | Prekés reg. grupé                  |   | ~     | וור    |
| Dimensija:                               |                                    |   | ~     | -<br>- |
| 125                                      |                                    |   |       | _      |
| KITA                                     |                                    |   |       | 、 =    |
| Spausdinti perdavimus:                   | Nejtraukti perdavimų               | ~ |       |        |
| Spausdinti:                              | Viską                              | ¥ |       |        |
| Spausdinti kiekvieną prekę:              |                                    |   |       |        |
| Spausdinti kiekvieną įsigijimą:          |                                    |   |       |        |
| Detalizuoti:<br>Poditi suminius kiekiusi |                                    |   |       |        |
| Ataskaitos navadinimas:                  |                                    |   |       | 1      |
| Addition paradiminasi                    |                                    |   |       | 1      |
| Pasirašantys                             |                                    |   |       | ·      |
| Prekė                                    |                                    |   |       | •      |
| Rikiavimas: Nr. ▼ ÅJ                     |                                    |   |       |        |
| Rodyti rezultatus:<br>Kur Nr. ▼ yra      | AT000027                           |   |       |        |
| 🗙 Ir Atsargų registravim                 | no grupė 🔻 yra 🛛 įveskite reikšmę. |   |       |        |
| 🕂 Pridėti filtrą                         |                                    |   |       |        |
| Riboti sumas iki:                        |                                    |   |       | ~      |
|                                          |                                    |   |       |        |
|                                          | Spausdinti 🝷 Peržiūra              |   | Atšau | ıkti   |

Pav. 4.4-14 Ataskaitos užklausos langas

Pagrindiniai užklausoje pildomi laukai aprašyti lentelėje:

| Lauko pavadinimas        | Aprašas                                                                                                    |  |  |
|--------------------------|----------------------------------------------------------------------------------------------------|--|--|
| Skiltis "Filtrai"        |                                                                                                    |  |  |
| Data nuo:                | Nurodoma analizuojamo laikotarpio pradžios data.<br>Nurodyti būtina                                                                   |  |  |
| Data iki:                | Nurodoma analizuojamo laikotarpio pabaigos data.<br>Nurodyti būtina                                                                   |  |  |
| Atsakingas               | Galima nurodyti atsakingo asmens filtrą.<br>Nenurodžius, bus surinkti duomenys pagal visus<br>atsakingus asmenis                      |  |  |
| Skiltis "Grupuoti pagal" |                                                                                                    |  |  |
| Grupuoti pagal           | Pasirinkti vieną iš galimų reikšmių:<br>– Prekės reg. Grupė<br>– Vieta<br>– Atsakingas<br>– Dimensija (pasirinkus ši varianta reikia) |  |  |
|                          | – Dimensija (pasirinkus sį variantą, reikia                                                                                           |  |  |

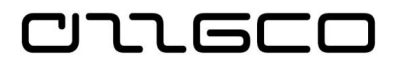

| Lauko pavadinimas                        | Aprašas                                                                                                    |  |
|------------------------------------------|----------------------------------------------------------------------------------------------------|--|
|                                          | užpildyti greta esantį lauką "Dimensija",<br>nurodant pagal kurią iš dimensijų grupuoti)                                                                                                    |  |
|                                          | Nurodytas grupavimo elementas apsprendžia į kokias                                                                                                    |  |
|                                          | eilutes bus sugrupuoti ataskaitos duomenys                                                                                                    |  |
| Skiltis "Kita"                           |                                                                                                    |  |
| Spausdinti perdavimus                    | Nurodoma, traukti į ataskaitą perdavimų operacijas ar ne                                                                                                    |  |
| Spausdinti<br>Spausdinti kiekvieną prekę | <ul> <li>Pasirinkti vieną iš reikšmių:</li> <li>Viską (spausdinama visi pagal užduotus kriterijus surinkti duomenys)</li> <li>Tik su apyvarta (spausdinamos tik tokios eilutės, kurios turi apyvartą nurodytam laikotarpiui)</li> <li>Tik su likučiu (spausdinamos tik tokios eilutės, kurios turi likutį nurodytam laikotarpiui)</li> <li>Pažymėjus varnele, ataskaitos eilutėse bus parodyta kiekviena prekė, sugrupuojant jas pagal lauke</li> </ul> |  |
|                                          | "Grupuoti pagal" nurodytą parametrą                                                                                                    |  |
| Spausdinti kiekvieną                     | Pażymėjus varnele, ataskaitoje bus formuojamos                                                                                                    |  |
|                                          | atskiros eilutes kiekvienam prekes pajamavimui                                                                                                    |  |
| Skiltis "Pasirasantys"                   |                                                                                                    |  |
| Galima nurodyti                          |                                                                                                    |  |
| pasirasancius asmenis                    |                                                                                                    |  |
|                                          |                                                                                                    |  |
| Galima nurodyti filtrus pagal            | Paprastai, jei nurodoma, tai nurodoma atsargų                                                                                                    |  |
| prekių kortelių laukus                   | registravimo grupe ar/ir prekės nr.<br>Nenurodžius nieko, imami visų prekių kortelių įrašai                                                                                                    |  |

## 5 Ilgalaikio turto apskaita

### 5.1 Ilgalaikio turto kortelė

CIIGEE

IT duomenų korteles galite rasti sistemos naršymo srityje **Skyriai/Ilgalaikio** turto apskaita/Ilgalaikis turtas/Sąrašai

| PAGRINDINIS VEIKSI                                                                                                    | MAI ORIENTUOTIS ATA                                 | SKAITOS                                    |                                                                                                    |          |                                         |
|----------------------------------------------------------------------------------------------------|-----------------------------------------------------|--------------------------------------------|----------------------------------------------------------------------------------------------------|----------|-----------------------------------------|
| Rodinys<br>Naujas<br>Naikinti<br>Tvarkyti                                                                                     | tika Dimensijos Remonto<br>registracija<br>Apdoroti | Duomenys Analize Proje<br>ve<br>Ataskaitos | ktinė<br>rtė<br>Rodyti pridėta                                                                                                    | → Eiti j |                                         |
| Ilgalaikio turto kortel                                                                                                    | ė                                                   |                                            |                                                                                                    |          |                                         |
| Bendra                                                                                                    |                                                     |                                            |                                                                                                    |          | * *                                     |
| Aprašas:<br>Matavimo vienetas:<br>Grupės kodas:<br>Pogrupio kodas:<br>Vietos kodas:<br>Turtas pagal sąmatą:<br>Serijinis nr.: | *<br>*<br>*<br>*                                    |                                            | Gatavas produktas/Komponentas:<br>Gatavo produkto komponentas:<br>Paieškos aprašas:<br>Atsakingas darbuotojas:<br>Nenaudojamas:<br>Blokuota:<br>Isigytas:<br>Paskut, ket. data: | Ne       | •                                       |
| Nusidėvėjimo knyga                                                                                                    |                                                     |                                            |                                                                                                    |          | <ul> <li>Rodyti mažiau laukų</li> </ul> |
| Nusidėvėjimo knygos kodas:<br>Registr. gr.:<br>Nusidėvėjimo metodas:                                                          | ▼<br>Tiesiog.                                       | •                                          | Nusidėvėjimo pradžios data:<br>Nusid. metų skaičius:<br>Nusidėvėjimo pabaigos data:<br>Balansinė vertė:                                                                         | *        | •<br>0,00<br>•<br>0,00                  |
| Democratics                                                                                                    |                                                     |                                            |                                                                                                    |          | <ul> <li>Rodyti mažiau laukų</li> </ul> |
| Tiekėjo nr.:<br>Remonto įmonės nr.:<br>Remontuojamas:                                                                         | [                                                   | •                                          | Kito profil. apt. data:<br>Garantijos data:<br>Apdrausta:                                                                                                    | Ne       | •                                       |
| Sumos                                                                                                    |                                                     |                                            |                                                                                                    |          | ^                                       |
| Kiekis:                                                                                                    |                                                     | 0,00                                       |                                                                                                    |          |                                         |

Pav. 5.1-1 Ilgalaikio turto kortelė

Dalis informacijos į kortelę įvedama tiesiogiai. Kita dalis informacijos į IT kortelę patenka registruojant IT operacijas. Tiesiogiai kortelėje ši informacija nėra įvedama. Pvz., informacija apie IT įsigijimo savikainą, sukauptą nusidėvėjimą, balansinę IT vertę ir pan.

Vienam ilgalaikio turto vienetui yra sukuriama viena ilgalaikio turto kortelė.

IT kortelę sudaro šios skiltys: antraštė, eilutės ir komandų sritis.

| PAGRINDINIS        | VEIKSMAL ORIENTU        | JUIIS ATASKALIUS |                    |                     |                 |           |        |   |
|--------------------|-------------------------|------------------|--------------------|---------------------|-----------------|-----------|--------|---|
| 👌 📝 Redaguoti      |                         | à là             |                    |                     | 🔁 🏹 → Eit       | tij       |        |   |
| Rodinys Naujas     | Statistika Dimensiios   | Remonto Duomenvs | Analizé Projektiné | Pastabos Saitai Na  | lauiinti Valvti | nkstesnis |        |   |
| Naikinti           | I statistika Dimensijos | registracija     | verté              | Tustabos Saltar 140 | filtrą 🕨 Kit    | tas       |        |   |
| Tvarkyti           | Apdoroti                |                  | taskaitos          | Rodyti pridėtą      | Puslapis        |           |        |   |
| IT-000007 · Au     | tomobilis               |                  |                    |                     |                 |           |        |   |
| Bendra             |                         |                  |                    |                     | Automobilis     | TRANSP    | ABB122 | * |
| Nusidėvėjimo knyga |                         |                  |                    |                     | *               |           |        |   |
| Remontas           |                         |                  |                    |                     | *               |           |        |   |
| Sumos              |                         |                  |                    |                     | ~               |           |        |   |
|                    |                         |                  |                    |                     |                 |           |        |   |

Pav. 5.1-2 IT kortelės skiltys

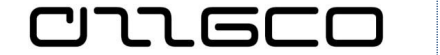

Išplėsti kortelės sritį galima paspaudus funkcinius klavišus *Alt+F*6 arba tiesiog bakstelėjus ant išskleidimo mygtuko . Norimą komandų skirtuką galima atverti pasirinkdami atitinkamą skirtuką

IT kortelės eilutėse rodoma detali kortelės informacija.

IT kortelės veiksmų juostos srityje yra komanda *Rodinys* <sup>Rodinys</sup>, kuri apsaugo informaciją kortelėje nuo keitimo. Jei norima informaciją redaguoti, tai pasirenkame

komandą *Redaguoti* - nuspaudus šį mygtuką, informaciją kortelėje galima keisti.

IT kortelės komandos išdėliotos IT kortelės veiksmų juostoje ir sugrupuotos pagal pobūdį :

- pagrindinės komandos skirtuke **PAGRINDINIS**,
- susijusios su atliekamais veiksmais skirtuke **VEIKSMAI**,
- susijusios su informacijos paieška skirtuke **ORIENTUOTIS**,
- susijusios su ataskaitų ar spaudinių peržiūra skirtuke **ATASKAITOS**.

### Lentelė 5.1-1 IT kortelės laukai

| Skiltis "PAGRINDINIS"        |                                                                                                    |  |  |  |
|------------------------------|----------------------------------------------------------------------------------------------------|--|--|--|
| Naujas                       | Paspaudus komandą, kuriama nauja kortelė                                                                                               |  |  |  |
| Rodinys                      | Paspaudus komandą, IT kortelė užrakinama redagavimui                                                                                   |  |  |  |
| Redaguoti                    | Paspaudus komandą, IT kortelė atrakinama redagavimui.                                                                                  |  |  |  |
| Naikinti                     | Paspaudus komandą, sistema trins kortelę (prieš tai išvedamas pranešimas), jei nebuvo užregistruota IT knygos įrašų                    |  |  |  |
| Statistika                   | Rodoma pasirinkto IT gatavo produkto informacija                                                                                       |  |  |  |
| Dimensijos                   | Atvertame lape galima įvesti numatytas dimensijas prie IT<br>kortelės                                                                  |  |  |  |
| Remonto<br>registracija      | Atvertame lape galima įvesti, peržiūrėti remonto įmonės<br>informaciją                                                                 |  |  |  |
| Naujinti                     | Komanda, kuri naujina duomenis tarp susijusių lentelių                                                                                 |  |  |  |
| Valyti filtrą                | Jei uždėtas filtras lentelei, šia komanda galima nuimti filtrą                                                                         |  |  |  |
| Ankstesnis                   | Sistema pereina į ankstesnę kortelę                                                                                                    |  |  |  |
| Kitas                        | Sistema pereina į kitą kortelę                                                                                                    |  |  |  |
| Skiltis "VEIKSMA             | AI"                                                                                                    |  |  |  |
| Kopijuoti ilgalaikį<br>turtą | Ši funkcija naudojama IT kortelių kopijavimui, kai tokių pačių (IT<br>kortelės laukų reikšmės vienodos)kortelių reikia sukurti keletą. |  |  |  |
| Skiltis "ORIENTUOTIS"        |                                                                                                    |  |  |  |
| Nusidėvėjimo<br>knygos       | Rodoma nusidėjimo knygos(ų) informacija.                                                                                               |  |  |  |
| Statistika                   | Rodoma istorinė informacijas apie IT.                                                                                                  |  |  |  |
| Dimensijos                   | Galimybė priskirti pasirinktam IT konkrečias dimensijas, kai jos                                                                       |  |  |  |

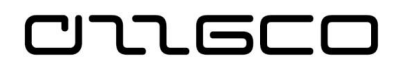

|                                | yra nekintamos.                                                                                                    |  |  |  |
|--------------------------------|----------------------------------------------------------------------------------------------------|--|--|--|
| Komentarai                     | Galima peržiūrėti arba pridėti komentarus konkrečiam įrašui                                                                                                    |  |  |  |
| Gatavo produkto<br>komponentai | Šiame lange priskiriamos IT komponentų reikšmės IT gatavam<br>produktui                                                                                                 |  |  |  |
| Gatavo produkto<br>statistika  |                                                                                                    |  |  |  |
| Bendra<br>draudimo vertė       | Galima parodyti draudimo sumas, kurios yra užregistruotos pagal<br>kiekvieną IT                                                                                         |  |  |  |
| Knygos įrašai                  | Rodomi visi pasirinkto IT knygos įrašai. Nuėmus filtrą, galima<br>pamatyti visus IT knygos įrašus                                                                       |  |  |  |
| Klaidų knygos<br>įrašai        | Rodomi visi pasirinkto IT klaidų knygos įrašai, jei tokie yra (pvz.<br>IT funkcijos "Atšaukti įrašus" atveju). Nuėmus filtrą, galima<br>pamatyti visus IT knygos įrašus |  |  |  |
| Remonto knygos<br>įrašai       | Informacija apie IT remonto registracijos įrašus, jei jis<br>remontuojamas                                                                                              |  |  |  |
| Istorijos įrašai               | Pateikiama visa pasirinkto IT judėjimo istorija. Nuėmus filtrą,<br>galima pamatyti visus IT judėjimo įrašus                                                             |  |  |  |
| Skiltis "ATASKAITOS"           |                                                                                                    |  |  |  |
| Analizė                        | Tai pagrindinė ataskaita, skirta ilgalaikio turto apskaitos įrašų<br>analizei                                                                                           |  |  |  |

### <u>Praktinė užduotis 5.1-1</u>

Sukurkite bent vieną ilgalaikio turto kortelę

### 5.2 Ilgalaikio turto įsigijimas (pirkimas)

Pirktas iš tiekėjo ilgalaikis turtas pajamuojamas registruojant pirkimo sąskaitą faktūrą. Pirkimo sąskaita faktūra vedama taip, kaip jau aprašyta šios mokymų medžiagos 3.2.1 skyriuje, čia atkreipiame dėmesį į sąskaitos faktūros, perkant ilgalaikį turtą, eilutes.

| Lauko pavadinimas                 | Aprašas                                                                                                    |
|-----------------------------------|----------------------------------------------------------------------------------------------------|
| Tipas                             | Iš pirkimo objektų sąrašo pasirenkama "Ilgalaikis turtas".                                                                                                    |
| Nr.                               | Iš IT kortelių sąrašo pasirenkamas reikiamos IT kortelės<br>numeris. Laukai "Aprašas" ir "Bendra prekės reg. grupė"<br>užpildomi automatiškai iš IT kortelės. |
| Atsakingas asmuo<br>(materialiai) | Iš atsakingų asmenų sąrašo pasirenkamas reikiamas atsakingo asmens kodas.                                                                                     |
| Vietos kodas                      | Pasirenkamas reikiamas vietos kodas.                                                                                                    |
| Kiekis                            | Įrašomas skaičius "1".                                                                                                    |
| Tiesioginių vnt.<br>savikaina     | Įrašoma įsigyjamo IT vieneto savikaina.                                                                                                    |
| Dimensijos                        | Užpildomi įrašo detalieji požymiai.                                                                                                    |

### Lentelė 5.2-1 SF eilutės laukai, pajamuojant IT

| Lauko pavadinimas           | Aprašas                                        |
|-----------------------------|------------------------------------------------|
| Subjekto kodas              | Nurodomas subjekto kodas.                      |
| Ataskaitų kodas             | Pasirenkamas kodas "IT įsigijimas (pirkimas)". |
| Registruoti fin.<br>panaud. | Nustatoma reikšmė "Ne".                        |

Jeigu ilgalaikis turtas įsigyjamas iš skirtingų finansavimo šaltinių, tuomet tam pačiam turto vienetui pildoma antra eilutė su kito finansavimo šaltinio verte. Jeigu pagal vieną pirkimo SF įsigyjami keli IT vienetai, tuomet pildoma tiek sąskaitos faktūros eilučių, kiek reikia. Jei pirkta didelis kiekis analogiškų turto vienetų, darbo pagreitinimui

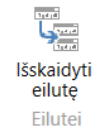

galima pasinaudoti SF Veiksmų juostoje esančia funkcija "Išskaidyti eilutę" <sup>Leiluter</sup>. Naudojant šią funkciją, pakanka sukurti vieną IT kortelę, įvesti vieną eilutę, nurodant šią kortelę, kiekį nurodyti tokį, kiek turto vienetų buvo pirkta, ir spausti "Išskaidyti eilutę". Funkcija sukurs atitinkamą kiekį IT kortelių nukopijuojant nurodytąją, ir visoms joms sukurs eilutes sąskaitoje faktūroje.

Užregistravus sąskaitą faktūrą, IT kortelėje užsipildo įsigijimo savikainos balansinės vertės laukai, vieta, atsakingas asmuo, požymis "Nenaudojamas", detalizuojantys požymiai (skiltyje *Registravimas*). Sukuriamas ilgalaikio turto knygos įrašas su tipu *"Įsigijimo savikaina*", kuris matomas ilgalaikio turto kortelėje paspaudus mygtuką <Ilgalaikis turtas / Knygos įrašai>.

Nusidėvėjimo pradžios ir pabaigos laukai, nusidėvėjimo metų skaičius lieka neužpildyti. Šiuos laukus sistema užpildys, atlikus operaciją "IT perdavimas naudoti veikloje"

### <u>Praktinė užduotis 5.2-1</u>

Užregistruokite pirkimo sąskaitą faktūrą perkamam ilgalaikiam turtui, nurodant ankstesnėje praktinėje užduotyje sukurtą ilgalaikio turto kortelę. Darykite prielaidą, kad buvo pirkta 10 vienetų tokio pat turto. Pasinaudojant funkcija "Išskaidyti eilutę", sukurkite 10 sąskaitos faktūros eilučių

### 5.3 Ilgalaikio turto žurnalai

### 5.3.1 IT DK žurnalas

Daugelį ilgalaikio turto operacijų (neatlygintinai gauto turto pajamavimą, nusidėvėjimą, nurašymą, nuvertėjimą ir kt.) galima registruoti IT DK žurnale. IT DK žurnalai pasiekiami sistemos naršymo srityje **Skyriai/Ilgalaikio turto** apskaita/Ilgalaikis turtas/Užduotys. IT DK žurnalo laukai:

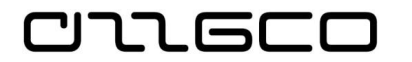

### Lentelė 5.3-1 IT DK žurnalo laukai

| Lauko pavadinimas                                                                                                    | Aprašas                                                                                                    |
|----------------------------------------------------------------------------------------------------|----------------------------------------------------------------------------------------------------|
| Registravimo data                                                                                                    | Nurodoma ūkinės operacijos registravimo apskaitoje data.                                                                                                    |
| Dokumento tipas                                                                                                    | Nepildomas.                                                                                                    |
| Dokumento numeris                                                                                                    | Įvedamas dokumento, pagal kurį gautas turtas, numeris.<br>Numeris turi būti vienodas visose eilutėse.                                                                                                    |
| Sąskaitos tipas                                                                                                    | Pasirenkamas sąskaitos tipas "Ilgalaikis turtas".                                                                                                    |
| Sąskaitos numeris                                                                                                    | Pasirenkama naujai sukurta IT kortelė. Automatiškai užpildomi<br>laukai "Aprašas", "Registr. gr.".                                                                                                    |
| IT reg. tipas                                                                                                    | Parenkama priklausomai nuo registruojamos operacijos<br>pobūdžio. Pavyzdžiui, registruojant nemokamai gauto turto<br>pajamavimą, parenkama "Įsigijimas". Registruojant<br>nusidėvėjimą, nusidėvėjimo skaičiavimo funkcija sukurs eilutes<br>su tipu "Nusidėvėjimas"                           |
| Materialiai ats.<br>asmuo                                                                                                    | Iš darbuotojų sąrašo pasirenkamas materialiai atsakingas asmuo                                                                                                    |
| Vietos kodas                                                                                                    | Nurodomas vietos                                                                                                    |
| Debeto suma,<br>Kredito suma                                                                                                 | Priklausomai nuo operacijos pobūdžio, įrašoma suma debeto<br>arba kredito lauke. Kai kuriais atvejais, pavyzdžiui, registruojant<br>nurašymą, suma gali būti neįrašoma, sistema nurašys visą<br>likutinę vertę                                                                                |
| Balansavimo sąsk.<br>tipas                                                                                                   | Priklausomai nuo operacijos pobūdžio, nurodomas<br>balansuojančios sąskaitos tipas. Paprastai tai DK sąskaita                                                                                                    |
| Balansavimo sąsk.<br>Nr.                                                                                                    | Priklausomai nuo balansuojančios sąskaitos tipo, nurodomas<br>balansuojanti sąskaita, parenkant iš sąrašo. Paprastai tai DK<br>sąskaita. Daliai operacijų balansuojanti sąskaita gali būti<br>nenurodyta, jei sistemoje yra galimybė ją nustatyti pagal IT<br>registravimo grupių nustatymus. |
| Detalizuojantys<br>požymiai (Priemonė,<br>Funkcija, Ekonominė,<br>Finansavimas,<br>Projektas, Subjektas,<br>Ataskaitų kodas) | Iš dimensijų verčių sąrašų pasirenkamos reikiamos reikšmės.<br>Jeigu žurnale nėra reikiamos dimensijos stulpelio, jį reikia iškelti<br>naudojant komandą <rodymas rodyti="" stulpelį="">. Dimensijų<br/>vertės visose eilutėse turi būti tos pačios.</rodymas>                                |

Žurnalo eilutės registruojamos mygtuko spaudžiant Veiksmų juostoje "Registruoti", arba F9 paspaudimu

### Praktinė užduotis 5.3-1

Užpajamuokite nemokamai gautą automobilį IT DK žurnale. Prieš registruojant pajamavimo operaciją, sukurkite IT kortelę. Užpildykite žurnalo eilutės laukus:

| Registravimo data | Nurodykite IT įsigijimo datą                   |
|-------------------|------------------------------------------------|
| Dokumento Nr.     | Nurodykite dokumento numerį, kuriuo            |
|                   | įsigijimo operacija bus registruota apskaitoje |
| Sąskaitos tipas   | Ilgalaikis turtas                              |
| Nr.               | Jūsų sukurtos IT kortelės (dar neužpajamuoto   |
|                   | turto vieneto) numeris                         |
| IT reg. tipas     | Įsigijimo savikaina                            |

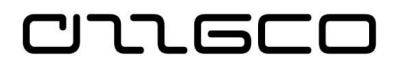

| Atsakingo asm. (materialiai) | Pasirinkite materialiai atsakingą asmenį                                                                                                    |
|------------------------------|----------------------------------------------------------------------------------------------------|
| kodas                        |                                                                                                    |
| Kiekis                       | 1                                                                                                    |
| Suma                         | 5 000 EUR                                                                                                    |
| Detalizuojantys požymiai     | Pasirinkite ekonominės klasifikacijos kodą,<br>priemonės kodą, funkcinės klasifikacijos kodą,<br>finansavimo šaltinio kodą, investicinio projekto<br>kodą, subjekto kodą, ataskaitos kodą, skirtą<br>IT įsigijimui |
| Balansavimo sąskaitos tipas  | DK sąskaita (bus pasiūlyta automatiškai)                                                                                                    |
| Balansavimo sąskaitos Nr.    | Iš sąskaitų plano pasirinkite sąskaitą, kuri<br>turėtų būti kredituojama registruojant IT<br>pajamavimą, kai turtas gautas nemokamai.                                                                              |

Užpildžius žurnalo eilutes, jas registruokite

Patikrinkite užregistruotus įrašus.

### 5.3.1.1 Nusidėvėjimo skaičiavimas

Atskirai paminėtina svarbi funkcija – tai ilgalaikio turto nusidėvėjimo skaičiavimas. Nusidėvėjimo sumoms suskaičiuoti naudojama funkcija "Skaičiuoti nusidėvėjimą", kuri apskaičiuoja nusidėvėjimo sumas ir suformuoja paruoštas registravimui eilutes IT DK žurnale

Funkcija pasiekiama naršymo srityje Skyriai/Ilgalaikio turto apskaita/Ilgalaikis turtas/Periodinė veikla. Užpildomi nusidėvėjimo skaičiavimo užklausos formos laukai ir spaudžiama "Gerai":

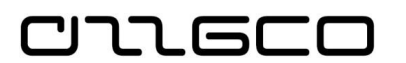

| Redaguoti - Skaičiuoti nusidėvėjimą 🛛 🗌 |                          |  |
|-----------------------------------------|--------------------------|--|
| VEIKSMAI                                | 0                        |  |
| Valyti<br>filtrą<br>Puslapis            |                          |  |
| Parinktys                               | 4 <sup>#</sup> ^         |  |
| Nusidėvėjimo knyga:                     | PAGR ~                   |  |
| Registravimo data:                      | 2018-10-31 ~             |  |
| Dokumento nr.:                          |                          |  |
| Numatoma ataskaitų dimensija:           | IT_7 ~                   |  |
| Subjektas:                              | NSN_000 ~                |  |
| Registravimo aprašas:                   |                          |  |
| Registruoti panaudotą finansavimą:      |                          |  |
|                                         | ✓ Parodyti daugiau laukų |  |
| Ilgalaikis turtas                       | ^                        |  |
| Rikiavimas: Nr. ▼ ≜‡                    |                          |  |
| Rodyti rezultatus:                      |                          |  |
| 🗙 Kur Nr. 🔻 yra Įveskite i              | reikšmę.                 |  |
| 🗙 Ir 🛛 IT grupės kodas 🔻 yra            | ļveskite reikšmę.        |  |
| 🗙 Ir 🛛 IT pogrupio kodas 🔻 yr           | a Įveskite reikšmę.      |  |
| 🗙 Ir 🛛 Turtas pagal sąmatą 🔻            | yra Parinkite reikšmę    |  |
| 🕂 Pridėti filtrą                        |                          |  |
| Riboti sumas iki:                       |                          |  |
| 🕂 Pridėti filtrą                        |                          |  |

### Pav. 5.3-1 Nusidėvėjimo skaičiavimas

Jei nusidėvėjimą paskaičiuoti norima ne visai ilgalaikio turto kartotekai, skiltyje "Ilgalaikis turtas" norodomi filtrai, pagal kuriuos nusidėvėjimas bus paskaičiuotas tik atfiltruotoms IT kortelėms.

Gauti skaičiavimo rezultatai pateikiami IT DK Nusidėvėjimo žurnale. Naudotojas šiuos duomenis gali patikrinti, jei reikia, pakoreguoti ir užregistruoti.

#### 5.3.2 Judėjimo žurnalas

Ilgalaikio turto perdavimo naudoti veikloje, vietos ir/ar materialiai atsakingo asmens keitimas registruojama IT perdavimo žurnale, kurį rasite **Skyriai/Ilgalaikio turto apskaita/Užduotys** 

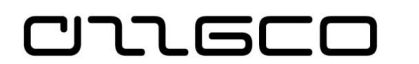

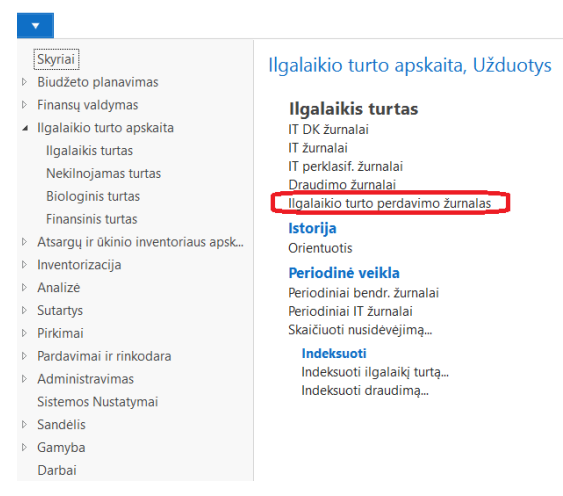

Pav. 5.3-2 IT judėjimo žurnalas

Pildomi žurnalo laukai:

### Lentelė 5.3-2 Judėjimo žurnalo laukai

| Laukas                                       | Aprašas                                                                  |
|----------------------------------------------|--------------------------------------------------------------------------|
| Registravimo data                            | Nurodykite perdavimo naudoti veikloje datą                               |
| Dokumento Nr.                                | Nurodykite dokumento numerį                                              |
| IT Nr.                                       | Pasirinkite savo sukurtą ir užpajamuotą IT kortelę<br>(kompiuterį)       |
| IT reg. Tipas                                | Priklausomai nuo registruojao veiksmo pasirinkite reikiamą reikšmę:      |
|                                              | "Atsakingo asmens/vietos keitimas" – jei keiciama<br>vieta arba/ir asmuo |
|                                              | "Atidavimas naudoti veikloje" – jei atiduodama naudoti                   |
|                                              | Veikloje<br>Naudojima vojkloja sustabdymas <sup>w</sup> iej stabdomas    |
|                                              | naudojimas veikloje                                                      |
| Materialiai atsakingas                       | Užsipildo automatiškai iš kortelės                                       |
| asmuo                                        |                                                                          |
| Naujas atsakingo asm.<br>(materialiai) kodas | Pasirinkite naują atsakingo asmens (materialiai) kodą                    |
| Vietos kodas                                 | Užsipildo automatiškai iš kortelės                                       |
| Naujas vietos kodas                          | Nurodykite naują vietos kodą                                             |
| IT naudotojas                                | Užsipildo automatiškai iš kortelės                                       |
| Naujas IT naudotojas                         | Nurodykite naują naudotoją                                               |
| Dimensijos                                   | Užsipildo iš kortelės, ataskaitų kodą nurodykite skirtą                  |
|                                              | vidiniam iudėjimui                                                       |

Įvedus vidinio perdavimo operaciją, prieš ją užregistruojant, galima atspausdinti registruojamą veiksmą atitinkantį aktą – perdavimo naudoti, naudojimo nutraukimo ar perdavimo-priėmimo. Aktų spausdinimas iškviečiamas Veiksmų uostoje esančiais mygtukais:

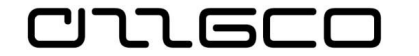

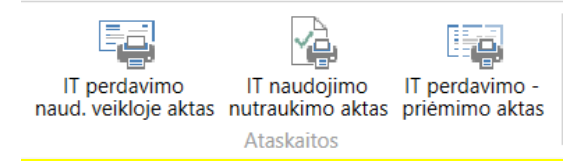

Pav. 5.3-3 Aktai

Atspausdinus aktą, operacijas registruojama, nuspaudžiant Veiksmų juostoje mygtuką "Registruoti" .

### Praktinė užduotis 5.3-1

- **1.** Užregistruokite perdavimą naudoti veikloje ankstesnėse užduotyse užpajamuotoms IT kortelėms.
- Paskaičiuokite nusidėvėjimą. Atkreipkite dėmesį į registravimo datą nusidėvėijimas pradedamas skaičiuoti nuo sekančio mėnesio po atidavimo naudoti
- 3. Atidarykite turimas IT korteles ir įvertinkite, kas pasikeitė

### 5.3.3 IT perklasifikavimo žurnalas

Ilgalaikio turto perkėlimas iš vienos DK sąskaitos į kitą vykdomas registruojant operaciją Perklasifikavimo žurnale Skyriai/Ilgalaikio turto apskaita/Užduotys

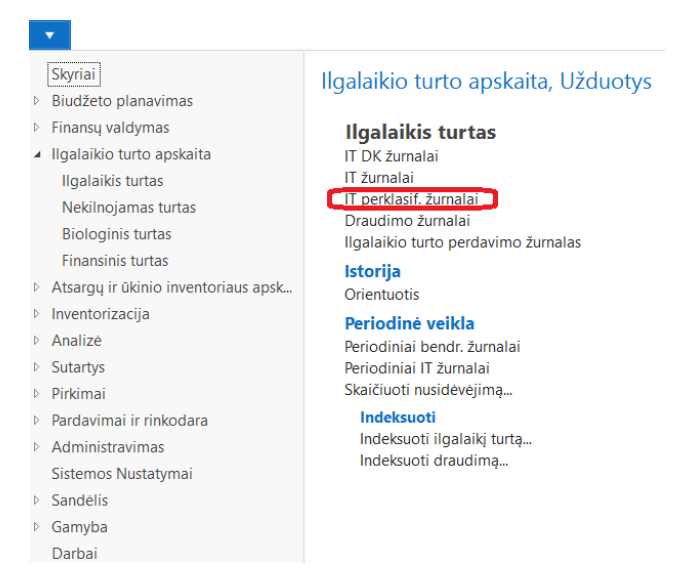

Pav. 5.3-4 Perklasifikavimo žurnalas

Veiksmas atliekamas, naudojant automatinę IT perklasifikavimo funkciją. Funkcija automatiškai surenka visas sąskaitas nuo vienos kortelės ir automatiškai sukuria eilutes IT DK žurnale, kurias užregistravus, informacija perkeliama į kitą IT kortelę su kita IT registravimo grupe. Perklasifikavimo žurnalo laukai:

כוחה פרכ

#### Lentelė 5.3-3 Perklasifikavimo žurnalo laukai

| Lauko pavadinimas          | Aprašas                                                    |  |  |
|----------------------------|------------------------------------------------------------|--|--|
| Registravimo data          | Įveskite operacijos registravimo apskaitoje datą           |  |  |
| Dokumento Nr.              | Įveskite operacijos dokumento numerį                       |  |  |
| IT Nr.                     | Iš IT sąrašo pasirinkite IT, kurio vertes perkelsite,      |  |  |
|                            | numerį                                                     |  |  |
| Naujas IT Nr.              | Iš IT sąrašo pasirinkite IT, kuriam perkelsite vertes,     |  |  |
|                            | numerį                                                     |  |  |
| Perklasif. įsig. savikainą | Pažymėkite lauką varnele, jei norite pergrupuoti įsigijimo |  |  |
|                            | savikainą                                                  |  |  |
| Perklasif. nusidėvėjimą    | Pažymėkite lauką varnele, jei norite pergrupuoti           |  |  |
|                            | nusidėvėjimą                                               |  |  |
| Perklasif. nuvertėjimą     | Pažymėkite lauką varnele, jei norite pergrupuoti           |  |  |
|                            | nuvertėjimą                                                |  |  |
| Perklasif. įsig. savik. %  | Įveskite pergrupuojamos įsigijimo savikainos dalį          |  |  |
|                            | procentais (jei neįvesite sumos)                           |  |  |
| Perklasif. įsig. savik.    | Įveskite pergrupuojamos įsigijimo savikainos sumą (jei     |  |  |
| sumą                       | neįvesite %)                                               |  |  |

Veiksmų juostoje spaudžiame mygtuką "Perklasifikuoti". Eilutė ištrinama iš Perklasifikavimo žurnalo, o IT DK žurnale suformuojama operacija verčių perkėlimui iš vienos kortelės į kitą. Užregistravus IT DK žurnalo eilutes, perklasifikavimo rezultatas jau bus matomas ir ilgalaikio turto kortelėse, ir apskaitoje.

### Praktinė užduotis 5.3-2

Sukurkite naują IT kortelę su kitokia IT registravimo grupe nei jau sukurtų kortelių.

Perklasifikuokite savo sukurtą IT kortelę, kuriai jau yra paskaičiuotas nusidėvėjimas, į naujai sukurtą IT kortelę

| Registravimo data          | Įveskite registravimo datą             |
|----------------------------|----------------------------------------|
| Dokumento Nr.              | Įveskite dokumento numerį              |
| IT Nr.                     | Įveskite savo sukurtos kortelės numerį |
| Naujas IT Nr.              | Naujai sukurtos IT kortelės numeris    |
| Perklasif. įsig. savikainą | Pažymėkite                             |
| Perklasif. nusidėvėjimą    | Pažymėkite                             |
| Perklasif. įsig. savik. %  | 100                                    |

Vykdykite funkciją "Perklasifikuoti". Atsidarykite žurnalą "Numatytas", patikrinkite perklasifikavimo funkcijos sukurtas eilutes ir užregistruokite operaciją.

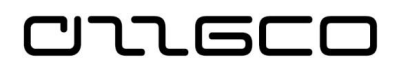

### 5.3.4 Klaidingų IT įrašų atšaukimas

Klaidingi ilgalaikio turto knygos įrašai atšaukiami tam skirtos funkcijos pagalba. Funkcija pasiekiama naršymo srityje meniu **Skyriai/Ilgalaikio turto apskaita/Ilgalaikis turtas/Periodinė veikla/Atšaukti IT knygos įrašus** 

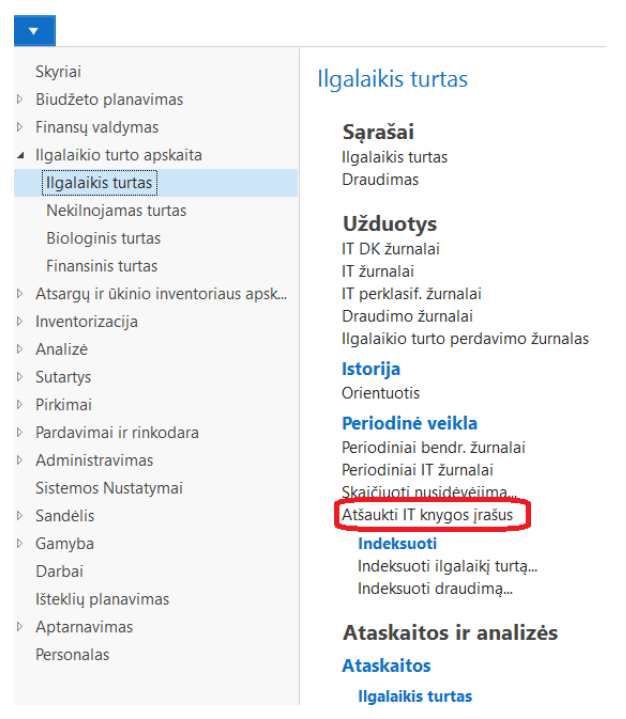

Pav. 5.3-5 Klaidingų IT įrašų atšaukimo funkcija

Funkcijos užklausos formoje pildomi parametrai – filtrai, pagal kuriuos funkcija surinks atšaukimui registruotus IT knygos įrašus:

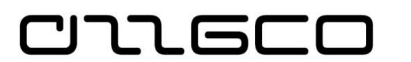

| Redaguoti - Atšaukti IT knygos įrašus |            |        | ] | ×            |
|---------------------------------------|------------|--------|---|--------------|
| VEIKSMAI                              |            |        |   | ?            |
| Valyti<br>filtrą<br>Puslapis          |            |        |   |              |
| Parinktys                             |            |        | ^ | ^            |
| Atšaukimo knyga:                      | PAGR       | ~      |   |              |
| Pradžios data:                        | 2018-09-01 | ~      |   |              |
| Pabaigos data:                        | 2018-11-30 | ~      |   |              |
| Naudoti naują registravimo datą:      |            |        |   |              |
| Nauja registravimo data:              |            | $\sim$ |   |              |
| Dokumento nr.:                        |            |        |   |              |
| Registravimo aprašas:                 |            |        |   |              |
| Įterpti bal. sąskaitą:                |            |        |   |              |
| Tikslinimas:                          |            |        |   |              |
| Registruoti panaudotą finansavimą:    |            |        |   |              |
| Atšaukti                              |            |        |   |              |
| Įsigijimo savikaina:                  |            |        |   |              |
| Nusidėvėjimas:                        |            |        |   |              |
| Nuvertėjimas:                         |            |        |   |              |
| Atstatymas:                           |            |        |   |              |
| Būdas 1:                              |            |        |   |              |
| Būdas 2:                              |            |        |   |              |
| Likvidacinė vertė:                    |            |        |   |              |
| Perleidimas:                          |            |        |   |              |
| Ilgalaikis turtas                     |            |        | ^ |              |
| Rodyti rezultatus:                    |            |        |   |              |
| Vur Mr - ura husekita                 | railiána   |        |   | $\checkmark$ |

Pav. 5.3-6 IT knygos įrašų atšaukimo funkcijos užklausos forma

Būtinai, jei tai klaidos taisymas ir reikia registruoti storno įrašus, pažymėti varnele "Tikslinimas"

Skiltyje "Atšaukti" pažymima, kokio tipo įrašus norima atšaukti.

Viską nurodžius, spaudžiama "Gerai". Sistema IT DK žurnale suformuos registravimi paruoštas atšaukimo operacijas

### Praktinė užduotis 5.3-3

Pasirinkite IT kortelę, kuriai turite užregistruotą nusidėvėjimo operaciją, ir atšaukite ją.

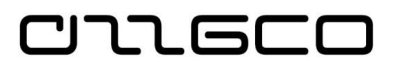

# 6 Inventorizacija

### 6.1 Inventorizacijos kortelės

Turto inventorizacija sistemoje atvaizduojama specialiai tam skirtame lape *"Inventorizacija*", kuris pasiekiamas naršymo srityje: **Skyriai/Inventorizacija/Inventorizacija** 

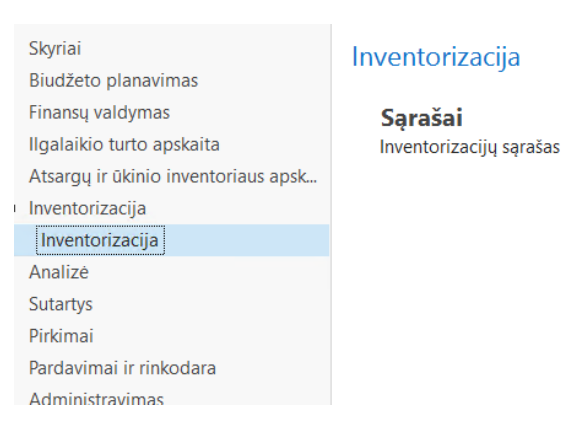

Pav. 6.1-1 Inventorizacija

Pasirinkus meniu punktą "Inventorizacija", atveriamas inventorizacijos kortelių sąrašo lapas:

| Xaujas                         | Redaguoti Rodinys Naikinti<br>Tvarkyti | Rodyti kaip R<br>sąrašą<br>Rodin | kodyti kaip<br>diagramą | Pastabos Saita<br>Rodyti pridėta | ai Naujinti     | Valyti<br>filtrą<br>Puslapis | ]                |
|--------------------------------|----------------------------------------|----------------------------------|-------------------------|----------------------------------|-----------------|------------------------------|------------------|
| Skyriai<br>Biudžete<br>Finansu | o planavimas<br>valdvmas               | Inventoriza                      | acijų sąra              | šas 🔹                            |                 |                              |                  |
| Ilgalaiki                      | o turto apskaita                       | Nr.                              | Įsakymo<br>numeris      | Inventoriz<br>data               | ļsakymo<br>data | Būsena                       | Sutikrin<br>data |
| Inventor                       | rizacija                               | AT-2018_01                       | 18 01                   | 2018-11-01                       | 2018-10-31      | Rengiama                     |                  |
| Invent                         | orizacija                              | INV-001                          | V55                     | 2018-10-31                       | 2018-10-25      | Rengiama                     | 2018-11          |
| Analizé                        |                                        | IT-2018_01                       | 18-01                   | 2018-11-01                       | 2018-10-17      | Rengiama                     |                  |
| Sutartys                       |                                        |                                  |                         |                                  |                 |                              |                  |

Pav. 6.1-2 Inventorizacijos kortelių sąrašas

Norint sukurti naują inventorizacijos kortelę, spaudžiamas Veiksmų juostoje esantis mygtukas "Naujas", atidaroma naujai sukurta inventorizacijos kortelė:

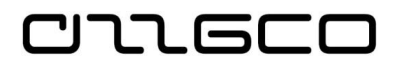

| PAGKINDINIS                               | VEIKSIVIAI ATAS                   | SKAITUS                                      |      |
|-------------------------------------------|-----------------------------------|----------------------------------------------|------|
| Rodinys<br>Naujas<br>Naikinti<br>Tvarkyti | Pastabos Saitai<br>Rodyti pridėta | Naujinti Valyti<br>Filtrą<br>Puslapis        |      |
| nventorizacija                            |                                   |                                              |      |
| Bendra                                    |                                   |                                              | ^    |
| Būsena:                                   | Rengiama                          | <ul> <li>Inventorizacija pradėta:</li> </ul> | ~    |
| Nr.:                                      |                                   | Inventorizacija baigta:                      |      |
| Įsakymo numeris:                          |                                   | Sutikrinimo data:                            | ~    |
| Inventorizacijos data:                    |                                   | <ul> <li>Sutikrino:</li> </ul>               | ~    |
| Jsakymo data:                             |                                   | ~                                            |      |
| Aprašo surašymo vieta:                    |                                   |                                              |      |
| Filtrai                                   |                                   |                                              | ^    |
| Asmens filtras:                           |                                   | <ul> <li>Registravimo grupė:</li> </ul>      | IT ~ |
| Vietos filtras:                           |                                   | ✓ Reg. gr. filtras:                          | ~    |
| nventorizacijos eilutės                   | 5                                 |                                              | ** * |
| 👫 Rasti 🛛 Filtras 🏹 Va                    | lyti filtrą                       |                                              |      |

Pav. 6.1-3 Inventorizacijos kortelė

Pildomi kortelės laukai:

| Lauko<br>pavadinimas       | Aprašas                                                                                                    |  |  |
|----------------------------|----------------------------------------------------------------------------------------------------|--|--|
| Skiltis "Bendra"           |                                                                                                    |  |  |
| Nr.                        | Kiekvienai inventorizacijos kortelei yra priskiriamas<br>unikalus identifikatorius. Gali būti priskiriamas numeris<br>iš numatytosios numerių serijos (arba kelių serijų) arba<br>pildomas ranka. Ranka įvedamame numeryje<br>rekomenduojama rašyti metus, pažymėti raidėmis, pvz.,<br>IT – balansinio ilgalaikio turto inventorizacijos forma,<br>UIT – nebalanso sąskaitose apskaitomo IT forma, ir<br>pridėti eilės numeri, pvz., 2018/IT-01. |  |  |
| Įsakymo numeris            | Įrašomas įstaigos vadovo įsakymo dėl inventorizacijos vykdymo numeris.                                                                                                    |  |  |
| Įsakymo data               | Įrašoma įsakymo data.                                                                                                    |  |  |
| Inventorizacijos<br>data   | Įrašoma ranka data, kurios apskaitos duomenimis bus vykdoma inventorizacija.                                                                                                    |  |  |
| Inventorizacija<br>pradėta | Įrašoma reali inventorizacijos pradžios data. Galima nurodyti laiką valandomis.                                                                                                    |  |  |
| Inventorizacija<br>baigta  | Įrašoma planuojama inventorizacijos atlikimo pabaigos data. Galima nurodyti laiką valandomis.                                                                                                    |  |  |
| Aprašo surašymo<br>vieta   | Įrašomas ranka tekstas.                                                                                                    |  |  |
| Sutikrinimo data           | Įrašoma sutikrinimo su apskaitos duomenimis data.                                                                                                    |  |  |
| Sutikrino                  | Pasirenkamas iš darbuotojų sąrašo apskaitos darbuotojas, kuris tikrina ir pasirašo inventorizacijos aprašuose.                                                                                                    |  |  |

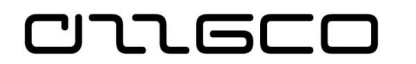

| Lauko<br>pavadinimas | Aprašas                                                                                                    |  |
|----------------------|----------------------------------------------------------------------------------------------------|--|
| Skiltis "Filtrai"    |                                                                                                    |  |
| Asmens filtras       | Reikiamo materialiai atsakingo asmens filtras.                                                                                |  |
| Vietos filtras       | Reikiamos turto buvimo vietos filtras.                                                                                        |  |
| Registravimo grupė   | Laukas nurodoma parenkant vieną iš 2 reikšmių, IT ar preikių bus atliekama inventorizacija.                                   |  |
| Reg. grupės filtras  | Priklausomai nuo to, kokia reikšmė nurodyta lauke<br>"Registravimo grupė", čia parenkama prekės arba IT<br>registravimo grupė |  |

Inventorizacijos kortelės kuriamos atskirai ilgalaikiam turtui ir atsargoms. Kortelių skaičius neribotas.

### 6.2 Inventorizacijos duomenų surinkimas

Inventorizacijos formų eilutės generuojamos Veiksmų juostoje esančios funkcijos "*Atnaujinti eilutes*" pagalba.

| 🚮 Redaguoti - Inventor                                       | izacija - AT-2018_01                                                                                                    |              |
|--------------------------------------------------------------|----------------------------------------------------------------------------------------------------|--------------|
| PAGRINDINIS                                                  | VEIKSMAI ATASKAITOS                                                                                                    | ita Užduotvo |
| Atnaujinti<br>eilutes Atsargų eilut<br>skaidymas             | <ul> <li>Pildyti faktą pagal buhalterijos</li> <li>Pildyti IT likutinę vertę</li> <li>Siųsti į žurnalą<br/>Bendra</li> </ul> | duomenis     |
| AT-2018_01                                                   |                                                                                                    | žurnalas     |
| Bendra                                                       |                                                                                                    |              |
| Būsena:                                                      | Rengiama                                                                                                    | ~ Inv        |
| Nr.:                                                         | AT-2018_01                                                                                                    | Inv          |
| ļsakymo numeris:                                             | 18 01                                                                                                    | Sut          |
| Inventorizacijos data:                                       | 2018-11-01 ~                                                                                                    | Sut          |
| ļsakymo data:                                                | 2018-10-31 ~                                                                                                    |              |
| Aprašo surašymo vieta                                        |                                                                                                    |              |
| <ul> <li>Sandėlis</li> <li>Gamyba</li> <li>Darbai</li> </ul> |                                                                                                    |              |

Pav. 6.2-1 Funkcija "Atnaujinti eilutes"

Eilučių atnaujinimo užklausos lape nurodoma, koks turtas bus surenkamas, jei ne visa kartoteka, tuomet Filtrų skityje nurodomi filtrai, ir spaudžiama "Gerai".

### Praktinė užduotis 6.2-1

- 1. Sukurkite inventorizacijos kortelę visoms prekėms
- 2. Sukurkite inventorizacijos kortelę visoms IT kortelėms

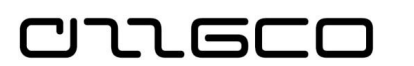

| Redaguoti - Siūlyti eilutes im<br>VEIKSMAI                                    | vet.                                        |       | o x      |
|-------------------------------------------------------------------------------|---------------------------------------------|-------|----------|
| Surenkami jrašai<br>Ilgalaikis turtas:<br>Prekės:<br>Ilgalaikio turto būsena: | □<br>□<br>Naudojamas ir nenaudojamas turtas | ~     | ^        |
| Filtrai<br>Ilgalaikis turtas<br>Prekė                                         |                                             |       | *        |
|                                                                               |                                             | Gerai | Atšaukti |

Pav. 6.2-2 Funkcija "Atnaujinti eilutes"

### 6.3 Funkcijos inventorizacijos lape

Inventorizacijos lapo Veiksmų juostoje yra keletas funkcijų:

- "Atnaujinti eilutes". Naudojama duomenų surinkimui į inventorizacijos lapo eilutes
- "Pildyti faktą pagal buhalterijos duomenis". Funkcija užpildo laukus "Faktinis kiekis" ir "Faktinė savikaina" pagal laukų "Kiekis(pagal buhalterijos duomenis)" ir "Savikaina(pagal buhalterijos duomenis" reikšmes.
- "Siųsti į žurnalą". Funkcija generuoja žurnaluose paruoštas registravimui operacijas, priklausomai nuo to, kokia reikšmė nurodyta inventorizacijos lapo eilutės lauke "Sprendimas". Inicijavus siuntimo į žurnalą funkciją, pateikiamas užklausos lapas, kuriame pasirenkamas tolimesnis veiksmas ir spaudžiama "Gerai":

### <u>Praktinė užduotis 6.3-1</u>

Inventorizacijos funkcionalumo pagalba sugeneruokite atsargų perdavimą iš vieno asmens kitam.

### Žingsniai:

- 1. Atidarykite inventorizacijos kortelę su prekėmis.
- 2. Vykdykite funkciją "Pildyti faktą pagal buhalterijos duomenis"
- 3. Eilutėse su pasirinktu atsakingu asmeniu lauke "Sprendimas" pasirinkite reikšmę "Atlikti perdavimą". Lauke "Naujas atsakingas" nurodykite atsakingą asmenį, kuriam yra perduodamas nurodytas turtas.
- Vykdykite funkciją "Šiųsti į žurnalą". Atsidariusioje užklausos fomoje dar kartą nurodykite "Atlikti perdavimą". Atidarykite žurnalą su suformuotomis eilutėmis, patikrinkite rezultatą.

# 7 Finansavimas ir mokėjimai

### 7.1 Mokėjimo paraiškos

CIIGEC

Mokėjimo paraiškos sistemoje pasiekiamos naršymo srityje Skyriai/Finansų valdymas/Mokėtinos sumos/Dokumentai. Mokėjimo paraiškas kurti galima rankiniu būdu ir automatiškai iš pirkimo SF

### 7.1.1 Mokėjimo paraiškos kūrimas rankiniu būdu

Norint sukurti naują mokėjimo paraišką, Mokėjimo paraiškų Veiksmų juostoje spaudžiama "Nauja" (arba Ctrl+N) ir pildomi arba keičiami lentelėje aprašytuose laukuose nurodyti duomenys.

| Skiltis/Nustatymas            | Aprašas                                                                                                    |  |  |
|-------------------------------|----------------------------------------------------------------------------------------------------|--|--|
| Skiltis "Bendra"              |                                                                                                    |  |  |
| Dokumento numeris             | Kiekviena mokėjimo paraiška privalo turėti savo unikalų numerį<br>sistemoje. Numeris suteikiamas automatiškai pagal priskirtą numerių<br>seriją                                                                                                    |  |  |
| Išorinis dokumento<br>numeris | Išorinio dokumento numeris. Vedamas ranka.                                                                                                    |  |  |
| Išorinis dokumento<br>data    | Šiame lauke nurodoma išorinio dokumento data.                                                                                                    |  |  |
| Tiekėjo numeris               | Nurodomas Tiekėjo numeris. Kai mokėjimo paraiška daroma į savo<br>sąskaitą pinigų įplaukoms gauti, pasirenkamas specialus tiekėjas pati<br>įstaiga.                                                                                                    |  |  |
| Tiekėjo pavadinimas           | Pasirinkus Tiekėjo numerį, užpildomas automatiškai iš tiekėjo kortelės.                                                                                                    |  |  |
| Tiekėjo banko kodas           | Pasirinkus Tiekėjo numerį, užpildomas automatiškai iš tiekėjo kortelės<br>kaip numatytoji banko sąskaita arba pasirenkamas iš sąrašo.                                                                                                    |  |  |
| Tiekėjo banko<br>pavadinimas  | Pasirinkus Tiekėjo banko kodą, užpildomas automatiškai iš tiekėjo<br>kortelės.                                                                                                    |  |  |
| Sąskaitos numeris<br>banke    | Pasirinkus Tiekėjo banko kodą, užpildomas automatiškai iš tiekėjo<br>kortelės.                                                                                                    |  |  |
| Tiekėjo registracinė<br>grupė | Pasirinkus Tiekėjo numerį, laukas užpildomas automatiškai iš tiekėjo<br>kortelės. Kai mokėjimo paraiška daroma į savo sąskaitą piniginių lėšų<br>įplaukoms gauti, pasirenkama specialaus tiekėjo pačios įstaigos<br>speciali registravimo grupė, lėšoms į įstaigos sąskaitą gauti. |  |  |
| Mokėjimo paraiškos<br>tipas   | Pasirinkite reikiamą paraiškos tipą. Šio tipo pasirinkimas priklauso ar<br>mokėjimo paraiškos yra integruotos su išorine sistema, t.y.<br>formuojamos ir importuojamos išorinės bylos, ar mokėjimo paraiškos<br>būklės keičiamos kiekvienai eilutei sistemos funkcijos pagalba.    |  |  |
| Dokumento data                | Užpildote mokėjimo paraiškos datą. Jei mokėjimo paraiškos tipas yra<br>skirtas integruotoms paraiškoms, tai šis laukas yra neredaguojamas ir<br>užsipildo automatiškai darbo datos reikšme.                                                                                        |  |  |

| Lentelė 7.1-1 Mokė | ejimo paraiškos | pildymas k | kuriant rankiniu būdu |
|--------------------|-----------------|------------|-----------------------|
|                    |                 |            |                       |

| Skiltis/Nustatymas                      | Aprašas                                                                                                    |  |  |
|-----------------------------------------|----------------------------------------------------------------------------------------------------|--|--|
| Mokėjimo terminas                       | Užsipildo pagal sistemoje nustatytą mokėjimo terminą. Laukas<br>naudojamas apmokėjimo terminui skaičiuoti.                                                                                                    |  |  |
| Pateikimo VBAMS<br>data                 | Užpildote mokėjimo paraiškos pateikimo VBAMS datą. Svarbu, kad šis<br>laukas būtų užpildytas teisingai, nes šiai datai yra registruojami įrašai<br>į Didžiąją knygą.                                                                                                    |  |  |
| Apmokėjimo data                         | Apskaičiuojama mokėjimo paraiškos apmokėjimo data. Jei mokėjimo<br>paraiškos tipas yra skirtas integruotoms paraiškoms, tai šis laukas yra<br>preliminari data, kuria turėtų būti atliktas mokėjimas. Tiksli atlikto<br>mokėjimo data pateikiama išorinėse importo bylose. Jei mokėjimo<br>paraiškos tipas nėra skirtas integruotoms paraiškoms, tai svarbu, kad<br>šis laukas būtų užpildytas teisingai, nes šiai datai yra registruojami<br>įrašai į didžiąją knygą.                                                       |  |  |
| Įmokos kodas                            | Įvedamas įmokos kodas                                                                                                    |  |  |
| Valiutos kodas                          | Nurodote valiutos kodą                                                                                                    |  |  |
| Būklė                                   | Užsipildo automatiškai pagal mokėjimo paraiškos eilučių būklę.                                                                                                    |  |  |
| Suma (vet.val.)                         | Rodoma mokėjimo paraiškos bendra suma                                                                                                    |  |  |
| Registruoti<br>panaudotą<br>finansavimą | Jei norime parodyti finansavimo sumos panaudojimą (4 klasėje)<br>uždedamas požymis "Taip". Jei šis požymis uždėtas antraštėje, tai<br>eilutėse užsipildo automatiškai. Eilutėse požymio reikšmę galima<br>koreguoti.                                                                                                    |  |  |
| Skiltis "Mokėjimo p                     | paraiškos eilutė"                                                                                                    |  |  |
| Biudžeto vykdymo<br>data.               | Užsipildo automatiškai tokia pati data, kaip mokėjimo paraiškos<br>apmokėjimo data.                                                                                                    |  |  |
| Registruoti<br>panaudotą<br>finansavimą | Pagal nutylėjimą jis užsipildo požymiu "Ne". Jei norime parodyti<br>finansavimo sumos panaudojimą (4 klasėje) uždedamas požymis "Taip".<br>Jei šis požymis uždėtas antraštėje, tai eilutėse užsipildo automatiškai.<br>Eilutėse galima koreguoti. Jei mokėjimo paraiškos eilutėje yra<br>sugretinimas su sistemoje registruotu įrašu, ir požymis "Registruoti<br>panaudotą finansavimą" yra "Taip", tai sistema registruoja finansavimo<br>sumas (panaudotas), kai mokėjimo paraiška pateikiama finansuojančiai<br>įstaigai. |  |  |
| Būklė                                   | Pildoma automatiškai pagal iš finansuojančios įstaigos gautą būklę.                                                                                                    |  |  |
| Aprašas                                 | Užsipildo automatiškai pagal mokėtiną sumą. Galima koreguoti.                                                                                                    |  |  |
| Suma                                    | Užsipildo automatiškai pagal mokėtiną sumą. Galima koreguoti.                                                                                                    |  |  |
| Struktūrinis kodas                      | Jei kuriate mokėjimo paraišką rankiniu būdu, galite nusirodyti detalizuojančių požymių rinkinį.                                                                                                    |  |  |
| Detalieji požymiai<br>(dimensijos)      | Nurodyti dimensijas. Užsipildo automatiškai, jei eilutėje nurodomas gretinimas su užregistruota mokėtina suma.                                                                                                    |  |  |
| Sugretinti su dok.<br>tipu              | Nusirodo sugretinamo dokumento tipas. Jei mokėjimo paraiška kuriama<br>pagal užregistruotą dokumentą, tai šis laukas nusirodys automatiškai. Jei<br>mokėjimo paraiška kuriama rankiniu būdu, galima nurodyti registruoto<br>dokumento tipą ir kitame lauke pasirinkti konkretaus dokumento<br>konkretų įrašą. Jei nėra registruoto dokumento, t.y., užsisakomi pinigai<br>avansu, tai šis laukas nepildomas.                                                                                                    |  |  |
| Sugretinti su dok.<br>Nr.               | Nurodomas sugretinamo dokumento numeris. Jei mokėjimo paraiška<br>kuriama pagal užregistruotą dokumentą, tai šis laukas nusirodys<br>automatiškai. Jei mokėjimo paraiška kuriama rankiniu būdu, galima<br>nurodyti registruoto dokumento konkretų įrašą, tuomet visa reikiama<br>informacija užsipildys automatiškai, t.y. likusi mokėti suma ir dimensijos.<br>Jei nėra registruoto dokumento, t.y. užsisakomi pinigai avansu, tai šis<br>laukas nepildomas.                                                                |  |  |

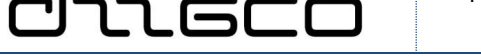

Apatinėje paraiškos lapo dalyje yra laukų grupė "**Suminė informacija**", kur pateikiama lyginamoji informacija. Ši informacija matoma, kai yra pažymėta varnelė "Rodyti palyginimą".

| Maujas - Mokėjimo paraiškos kortelė                                            | - 0                                                       | ×            |
|--------------------------------------------------------------------------------|-----------------------------------------------------------|--------------|
| PAGRINDINIS VEIKSMAI                                                           |                                                           |              |
| Rodinys                                                                        |                                                           |              |
| Mokėjimo paraiškos kortelė                                                     |                                                           | ^            |
| Dokumento numeris: MP-000001                                                   | Dokumento data: 2018-10-26                                | - 1          |
| Papildomas aprašas VBAMS:                                                      | Mokėjimo terminas: 3D                                     | 1            |
| Išorinis dokumento numeris: ABCX-1_M                                           | Apmokėjimo data: 2018-10-31 v                             |              |
| Išorinio dokumento data: 🗸                                                     | Pateikimo VBAMS data: 2018-10-26 v                        |              |
| Tiekejo numeris: 110016096                                                     | V Imokos kodas:                                           |              |
| Tiekėjo pavadinimas: UAB "AKTA"                                                | Valiutos kodas:                                           |              |
| Tiekėjo banko kodas: 73000 ~                                                   | Būklė: Rengiama                                           | ~            |
| Tiekėjo banko pavadinimas:                                                     | Būkie VBAMS:                                              | -            |
| Sąskaitos numeris banke: LT827300010002246458                                  | Suma (viet.val.): 0,0                                     | 00           |
| Tiekėjo registracinė grupė: 6910001 v                                          | Registruoti panaudotą finansavimą:                        |              |
| Mokėjimo paraiškos tipas: N_VBAMS                                              | ~                                                         |              |
| Papildomi duomenys                                                             |                                                           | ¥            |
| Mokėjimo paraiškos eilutės                                                     | *                                                         | ^            |
| 緒 Rasti Filtras 茨 Valyti filtra                                                |                                                           |              |
| Biudžeto Dokumento Dokumento Regi Būklė Apra<br>vykdym nr. VBAMS numeris V pan | šas Patvirtinta suma Suma <sub>-</sub> Sutarties Nr.<br>E | Suta<br>Suta |
| :018-10-20 0 Rengiama                                                          | 0,00 120,00                                               |              |
|                                                                                |                                                           |              |
| <                                                                              |                                                           | >            |

Pav. 7.1-1 Mokėjimo paraiškos lapas

Mokėjimo paraiškos būklė *"Rengiama*" reiškia, kad paraiška kuriama. Mokėjimo paraiškoje šioje būklėje galima redaguoti, naikinti eilutes.

Mokėjimo paraiškos pirmiausia turi būti patvirtintos. Tam spaudžiama paraiškos kortelės Veiksmų juostoje funkcija "Keisti būseną".

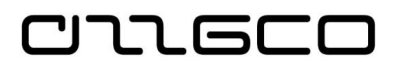

| Redaguoti - Mokėjimo par. būse                               |            |           | ×     |       |     |
|--------------------------------------------------------------|------------|-----------|-------|-------|-----|
| VEIKSMAI                                                     |            |           |       |       | 6   |
| Valyti<br>filtra<br>Puslapis                                 |            |           |       |       |     |
| Rengiama:                                                    |            |           |       |       |     |
| Laukia patvirtinimo:                                         |            |           |       |       |     |
| Patvirtinta:                                                 |            |           |       |       |     |
| Pateikta:                                                    |            |           |       |       |     |
| Apmokéta:                                                    |            |           |       |       |     |
| Atmesta:                                                     |            |           |       |       |     |
| Keisti registravimo datą:                                    |            |           |       |       |     |
| Reg. Data:                                                   |            | $\sim$    |       |       |     |
| Ataskaitų kodas:                                             |            |           |       |       | ~   |
| Mokėjimo pavedimo numeris:                                   |            |           |       |       |     |
| Pateikimo data:                                              | 2018-10-26 | ~         |       |       |     |
| Apmokėjimo data:                                             | 2018-10-31 | ~         |       |       |     |
| Keisti būseną visoms eilutėms:                               | ~          |           |       |       |     |
| Mokėjimo paraiška                                            |            |           |       |       | ^   |
| Rikiavimas: Dokumento nur                                    | meris • 🛔  |           |       |       |     |
| Rodyti rezultatus:<br>X Kur Dokumento nume<br>Prideti filtrą | ris ▼ yra  | MP-000001 |       |       |     |
|                                                              |            |           | Gerai | Atšau | kti |

Pav. 7.1-2 Mokėjimo paraškos būklės keitimo lapas

Jei mokėjimo partaiška yra VBAMS tipo (eksportuojama į VBAMS), patvirtinta paraiška eksportuojama į VBAMS funkcijos iš Veiksmų juostos pagalba.

### <u>Praktinė užduotis 7.1-1</u>

Sukurkite rankiniu būdu mokėjimo paraišką finansavimo sumoms į įstaigos sąskaitą gauti.

- Pasirinkite "Skyriai/Finansų valdymas/Mokėtinos sumos/Dokumentai".
- Pasirinkite "Tiekėjo Nr." specialų Tiekėją savo įstaigą.
- Nurodykite apmokėjimo terminą 3D
- Užpildykite sumą ir detaliuosius požymius.
- Mokėjimo paraišką patvirtinkite, pateikite.
- Būklė "Pateikta" patikrinkite, kokie įrašai užsiregistravo (funkcijos "Orientuotis" pagalba).
- Būklė "Apmokėta" patikrinkite, kokie įrašai užsiregistravo funkcijos "Orientuotis" pagalba).

### 7.1.2 Mokėjimo paraiškos kūrimas iš SF

Mokėjimo paraiškas galima (ir patartina) formuoti iš užregistruotų sąskaitų faktūrų

Atsivertusiame sąskaitų faktūrų sąraše susirandame reikiamą sąskaitą faktūrą, atidarome reikiamos sąskaitos faktūros langą. Veiksmų juostoje susirandame ir spaudžiame mygtuką "Mokėjimo paraiška", pasirenkame paraiškos tipą ir gauname mokėjimo paraiškos kortelę:

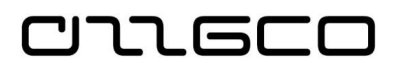

| Rodyti - Už                             | iregistruot                | a pirkimo SF -                  | SFI-0000       | 003 · UAB "AKTA"                                |                |                           |               |                    |
|-----------------------------------------|----------------------------|---------------------------------|----------------|-------------------------------------------------|----------------|---------------------------|---------------|--------------------|
| PAGRIN                                  | NDINIS                     | VEIKSMAI                        | ORIEN          | ITUOTIS                                         |                |                           |               |                    |
| Spausdinti N<br>Bendr                   | Mokėjimo<br>paraiška<br>ra | Kurti tai<br>grąžinimo          | symo<br>pažymą | Rodyti atšaukimo/t<br>grąžinimo pažy<br>Taisyti | taisymo<br>/mą | Orientuotis<br>Veiksmai   | Rody<br>dol   | rti jeina<br>kumen |
| SFI-00000<br>Bendra                     | )3 · UAI                   | 3 "AKTA"                        |                |                                                 |                |                           |               |                    |
| Tiekėjas:<br>Kontaktas:<br>Registravimo | o data: 2                  | J <u>AB "AKTA"</u><br>018-10-22 |                |                                                 |                | ] Terminas<br>] Tiekėjo S | ::<br>SF nr.: | 2018-<br>AKT-1     |
| Eilutės                                 |                            |                                 |                |                                                 |                |                           |               |                    |
| 🖩 Eilutė 👻 🕯                            | 🛍 Rasti                    | Filtras 🛛 🛼 🛛                   | /alyti filtra  | ģ                                               |                |                           |               |                    |
| Tipas                                   | Nr.                        | A                               | prašas         |                                                 |                |                           | Kiekis        | Mat.<br>koda       |

Pav. 7.1-3 Mokėjimo paraiškos kūrimas iš SF

Bus sukurta mokėjimo paraiška su būsena "Rengiama". Mokėjimo paraiškos sugretinimas su sąskaitos faktūros suma atliekamas automatiškai. Iš tos pačios sąskaitos faktūros galima sukurti vieną mokėjimo paraišką.

### 7.2 Mokėjimo pasiūlymai

Mokėjimų pasiūlymo formavimo ir registravimo procedūra inicijuojama, kuomet yra poreikis apmokėti iš savo banko sąskaitos susidariusius įsipareigojimus paslaugų teikėjams, prekių pardavėjams, gavus prašymą grąžinti avansu sumokėtą sumą už paslaugas, finansinių metų pabaigoje grąžinant gautas, bet nepanaudotas finansavimo sumas ir kt.

Sistemoje mokėjimų pasiūlymai gali būti formuojami mokėjimų tiekėjui žurnale dviem būdais: rankiniu būdu ir funkcijos pagalba.

Sistemoje žurnalas atidaromas naršymo srityje Skyriai/Finansų valdymas/Mokėtinos sumos/Užduotys/Mokėjimai tiekėjui.

Mokėjimo pasiūlymo įvedimas rankiniu būdu aptartas šios mokymų medžiagos 3.1.4 skyriuje "Mokėjimų tiekėjui žurnalas".

# 7.2.1 Mokėjimo pasiūlymo formavimas funkcijos "Siūlyti mokėjimus tiekėjui" pagalba.

Ši funkcija pagal registruotas mokėtinas sumas nurodytai tiekėjų aibei ir nurodytam mokėjimo terminui suformuoja mokėjimo pasiūlymus mokėjimų žurnalo eilutėse.

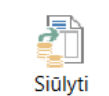

Funkcijos "Siūlyti mokėjimus tiekėjui" mygtukas <sup>mokėjimus tiekėjui</sup> yra mokėjimų tiekėjui žurnalo Veiksmų juostoje. Jį spustelėjus, atidaromas užklausos lapas

| VEIKSMAI                                                     |              |           |           |
|--------------------------------------------------------------|--------------|-----------|-----------|
| Nevi Mita<br>Ilita<br>Islapis                                |              |           |           |
| arinktys                                                     |              |           | **        |
| Rasti mokėjimus                                              |              |           |           |
| Paskutinė mokėjimo data:                                     | 2018-10-27 ~ |           |           |
| Rasti mokėjimo nuolaidas:                                    |              |           |           |
| Naudoti tiekėjo prioritetą:                                  |              |           |           |
| Galima suma (viet.val.):                                     |              |           | 0,0       |
| Praleisti išeksportuotus mokėjimus:                          |              |           |           |
| Netraukti rezervuotų SF:                                     |              |           |           |
| Sumuoti rezultatus                                           |              |           |           |
| Sumuoti pagal tiekėją:                                       |              |           |           |
| Pagal dimensiją:                                             |              |           |           |
| Užpildyti žurnalo eilutes                                    |              |           |           |
| Registravimo data:                                           | 2018-10-27 ~ |           |           |
| Apskaičiuoti registravimo datą pagal "Taikoma dok. terminui" |              |           |           |
| Taikoma dok. terminui nuokrypis:                             |              |           |           |
| Pradžios dokumento nr.:                                      |              |           |           |
| Kiekv.eil. nauj. dok. nr.:                                   | $\square$    |           |           |
| Balansavimo sąsk. tipas:                                     | DK sąskaita  |           | ,         |
| Balansavimo sąsk. nr.:                                       |              |           | ,         |
| Banko mokėjimo tipas:                                        |              |           | ,         |
|                                                              |              | Rodyti ma | ziau lauk |

CULECO

Pav. 7.2-1 Funkcija "Siūlyti mokėjimus tiekėjui"

Funkcijos *"Siūlyti mokėjimus tiekėjui*" parametrų lape pildomų laukų paaiškinimai pateikiami lentelėje:

| Skiltis/Nustatymas     | Aprašas                                                           |
|------------------------|-------------------------------------------------------------------|
| Skiltis "Pasirinktys"  |                                                                   |
| Paskutinė mokėjimo     | Įveskite paskutinę mokėjimo datą. Į mokėjimų pasiūlymą bus        |
| data                   | įtraukti nurodyto tiekėjo (-ų) atviri knygos įrašai, turintys     |
|                        | terminą ankstesnį už šią datą.                                    |
| Rasti mokėjimo         | Pažymėkite lauką, jei norite, kad į paketinę užduotį būtų         |
| nuolaidas              | įtraukti tiekėjų knygos įrašai, kuriems galite gauti mokėjimo     |
|                        | nuolaidas.                                                        |
| Sumuoti pagal tiekėjus | Pažymėkite lauką, jei norite, kad funkcija kiekvienam tiekėjui    |
|                        | ir kiekvienai valiutai, kurią tiekėjas naudoja knygos įrašams,    |
|                        | sukurtų atskirą eilutę. Jei, pvz., tiekėjas naudoja dvi valiutas, |
|                        | paketine uzduotis siam tiekėjui mokėjimo zurnale sukurs dvi       |
|                        | eilutes. Kai zurnalo eilutes yra registruojamos taip, kad jas     |
|                        | butų galima sugretinti su tiekėjo knygos įrasais, programa        |
|                        | naudoja lauką Gretinti pagal ID. Jel sio lauko nepazymite,        |
|                        | paketine uzduotis vienai SF sukurs vieną eilutę.                  |
| Pagal dimensiją        | Cia galite pasirinkti dimensijas, pagal kurias norite grupuoti    |
|                        | pasiūlytus mokėjimus. Dimensijų verčių kombinacijai               |
|                        | kiekviena valiuta, kuria yra registruotų tiekėjo knygos įrašų,    |

| Lentelė 7.2-1 Fi | unkcijos "Siūly | ti mokėjimus | tiekėjui" laukai |
|------------------|-----------------|--------------|------------------|
|------------------|-----------------|--------------|------------------|
| Skiltis/Nustatymas              | Aprašas                                                                                                    |
|---------------------------------|----------------------------------------------------------------------------------------------------|
|                                 | gaunamas vienas pasiūlytas mokėjimas.                                                                                                    |
| Naudoti tiekėjo<br>prioritetą   | Jei šis laukas pažymėtas, tokiu atveju tiekėjų kortelėse<br>(skirtukas "Mokėjimai") esančio lauko "Prioritetas" reikšmė<br>nusakys, kokia tvarka paketinė užduotis siūlys apmokėti<br>tiekėju irašus                                                                                                    |
| Galima suma<br>(viet.val.)      | Jei nurodyta didžiausia disponuojama mokėjimų suma, galite<br>ją įvesti čia. Tuomet paketinė užduotis, remdamasi šia suma<br>ir tiekėjų prioritetais, nurodytais tiekėjų kortelėse esančiame<br>lauke "Prioritetas", sukurs mokėjimo pasiūlymų sąrašą.                                                                                                    |
| Registravimo data               | Įveskite operacijos registravimo datą.                                                                                                    |
| Pradžios dokumento<br>Nr.       | Jei žurnalui priskirta numerių serija šis laukas užpildomas<br>automatiškai - pateikiamas kitas numeris iš numerių sekos. Šį<br>lauką galite pildyti ir rankiniu būdu. Šiame lauke nurodytas<br>dokumento numeris bus įrašytas į lauką "Dokumento Nr."<br>funkcijos suformuotose žurnalo eilutėse, kitoje eilutėje<br>pateikiant kitą numerį iš sekos.                           |
| Kiekv. eil. – nauj. dok.<br>Nr. | Pažymėkite šį lauką, jei norite, kad programa į mokėjimo<br>žurnalo eilutes paeiliui įrašytų dokumentų numerius,<br>pirmiausia įrašydama dokumento, nurodyto viršuje esančiame<br>lauke, numerį.                                                                                                    |
| Balansavimo sąsk.<br>tipas      | Pasirinkite "Banko sąskaita".                                                                                                    |
| Balansavimo sąsk. Nr.           | Iš banko sąskaitų kortelių sąrašo pasirinkite banko sąskaitą,<br>iš kurios norite atlikti mokėjimą.                                                                                                    |
| Banko mokėjimo tipas            | Jei banko sąskaitą naudojate kaip balansavimo sąskaitos tipą,<br>pasirinkite tą banko mokėjimo tipą (čekio tipą), kurį<br>naudojate. Jei norite pamatyti parametrus, spustelėkite lauko<br>dešinėje atsiradusį mygtuką "AssistButton".                                                                                                    |
| Skiltis "Tiekėjas"              |                                                                                                    |
| Filtrai                         | Šioje skiltyje norodykite kriterijus, pagal kuriuos norite<br>suformuoti mokėjimo pasiūlymą, jei joks filtras nebus<br>nurodytas, žurnale bus suformuoti mokėjimo įrašai visiems<br>rastiems atviriems tiekėjų įrašams.<br>Dažnaisiai naudojamas tiekėjo filtras ("Nr."). Iš tiekėjų sąrašo<br>galite pasirinkti tiekėją ar jų grupę, kuriam (-iems) norite<br>sukurti mokėjimą. |

Nurodę funkcijos parametrus, spauskite mygtuką "Gerai".

Nurodytiems tiekėjams ir mokėjimo terminui mokėjimų žurnale suformuoti mokėjimų pasiūlymai (sukurtos naujos žurnalo eilutės). Mokėjimų pasiūlymai suformuoti kiekvienai atvirai mokėtinai sumai. Mokėjimo suma ir detalizuojantys požymiai imami pagal tiekėjo knygos įrašą (atvirą mokėtiną sumą).

Funkcijos sukurtų mokėjimo žurnalo eilučių sumas galite redaguoti iki mokėjimo pasiūlymus eksportuosite į banką arba suformuosite pagal juos mokėjimo paraiškas. Galite nurodyti kitą sumą, nei buvo registruota mokėtina. Vėliau, registruojant mokėjimą, bus įregistruotas dalinis sudengimas arba permoka.

Jei reikia, galite papildyti mokėjimo pasiūlymo informaciją, pvz. nurodyti įmokos kodą ir pan.

Formuojant mokėjimų pasiūlymus funkcijos "Siūlyti mokėjimus tiekėjui" pagalba, mokėjimo pasiūlymo sugretinimas su mokėtina suma atliekamas automatiškai.

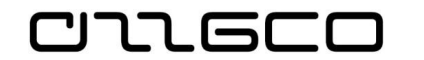

Patvirtinti funkcijos "Keisti patvirtinimo statusą" pagalba pavedimai eksportuojami į elektroninės bankininkystės sistemą, pasirinkus Veiksmų juostoje esančią funkciją "SEPA". Funkcijos parametrų lape nurodykite eksportuojamo failo vardą ir spauskite mygtuką "Gerai".

Eksportavus mokėjimo pasiūlymus, žurnalo eilutės pažymimos varnele stulpelyje "Eksportuota".

Suformuotą mokėjimų elektroninę bylą rasite kompiuteriniame aplanke, kurį nurodėte, eksportuodami mokėjimo pasiūlymus. Šią bylą importuokite į E-banko sistemą.

Mokėjimo pasiūlymus registruokite, kai gausite patvirtinimą iš banko apie įvykdytą mokėjimą.

### Praktinė užduotis 7.2-1

Iš užregistruotų mokėtinų sumų suformuokite mokėjimų pasiūlymus

# 8 Klaidų taisymas

חשבר

## 8.1 Klaidų taisymas

Registruotų operacijų taisymas atliekamas registruojant taisymo (storno) įrašus. Laukas "Tikslinimas", kas reiškia storno įrašų registravimą, yra tiek pirkimo/pardavimo grąžinimo dokumentuose, tiek bendruosiuose žurnaluose. Registruojant įrašus su tokiu požymiu, DK sąskaitų debeto ir kredito įrašai kuriami analogiški anuliuojamiems DK įrašams tik su priešingais ženklais, todėl nedidinama DK sąskaitų apyvarta.

Registruotų dokumentų (užregistruotų SF) atšaukimui-anuliavimui vykdyti naudojama funkcija "Kurti grąžinimo pažymą". Pagal lauko "Tikslinimas" požymį formuojami įrašai su priešingais ženklais arba koreguojantys.

### 8.1.1 Storno įrašo formavimas funkcijos "Atšaukti operaciją" pagalba

Operacijų, registruotų per sistemos Bendruosius žurnalus, taisymo įrašų sukūrimas ir registravimas atliekamas funkcijos "Atšaukti operaciją" pagalba.

Operacijai atšaukti suraskite klaidingą knygos įrašą. Veiksmų juostoje pasirinkite komandą "Atšaukti operaciją"

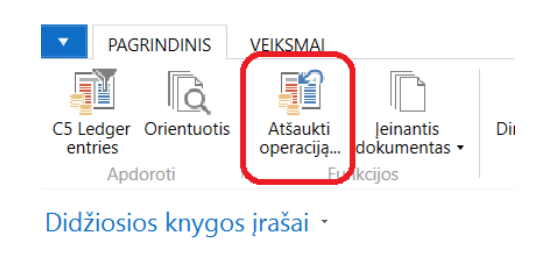

Registr... Uokumento Dokumento nr. data tipas

Pav. 8.1-1 Funkcija "Atšaukti operaciją"

Atsidariusiame lange pateikiamas pilnas susijusių įrašų sąrašas. Veiksmų juostoje pasirinkite komandą *"Atšaukti*":

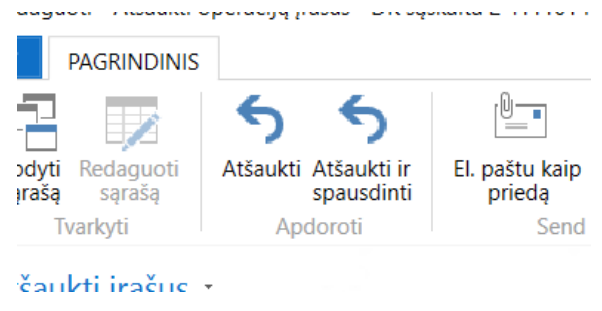

Pav. 8.1-2 Komanda "Atšaukti"

Pateiktame informaciniame pranešime spauskite mygtuką "Taip":

| ععدهد | Finansų valdymo ir apskait                                                                              | os informacinė sistemos atnaujinimas<br>Mokymų medžiaga <2.01> |
|-------|----------------------------------------------------------------------------------------------------|----------------------------------------------------------------|
|       |                                                                                                    |                                                                |
|       |                                                                                                    |                                                                |
|       |                                                                                                    | ۲                                                              |
| Micro | osoft Dynamics NAV                                                                                      | ×                                                              |
| 0     | <ul> <li>Siekiant atšaukti šiuos įrašus, bus užregistruotas</li> <li>Norite atšaukti irašus?</li> </ul> | įrašų taisymas.                                                |

Pav. 8.1-3 Patvirtinimas atšaukimui

Taip

Ne

Jūsų pasirinktai operacijai sukuriamas ir užregistruojamas storno įrašas. Atšaukimo operacijos įrašai užregistruojami tuo pačiu dokumento numeriu ir registravimo data, kaip klaidingas įrašas. Taip pat atšaukimo įraše pateikiama nuoroda į klaidingą įrašą, kurį atšaukėte. Klaidingas ir stornuojantis įrašas pažymėti požymiu "Atšauktas".

#### Praktinė užduotis 8.1-1

Suraskite savo registruotą operacijas bendrajame žurnale, mokėjimų tiekėjui žurnale. Atšaukite funkcijos "Atšaukti operaciją" pagalba.

### 8.1.2 Storno įrašų formavimas funkcijos "Atšaukti registrą" pagalba.

Operacijų registrui (grupei apskaitos įrašų), kuris buvo užregistruotas per sistemos Bendruosius žurnalus, taisymo įrašų sukūrimas ir registravimas atliekamas funkcijos *"Atšaukti registrą*" pagalba. Einamojo ataskaitinio laikotarpio operacijų, registruotų sistemoje, taisymas atliekamas, sukuriant storno, t.y., anuliuojančius įrašus.

Registras pasiekiamas naršymo srityje Skyriai/Finansų valdymas/Didžioji knyga/Istorija/DK registrai.

Registro apskaitos įrašų atšaukimas atliekamas registrų sąraše, pažymėjus reikiamą klaidingą registro įrašą ir Veiksmų juostoje pasirinkus komandą "Atšaukti registrą".

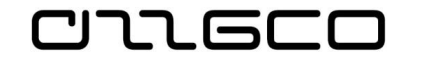

| PAGRINDINIS VEIKSMAI                                                                       | ORIENTUOTIS ATASKAITOS                                          | 5                                |                              |                                                |
|--------------------------------------------------------------------------------------------|-----------------------------------------------------------------|----------------------------------|------------------------------|------------------------------------------------|
| Didžioji Pirkejų Tiekėjų Banko<br>knyga knyga knyga Ledgers                                | ि Ilgalaikio turto knyga<br>ाप Remonto knyga<br>ga ि PVM įrašai | Atšaukti<br>registra<br>Register | Detalus<br>bandomasis balans | Bandomasis bali<br>as pagal laikotai<br>Report |
| Skyriai  Biudžeto planavimas  Einansu valdvmas                                             | DK registrai                                                    |                                  |                              |                                                |
| Didžioji knyga                                                                             | Nr. 🚽 Sukūrimo<br>data                                          | Naudotojo Pirminis<br>ID kodas   | Žurnalų<br>paketo pa         | Nuo įrašo Iki įra<br>nr.                       |
| Grynųjų pinigų valdymas<br>Ičlaidu apskaita                                                | 21 2018-10-23                                                   | ISFVA-DB\A GENJNL                | DEFAULT                      | 71                                             |
| Pinigu srautai                                                                             | 20 2018-10-23                                                   | ISFVA-DB\A GENJNL                | DEFAULT                      | 67                                             |
| Gautinos sumos                                                                             | 19 2018-10-23                                                   | ISFVA-DB\A PURCHASE              | S                            | 65                                             |
| Mokėtinos sumos                                                                            | 18 2018-10-23                                                   | ISFVA-DB\A SALES                 |                              | 63                                             |
| Periodinė veikla                                                                           | 17 2018-10-23                                                   | ISFVA-DB\A INVTPCOS              | г                            | 61                                             |
| Nustatymai                                                                                 | 16 2018-10-23                                                   | ISFVA-DB\A INVTPCOS              | Г                            | 57                                             |
| Atsargos                                                                                   | 15 2018-10-23                                                   | ISFVA-DB\A INVTPCOS              | г                            | 53                                             |
| <ul> <li>Ilgalaikio turto apskaita</li> <li>Atsarau is Okinia inventoriava apsk</li> </ul> | 14 2018-10-23                                                   | ISFVA-DB\A INVTPCOS              | г                            | 49                                             |
| <ul> <li>Atsargų ir ukinio inventoriaus apsk</li> <li>Inventorizacija</li> </ul>           | 13 2018-10-23                                                   | ISFVA-DB\A INVTPCOS              | г                            | 43                                             |
|                                                                                            |                                                                 |                                  | -                            | ~~                                             |

Pav. 8.1-4 Funkcija "Atšaukti registrą"

Atsidariusiame lange "Atšaukti registro įrašus" pateikiamas visų atšaukiamų įrašų sąrašas.

Veiksmų juostoje pasirinkite komandą "Atšaukti":

 tedaguoti - Atšaukti registro įrašus - DK sąskaita 2 411101 Pinigai Lietuvos bar

 PAGRINDINIS

 Rodyti Redaguoti sąrašą rašą

 Tvarkyti

 Tvarkyti

Atšaukti įrašus 🔹

Pav. 8.1-5 Komanda "Atšaukti"

Pateiktame informaciniame pranešime spauskite mygtuką "Taip".

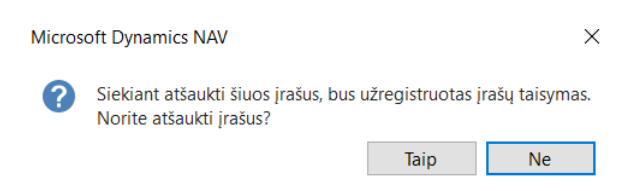

Pav. 8.1-6 Atšaukimo patvirtinimas

Jūsų pasirinktam registrui bus sukurti storno įrašai. Atšaukimo operacijos įrašai bus užregistruoti tuo pačiu dokumento numeriu ir ta pačia registravimo data, kaip ir klaidingi įrašai. Atšaukimo įrašuose pateikiamos nuorodos į atšauktus klaidingus įrašus. Klaidingi ir stornuojantys įrašai pažymėti "varnele" laukelyje "Atšauktas".

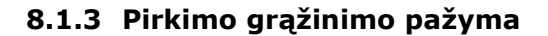

כוחת הככ

Pirkimo sąskaita faktūra ir su ja susiję įrašai atšaukiama registruojant pirkimo grąžinimo pažymą su tikslinimo požymiu.

Sistemoje surandama klaidingai užregistruota sąskaita faktūra. Tiek sąskaitų faktūrų sąraše, tiek sąskaitos faktūrų kortelėje, Veiksmų juostoje pasirenkama komanda "Kurti taisymo grąžinimo pažymą".

| Spausdinti Mokejim<br>paraiška<br>Bendra<br>SFI-000001 · U/ | Kurti taisymo<br>grąžinimo pažymą<br>AB "AKTA" | Rodyti atšaukimo/taisymo<br>grąžinimo pažymą<br>Taisyti | Orientuotis<br>Veiksmai | Rody<br>dok  | ti jeinantį<br>umentą           | Parinkti jeinantį<br>dokumentą<br>Jeinantis dokum | Kurti<br>dokume<br>ientas |
|-------------------------------------------------------------|------------------------------------------------|---------------------------------------------------------|-------------------------|--------------|---------------------------------|---------------------------------------------------|---------------------------|
| Bendra<br>Tiekėjas:<br>Kontaktas:<br>Registravimo data:     | UAB "AKTA"<br>2018-10-20                       |                                                         | Terminas<br>Tiekėjo S   | :<br>iF nr.: | 2018-10- <sup>-</sup><br>123123 | 15                                                | ]                         |

Pav. 8.1-7 Pirkimo grąžinimo pažymos kūrimas

Sistema sukuria ir atidaro Grąžinimo pažymą, kur, užpildžius lauką "Tiekėjo grąž. Pažymos nr.", ji registruojama, pasirenkant komandą "Registruoti", arba spaudžiant F9

| 🚮 Redaguoti - Pirkimo grąž. paž GP               | I-000001 · UAB "AKTA"                                                   |                                                            |                               |                                                         |                         |         |
|--------------------------------------------------|-------------------------------------------------------------------------|------------------------------------------------------------|-------------------------------|---------------------------------------------------------|-------------------------|---------|
| PAGRINDINIS VEIKSMAI                             | ORIENTUOTIS                                                             |                                                            |                               |                                                         |                         |         |
| Rodinys Naujas<br>Naujas<br>Naikinti<br>Tvarkyti | Registruoti ir<br>spausdinti Pateikti Atidaryti<br>iš naujo<br>Apdoroti | 🚰 Gretinti įrašus<br>🗈 Kopijuoti dokumentą<br>🖉 Statistika | Siųsti prašymą<br>patvirtinti | Atšaukti prašymą<br>patvirtinti<br>Prašymas patvirtinti | Žiūrėti mano<br>srautus | Pastabo |
| GPI-000001 · UAB "AKTA"                          |                                                                         |                                                            |                               |                                                         |                         |         |
| Bendra                                           |                                                                         |                                                            |                               |                                                         |                         | ^       |
| Tiekėjo pavadinimas:                             | UAB "AKTA"                                                              | ~                                                          |                               |                                                         |                         |         |
|                                                  |                                                                         |                                                            |                               | ✓ Pa                                                    | arodyti daugiau         | laukų   |
| Sutartis                                         |                                                                         |                                                            |                               |                                                         |                         | ** ^    |
| Sutarties Nr.:                                   |                                                                         | ~ Biudžeto                                                 | /ykdymo data:                 | 2018-10-20                                              | ~                       |         |
| Išorinis sutarties Nr.:                          |                                                                         | Terminas:                                                  |                               | 2018-10-15                                              | ~                       |         |
| Rezervuotas finansavimas:                        |                                                                         | Numatom                                                    | a gavimo data:                |                                                         | ~                       |         |
| Tikslinimas:                                     | $\checkmark$                                                            | Tiekėjo įg                                                 | aliojimo nr.:                 |                                                         |                         |         |
| Registruoti panaudotą finansavimą:               |                                                                         | Tiekėjo gr                                                 | ąž. pažymos nr.:              | *                                                       |                         |         |
| Kontaktas:                                       |                                                                         | ~                                                          |                               |                                                         |                         |         |
|                                                  |                                                                         |                                                            |                               | ✓ Pa                                                    | arodyti daugiau         | laukų   |
| Eilutés                                          |                                                                         |                                                            |                               |                                                         |                         | ~       |
| SF duomenys                                      |                                                                         |                                                            |                               |                                                         |                         | *       |
| Pristatymas ir mokėjimas                         |                                                                         |                                                            |                               |                                                         | UAB "AKTA"              | · •     |

Pav. 8.1-8 Grąžinimo pažyma

#### Praktinė užduotis 8.1-2

Užregistruokite grąžinimo pažymą ankstesnėje praktinėje užduotyje registruotai pirkimo sąskaitai faktūrai.

יורע הרע

Pardavimo sąskaita faktūra ir su ja susiję įrašai atšaukiama registruojant pardavimo grąžinimo pažymą su tikslinimo požymiu.

Veiksmai kuriant ir registruojant grąžinimo pažymą pardavimo sąskaitai faktūrai yra visiškai analogiški jau aprašytam pirkimo SF atvejui

Sistemoje surandama klaidingai užregistruota sąskaita faktūra. Tiek sąskaitų faktūrų sąraše, tiek sąskaitos faktūrų kortelėje, Veiksmų juostoje pasirenkama komanda "Kurti taisymo grąžinimo pažymą".

Sistema sukuria ir atidaro Grąžinimo pažymą, kuri registruojama, pasirenkant komandą "Registruoti", arba spaudžiant F9

## Praktinė užduotis 8.1-3

Užregistruokite grąžinimo pažymą ankstesnėje praktinėje užduotyje registruotai pardavimo sąskaitai faktūrai.

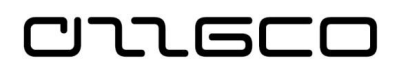

## 9 Pirkimų sutartys

Sistemoje pirkimų sutartys pasiekiamos naršymo srityje Skyriai/Sutartys/Sąrašai

## 9.1 Sutarties kortelės sukūrimas

Sutarties kortelė kuriama, paspaudus įrankių juostoje mygtuką "Naujas" (arba $\mathrm{Ctrl}+\mathrm{N})$ 

Sistema sukuria sutarties kortelę.

| 🚮 Naujas - Pirkimo sutartis           |                   |                                 |                                 | _ | - 🗆                       | $\times$ |
|---------------------------------------|-------------------|---------------------------------|---------------------------------|---|---------------------------|----------|
| PAGRINDINIS VEIKS                     | iMAI              |                                 |                                 |   |                           | 8        |
| Rodinys Naujas<br>Tvarkyti Ro         | abos Saitai Nauji | nti Valyti<br>filtrą<br>Puslapi | Eiti<br>i<br>s                  |   |                           |          |
| Pirkimo sutartis                      |                   |                                 |                                 |   |                           |          |
| General                               |                   |                                 |                                 |   |                           | ^        |
| Nr.:                                  | SUT1              |                                 | Pirkimo būdas:                  |   |                           |          |
| Sutarties tipas:                      |                   | ~                               | Būsena:                         |   |                           | ~        |
| Sutarties Nr.:                        |                   |                                 | Mažavertis pirkimas:            |   |                           |          |
| Tarptautinis sutarties kodas:         |                   |                                 | Sudarymo data:                  |   |                           | ~        |
| Aprašymas:                            |                   |                                 | lvykdymo data:                  |   |                           | $\sim$   |
| Partnerio Nr.:                        |                   | ~                               | Faktinė įvykdymo data:          |   |                           | ~        |
| Tiekėjo įmonės kodas:                 |                   |                                 | Apmokėjimo terminas (dienomis): |   |                           | 0        |
| Tiekėjo pavadinimas:                  |                   |                                 | Sutarties galiojimas:           |   |                           | ~        |
| Pirkimo objekto numeris:              |                   |                                 |                                 |   |                           |          |
| Sutarties eilutės                     |                   |                                 |                                 |   |                           | ^        |
| 🎢 Rasti 🛛 Filtras 茨 Valyti fi         | ltrą              |                                 |                                 |   |                           |          |
| Eilutės etapo Faktinė<br>data įvykdym | Būsena T          | iekėjas/Pi                      | r Aprašas                       |   | Mokétina<br>tiek. reg. gr | Li       |
|                                       |                   |                                 |                                 |   |                           |          |
|                                       |                   |                                 |                                 |   |                           |          |
|                                       |                   |                                 |                                 |   |                           |          |
|                                       |                   |                                 |                                 |   |                           |          |

Pav. 9.1-1 Sutarties kortelė

Pildomi sutarties kortelės laukai:

### Lentelė 9.1-1 Sutarties kortelės laukai

| Laukas           | Aprašas                                                                                                    |
|------------------|----------------------------------------------------------------------------------------------------|
| Skiltis "Bendra" |                                                                                                    |
| Nr.              | Vidinis sutarties kortelės numeris. Suteikiama<br>automatiškai iš pirkimų sutartims priskirtos<br>numerių serijos. Jei numeracijai nenaudojama<br>nmerių serija, įrašoma ranka |
| Sutarties Nr.    | Įrašomas sutarties numeris, toks, koks yra ant                                                                                                    |

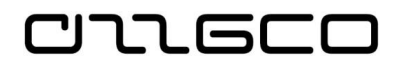

|                                        | pasirašytos su tiekėju sutarties                                                                                                 |  |  |  |  |
|----------------------------------------|----------------------------------------------------------------------------------------------------|--|--|--|--|
| Partnerio Nr.                          | Nurodoma, parenkant iš sąrašo, tiekėjas.                                                                                         |  |  |  |  |
| Tiekėjo įmonės kodas                   | Užsipildo automatiškai, nurodžius tiekėją                                                                                        |  |  |  |  |
| Tiekėjo pavadinimas                    | Užsipildo automatiškai, nurodžius tiekėją                                                                                        |  |  |  |  |
| Sudarymo data                          | Nurodoma sutarties pasirašymo data                                                                                               |  |  |  |  |
| Įvykdymo data                          | Nurodoma sutarties įvykdymo data                                                                                                 |  |  |  |  |
| Būsena                                 | Sutarties būsena. Keičiama funkcijos pagalba                                                                                     |  |  |  |  |
| Skiltis "Sutarties eilutės"            |                                                                                                    |  |  |  |  |
| Eilutės etapo data                     | Įvedama sutarties etapo įvykdymo data                                                                                            |  |  |  |  |
| Faktinė įvykdymo data                  |                                                                                                    |  |  |  |  |
| Būsena                                 | Eilutės būsena. Keičiama funkcijos pagalba                                                                                       |  |  |  |  |
| Mokėtina tiekėjo registravimo<br>grupė | Užsilpildo automatiškai nuo tiekėjo kortelės                                                                                     |  |  |  |  |
| Laikotarpio suma                       | Įvedama sutarties etapo suma                                                                                                    |  |  |  |  |
| Iš viso mokėjimų.                      | Sutarties kortelėje nevedama. Tai -<br>išskaičiuojamas laukas, kurio suma rodo su šia<br>eilute susietus mokėjimus               |  |  |  |  |
| Iš viso sąskaitų (vykdymas)            | Sutarties kortelėje nevedama. Tai -<br>išskaičiuojamas laukas, kurio suma rodo su šia<br>eilute susietas sąskaitas faktūras      |  |  |  |  |
| Iš viso grąžinimų                      | Sutarties kortelėje nevedama. Tai -<br>išskaičiuojamas laukas, kurio suma rodo su šia<br>eilute susietas grąžinimo pažymas       |  |  |  |  |
| Dimensijos                             | Nurodomos dimensijos tai sutarties eilutei.                                                                                      |  |  |  |  |
| Skiltis "Dimensijos"                   | <u>.</u>                                                                                                    |  |  |  |  |
|                                        | Galima nurodyti dimensijų vertes, galiojančias visai sutarčiai. Čia nurodžius dimensijas, jomis užsipildys ir sutarties eilutės. |  |  |  |  |

Suvedus sutarties duomenis, ją reikia patvirtinti.

Sutarties patvirtinimas atliekamas tokiu eiliškumu:

 Tvirtinamos Sutarties kortelės eilutės, pažymėjus reikiamą (-as) eilutes ir paspaudus Veiksmų juostoje esantį mygtuką "Patvirtinti eilutę":

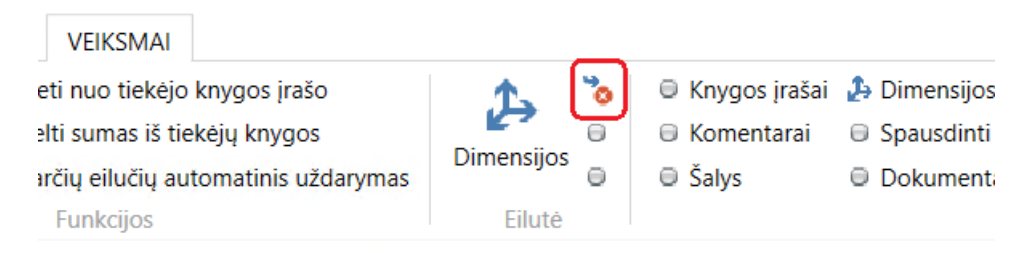

## Pav. 9.1-2 Eilutės patvirtinimas

Tvirtinant sistema patikrina, ar yra įvesta privaloma informacija. Patvirtintos eilutės duomenų taisyti negalima. Jei vis tik iškilo poreikis pataisyti eilutėje įvestus duomenis, daromas eilutės patvirtinimo atšaukimas. Tam spaudžiamas Veiksmų juostoje esantis mygtukas "Nuimti būseną":

| PAGRIN    | DINIS  | VEIKSMAI         |                   |    |            |   |                 |           |
|-----------|--------|------------------|-------------------|----|------------|---|-----------------|-----------|
|           | Atsie  | eti nuo tiekėjo  | knygos įrašo      |    | 1          | 6 | 🔍 Knygos įrašai | 🔑 Dimensi |
|           | ⊜ Atke | lti sumas iš tie | kėjų knygos       |    | Dimensilar | Θ | 🖯 Komentarai    | 🖯 Spausdi |
| gos įrašą | Suta   | rčių eilučių au  | tomatinis uždarym | as | Dimensijos |   | Šalys           | 🖯 Dokume  |
|           |        | Funkcijos        |                   |    | Eiluté     |   |                 |           |

Pav. 9.1-3 Patvirtintos būsenos panaikinimas

 Patvirtinus visas sutarties eilutes, tvirtinama sutartis, paspaudus Veiksmų juostoje mygtuką "Patvirtinti sutartį":

| Knygos įrašai | 👃 Dimensijos | 🔍 Patvirtinti sutartį 🖯 |
|---------------|--------------|-------------------------|
| 🖯 Komentarai  | 🗏 Spausdinti | 🖯 Uždaryti sutartį      |
| 🔍 Šalys       | Dokumentai   | 🔍 Nuimti būseną         |
|               |              | Sutartis                |
|               |              |                         |

Pav. 9.1-4 Sutarties patvirtinimas

Prireikus panaikinti sutarties būseną "Patvirtinta", spaudžiamas mygtukas "Nuimti būseną". Jei, viską patvirtinus, iškyla poreikis pakeisti informaciją sutarties vienoje ar keliose eilutėse, tuomet reikia pirmiausiasia "Nuimti būseną" sutarčiai, po to taiytinai eilutei. Nuėmus patvirtinimo būseną nuo eilutės, ją galima taisyti, po to vėl patvirtinti eilutę ir sutartį.

## <u>Praktinė užduotis 9.1-1</u>

חחבר

Sukurkite pirkimų sutartį. Mažiausiai dviems etapams (2 sutarties eilutės)

## 9.2 Sąskaitos faktūros susiejimas su sutartimi

Registruojant pirkimo sąskaitas faktūras, jas galima susieti su sutartimi, tokiu būdu sudarant galimybę sekti sutarties vykdymą.

Tam sukurtoje sąskaitos faktūros kortelėje reikia nurodyti sutartį, pagal kurią gauta SF.

Sąskaitos faktūros pasiekiamos sistemos naršymo srityje Skyriai/Finansų valdymas/Mokėtinos sumos/Pirkimo SF.

Skilties "Sutartis" laukelyje "Sutarties Nr." spustelėjus peržvalgos mygtuką, iš sutarčių sąrašo pasirenkama sutartis, su kuria yra susijusi registruojama pirkimo SF

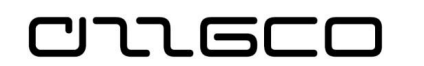

| Sutartis                  |       |
|---------------------------|-------|
| Sutarties Nr.:            | <br>Т |
| Išorinis sutarties Nr.:   | R     |
| Rezervuotas finansavimas: | S     |

Pav. 9.2-1 Sutarties skiltis sąskaitoje faktūroje

Kai baigiama pildyti sąskaitos faktūros kortelės skiltis "Bendra", vedama informacija eilutėse. SF eilutėje nurodomos laukelių "Tipas", "Nr.", "Kiekis", "Tiesioginė vnt. savikaina" reikšmės. Laukelyje "Sutarties Eil. Nr." nurodžius reikiamą pasirinktos sutarties eilutę, visi kiti detalizuojantys požymiai įkeliami iš nurodytos sutarties eilutės.

| Eilutés           |                    |                                   |                        |                           |                       |                  |                       |               |                       |                   |            |
|-------------------|--------------------|-----------------------------------|------------------------|---------------------------|-----------------------|------------------|-----------------------|---------------|-----------------------|-------------------|------------|
| 🗐 Eiluté 🝷 👫 Rast | i Filtras          | 茨 Valyti filtrą                   |                        |                           |                       |                  |                       |               |                       |                   |            |
| Kiekis            | Mat. vnt.<br>kodas | Tiesioginė vnt.<br>savikaina Išsk | Eilutės nuolaidos<br>% | Eilutės suma Išsk.<br>PVM | Paskiriamas<br>kiekis | Paskirtas kiekis | Struktūrinis<br>kodas | Sutarties Nr. | Sutarties Eil.<br>Nr. | Priemone<br>kodas | Eko<br>kod |
| -                 | 1                  | 40,00                             |                        | 40,00                     | 0                     |                  |                       | SUT1          | 10000                 | 005.01.02.02      | ~ 2.2.1    |
|                   |                    |                                   |                        |                           |                       |                  |                       |               |                       |                   |            |

Pav. 9.2-2 SF susiejimas su sutartimi

Kai baigiamos pildyti sąskaitos faktūros eilutės, registruojamas pirkimo SF dokumentas, paspaudus Veiksmų juostoje esantį mygtuką *Registruoti*. Sistema užregistruoja įvestą pirkimo sąskaitą faktūrą.

Atsidarius reikiamą sutarties kortelę, matysite, kad sutarčiai jau yra įregistruota sąskaita faktūra (laukelis *"Iš viso sąskaitų (vykdymas)*"), t.y. sąskaita faktūra yra susieta su sutartimi:

| SULL                          |                  |             |    |                    |                     |                          |              |                |
|-------------------------------|------------------|-------------|----|--------------------|---------------------|--------------------------|--------------|----------------|
| General                       |                  |             |    |                    |                     |                          |              |                |
| Nr.:                          | SUT1             |             |    | Pirkim             | io būdas:           |                          |              |                |
| Sutarties tipas:              |                  |             | ~  | Būsen              | a:                  | 1                        | Patvirti     | nta            |
| Sutarties Nr.:                | S-V-2018-1       |             |    | Mažav              | vertis pirkimas:    |                          |              |                |
| Tarptautinis sutarties kodas: |                  |             |    | Sudar              | ymo data:           | 4                        | 2018-1       | 0-25           |
| Aprašymas:                    |                  |             |    | Įvykdy             | mo data:            | 4                        | 2018-1       | 2-31           |
| Partnerio Nr.:                | 110016096        |             | ~  | Faktin             | ė įvykdymo data:    | i                        | 2018-1       | 2-31           |
| Tiekėjo įmonės kodas:         | 110016096        |             |    | Apmo               | kėjimo terminas (o  | dienomis):               |              |                |
| Tiekėjo pavadinimas:          | UAB "AKTA"       |             |    | Sutart             | ies galiojimas:     |                          |              |                |
| Pirkimo objekto numeris:      |                  |             |    |                    |                     | _                        |              |                |
| Sutarties eilutės             |                  |             |    |                    |                     |                          |              |                |
| 👫 Rasti 🛛 Filtras 🏹 Valyti    | filtrą           |             |    |                    |                     |                          | _            |                |
| Mokėtina<br>tiek. reg. gr     | Laikotarpio suma | Suma be PVM | mo | lš viso<br>okėjimų | Mokėjimai be<br>PVM | lš viso sąska<br>(vykdym | aitų<br>ias) | Vykdymas<br>P\ |
| 6910001                       | 200,00           | 200,00      |    | 0,00               | 0,00                | 4                        | 0,00         | 0              |
| 6910001                       | 1 500,00         | 1 500,00    |    | 0,00               | 0,00                |                          | 0,00         | 0              |

Pav. 9.2-3 Informacija apie sutarties vykdymą

Praktinė užduotis 9.2-1

Užregistruokite pirkimo sąskaitą faktūrą, gautą pagal sutartį

• Sukurkite naują pirkimų SF.

יוד הרנ

- Užpildykite skiltį "Bendra" nurodykite tiekėją (kuriam jau esate įvedę sutartį ankstesnėje praktinėje užduotyje), registravimo datą, išorinį dokumento numerį.
- Skiltyje "Sutartis" nurodykite sutartį
- Suformuokite sąskaitos faktūros eilutę tinkamai DK sąskaitai su reikiama suma. Nurodykite sutarties eilutę
- Užregistruokite pirkimo sąskaitą faktūrą.
- Atsidarykite sutarties lapą ir pasitikrinkite, ar tikrai sąskaita faktūra buvo susieta su sutartimi.

## 9.3 Mokėjimų susiejimas su sutartimi

#### 9.3.1 Mokėjimo paraiškos susiejimas su sutartimi

Mokėjimų paraišką galima kurti rankiniu būdu arba automatiniu būdu iš sąskaitų faktūrų. Abiem atvejais galimas mokėjimo susiejimas su sutartimi.

Jei mokėjimo paraiška kuriama iš sąskaitos faktūros, susietos su sutartimi, tuomet nieko daryti nereikia, mokėjimo paraiška bus automatiškai susieta su sutartimi, kas matosi iš paraiškos eilutės laukų "Sutarties Nr." ir "Sutarties eilutės Nr."

Jei mokėjimo paraiška kuriama rankiniu būdu, mokėjimo paraiškos eilutėje nurodomas sutarties, pagal kurią daromas mokėjimas, numeris, po to nurodomas eilutės Nr.

Bet kuriuo atveju sukurtoje mokėjimo paraiškoje matome užpildytus eilutės laukus "Sutarties Nr." ir "Sutarties eilutės Nr.":

| Mokėjimo paraiškos l          | kortelė         |         |                          |                    |              |                       |                    |            |
|-------------------------------|-----------------|---------|--------------------------|--------------------|--------------|-----------------------|--------------------|------------|
| Tiekėjo banko kodas:          | 73000           | $\sim$  |                          |                    | Būklė:       |                       |                    | Reng       |
| Tiekėjo banko pavadinimas:    |                 |         |                          |                    | Būklė        | VBAMS:                |                    |            |
| Sąskaitos numeris banke:      | LT8273000100022 | 246458  |                          |                    | Suma         | (viet val.):          |                    |            |
| Tiekėjo registracinė grupė:   | 6910001         | $\sim$  |                          |                    | Regist       | ruoti panaudot        | ta finansavima:    |            |
| Mokėjimo paraiškos tipas:     | VBAMS           |         |                          | $\sim$             | nogiot       | aoti panadaot         | ų mansarnų.        |            |
| Papildomi duomenys            |                 |         |                          |                    |              |                       |                    |            |
| Mokėjimo paraiškos eilutės    |                 |         |                          |                    |              |                       |                    |            |
| 🏙 Rasti 🛛 Filtras 🏷 Valyti fi | ltrą            |         |                          |                    |              |                       |                    |            |
| Patvirtinta suma              | Suma Sutart     | ies Nr. | Sutarties<br>Eilutės nr. | lšorini<br>sutarti | s<br>ies Nr. | Struktūrinis<br>kodas | Ekonomine<br>kodas | Fin<br>koc |
| 0,00                          | 40,00 SUT1      |         | 10000                    | 5-V-20             | 18-1         |                       | 2.2.1.1.1.22       | 1.1.       |

Pav. 9.3-1 Mokėjimo paraiškos susiejimas su sutartimi

#### Praktinė užduotis 9.3-1

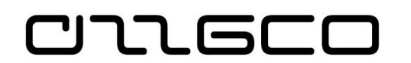

- Iš praktinėje užduotyje 9.2-1 sukurtos SF sukurkite N\_VBAMS tip mokėjimo paraišką. Patikrinkite, kaip užsipildė paraiškoje sutarčiai skirti laukai. Perveskite paraišką į būklę "Apmokėta"
- 2. Patikrinkite sutarties informaciją. Kas pasikeitė?

#### 9.3.2 Mokėjimo nurodymo susiejimas su sutartimi

Mokėjimui užregistruoti reikia užpildyti ir užregistruoti mokėjimų tiekėjui žurnalo eilutę. Mokėjimo žurnalas atidaromas naršymo srityje *Finansų valdymas/ Mokėtinos sumos/Mokėjimai tiekėjui.* Žurnale reikia nurodyti "Registravimo datą", "Dokumento tipą", "Dokumento Nr.", "Sąskaitos tipą", "Sąskaitos Nr.", "Sumą", "Balansavimo sąsk. tipą", "Balansavimo sąsk. Nr.", "Sutarties Nr." ir "Sutarties eil. Nr.". Kiti detalizuojantys požymiai tokie, kaip "Funkcijos kodas", "Priemonės kodas", "Ekonominis kodas", "Finansavimo kodas" atkeliami iš sutarties.

| <b>X</b><br>aikinti | Ciulyti darbuotojo mokėjimus 🏠 |          |           | Kreditinio perkelimo registrų įrašai<br>Kreditinio perkelimo registrai<br>EDerinti<br>Bankas |             |           | Apskaičiuoti<br>registravimo datą |    | 🛃 Naujinti 🎢 Rasti | <ul> <li>Šiūlyti mokėjimus tiekėjui…</li> <li>Gretinti įrašus…</li> <li>Dimensijos</li> </ul> |                | ₩ [<br>% 4 |
|---------------------|--------------------------------|----------|-----------|----------------------------------------------------------------------------------------------|-------------|-----------|-----------------------------------|----|--------------------|-----------------------------------------------------------------------------------------------|----------------|------------|
| arkyti              |                                | Apdoroti |           |                                                                                              | Bankas      |           | Paruosti                          |    | Puslapis           |                                                                                               | Prepare        |            |
| iketo pa            | IV.: NUMATYT                   | ,        | ~         |                                                                                              |             |           |                                   |    |                    |                                                                                               |                |            |
| Kredit              | toriaus                        | Suma     | Suma (vie | t.val.)                                                                                      | Debeto suma | Kredito s | uma Balansav.                     |    | Balansavimo        | Sutarties Nr.                                                                                 | Sutarties Eil. | Struktūr   |
| nr.                 |                                |          |           |                                                                                              |             |           | sąsk. tipa                        | s  | sąsk. nr.          |                                                                                               | Nr.            | kodas      |
|                     |                                | 40,00    |           | 40,00                                                                                        | 40,00       |           | DK saskai                         | ta |                    | SUT1                                                                                          | 10000          |            |
|                     |                                |          |           |                                                                                              |             |           | •                                 |    |                    |                                                                                               |                |            |

Pav. 9.3-2 Mokėjimo susiejimas su sutartimi mokėjimų žurnale

Paveikslėlyje parodyta mokėjimų žurnalo eilutė, kurioje mokėjimas yra susiejamas su nurodyta sutartimi ir sutarties eilute.

Suformuota mokėjimų žurnalo eilutė yra registruojama, paspaudus Veiksmų juostoje esantį mygtuką *Registruoti*. Užregistruojamas įvestas mokėjimas tiekėjui.

Atsidarius reikiamą sutarties kortelę, matysite, kad sutarčiai jau yra užregistruotas mokėjimas (laukelis *"Iš viso sąskaitų mokėjimų*"), t.y., mokėjimas yra susietas su sutartimi.

| SUI1                          |            |                           |        |                |                     |                                |      |
|-------------------------------|------------|---------------------------|--------|----------------|---------------------|--------------------------------|------|
| General                       |            |                           |        |                |                     |                                |      |
| Nr.:                          | SUT1       |                           |        | Pirkimo būda   | IS:                 |                                |      |
| Sutarties tipas:              |            |                           | $\sim$ | Būsena:        |                     | Patvirtinta                    |      |
| Sutarties Nr.:                | S-V-2018-1 |                           |        | Mažavertis p   | irkimas:            |                                |      |
| Tarptautinis sutarties kodas: |            |                           |        | Sudarymo da    | ita:                | 2018-10-2                      | 25   |
| Aprašymas:                    |            |                           |        | Įvykdymo da    | ta:                 | 2018-12-3                      | 31   |
| Partnerio Nr.:                | 110016096  |                           | ~      | Faktinė įvykd  | ymo data:           | 2018-12-3                      | 31   |
| Tiekėjo įmonės kodas:         | 110016096  |                           |        | Apmokėjimo     | terminas (dienor    | mis):                          |      |
| Tiekėjo pavadinimas:          | UAB "AKTA" |                           |        | Sutarties gali | ojimas:             |                                |      |
| Pirkimo objekto numeris:      |            |                           |        |                |                     |                                |      |
| Sutarties eilutės             |            |                           |        |                |                     |                                |      |
| 🎢 Rasti 🛛 Filtras 🏹 Valyti f  | iltrą      |                           |        |                | _                   |                                |      |
| Tiekėjas/Pir Aprašas          |            | Mokétina<br>tiek. reg. gr | Laikot | arpio suma     | lš viso<br>mokėjimų | lš viso sąskaitų<br>(vykdymas) | Vykd |
| 110016096                     |            | 6910001                   |        | 200,00         | 40,00               | 40,00                          |      |
| 110016096                     |            | 6910001                   |        | 1 500,00       | 0,00                | 55,00                          |      |

Pav. 9.3-3 Informacija apie sutarties mokėjimus

#### <u>Praktinė užduotis</u>

Užregistruokite mokėjimą, susietą su sutartimi:

- Atsidarykite mokėjimų tiekėjui žurnalo formą.
- Sukurkite naują mokėjimo eilutę reikiamam tiekėjui ir susiekite ją su sutartimi.
- Nurodykite kitą trūkstamą informaciją, tokią kaip "Registravimo datą", "Dokumento tipą", "Dokumento Nr.", "Sumą", "Balansavimo sąsk. tipą", "Balansavimo sąsk. Nr.", "Subjekto kodas".
- Užregistruokite mokėjimų žurnalo eilutę.
- Atsidarykite sutarties kortelę ir pasitikrinkite, ar tikrai mokėjimas buvo susietas su sutartimi.

## 9.4 Pirkimų stebėsena

#### 9.4.1 Sutarčių stebėjimas

Sutarčių informacijai stebėti sistemoje naudojama sutarčių stebėjimo forma, kurioje matoma detali sutarčių ir su jomis susijusi informacija: tiekėjas, sutarčių etapų sumos, detalizuojantys požymiai, kiek jau užregistruota pirkimo sąskaitų faktūrų, kiek įvykdyta mokėjimų bei likusios vykdyti ir mokėti sumos.

Sutarčių stebėjimo forma pasiekiama naršymo srityje Skyriai/Sutartys/Sąrašai/Sutarčių stebėjimas

| Sutarčių ste                                      | ebėjimas -                |                  |             |                       |                      |             |                |                     |                                |                     | ļvesti fi    | Itruotinus ele | Sutarties Nr. | *                 |
|---------------------------------------------------|---------------------------|------------------|-------------|-----------------------|----------------------|-------------|----------------|---------------------|--------------------------------|---------------------|--------------|----------------|---------------|-------------------|
| Rodyti rezultat<br>× Kur Büse<br>+ Pridėti filtrą | t <b>us:</b><br>ena ▼ yra | Patvirtinta      |             |                       |                      |             |                |                     |                                |                     |              |                |               |                   |
| Riboti sumas il<br>+ Pridėti filtrą               | ki:                       |                  |             |                       |                      |             |                |                     |                                |                     |              |                |               |                   |
| Sutarties 🔔                                       | Sukūrimo<br>data          | ļvykdymo<br>data | Büsena      | Eilutés<br>etapo data | Apmokėji<br>terminas | Tiekėjas/Pi | Eilutés<br>Nr. | Laikotarpio<br>suma | lš viso sąskaitų<br>(vykdymas) | lš viso<br>mokėjimų | Liko vykdyti | Liko mokėti    | Eilutės suma  | Ekonomii<br>kodas |
| SUT1                                              | 2018-10-25                | 2018-12-31       | Patvirtinta | 2018-11-22            | 2018-11-22           | 110016096   | 10000          | 200,00              | 140,00                         | 40,00               | 0,00         | 0,00           | 200,00        | 2.2.1.1.1.2       |
| SUT1                                              | 2018-10-25                | 2018-12-31       | Patvirtinta | 2018-12-12            | 2018-12-12           | 110016096   | 20000          | 1 500,00            | 55,00                          | 110,00              | 0,00         | 0,00           | 1 500,00      | 2.2.1.1.1.2       |

#### Pav. 9.4-1 Sutarčių stebėjimo forma

Formoje rodomus duomenis galima filtruoti pagal bendras sistemoje taikomas filtravimo taisykles. Taip galima operatyviai atlikti sutarčių vykdymo analizę. Eilutėse matoma informacija apie konkrečios sutarties vykdymą: datos, tiekėjas, sumos, kodai ir t.t. Tai leidžia sekti sutarčių vykdymo eigą, sąskaitų faktūrų bei mokėjimų sumas, jas lyginti su bendromis sutarties sumomis.

Iš šios formos galima atsidaryti pageidaujamą sutarties kortelę. Tai daroma, pažymėjus reikiamą eilutę ir paspaudus Veiksmų juostoje esantį mygtuką "Kortelė".

### Praktinė užduotis 9.4-1

- Atsidarykite sutarčių stebėjimo formą.
- Suraskite iki šios dienos neapmokėtas sutartis.

# **10** Biudžeto planavimas

Sąmatos sistemoje įvedamos ir tikslinamos tam skirtose Planavimo įmonėse. Tikslinta sąmata eksportuojama į apskaitos įmonę, kur galima mokėjimų kontrolė su sąmata

## **10.1** Sąmatos sumų įvedimas

#### 10.1.1 Sąmatų žurnalas

Sąmatos sumos įvedamos žurnale sąmatai. Žurnalas pasiekiamas naršymo srityje **Skyriai/Biudžeto planavimas/Sąmatos/Žurnalas sąmatai**.

Sumos įvedamos eurais, dviejų ženklų po kablelio detalumu. Sąmatų žurnalas - tai tarpinė forma, iš kurios sumos į sąmatą patenka tik po sumų registravimo veiksmo.

| Žurnalas sąmatai -                                                              |                       |                    |                       |                                                     |                          |                       | Riboti suma                                                      | : 18-01-01_18-12-3 | 1 • PATV • 18-01-01                                        | 2              | vesti filtruotinus ele                              | Kontrolinė sąmat<br>8-09-30 • 18-10-0 | ta • - |
|---------------------------------------------------------------------------------|-----------------------|--------------------|-----------------------|-----------------------------------------------------|--------------------------|-----------------------|------------------------------------------------------------------|--------------------|------------------------------------------------------------|----------------|-----------------------------------------------------|---------------------------------------|--------|
| Rodyti rezultatus:<br>K Kur Metai ▼ yra<br>K Ir Sąmata ▼ yra<br>Pridėti filtrą  | 18-01-0118-12<br>PATV | -31                |                       |                                                     |                          |                       |                                                                  |                    |                                                            |                |                                                     |                                       |        |
| Kontrolinė suma:<br>Skirtumas prieš registravimą:<br>Skirtumas po registravimo: | 3                     |                    |                       | šlaidos<br>160 000,00<br>-121 500,00<br>-121 500,00 |                          |                       | lš jų darbo užmokesčiui<br>80 000,00<br>-41 500,00<br>-41 500,00 |                    | llgalaikim turtui j<br>15 000,00<br>-5 000,00<br>-5 000,00 | sigyti         | lš viso<br>175 000,00<br>-126 500,00<br>-126 500,00 |                                       |        |
| Kontroliuoti metus su ketvirči<br>Rodyti/slėpti klasifikatorių pa               | ais:                  | Sumos tūksta       | ančiais: 🗌            |                                                     |                          |                       |                                                                  |                    |                                                            |                |                                                     |                                       |        |
| Yra dubliuotų Kontrolinė<br>eilučių sąmata                                      | Struktūrinis<br>kodas | Ekonomine<br>kodas | Finansavimas<br>kodas | Priemone<br>kodas                                   | Funkcija<br>kodas        | Investicinis<br>kodas | Kontrolinė suma                                                  | Metinė suma        | Suma I                                                     | Sąmatos Suma I | Suma II Sạm                                         | atos Suma II                          | Sur    |
| K_PATV                                                                          |                       | 2.1.1.1.1.1        | 1.1.1.1.1_ISL         | 10.005.01.01                                        | 01.01.01.09              |                       | 0,00                                                             | 34 000,00          | 8 000,0                                                    | 8 000,00       | 8 000,0                                             | 8 000,00                              | 8      |
| K_PATV                                                                          |                       | 2.1.1.1.1.1        | 1.2.2.3.1_ISL         | 10.005.01.01                                        | 01.01.01.09              |                       | 0,00                                                             | 4 500,00           | 1 000,0                                                    | 1 000,00       | 1 000,0                                             | 1 000,00                              | 1      |
| 5 K_PATV                                                                        |                       | 3.1.1.3.1.1        | 1.1.1.1.1_JT          | 10.005.01.01                                        | 01.01.01.09              | 001_E                 | 0,00                                                             | 5 000,00           | 2 000,0                                                    | 2 000,00       | 0,0                                                 | 0,00                                  | 3      |
| K_PATV                                                                          |                       | 3.1.1.3.1.1        | 1.2.2.3.1_IT          | 10.005.01.01                                        | 01.01.01.09              | 001_E                 | 0,00                                                             | 5 000,00           | 2 000,0                                                    | 2 000,00       | 0,0                                                 | 0,00                                  | J      |
| Žurnalas: Žurnalas                                                              | 6                     | Metinė<br>48 500,  | 00                    |                                                     | I ketvirtis<br>13 000,00 |                       | II ketvirtis<br>9 000,00                                         |                    | III ketvir<br>12 000,                                      | tis<br>00      | IV ketvirtis<br>14 500,00                           | 7                                     |        |

Pav. 10.1-1 Žurnalas sąmatai

Formos skilčių aprašymai pateikiami žemiau pateiktoje lentelėje. Rekomenduojama formoje naudotis struktūrinio kodo funkcionalumu – pasirinkus struktūrinį kodą, užpildomas visas detalizuojančių požymių rinkinys.

### Lentelė 10.1-1 Sutarties laukai

| Nr. | Skilties pavadinimas                      | Aprašymas                                                                                      |
|-----|-------------------------------------------|------------------------------------------------------------------------------------------------|
| 1   | Sąmatos filtrų skiltis                    | Šioje skiltyje pasirenkama, kuriai sąmatai ir kuriems metams bus vedamos sumos.                |
| 2   | Detalizuojančių požymių<br>filtrų skiltis | Šioje skiltyje galima nusirodyti sąmatos<br>detalizuojančių požymių filtrus, pagal kuriuos bus |

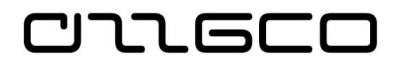

|   |                                    | filtruojamos sąmatos žurnalo eilutės. Pagal<br>detalizuojamų filtrų vertes automatiškai pildomos<br>detalizuojančių požymių vertės sąmatos žurnalo<br>eilutėse.                                                                                                    |
|---|------------------------------------|----------------------------------------------------------------------------------------------------|
| 3 | Kontrolinių sumų skiltis           | Jei sąmata yra kontroliuojama su kitos sąmatos<br>sumomis, šioje skiltyje rodoma, kiek sąmatos<br>sumos skiriasi nuo kontrolinių sumų.                                                                                                    |
| 4 | Papildomų nustatymų<br>skiltis     | Skiltis skirta papildomiems formos nustatymams.<br>Varnelė "Rodyti/slėpti klasifikatorių pavadinimus"<br>rodo ar slepia sąmatos žurnalo eilučių<br>detalizuojančių požymių pavadinimus.                                                                                  |
| 5 | Sąmatos žurnalo eilučių<br>skiltis | Šioje skiltyje įvedamos detalizuojančių sąmatos<br>požymių kombinacijos su ketvirčio sumomis.<br>Metai, kuriems įvedamos sumos, nurodomi<br>sąmatos filtrų skiltyje. Jei sąmata vedama<br>metams ir ketvirčiais nedetalizuojama, sumos<br>vedamos į pirmą metų ketvirtį. |
| 6 | Bendrų sumų skiltis                | Šioje skiltyje rodomas žurnalo ir registruotų į<br>sąmatą sumų palyginimas pagal detalizuojančių<br>požymių skiltyje nurodytus filtrus.                                                                                                    |

## Praktinė užduotis 10.1-1

#### Įveskite Patvirtintą sąmatą 2019 metams

- Atidarykite sąmatos žurnalo lapą Skyriai/Biudžeto planavimas/Sąmatos/Žurnalas sąmatai
- Lauke Sąmatos filtras nurodykite patvirtintos sąmatos kodą PATVIRT.
- Lauke Datos filtras patikrinkite ar teisingai nurodyti sąmatos metai.
- Įveskite 5 eilutes skirtingoms detalizuojančių požymių kombinacijoms.
- Kiekvienai eilutei nurodykite jos ketvirčių sumas.
- Bendrų sumų skiltyje patikrinkite, kokia yra visų žurnalo eilučių suma.
- Registruokitė sumas į sąmatą Veiksmų juostoje esančio mygtuko " Registruoti į sąmatą" paspaudimu.

## **10.2** Sąmatos sumų peržiūra sąmatos formoje

Registravu sumas į sąmatą, sąmatą galima peržiūrėti Sąmatos lape. Sąmatos lapas pasiekiamas **Skyriai/Biudžeto planavimas/Sąmatos/Sąmata (BF-1/BFP-1).** 

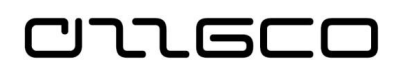

| ΡΛΤΙ                   |                           |              |                 |                        |                |           |      |   |
|------------------------|---------------------------|--------------|-----------------|------------------------|----------------|-----------|------|---|
| 17 (1 V                |                           |              |                 |                        |                |           |      |   |
| General                |                           |              |                 |                        |                |           |      | • |
| Sąmata:                | PATV ~                    |              | View by:        |                        | Quarter        |           | ~    | 1 |
| Rodyti kaip eilutes:   | EKONOMINE                 | ~            | Apvalinimo ko   | eficientas:            | None           |           | ~    | ] |
| Rodyti kaip stulpelius | : Period                  | ~            | Rodyti stulpeli | o pavadinimą:          |                |           |      |   |
|                        |                           |              |                 |                        |                |           |      |   |
| Sąmatos matrica        |                           |              |                 |                        |                |           | ** * | · |
| 😌 Likutis 🔹 🦓 Rasti    | Filtras 🛛 🛼 Valyti filtrą |              |                 |                        |                |           |      |   |
| Kodas                  | Pavadinimas               | Sąmatos suma | 1/2018          | 2/2018                 | 3/2018         | 4/2018    |      | ^ |
| 4.3.2.7.1.2            | llgalaikės                |              |                 |                        |                |           |      |   |
| 9.9.99.99.99.99        | lš viso                   | 48 500,00    | 13 000,00       | 9 000,00               | 12 000,00      | 14 500,00 |      | f |
|                        |                           |              |                 |                        |                |           |      | ~ |
| <                      |                           |              |                 |                        |                |           | >    |   |
| Filters                |                           |              |                 |                        |                |           | ,    | · |
| Date Filter:           | 18-01-0118-12-31          |              | G/L Account C   | ategory Filter:        |                |           | ~    | 1 |
| G/L Account Filter:    |                           | ~            | Income/Balan    | ce G/L Account Filter: | Income Stateme | ent       | ~    | j |
|                        |                           |              |                 |                        |                |           |      | , |
| Dimensijų filtrai      |                           |              |                 |                        |                |           |      | • |
|                        |                           |              |                 |                        |                |           |      |   |

Pav. 10.2-1 Sąmatos peržiūros lapas

Formos skilčių aprašymai:

### Lentelė 10.2-1 Sąmatos formos skitys

| Skiltis           | Aprašymas                                                                                                    |
|-------------------|----------------------------------------------------------------------------------------------------|
| Bendra            | Parenkama sąmata, kurią norima peržiūrėti ir<br>peržiūros formatas – kas bus rodoma eilutėse ir<br>stulpeliuose.           |
| Sąmatos matrica   | Rodomos sąmatos sumos. Spustelėjus ties konkrečia<br>suma, išeinama į sumą sudarančius sąmatos įrašus                      |
| Dimensijų filtrai | Sklityje galima nurodyti detalizuojančių požymių filtrus, jei reikia peržiūrėti sąmatą pagal dominačias dimensijų reikšmes |

### Praktinė užduotis 10.2-1

#### Patvirtintos sąmatos peržiūra sąmatos peržiūros formoje

- Atidarykite sąmatų peržiūros formą
- Lauke "**Sąmata**" pasirinkite patvirtintos sąmatos kodą.
- Lauke **datos filtras** įveskite einamųjų metų filtrą.
- Patikrinkite sąmatos sumas.
- Pabandykite nurodyti priemonės filtrą. Ar pasikeitė eilučių sumos?
- Išvalykite priemonės filtrą.
- Atsistokite ant bet kurio lauko, kuriame yra suma ir paspauskite rodyklę žemyn ir peržiūrėkite iš kokių įrašų susideda eilutė.
- Uždarykite įrašų peržiūros formą.
- Skiltyje Bendra lauke **Rodyti kaip eilutes** nurodykite priemonės detalizuojantį požymį. Kaip pasikeitė lapo struktūra?

## 10.3 Sąmatos kopijavimas

Dirbant su sąmatomis, dažnai būna situacija, kai reikia sukurti sąmatą, kuri nedaug skiriasi nuo jau sistemoje esančios registruotos sąmatos. Pavyzdžiui, kai jau yra registruota patvirtinta vienų metų sąmata, labai tikėtina, kad sekančių metų sąmata nedaug skirsis, tuomet galima kopijuoti tą pačią sąmatą į sekančius metus, pradžiai atkeliant sąmatos duomenis į sąmatos žurnalą, ten pakoregavus, registruojama. Kitas klasikinis pavyzdys – patvirtintos sąmatos kopijavimas į patikslintą. Kadangi metų eigoje sąmatos yra tikslinamas, tam, kad būtų išsaugotas pradinis sąmatos variantas, daroma patvirtintos sąmatos kopija, taip vadinama Tikslinta sąmata, su kuria metų eigoje ir dirbama. Čia ir aptarsime patvirtintos (PATV) sąmatos kopijavimo į patikslintą (TIKSL) veiksmus.

Sąmatos kopijavimo funkcija iškviečiama *Skyriai/Biudžeto planavimas/Periodinė veikla/Ataskaitos ir analizės/Sąmatos kopijavimas*. Atidaromas užklausos lapas:

| Redaguoti - Sąmatos kopijavi | mas                  |       |     | ×     |
|------------------------------|----------------------|-------|-----|-------|
| ▼ VEIKSMAI                   |                      |       |     | 0     |
| Valyti<br>filtrą<br>Puslapis |                      |       |     |       |
|                              |                      |       |     | ^     |
| Kopijuoti iš sąmatos:        | PATV                 |       |     | ~     |
| Sąmatos pav.:                | TIKSL ~              | e     |     |       |
| Datos filtras:               | 18.01.0118.12.31     |       |     |       |
| Datos keitimo formulė:       |                      |       |     |       |
| Koregavimo koeficientas:     |                      |       |     | 1,00  |
| Sutraukti pagal datą:        | Dienai               |       |     | ~     |
| Kopijavimo tipas:            | Kurti sąmatos įrašus |       |     | ~     |
| Sąmatų sujungimas:           |                      |       |     |       |
| Ekonomine Filtras:           |                      |       |     | ~     |
| Finansavimas Filtras:        |                      |       |     | ~     |
| Priemone Filtras:            |                      |       |     | ~     |
| Funkcija Filtras:            |                      |       |     | ~     |
| Sąmatos dimens. 3 Filtras:   |                      |       |     | ~     |
| Investicinis Filtras:        |                      |       |     | ~     |
| Sąmatos dimens. 5 Filtras:   |                      |       |     | ~     |
|                              | Grafikas             | Gerai | Atš | aukti |

Pav. 10.3-1 Sąmatos kopijavimas

Lauke **Kopijuoti iš sąmatos** pasirenkama sąmata, iš kurios norima kopijuoti duomenis.

Lauke **Sąmatos pav.** pasirenkama sąmata, į kurią norima kopijuoti duomenis.

Lauke **Datos filtras** nurodoma metai, kurių duomenis kopijuosite.

Lauke **Datos keitimo formulė**, galima nurodyti, kaip bus keičiama kopijuojamos informacijos data. Šis laukas naudojamas, kai, pavyzdžiui, kopijuojama PATV sąmata iš vienų metų į sekančius

Lauke **Koregavimo koeficientas** – nurodomas "1", kai kopijuojamos sumos nesikeičia. Jeigu reikia nukopijuoti, proporcingai mažinant visas sąmatos sumas, galima įvesti reikiamą koregavimo koeficientą, pvz., 1/4 arba 1/12.

Lauke **Kopijavimo tipas**, galima pasirinkti, kas bus kuriama: sąmatos įrašai, sąmatos žurnalo įrašai ar sąmatos ir žurnalo įrašai vienu metu.

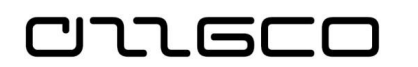

**Detalizuojančių požymių filtrų skiltis** – šioje skiltyje galima nurodyti detalizuojančių požymių filtrus, pagal kuriuos bus kopijuojamos sąmatos eilučių sumos.

## Praktinė užduotis 10.3-1

- 1. Nukopijuokite Patvirtintą sąmatą į tikslinamą.
- Atidarykite sąmatos kopijavimo lapą Skyriai/Biudžeto planavimas/Periodinė veikla/Ataskaitos ir analizės/Sąmatos kopijavimas
- Lauke **kopijuoti iš sąmatos** pasirinkite patvirtintą sąmatą (PATV).
- Lauke **kopijuoti į sąmatą** pasirinkite patikslintą sąmatą (TIKSL).
- Nurodykite darbinius sąmatos metus.
- Nurodykite koregavimo koeficientą 1.
- Kadangi sąmatos tikslinimui nereikalingos sąmatos žurnalo eilutės, skiltyje kopijavimo tipas pasirinkite Kurti sąmatos įrašus.
- Atidarykite sąmatos peržiūros formą *Skyriai/Biudžeto* planavimas/Sąmatos/Sąmata (*BF-1/BFP-1*) ir įsitikinkite, ar sumos perkeltos teisingai.
- 2. Sukurkite Patvirtintą sąmatą sekantiems metams pagal einamųjų metų patvirtintų asignavimų sąmatą, taikant koregavimo koeficientą.
- Atidarykite sąmatos kopijavimo formą *Skyriai/Biudžeto planavimas/Periodinė veikla/Ataskaitos ir analizės/Sąmatos kopijavimas*
- Lauke kopijuoti iš sąmatos pasirinkite patvirtintų asignavimų sąmatą PATV.
- Lauke **kopijuoti į sąmatą** pasirinkite tą pačią sąmatą PATV.
- Kadangi kopijavimo metu bus keičiami sąmatos metai datos keitimo formulėje nurodykite ET+1T.
- Įsivaizduodami, kad kitais metais reikės 10% daugiau asignavimų, nei šiemet, koregavimo koeficientą nurodykite 1,1.
- Kadangi asignavimų sumos dar bus koreguojamos, skiltyje kopijavimo tipas pasirinkite Kurti sąmatos žurnalo įrašus.
- Sąmatos žurnale patikrinkite ar sumos perkeltos teisingai, pakoreguokite, registruokite.

## 10.4 Sąmatos tikslinimas

Metų eigoje registruojami Sąmatos tikslinimai, tai daroma tikslinimams skirtoje sąmatoje – TIKSL.

Sąmatų tikslinimui skirtos tikslinimo kortelės, į kurias įvedamos ir registruojamos tikslinamos sumos. Tikslinimo kortelės eilutėse įvedami dimensijų deriniai, kuriems yra tikslinama sąmata, stulpeliuose "Pokytis" įvedama pokyčio sumos. Sumas galima įvesti tiek tūkstančiais, tiek eurais.

Kiekvienas sąmatos tikslinimas saugoma atskiroje tikslinimo kortelėje, kurią vėliau galima peržiūrėti, ir jei reikia, tikslinimą anuliuoti (pvz. klaidos atveju). Tikslinimo kortelės antraštėje nurodoma, pasirenkant iš sąrašo, tikslinimo priežastis (pvz., Vyriausybės nutarimas, papildomas lėšų poreikis, viršplaninės lėšos ir kt.), taip pat nurodoma tikslinimo tipas – tarp ketvirčių/tarp EIK/tarp programų/vidinis/ Asignavimų pokytis.

#### **10.4.1** Tikslinimo įvedimas

כוחה פרכ

Sąmatos tikslinimai registruojami tam skirtose Tikslinimo kortelėse. Tikslinimo kortelė pasiekiama Skyriai/Biudžeto planavimas/Sąmatos/Sąrašai/Tikslinimų sąrašas.

Tikslinimo registravimui kuriamą nauja tikslinimo kortelė, spaudžiant Veiksmų juostoje esantį mygtuką Naujas (arba Ctrl+N). Atidaroma nauja kortelė:

| TIKSL-0001                |                  |                |           |              |                    |       |               |             |                |      |
|---------------------------|------------------|----------------|-----------|--------------|--------------------|-------|---------------|-------------|----------------|------|
| Bendra                    |                  |                |           |              |                    |       |               |             |                |      |
| Tikslinimo kortelės Nr.:  | TIKSL-0001       |                |           | Sąm          | nata:              | TIKS  | L             | $\sim$      |                |      |
| Išorinio dokumento Nr.:   | ABC123           |                |           | Orga         | anizacijos filtras | e 🗌   |               |             |                |      |
| Įvedimo data:             | 2018-10-30 ~     |                |           | Suki         | ūrė:               | ISFV  | A-DB\A_TEST_1 |             |                |      |
| Registravimo data:        | 2018-10-30 ~     |                |           | Büse         | ena:               | Reng  | giamas        |             | ~              |      |
| Tikslinimo tipas:         | Tarp ketvirčių   | ~              |           | Dok          | umentų:            |       |               | 0           |                |      |
| Nuokrypio suma:           |                  | 0,00           |           | Kom          | nentarų:           |       |               | 0           |                |      |
| Tikslinimo priežastis:    | FM               | ~              |           | Patv         | ritinta VBAMS:     |       |               |             |                |      |
| Aprašas:                  |                  |                |           | V115         | piarinies resos.   |       |               |             |                |      |
|                           |                  |                |           |              |                    |       |               |             |                |      |
| Kontroliuoti ketvirčius:  |                  |                |           | Tiks         | linimas eurais:    |       |               |             |                |      |
| Tikslinimo eilutės        |                  |                |           |              |                    |       |               |             |                |      |
| Blokuotas Ekono<br>pjūvis | minė pavadinimas | Pokytis metams | l Pokytis | l Ketv. suma | II Pok             | cytis | II Ketv. suma | III Pokytis | III Ketv. suma | IV I |
| 0                         |                  | 0,0            | 0,0       | 0,0          |                    | 0,0   | 0,0           | 0,0         | 0,0            |      |
|                           |                  |                |           |              |                    |       |               |             |                |      |

Pav. 10.4-1 Sąmatos tikslinimo kortelė

#### Lentelė 10.4-1 Tikslinimo kortelės laukai

| Lauko<br>pavadinimas       | Lauko aprašymas                                                                                                    |  |  |  |  |
|----------------------------|----------------------------------------------------------------------------------------------------|--|--|--|--|
| Tikslinimo<br>kortelės Nr. | Automatiškai tikslinimo kortelei priskiriamas unikalus numeris sistemoje.                                                                                                    |  |  |  |  |
| Išorinio<br>dokumento Nr.  | Dokumento, kuriuo grindžiamas tikslinimas, numeris.                                                                                                    |  |  |  |  |
| Įvedimo data               | Data, kada tikslinimas įvestas į sistemą.                                                                                                    |  |  |  |  |
| Registravimo data          | Data, nuo kurios įsigalioja sąmatos tikslinimas.                                                                                                    |  |  |  |  |
| Tikslinimo tipas           | Nurodoma kokiu tipu atliekamas tikslinimas:                                                                                                    |  |  |  |  |
|                            | <ul> <li>Tarp ketvirčių – asignavimų sumų perkėlimas iš vieno ketvirčio į kitą;</li> <li>Tarp EIK – asignavimų sumų perkėlimas iš vieno ekonominio straipsnio į kitą.</li> <li>Tarp programų – asignavimų sumų perkėlimas iš vienos priemonės į kitą.</li> <li>Vidinis – asignavimų perkėlimas tarp detalesnių požymių (ekonominės klasifikacijos postraipsniai, BVPŽ)</li> <li>Asignavimų pokytis – tikslinimu didinamas arba mažinamas asignavimų planas.</li> </ul> |  |  |  |  |
| Tikslinimo<br>priežastis   | Pasirenkamas vienas iš tikslinimo priežasčių kodų.                                                                                                    |  |  |  |  |
| Nuokrypio suma             | Laukas aktyvus tik tada, kai pasirenkamas tikslinimo tipas<br>"Asignavimų pokytis".                                                                                                    |  |  |  |  |
| Aprašas                    | Tikslinimo aprašymas po registravimo nukeliamas į sąmatą<br>tikslinančius įrašus.                                                                                                    |  |  |  |  |
| Sąmata                     | Tikslinamos sąmatos kodas. Sistema automatiškai parenka aktualią tikslinamą sąmatą.                                                                                                    |  |  |  |  |

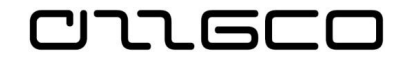

| Lauko<br>pavadinimas | Lauko aprašymas                                                                                                    |  |  |  |
|----------------------|----------------------------------------------------------------------------------------------------|--|--|--|
| Sukūrė               | Tikslinimo kortelę sukūręs naudotojas.                                                                                                    |  |  |  |
| Būsena               | Tikslinimo paraiškos būsena:                                                                                                    |  |  |  |
|                      | <ul> <li>Rengiama – Juodraštinis tikslinimo paraiškos variantas, tikslinimo sumos dar nėra įtrauktos į sąmatą.</li> <li>Registruotas – Tikslinimas registruotas ir jo redagavimas negalimas. Tikslinimo sumos įtrauktos į sąmatą.</li> <li>Anuliuotas – Tikslinimas anuliuotas, vėliau gali būti užregistruotas iš naujo.</li> </ul> |  |  |  |
| Dokumentų            | Su tikslinimu susietų dokumentų skaičius. Paspaudus šalia skaičiaus esančią rodyklę, patenkama į su tikslinimu susietų dokumentų sąrašą.                                                                                                    |  |  |  |
| Komentarų            | Su tikslinimu susietų komentarų skaičius. Paspaudus šalia<br>skaičiaus esančią rodyklę, patenkama į su tikslinimu susietų<br>komentarų sąrašą. Komentarai nėra privalomi, tačiau yra labai<br>patogi priemonė saugoti su tikslinimu susijusiai informacijai.                                                                         |  |  |  |

**Tikslinimo eilučių skiltyje** įvedamos asignavimų plano pokyčių sumos detalizuojančių požymių kombinacijai Pildomi laukai "I Pokytis", "II pokytis" ir t.t.

| Tikslinimo eilutės |           |              |            |               |             |                |            |                  |
|--------------------|-----------|--------------|------------|---------------|-------------|----------------|------------|------------------|
| okytis metams      | l Pokytis | l Ketv. suma | II Pokytis | II Ketv. suma | III Pokytis | III Ketv. suma | IV Pokytis | IV Ketv.<br>suma |
| 0,0                | 0,0       | 1 000,0      | 0,0        | 1 000,0       | 0,0         | 1 000,0        | -200,0     | 1 500,0          |
| 0,0                | 0,0       | 2 000,0      | 0,0        | 3 000,0       | 0,0         | 0,0            | 200,0      | 0,0              |
| 0,0                | 0,0       | 2 000,0      | 0,0        | 0,0           | 0,0         | 0,0            | 0,0        | 3 000,0          |

Pav. 10.4-2 Tikslinimo kortelės eilutės

Greitesniam tikslinimo kortelės eilučių užpildymui, o tuo pačiu ir siekiant išvengti klaidų, nurodant dimensijų derinius, galima naudotis eilučių užpildymo sąmatos duomenimis funkcija, kurią inicijavus, kortelė užpildoma sąmatos sumomis Tai atliekama Veiksmų juostoje esančio mygtuko "Atkelti eilutes iš sąmatos"

Atkelti eilutes iš samatos

pagalba. Įvedus tikslinimo duomenis, mygtuko "Naikinti eilutes be

*pokyčių*" <sup>Naikinti eilutes</sup> *pokyčių*" pagalba naikinamos eilutės be pokyčių, tokiu būdu kortelėje paliekant tik tas eilutes, kurioms registruojama tikslinimai.

Įvedus tikslinančias sumas, tikslinimas registruojamas, spaudžiant Veiksmų juostoje esantį mygtuką "Registruoti".

### Praktinė užduotis 10.4-1

Užregistruokite sąmatos tikslinimą, perkeliant sumas iš vieno ketvirčio į kitą.

• Sukurkite tikslinimo kortelę

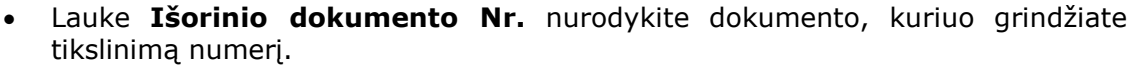

- Nurodykite **Registravimo datą**, nuo kurios įsigalios tikslinimas.
- Nurodykite Tikslinimo tipą "Tarp ketvirčių".
- Pasirinkite tikslinimo priežastį.
- Įveskite tikslinimo aprašymą.
- Atkelkite eilutes iš sąmatos.
- Eilutėms, kurioms planuojate keisti asignavimus, nurodykite koreguojančias sumas stulpeliuose **pokytis.**
- Panaikinkite eilutes be pokyčių
- Registruokite tikslinimą

יורע הרע

#### 10.4.2Tikslinimo klaidų taisymas

Jei registravus tikslinimą paaiškėja, kad tikslinime buvo klaidų, tikslinimą galima anuliuoti. Anuliavimas atliekamas Veiksmų juostoje esančio mygtuko

"Anuliuoti" Anuliuoti pagalba. Tikslinimą galima palikti anuliuotą, arba ištaisius klaidą, vėl registruoti tikslinimą.

#### Praktinė užduotis 10.4-2

#### Ne į tą ketvirtį įvestos sumos taisymas.

- Atidarykite ankstesnėje praktinėje užduotyje registruotą tikslinimo kortelę
- Veiksmų juostoje spauskite mygtuką "Anuliuoti"
- I paklausima "Ar norite anuliuoti tikslinima?" atsakykite "Taip".
- Pataisykite registruojamus pokyčius ir užregistruokite vėl

#### 10.4.3 Tikslintos sąmatos peržiūra

Kaip atrodo sąmata po registruoto tikslinimo, galima peržiūrėti sąmatos peržiūros lape.

| TIKSL                     |                  |   |                                    |                  |   |
|---------------------------|------------------|---|------------------------------------|------------------|---|
| General                   |                  |   |                                    |                  | ^ |
| Sąmata:                   | TIKSL ~          |   | View by:                           | Month            | ~ |
| Rodyti kaip eilutes:      | PRIEMONE         | ~ | Apvalinimo koeficientas:           | None             | ~ |
| Rodyti kaip stulpelius:   | Period           | ~ | Rodyti stulpelio pavadinimą:       |                  |   |
|                           |                  |   |                                    |                  | * |
| Sąmatos matrica           |                  |   |                                    |                  | * |
| Filters                   |                  |   |                                    |                  | ^ |
| Date Filter:              | 18-01-0118-12-31 |   | G/L Account Category Filter:       |                  | ~ |
| G/L Account Filter:       |                  | ~ | Income/Balance G/L Account Filter: | Income Statement | ~ |
|                           |                  |   |                                    |                  | * |
| Dimensijų filtrai         |                  |   |                                    |                  | * |
| Tikslinimo filtrai        |                  |   |                                    |                  | ^ |
| Tikslinimo datos filtras: | 18-10-0118-10-31 |   | Tikslinimo dok. nr. filtras:       |                  | ~ |
|                           |                  |   | Pokytis:                           |                  |   |

#### Pav. 10.4-3 Sąmatos peržiūra

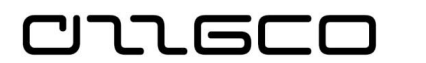

#### Tikslinimo filtrų skiltyje:

- Nurodžius tikslinimo datos filtrą galima peržiūrėti sąmatos būklę norimai datai arba laikotarpiui. Vėlesnio laikotarpio tikslinimai, tokiu atveju į sąmatą netraukiami.
- Uždėjus varnelę **Pokytis** galima peržiūrėti registruotų tikslinimų sumas.
- **Tikslinimo dok. nr. filtru** galima išfiltruoti ir matyti tik konkretaus tikslinimo pokyčių sumas.

#### Praktinė užduotis 10.4-3

#### Patikslintos sąmatos analizė.

- Atidarykite sąmatos formą: *Biudžeto planavimas -> Sąmatos -> Sąmata*.
- Lauke sąmatos filtras pasirinkite patikslintos sąmatos kodą.
- Lauke tikslinimo datos filtras nurodykite, iki kurios datos norite matyti patikslintą sąmatą.
- Norėdami matyti tik sąmatos pokyčius, uždėkite varnelę laukelyje Pokytis.
- Jei norite peržiūrėti, kaip metų eigoje buvo keistos priemonių sumos, parametrų skiltyje rodyti kaip eilutes pasirinkite priemonės detalizuojančio požymio kodą.
- Atsistokite ant norimos sumos ir išskleiskite, paspausdami rodyklę žemyn.
- Atsidariusioje formoje, matysite iš kokių tikslinimų susideda pokyčio suma, ir kada jie buvo atlikti.

## **10.5** Sąmatos eksportas

Sąmata įvedama ir tikslinama planavimo posistemėje. Tam, kad vykdant apskaitos operacijas apskaitos posistemėje būtų galimybė lyginti registruojamas operacijas su sąmata, tikslinta sąmata iš Planavimo įmonės yra eksportuojama į Apskaitos įmonę

Sąmatos eksporto į apskaitos posistemę funkcija inicijuojama naršymo srityje: Skyriai/Biudžeto planavimas/Periodinė veikla/Sinchronizavimas/Sąmatos eksportas.

Atsidariusiame lange reikia nurodyti eksportuojamą sąmatą ir datos filtrą, kuriam bus eksportuojama sąmata. Pasirinkus sąmatą, pagal nutylėjimą suformuojamas darbinių sąmatos metų datos filtras.

| Redaguoti - Sąma | atos eksportas 👘 🗆    | $\times$ |
|------------------|-----------------------|----------|
| VEIKSMAI         |                       | ?        |
|                  |                       |          |
| Valyti<br>filtrą |                       |          |
| Puslapis         |                       |          |
| Sąmatos filtras: | TIKSL                 | $\sim$   |
| Datos filtras:   | 18-01-0118-12-31      |          |
| ļmonių filtras:  | TEST                  | ~        |
|                  |                       |          |
|                  | Grafikas Gerai Atšaul | cti      |

Pav. 10.5-1 Sąmatos eksporto funkcija

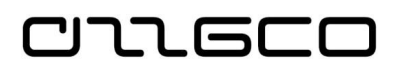

## Praktinė užduotis 10.5-1

### Išeksportuokite TIKSL sąmatą į apskaitos įmonę.

- Atidarykite sąmatos eksporto formą *Skyriai/Biudžeto planavimas/Periodinė veikla/Sinchronizavimas/Sąmatos eksportas*.
- Pasirinkite patikslintą asignavimų sąmatą TIKSL.
- Pasirinkite buhalterinės apskaitos posistemės įmonę.
- Spauskite mygtuką Gerai.